OM Computer & Software S.R.L.

Sediul in Bucuresti str. Laborator nr.128A,sect.3 Telefon/fax : 344.03.66,344.03.67,344.29.34 Adresa Email - OMC@RDSNET.RO Adresa WEB - WWW.OMC.RO Inmatriculata in Registrul Comertului cu nr: J40/16326/1994 Cod fiscal: R6149401 Administratorii firmei : Suruceanu Alexandru / Vladescu Paul

# SUPORT DE CURS

## Pentru utilizarea pachetului de programe OMCw

1. <u>Meniu :</u>

Este o lista de functiuni disponibile pentru utilizator, prezentate intr-o forma de tip « arborescent ». Din aceasta lista se poate alege o anume optiune printr-un click al mouse-ului. Unele optiuni din meniu, contin la rindul lor alte menu-uri (submeniuri).

2. Baza de date :

Reprezinta o colectie de tabele si proceduri. Sistemul de Gestiune a Bazelor de date utilizat de catre OMC ERPw este PostgreSQL.

## 3. <u>Tabela :</u>

Este alcatuita din mai multe « inregistrari » care, la rindul lor, contin un sir de informatii omogene ca structura. Tabela este locul de stocare fizica a informatiilor in baza de date. Exemple de tabele ale bazei de date sunt: parteneri, articole, documente primare, banci, mijloace fixe, unitati de masura" etc... Accesul in tabele nu se face direct ci prin intermediul unor machete de culegere informatii numite <u>"forme de prezentare</u>".

- 4. <u>Inregistrare(Record)</u> o colectie de date, alcatuita din unul sau mai multe « cimpuri » (fields).
- 5. <u>Cimp(Field)</u> o informatie indivizibila (primara). Ex.: nume partener, cod fiscal, denumire material, etc...

## 6. Forma de prezentare (macheta culegere date):

Este o modalitate grafica de prezentare a datelor dintr-o tabela in vederea modificarii, adaugarii sau stergerii de informatii in baza de date. De obicei in aplicatii formele sunt delimitate printrun chenar. La un moment dat, pe ecran pot coexista una sau mai multe forme. "Forma" sau "macheta" prezinta inteligibil informatiile aferente documentului respectiv asa cum au fost ele memorate in <u>tabele</u> avind o serie de texte ajutatoare pentru intelegerea continutului fiecarei informatii. Prin forma "master" se va intelege forma pentru antetul documentului iar prin forma "detail" se va intelege forma aferenta detaliilor documentului (unul sau mai multe). Forma "master" este totdeauna una singura pe cind formele "detail" pot fi una sau mai multe (sau pot lipsi complet ca de exemplu in cazul documentelor financiare). Operatiunile de adaugare, modificare, stergere etc... efectuate asupra tabelelor din baza de date la care se refera "forma de prezentare" se comanda prin "navigatoare".

### 7. Navigator:

La baza chenarului care incadreaza <u>formele de prezentare</u> (atit "master" cit si "detail") exista cite un "navigator" care permite deplasarea pe anumite inregistrari si efectuarea unor operatiuni asupra bazei de date. Semnificatiile "navigator"-ului sunt prezentate pe ecran prin simpla pozitionare a mouse-ului pe semnele respective ("+", "-" , etc....). Denumirile operatiunilor sunt intuitive si se aliniaza la teoria bazelor de date relationale. Insistam in mod special asupra comenzii "commit" (simbolizata in navigator cu un V(check)), singura care efectueaza inscrierea efectiva in baza de date a modificarilor aduse articolului respectiv. In conditiile neselectarii comenzii "commit", inregistrarea de pe ecran nu se inregistreaza fizic in tabelele bazei de date. Deasemenea, la documente cu "antet" si "detalii" (ex. Facturi, NIR-uri...) commit-ul se selecteaza intii pentru forma "master" si abia apoi se incepe inscrierea "detaliilor". La final se selecteaza "commit" si pentru formele "detail". Programul semnaleaza abaterile de la aceasta regula prin mesaje intuitive de atentionare, neefectuind inscrierea in "tabele" a informatiilor culese prin macheta de pe ecran.

<u>Observatie importanta</u>: nu se pot efectua inregistrari in formele "detail" fara a se efectua anterior "commit" pe forma "master" asociata. Si in acest caz programul da mesaje adecvate de atentionare.

#### 8. <u>Grid</u>

Gridul este o prezentare "multirecord" (linii consecutive) a unor tabele. Este utilizat in principal la intrarea in toate meniurile care se ocupa de preluarea/actualizarea documentelor primare precum si la preluarea unor informatii in baza de date.

In programul OMC ERPw veti intilni doua tipuri de griduri:

Griduri de cautare: la intrarea pe formele de culegere a documentelor primare. Prin navigarea pe aceste "grid-uri" se poate selecta documentul dorit printr-un click pe linia din grid. Documentul detaliat, care apare initial in "spatele" gridului, este adus in "fata" cu forma detaliata de preluare/ modificare/ stergere dupa inchiderea "gridului" (semnul X din coltul din dreapta). Din forma detaliata se poate reveni in grid prin apelarea optiunii "Cautare". Metoda "grid"-urilor permite o vizualizare mai intuitiva a unui subset de documente la nivel de "antete", prezentind totodata si un rezumat de informatii interesante aferente documentului respectiv (nr.document, data document, partener, valoare document, rest de incasat/plata, termene scadente, conturi contabile etc..). Gridurile permit anumite filtrari de date prin selectarea criteriului de filtrare dorit. Exemplu de folosire la facturi clienti interni: "cauta de la" se poate modifica de la orice data dorita. Initial se propune ziua curenta -100 zile. Prin selectarea cu double click a "lupei" alaturate se lanseaza cererea. Pentru"filtru" se poate alege una din optiuni (ex.partener). Dupa aceea se muta cursorul pe coloana cu numele optiunii alese si se poate selecta un anume client/toti clientii /sau dupa alta regula a utilizatorului. Pentru a vedea toate facturile aferente partenerului ales in filtru celelalte coloane trebuie sa aiba selectat "all".

• <u>Grid de culegere</u> a datelor. Este utilizat in principal pe formele "detail".

9. Adaugare de documente in baza de date (facturi, chitante, avize, bonuri de consum etc...) : Pentru a putea adauga un document anume se selecteaza din meniul principal numele documentului respectiv (ex.Clienti/Facturi interne, Furnizori/Facturi externe etc). Conform celor expuse anterior, programul va prezenta mai intii un "grid" multirecord care contine un subset de documente apartinind tipului respectiv. Gridul propune un subset de documente selectate din ultimele 100 de zile. Aceasta perioada de selectie poate fi schimbata dupa dorinta.

Dupa selectarea din grid a documentului dorit si inchiderea gridului de cautare, pentru adaugarea unui document nou se utilizeaza "navigatorul" de pe forma "master" selectindu-se "+" => Insert. In acest moment programul executa urmatoarele functiuni:

• deschide o "forma" (macheta preluare informatii) goala si asteapta completarea informatiilor adecvate.

• propune un numar de document conform unor reguli definite anterior la instalare (pe firma, pe emitent, pe magazii, etc) precum si o data. Acest numar de document precum si data pot fi schimbate dupa dorinta.

<u>Observatii:</u> acelasi mod de selectare se poate practica si pentru modificarea sau stergerea unor documente adaugate anterior in baza de date. Mentionam ca, la documente adaugate anterior in baza de date nu se pot modifica numarul si respective data documentului.

## Semnele uzuale:

- "+" = adaugare
- " " = sterge
- " $\sqrt{}$ " = salvare
- "x" = anularea operatiunii incepute

<u>Observatie: Daca programul, urmare a unor operari eronate nu poate inscrie in baza de date</u> <u>factura/ incasarea si nu puteti continua preluarea datelor, utilizati</u> " x " = (anularea operatiunii incepute). Are ca efect anularea operatiunilor care nu se pot finaliza. Dupa anularea operatiunilor se reia procesul anterior.

## 10. Adaugare de articole noi in "nomenclatoare"

Informatiile inscrise pe documente sunt de trei tipuri

- *a)* Cu valori selectate din lista de valori posibile (ex. Parteneri, articole, etc...), lista care poate fi actualizata de utilizator
- b) Fara restrictii de tip "lista" (ex. preturi, cantitati, numere curente, etc...)

c) Cu valori din liste posibile care nu pot fi modificate de utilizator (ex sex->m,f, db,cr etc) Informatiile de tipul (a)-> "lista de valori posibile" se regasesc de regula in tabele din clasa "nomenclatoare". Pe forma de prezentare a documentelor, informatiile de tipul "lista de valori posibile" au in partea din dreapta trei puncte "..." la a caror apasare cu mouse-ul se deschide o lista de tipul "multirecord" cu valorile posibile ale informatiei respective. In cazul in care exista articolul cautat, se selecteaza cu mouse-ul "OK". In cazul in care in lista de valori posibile nu exista articolul cautat, programul permite doua modalitati de adaugare:

- "on the fly" direct din document se pot deschide "ferestre" in cascada pentru adaugare. Pentru adaugare se selecteaza cu mouse-ul "Adaugare". In acest moment programul deschide o forma detaliata pentru preluarea articolului dorit.
- prin deschiderea in paralel pe ecran a unei ferestre cu meniul "nomenclatoare"

## 11. Meniuri pe "documente"

La nivel de "forma de prezentare" pentru fiecare document in parte, exista posibilitatea de a executa anumite functiuni aferente tipului respectiv de document. Exemplu: la Facturi client->listarea facturii, emiterea factura in rosu, tratarea garantiilor, operarea in stoc, tratarea contabila, tratarea lucrarilor, etc...). Aceste meniuri au denumiri intuitive si sunt relativ usor de utilizat prin simpla apasare cu mouse-ul.

12. <u>Rapoarte</u> - Rapoartele sunt prezentari de date destinate a fi listate pe imprimanta sau afisate pe ecran pentru vizualizare. In meniul fiecarei aplicatii exista submeniuri intitulate "liste". Acestea prezinta sub forma "multirecord" setul de rapoarte (liste) disponibile grupate intr-o tabela specializata. In functie de tipul listei, programul va solicita anumite informatii secundare (ex. data de inceput a perioadei dorita, data de sfirsit, etc...). Orice lista poate fi exportata in format PDF, HTML, TXT. Pentru aceasta, dupa crearea listei programul propune si optiunea "file". Se poate alege locul de salvare, numele fisierului precum si tipul acestuia.

## 13. Analize

In meniul fiecarei aplicatii exista submeniuri intitulate "analiza". Acestea lanseaza niste

"griduri" specializate pentru anumite functiuni ale aplicatiei respective. Exemplu: la Clienti exista griduri pentru Rest de Incasat/Plata, Vinzari in perioada etc... Optiunea "cauta" din antet lanseaza functiunea de selectie propriu-zisa. Gridurile de analiza permit gruparea documentelor selectate dupa oricare coloana prezentata in grid (precum si combinatii intre acestea). Pentru a realiza aceasta operatiune se dragheaza cu mouse-ul numele coloanei in "antet"ul gridului. Se va constata ca gridul isi schimba forma de grupare a liniilor in conformitate cu coloana/coloanele dragate in antet. Forma finala obtinuta pe ecran poate fi exportata in HTML, XML, EXCEL, TXT. In acest sens, in coltul din stinga jos exista optiunea "Export" care realizeaza acest export. Programul memoreaza la final exporturile efectuate pentru a putea fi reluate la dorinta la o data ulterioara.

Dupa instalarea fizicã a pachetului de programe OMCw pe PC ( sau reteaua de PC –uri), prilej cu care au fost definiti utilizatorii si parolele de acces, se poate trece la utilizarea efectiva a acestora.

# ANALIZA AFACERE

Calea de acces(din meniul principal) – dublu clic pe meniul <<Analiza Afacere>>cu butonul din stanga al mouse-ului. Dupa efectuarea acestei actiuni, pe ecran apare o forma privind submeniul <<frmMenuAnalizaAfacere>> cu urmatoarea structura:

#### ANALIZA AFACERE

- -Analiza Vanzari Produse
- -Analiza Vanzari
- -Analiza Cumparari
- -Analiza Profitabilitate
- -Analiza Rest de Incasat/Plata
- -Analiza Documente Financiare
- -Analiza Documente Previzionale
- -Analiza Stoc Curent
- -Analiza Cheltuieli /Venituri pe Comenzi
- -Analiza Contabila
- -Analiza Limita de Creditare

## ANALIZA HOLDING

**GRAFICE** 

In modulul <u>"Analiza afacere"</u> se pot realiza selectii doar cu coloanele dorite si in ordinea dorita. Aceste selectii se pot memora sub o anumita denumire la care sa puteti face apel in orice moment.

<u>Modalitatea de eliminare coloane din cadrul oricarui "grid" de analiza:</u> se aseaza cursorul pe capul de tabel. Se apasa click dreapta. Apare o forma pe care sunt inscrise mai multe linii de comanda printre care si "Field chooser". Se da click cu mouse-ul si se deschide o noua forma "Customisation". In acest moment se aseasa mouse-ul pe oricare coloana care nu este dorita in grid si se dragheaza din capul de tabel in forma "Customisation". Veti constata ca respectiva coloana dispare din grid si se muta in "Customisation". Se continua procesul de dragare cu toate coloanele nedorite in grid. La final se inchide "Customisation" (x). Celelalte optiuni existente in afara de "Field Chooser" sunt destul de intuitive si va rugam sa le testati direct. Nu prezinta nici un fel de pericol pentru baza de date.

| 7 омс1 - 1        | frmMenuAnaliza 💶 🗖 🔀                       |                |             | Decl205    | OPauri    |            |                 |                 | Ordine de Plata   | D rot one       |
|-------------------|--------------------------------------------|----------------|-------------|------------|-----------|------------|-----------------|-----------------|-------------------|-----------------|
| Analiza Ar        | acere<br>a Vanzari Produse                 | mamo           | dec2005     | Decizoo    | or un     | OH V_ONC   | OP-14_IKC       | FV_OMSOFT       | or diric do Fiaco | rpc_ome         |
| - Analiz          | معمد/لم                                    |                |             |            |           |            |                 |                 |                   |                 |
| Analiz            | 😿 OMC1 - frmAnaliza Rest de Inc            | asat/Plata Cui | rent        |            |           |            |                 |                 |                   |                 |
| - Analiz          | Filtru                                     |                |             |            |           |            |                 | Calura          | /Deuteumen L      | للتقرح          |
| - Analiz          | Cauta partener 👻                           |                |             |            |           |            |                 | Mod Pre         | ezentare Grid     | Calcul_taxa     |
| Analiz            | , <u> </u>                                 |                |             |            |           |            |                 |                 |                   |                 |
| Analiz<br>Analiz  | Drag a column header here to group by that | column         |             |            |           |            |                 |                 |                   | TERE 🔝          |
| - Analiz          | nartener 💌                                 | conte doc 💌    | conta doc 💌 | data doc 💌 | tin dec 💌 | n doc 💌    | val mon 💌       | rest mon        |                   |                 |
| - Analiz          | PARTENER 13                                | 401            | 1           | 02.03.2007 | EactEl    | 225        | 2 Sort As       | scending        | 10                | e I.G.          |
| - Analiz          | PARTENER 15                                | 401            | 1           | 15.11.2006 | FactFl    | 15112006   | Z Sort De       | escending       | 10                |                 |
| - Analiz          | PARTENER 15                                | 4111           | 1           | 27.11.2006 | FactCl    | 912200480  | Clear 9         | iortina         | 10                |                 |
| Analiza H         | PARTENER 17                                | 401            | EUR         | 17.10.2006 | FactFE    | 171020061  |                 |                 | 0                 |                 |
| . Grance          | PARTENER 17                                | 401            | EUR         | 17.10.2006 | FactFE    | 171020068  |                 | By This Field   | 10                | AEM             |
|                   | PARTENER 17                                | 4111           | 1           | 09.01.2007 | FactCl    | 9122004802 | Group           | By Box          | 10                | aratii          |
|                   | PARTENER 19                                | 4111           | 1           | 02.11.2006 | FactCl    | 9122004802 | Footer          |                 | 8                 | 1000            |
| 0MCw Apaliza      | PARTENER 19                                | 4111           | 1           | 13.11.2006 | FactCl    | 9122004802 | Group           | Footers         | 50                |                 |
|                   | PARTENER 19                                | 4111           | 1           | 13.11.2006 | FactCl    | 9122004802 |                 |                 |                   |                 |
| Internet          | PARTENER 23                                | 4111           | 1           | 23.10.2006 | FactCl    | 9122004802 | R <u>e</u> mov  | e This Column   | 10                | sigurati        |
| Explorer          | PARTENER 23                                | 4111           | 1           | 15.11.2006 | FactCl    | 9122004802 | Field C         | hooser          | i0                | 1000            |
|                   | PARTENER 23                                | 4111           | 1           | 18.12.2006 | FactCl    | 9122004802 | Alignme         | ent             | ► 10              |                 |
|                   | PARTENER 23                                | 401            | 1           | 27.02.2007 | FactFl    | 144        | 🖬 Best Fi       | t               | )0                |                 |
| WinEax PR O       | PARTENER 23                                | 4111           | 1           | 02.03.2007 | FactCl    | OMCem 504  |                 |                 | 30                | erat            |
| Message           | PARTENER DEC                               | 4111           | 1           | 05.12.2006 | FactCl    | 9122004802 | Bes <u>t</u> Fi | t (all columns) | 10                | hare            |
|                   | PARTENER DEC                               | 401            | 1           | 05.12.2006 | FactFl    | 20061205   | 238.00          | )               | 239.00            |                 |
|                   | PARTENER DEC                               | 401            | 1           | 05.12.2006 | FactFl    | 5122006    | 238.00          | )               | 138.00            |                 |
| s tais            | PARTENER DEC                               | 4111           | 1           | 29.01.2007 | FactCl    | OMCem 501  | 119.00          | )               | 100.00            |                 |
| WinAce F          | PARTENER DEC                               | 4111           | 1           | 29.01.2007 | FactCl    | OMCem 501  | 119.00          | )               | 119.00            | Decl205_2006    |
| ANGIOVED          | PARTENER DEC7                              | 4111           | 1           | 07.12.2006 | FactCl    | 9122004802 | 595.00          | )               | 175.00            |                 |
|                   | PARTENER DEC7                              | 401            | 1           | 08.12.2006 | FactFl    | 20061208   | 5,950.00        | )               | 175.00            | -               |
| BS                | PARTENER DEC7                              | 4111           | 1           | 07.02.2007 | FactCl    | OMCem 502  | 6.00            | )               | 6.00              |                 |
| BSplayer          | PARTENER EURO                              | 401            | EUR         | 27.11.2006 | FactFE    | 20061127   | 400.00          | )               | 400.00            | DecIMF 2007     |
|                   |                                            |                |             |            |           |            | 39,317,917.16   | 38,808,1        | 189.03 🖵          |                 |
|                   | H4 4 4 ▶ ≫ ₩ ¥ № 🖓 🕴                       |                |             |            |           |            |                 |                 |                   |                 |
| $\langle \rangle$ |                                            |                |             |            |           |            |                 |                 |                   |                 |
|                   | ExportGrid Deschide Ultimul his            | aer exportat:  |             |            |           |            |                 |                 | Print             |                 |
| Winamp            | SPSON Imprimente                           | -              |             | -          |           |            |                 |                 |                   | Ded_301_2007    |
|                   | angementer                                 |                |             |            |           |            |                 |                 |                   |                 |
| 🦺 start           | 🌒 😂 📉 🔯 🥻 🦉 💌                              | 🗐 Inb          | 💽 Par       | 😋 ом 📋     | Prez      | (31)       | () omc 7        | 💆 Anal 🤇        | 00000             | <b>10:01 AM</b> |

Modalitatea de a muta coloane in alta ordine: -se dragheaza pur si simplu din capul de tabel, coloana dorita in pozitia nou aleasa.

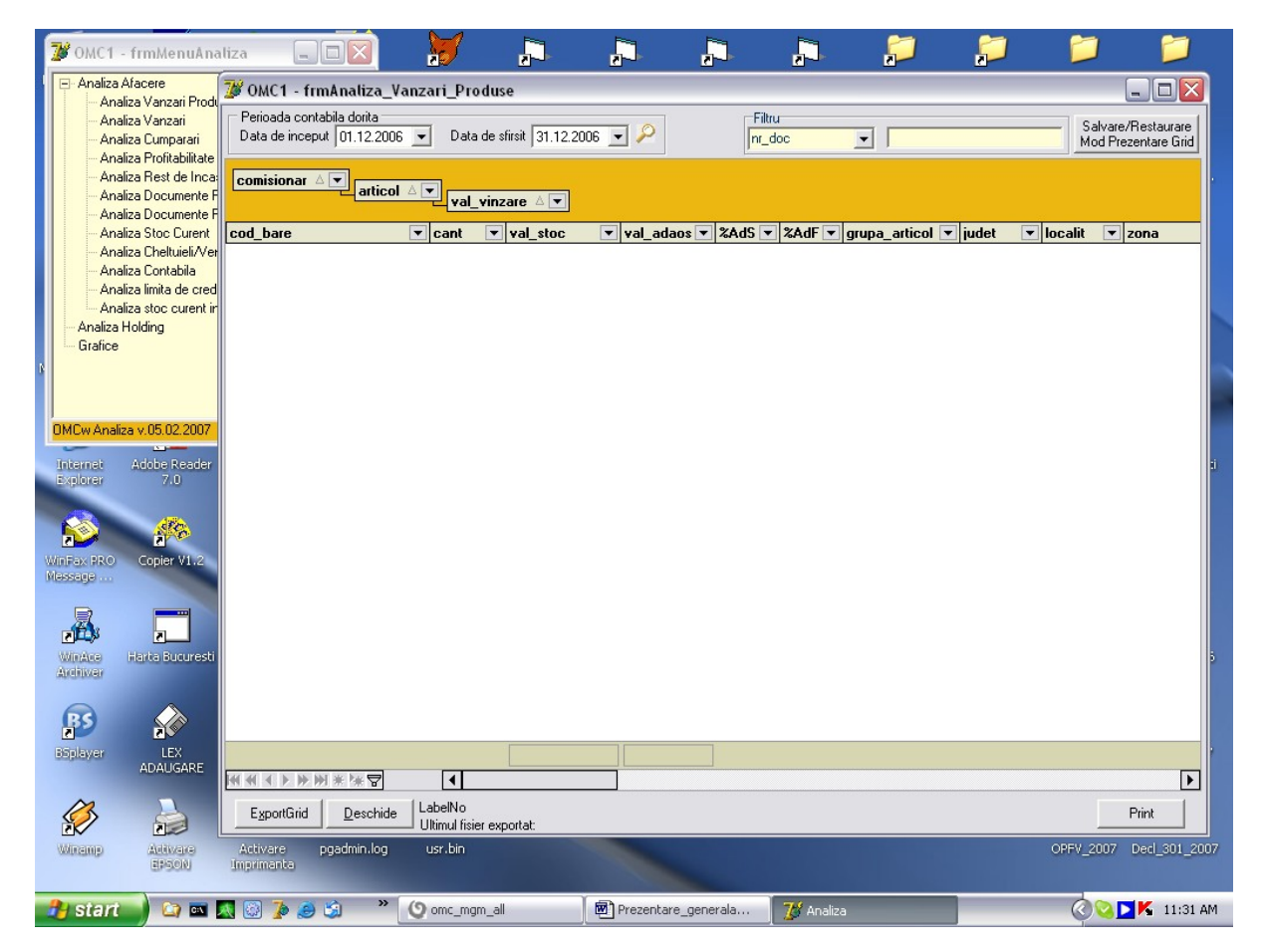

### Modalitatea de a face "grupuri" (ex.Comisionar, Produs):

-se dragheaza pur si simplu coloana dorita in zona "Drag a column header....". Se pot draga in cascada mai multe grupuri. Daca se doresc totaluri pe grupurile respective atunci se pune cursorul pe grupul respectiv, se da click dreapta si se selecteaza "Group by this field". Dupa ce sunteti multumiti de ceea ce vedeti pe ecran, va recomandam sa utilizati si optiunea "Best fit (all columns)" care are ca efect o umplere optima a coloanelor selectate. La final toata aceasta munca efectuata de dumneavoastra va putea fi salvata prin apasarea butonului "Salvare/Restaurare" existent in dreapta sus. Se deschide o noua fereastra. Se apasa "+" si se creaza o noua linie. La "Style name" se da un nume semnificativ gridului (ex. Analiza Comisionari/Produse) si se da salvare in baza de date. La orice reintrare ulterioara in analiza se va restaura" "Analiza Comisionari/Produse" care va prezenta forma desenata de dumneavoastra anterior, cu toate optiunile de atunci, dar cu datele actualizate in noua perioada ceruta.

Mentionam urmatoarele: crearea gridurilor de analiza poate fi efectuata de oricine cu drepturi de acces in zona respectiva de program. Gridurile pot fi apelate de oricine dar nu pot fi modificate/ sterse decit de "emitent".

Pentru listare exista posibilitatea de a optimiza incadrarea listei in format A4. Aceasta se face prin comandarea listei si selectare "Preview". In banda de sus apare optiunea Format. Se selecteaza "Fit to page" care are ca efect micsorarea proportionala a coloanelor pentru a intra in format A4.

<u>Grafice:</u> optiunea respectiva prezinta grafic citeva rapoarte mai importante (Vinzari in perioada, Cumparari , Rest de Incasat/Plata, etc..). Pentru a lansa executare unui grafic se selecteaza urmatoarele:

-tipul de raport

-perioada de analiza

-relevanta (primele 10-15 articole de exemplu). Celelalte sunt cumulate in "Altele" (daca are bifa). Daca nu, se face un clasament doar intre primele 10-15.

-Gruparea dorita (articol, grup articole, comisionar, etc...)

-Valoarea pe care se face graficul (pret vinzare lei de ex..)

-Tipul de grafic (Pie, Hbar, VBar...)

-Forma de prezentare (3d sau nu)

-Afisare (valori, procente)

Graficele pot fi exportate si listate.

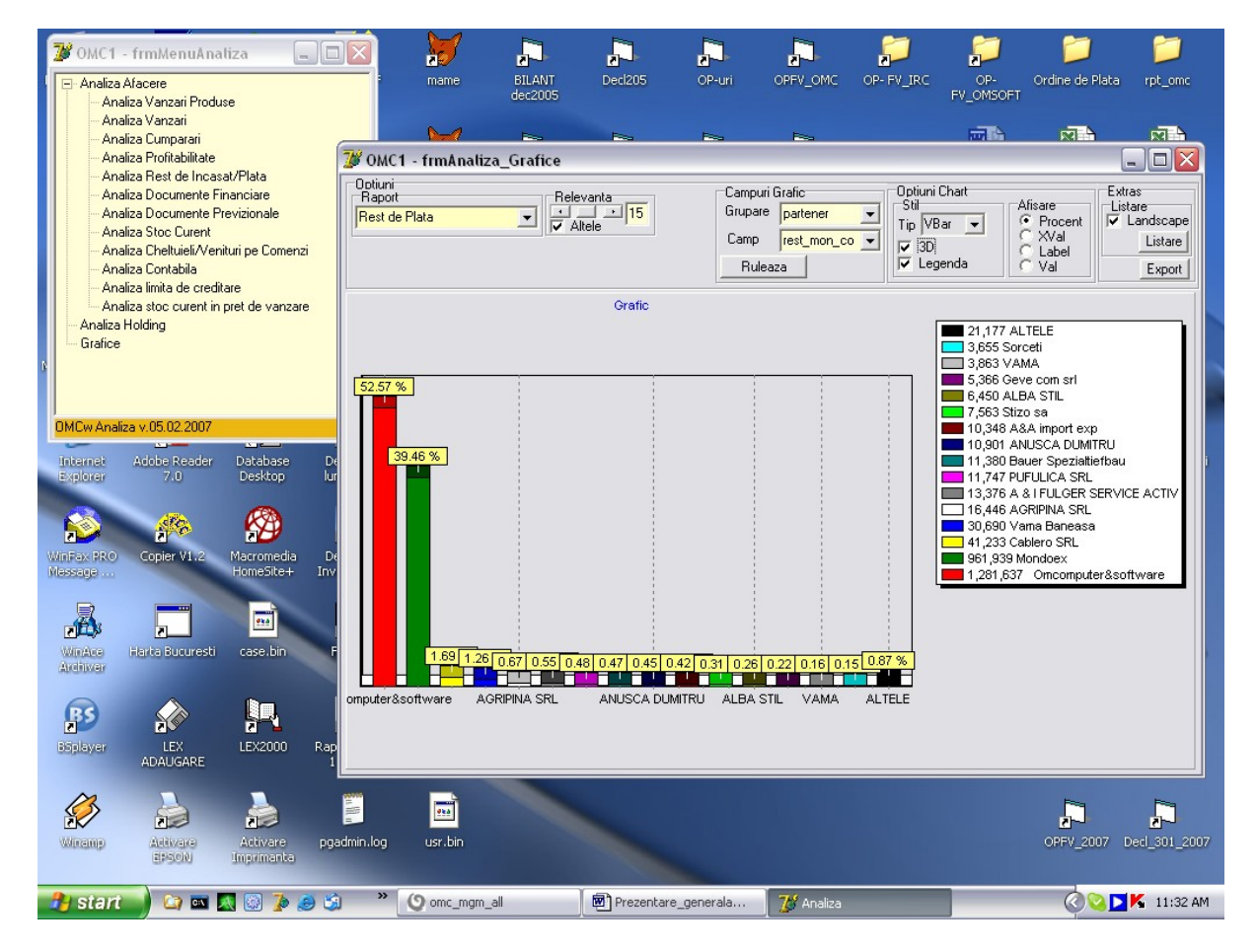

# **CLIENTI**

Calea de acces(din meniul principal) – dublu clic pe meniul <<Clienti>>cu butonul din stanga al mouse-ului. Dupa efectuarea acestei actiuni, pe ecran apare o forma privind submeniul <<frmMenuClient>> cu urmatoarea structura:

-FACTURI CLIENTI – Interne - Externe

- De Intocmit
- Publicitate
  - -Facturi Publicitate
  - -Borderou chitante in perioada

## -AVIZE

-DVE -CONTRACTE CLIENTI

-Contracte Livrari -Contracte Constructii -Contracte Servicii Periodice -Generare Facturi

-Comenzi Clienti -Clienti -POLITICI DE PRET -Preturi End-User -Preturi pe punct de lucru -Lista de preturi curenta -Lista de preturi la data -Preturi pe Client -ANALIZA -Rest de Incasat/Plata Curent

-Rest de Incasat/Plata -Facturi si Incasari

-Vanzari Produse

-Analiza Miscari SerialNo

-Generare Facturi din Avize

-Analiza Comenzi Client

## -SOMATII

#### FACTURI CLIENTI INTERNI

Factura client este un document fiscal important, cu regim special de urmarire, tiparire si numerotare - consecutivitate. Pentru adaugarea unui document nou se utilizeaza "navigatorul" de pe forma "master" selectindu-se "+" => Insert.

| OMC1 - frmM                                                                                                    |                                                                                                    | mame BILANT                                                                                               | Decl205 OP-                                                                                                    | -uri OPFV_OMC                                                                                                    | OP-FV_IRC OP-                                                                           | Ordine de Plata rpt_omc                                                                                          |
|----------------------------------------------------------------------------------------------------|----------------------------------------------------------------------------------------------------|----------------------------------------------------------------------------------------------------|----------------------------------------------------------------------------------------------------|----------------------------------------------------------------------------------------------------|-----------------------------------------------------------------------------------------|----------------------------------------------------------------------------------------------------|
| Externe<br>De Intocmit<br>Avize<br>DVE<br>Contracte Clienti<br>Clienti<br>Politici de pret<br>Liste<br>Analiza/Verificari<br>Somati | Factura Client<br>*Data [01.03.2007 v] FactCl<br>Partener<br>Scadenta<br>Data [01.03.2007 Zile 0 %Pz<br>DataCrono [01.03.2007 11:28<br>Date privind expeditia<br>Nume                                                                                                    | NIDOCOMCem 5043  Banci/Conturi/Moned Emitent Banca  BCR PLEVP Cont  1 Client Banca Cont   Monedal ei Cont | Serie Serie Succession Strengt Serie Serie | Stoe Dat<br>ag [01 Emite<br>Ista Lista<br>/aloare(Document/Ca<br>tal Baza                                                                                                    | MILITARI<br>F Pe<br>are [01.03.2007 Incasare [<br>Anulare ]<br>icul/Diferente]<br>a TVA | Calculator<br>1U Calcul_texta                                                                                    |
| <ul> <li>Hanaliza Contractular</li> <li>Customer Relatical</li> </ul>                                                               | e Cl_serie<br>Cl_rr<br>Cl_rr<br>Data_expediere<br>Transport_miloc<br>Transport_mr<br>*MonedaReferinta Curs<br>Obs                                                                                                    | Alte informatii<br>Inclus in Jurnal 🔽 Co<br>Comisionar<br>Crit.Gr.Fact<br>Comanda 100<br>Loc/BUCURESTI    | ScutitTVA V                                                                                                    | /aloare //aloare //aloare //aloare //aloareDoc ///ininuari ///ininuari //ininuari //ininuari //inin | 0 Ment<br>Scad<br>0 Scad<br>Cont<br>0 Inca<br>2 TVA 19 Regi                             | F Atlas AFM<br>Declaratii<br>IStoc<br>StocDfetta<br>areFactura<br>a Stoc<br>sariincasarii<br>HM Atlas Asiguratii |
|                                                                                                    | Creat din<br>Creat din<br>Creat din | … TipFact Intern<br>C Inreg1 dir]⊽ ScazutTota<br>d                                                        | LivratPentru                                                                                                    | IC "Operate<br>um cant                                                                                                    | x[OMC Inca<br>x[OMC Caut<br>pret Ztva c                                                 | sari Directe<br>are Multi<br>onts conta<br>Decizos_2006                                                          |
| DMCw Clienti v 26.02<br>B5plsver<br>AD                                                                                              |                                                                                                    | K Cod_at                                                                                                  | _                                                                                                    | Extrage                                                                                                    | reTVA Preview 2                                                                         | DedMF_2007                                                                                                    |
| 🦺 start                                                                                                    | 😂 🔤 🌄 😳 🏂 🤐 "                                                                                                    | () omc_mgm_all                                                                                            | Prezentare_gener                                                                                                    | rala 😵 Client                                                                                                    |                                                                                         | 🔇 🛇 🔼 🌾 11:28 AM                                                                                                 |

In acest moment programul executa urmatoarele functiuni:

-deschide o "forma" (macheta preluare informatii) goala si asteapta completarea informatiilor adecvate.

-propune un numar de document conform unor reguli definite anterior la instalare Introducerea de date pentru o factura, pe forme, se prezinta dupa cum urmeaza:

<u>Forma "Factura</u>" – date identificare client. Deplasarea intre campuri se face folosind tasta <<TAB>> sau butonul din stanga al mouse-ului.

Semnificatia campurilor si modul de completare sunt:

<u>-Data</u> – pentru a selecta data documentului ,se apeleaza sageata aflata in dreapta campului, folosind butonul din stanga al mouse-ului (vezi calendar pentru selectare)

-FactCI- reprezinta tipul documentului, respectiv Factura Client

-NrDoc- se tasteaza numarul documentului fiscal

<u>-Partener</u>- client (in cazul de fata) – pentru selectare se apeleaza tasta <<...>> aflata in dreapta campului, se deschide o noua forma, respectiv <<frmPartener>>care include toti partenerii de tip client din baza de date (atunci cand filtrul este (da\_nu\_client=True). Pentru selectarea unui anume Partener se foloseste functia <<Cauta Partener>>,apoi se valideaza apasand tasta <<OK>>.

In cazul in care partenerul (clientul), nu exista in baza de date, se apeleaza tasta <<Adaugare>>, prin care se acceseaza <<frmPartenerForma>>, respectiv nomenclatorul de clienti/furnizori.

<u>-PunctLucru</u>- pentru selectare se apeleaza tasta <<...>> aflata in dreapta campului (se completeaza daca factura se emite pentru un anume punct de lucru al clientului)

-<u>Tip pe Calculator</u> – permite utilizatorului sa opteze pentru completarea (emiterea documentului) si manual.

-Data Scadenta – se completeaza in functie de numarul de zile de scadenta

-Zile Scadenta - afisat automat daca cimpul a fost completat in nomenclatorul Parteneri/Clienti

<u>-Cursul valutar</u> este afisat (similar cu banca) si pe facturile de la clienti la modificarea monedei. Cursul apare la facturile clienti in valuta (interne/ externe) prin selectie din tabela de cursuri. La cele in Lei nu prezinta nimic.

<u>-%PenalizIntarziere</u>- penalizare pentru facturile neincasate pe client, care depasesc data scadentei

<u>-Banci/Conturi/Moneda</u>- pentru selectare se apeleaza tasta <<...>> aflata in dreapta campului <<Cont>>

<u>Cursul valutar este afisat (similar cu banca) si pe facturile de la clienti la modificarea</u> <u>monedei. Cursul apare la facturile clienti in valuta (interne/ externe) prin selectie din tabela de</u> <u>cursuri. La cele in Lei nu prezinta nimic.</u>

<u>-Stoc – Magazia</u> – se completeaza in cazul in care pe factura am produse stocabile, se apeleaza tasta <<...>> si se selecteaza magazia dorita

<u>-Data –Emitere/Listare/Incasare/Anulare</u> – se completeaza implicit in momentul efectuarii uneia dintre operatii.

<u>-Date privind expeditia</u> – datele obligatorii din cartusul aflat in partea de jos a facturii fiscale (in cazul emiterii si listarii documentului pe calculator)

<u>-Inclus in jurnal</u>- se bifeaza pentru includerea facturii emise in jurnalul de vanzari

<u>-Coloana</u> – se apeleaza tasta <<...>> si se va selecta din tabela frmCol\_Jurnal\_V, informatia dorita

-<u>Comisionar</u> – se apeleaza tasta <<...>> si se selecteaza din tabela frmComisionari

<u>-Crit.Gr.Factura</u> - se apeleaza tasta <<...>> si se selecteaza din tabela gr\_doc

<u>-Valoare(Document/Calcul/Diferente)</u>- valorile apar implicit dupa introducerea pozitiilor facturii client

-<u>ValoareDoc/Diminuari/Incasari/Rest</u> -valorile apar implicit dupa introducerea pozitiilor facturii client si dupa incasarea acesteia

-Observatii - se completeaza de la tastatura, apoi se tasteaza TAB.

Dupa introducerea datelor in forma <<Factura Client>> se tasteaza ,,Comit,, pentru salvarea datelor (tasta aflata pe navigator)

## ATENTIE – MODIFICARI IANUARIE 2007

In meniul facturi Clienti interni – conf.ordin 2226/ 2006 din 27.12.2006

- Conform ordin 2226/ 2006, la listarea facturilor s-a introdus si o listare integrala a acestui formular. S-au pastrat si listarile pe fomularele "preimprimate".
- Conform ordin 2226/ 2006 art5 se stabileste <u>"se va asigura un regim intern de</u> <u>numerotare a facturilor</u>". Aceasta dupa epuizarea stocurilor de formulare preimprimate existente (art1 / paragraf 2).
- Va fi obligatoriu ca sa desemnati prin decizie interna o <u>persoana cu atributii in alocarea</u> <u>si gestionarea numerelor aferente facturilor (anexa 4)</u>.
- Fiecare factura va avea <u>o serie si un numar de ordine in cadrul seriei</u>. (anexa 4). Informatic, pentru unicitatea numarului de factura, in numarul de factura vor trebui incluse concatenat cele doua informatii (vezi mai jos).
- La inceputul fiecarui an va trebui ca persoana cu atributii in alocarea numerelor de facturi sa inregistreze intr-o evidenta interna <u>primul numar de factura</u> din cadrul fiecarei serii.
- Particula "R" din codul fiscal va fi inlocuita automat la punerea versiunii noi cu particula "RO" (art.1 paragraf 3).
- Sugestia noastra pentru stabilirea seriilor / numerelor de facturi:
  - seria sa fie pe un caracter sau cel mult doua. Ex: a, b, c... etc . Asta numai in cazul cind existe mai multe puncte de lucru unde dorim serii diferite. numarul de factura sa inceapa cu 0000001 pe fiecare serie. Astfel, prin concatenarea celor

doua informatii (serie + numar) vom obtine:

a0000001

a0000002, etc, cu o plaja practic nelimitata in timp. Nu credem ca, in viata unei firme se vor putea emite mai mult de 9.999.999 facturi (cit ar rezulta prin incrementarea din unu in unu a numarului). Si totusi, daca prin absurd se va intimpla acest lucru, se va putea incepe o noua serie cu aceleasi reguli.

Observatie: conform ord.2226 nu este necesara crearea de serii anuale (includerea anului in serie va necesita operatiuni repetitive de creare noi serii la fiecare inceput de an). Daca totusi se doreste acest lucru sugestia noastra este ca seria sa fie formata astfel :

- o 7a, 7b ... seriile pe anul 2007, 8a,8b seriile pentru anul 2008, etc...
- numarul de factura in cadrul seriei ca mai sus.

Mare atentie, dupa completarea "master"ului se apasa obligatoriu "commit"-> " $\sqrt{$ " = salvare. In caz contrar nu se pot adauga pozitiile. Progamul da eroare.

Forma "Pozitii factura" – continut factura

<u>Scv</u> - se completeaza de la tastatura, apoi se tasteaza TAB.

<u>Scv + <<...></u> – ofera selectia pe nomenclatorul de articole pentru cele existente in stoc

<u>Articol + <<...>></u> - DenumireProdus - selectie pentru toate articolele existente in nomenclator

**Detaliu\_Articol** – se completeaza de la tastatura si apoi se tasteaza TAB

<u>Um – unitate de masura</u>, apare implicit la selectarea articolului, se poate modifica accesand <<...>>

<u>Cantitate</u> – se completeaza de la tastatura apoi se tasteaza TAB

<u>Pret</u> – valoarea apare implicit daca este introdusa in nomenclatorul de articole, odata cu selectarea acestuia, daca nu, se completeaza de la tastatura apoi se tasteaza TAB

<u>%TVA</u> - valoarea apare implicit daca este introdusa in nomenclatorul de articole, odata cu selectarea acestuia, daca nu, se apeleaza <<...>> si se selecteaza din frmTVA.

<u>Conts\_venit/Conta\_venit</u> – se apeleaza campul <<...>> si se selecteaza contul dorit din tabela Conturi Analitice

<u>Conts/Conta</u> - se apeleaza campul <<...>> si se selecteaza contul dorit din tabela Conturi Analitice

<u>Com\_int</u> – comanda interna – se selecteaza din tabela frmCom\_int, apeland campul <<...>>

Loc – punct de lucru – se selecteaza din tabela frmLoc, apeland capul <<...>>

<u>Data\_doc\_initial , Tip\_doc\_initial, Nr\_doc\_initial</u> - exista doua posibilitati de completare pentru aceste trei campuri:

1.In cazul generarii facturii client din avize sau facturi de intocmit, campurile de mai sus se completeaza automat cu datele documentului de provenienta (respectiv avizul). In cazul in care aceste campuri nu sunt completate, balanta contului 418. nu va fi corecta.

2.In cazul introducerii pe factura client a unei pozitii care reprezinta stornarea unei facturi de avans, aceste trei campuri trebuiesc completate de la tastatura. In caz contrar, balanta contului 419. nu va fi corecta pentru ca nu se va lua in considerare aceasta stornare. Pozitia care va reprezenta aceasta stornare de avans, va trebui sa aiba bifata obtiunea Da/Nu Avans la nivel de nomenclator de articol. <u>Mare atentie, dupa completarea POZITIILOR se apasa obligatoriu "commit"-> " $\sqrt{"}$  = salvare. In caz contrar nu se pot apela alte functiuni. Progamul da eroare.</u>

## MenuFactura

Este o lista de functiuni disponibile pentru utilizator, prezentate intr-o forma de tip « arborescent ». Din aceasta lista se poate alege o anume optiune printr-un click al mouse-ului. Unele optiuni din meniu, contin la rindul lor alte menu-uri (submeniuri).

| 8 OMC1 - frmMe        | enuCli    |                    | 76                   | <b>7</b>       |                          |           | ].          |                     | 5          | <b>;</b>         | l       | <b>;</b>                | 1                | <b></b>           |
|-----------------------|-----------|--------------------|----------------------|----------------|--------------------------|-----------|-------------|---------------------|------------|------------------|---------|-------------------------|------------------|-------------------|
| Interne               |           |                    | TXTtoDBF             | mame           | BILANT                   | Dec       | 205         | OP-uri              | OPFV_OP    | IC OP- FV_IR     | C       | OP- (                   | Ordine de Plat   | a rpt_omc         |
| Externe               | 🛞 ОМ      | C1 - frmClient     | FacturiIntern        | e              |                          |           |             |                     |            |                  |         | _                       |                  |                   |
| De Intocmit           | Factur    | a Client           |                      | D DUO          | 5040                     | -0 · [    |             |                     |            |                  |         | NTD II                  |                  |                   |
| DVE                   | *Data     | 01.03.2007         | FactCI *Nr           | DocjUMCe       | m 5043                   | *Serie    | . –         |                     |            | J                | DIUL CE | NTRAL                   |                  |                   |
|                       | ⊢ Sca     | denta              |                      | Banci/         | <br>Conturi/Mone         | da 👘      | Lucru       | C Stoc              |            | Data             |         | recaid                  | uiator           | Calcul_taxa       |
| Comenzi Clienti       | Data 0    | )1.03.2007 Zile    | 0 %Pz                | Emitent Ba     | nca BCR PLEV             | NEI       |             | *Mag 01             | I          | Emitere 01.03.20 | 07 Inca | isare                   |                  |                   |
| Ellenti               | Dal       | aCrono 01 02       | 2007 11-24-40        | - C            | Cont 1                   |           |             | Data                |            | Listare 01.03.20 | 07 Ani  | ulare 📃                 |                  | <u> </u>          |
| Liste                 | Date      | e privind expedi   | 2007 11.34.40<br>tia | Client Ba      | nca                      |           |             | Valoare(            | Documen    | t/Calcul/Difere  | ente) — |                         |                  |                   |
|                       |           | Nume               |                      | 0              | Cont                     |           |             | Total               |            | Baza             | TV.     | A                       |                  | A.C.I.G.          |
| - Somatii             |           | CI_serie           |                      | *Moneda        | Lei C                    | urs       | 1           |                     |            |                  |         |                         |                  |                   |
| Customer Relation     |           | Cl nr              |                      | Alte inf       | ormatii<br>sin Jumal 🔽 🗍 | oloana [  |             |                     |            |                  |         |                         |                  | 🖾 🖄               |
|                       | c c       | l_eliberat         |                      | Comisiona      | sinoanarje ⊂             | ologing j |             | <u> </u>            |            | 1                |         |                         |                  | Atlac AEM         |
|                       | Data e    | expediere          |                      | Crit Gr Eac    | 4                        |           |             | Valoare<br>Valoarel | Doc        |                  | -       | MenuFac                 | tura<br>ePret    | Declaratii        |
|                       | Transp    | ort_mijloc         |                      | Comanda        | 9<br>100                 |           |             | Diminu              | iari 🗌     |                  |         | Scad Sto                | c                |                   |
|                       | Tra       | nsport_nr          |                      | Lo             | BUCURESTI                |           |             | Incas               | ari 🗌      | (                | 1       | ScadStor                | Oferta           | w 1               |
|                       | Moned     | -Referinta         | Cure                 |                | ,                        |           |             | B                   | est 🔽      |                  |         | Oferta St               | actura<br>OC (E) | 1 Atlas Asigurati |
|                       | Obs [     |                    | Curs j               |                |                          |           |             | UE contratio        | -17374     | 9/T\/A           | 10      | Incasari<br>De de de de |                  | , mas nongaran    |
|                       | Creat dir | Copiere Eactura    | SLUC                 |                |                          | ,         | ivratPentru | CC COUCCI           |            | ATVA<br>DMC      | 13      | Incasari I              | Directe          |                   |
|                       |           | Generare Factur    | a                    |                |                          | •         | - Costions  | Лис                 |            | millencjowic     |         | Cautare I               | lono             | <b>M</b>          |
|                       | Pozitii   | Postcalcul         |                      |                |                          | •         | cuestiona   | цомс                | ~Up        | DeratorJUMC      | _       | Cautare I               | Aulti 06         | referat           |
|                       | SCV       | Garantii           |                      |                |                          | •         | articol     | um                  | c          | ant              | pret %  | tva conts               | conta            | scanare           |
|                       |           | Listare NIR        |                      |                |                          |           |             |                     |            |                  |         |                         |                  |                   |
|                       |           | Adaos comercial    |                      |                |                          |           |             |                     |            |                  |         |                         | TM               | vn 📮              |
|                       |           | Anulare Generar    | e Factura din doo    | umentele de    | provenienta              |           |             |                     |            |                  |         |                         | 5                | Decl205_2006      |
|                       |           | DetaliiFactura     |                      |                |                          |           |             |                     |            |                  |         |                         |                  |                   |
| OMCw Clienti v.26.02. |           | Serii Produse      |                      |                |                          |           |             |                     |            |                  |         |                         |                  |                   |
| BS S                  |           | Provenienta        |                      |                |                          |           |             |                     |            |                  |         |                         |                  |                   |
| BSplayer              |           | Scadeote multipl   |                      |                |                          | ,         |             |                     |            |                  |         |                         |                  | DeclMF_2007       |
| ADA                   |           | Alte contari       | -                    |                |                          |           |             |                     |            |                  |         |                         |                  |                   |
| 12                    | <         | Verificare docum   | ente operate ant     | erior pe artic | ole cu cantitati r       | negative  |             |                     |            |                  |         |                         |                  | -                 |
|                       |           | Verificare diferer | nte politica de pre  | et .           |                          |           |             |                     | <b>F</b> . | ти               |         |                         |                  |                   |
| Winamp As             |           | Anulare Docume     | nt Fiscal            |                |                          |           |             |                     | Ext        | ragere I VA      | Preview | • 5 5                   | 5 Č5 )7          | Ded_301_2007      |
| 3                     | 3000      | Help               |                      |                |                          |           |             |                     |            |                  |         |                         |                  |                   |
| 🔒 start               | (2) IN    | 🔊 🔞 🕻              | 🗐 » (                | omc mgm        | all                      | Pr        | ezentare o  | jenerala            | Clier      | nt               |         |                         | 0                | N 11:35 AM        |
|                       |           |                    |                      |                |                          |           |             |                     |            |                  |         |                         |                  | _                 |

Anulare Operare in stoc- functia anuleaza operarea in stoc a documentului

<u>Anulare Document Fiscal</u> – functia anuleaza documentul fiscal(se scrie anulat pe toate trei exemplarele ale facturii fiscale)

<u>Copiere Factura – Copiere Factura in Rosu</u> – permite copierea automata cu sume in rosu (cu respectarea consecutivitatii numerelor) a continutului unei facturi pe care dorim sa o stornam.

- Copiere Factura in Negru – permite copierea automata cu

sume pozitive (cu respectarea consecutivitatii numerelor) a continutului unei facturi in rosu <u>Generare Factura</u>

<u>– din Avize</u> - functia permite generarea pozitiilor unei facturi din unul sau mai multe avize selectate din tabela "frmDoc\_sursa,

<u>- din Facturi de Intocmit</u> - functia permite generarea pozitiilor unei facturi din una sau mai multe facturi de intocmit selectate din tabela "frmDoc\_sursa,,

<u>- din Contracte Clienti</u> – permite generarea automata a pozitiilor unei facturi clienti din unul sau mai multe contracte (contracte de livrari,contracte de constructii,contracte servicii periodice) prin selectarea acestora din tabela "frmComanda\_Contract,,

<u>- din Comenzi Clienti</u> - permite generarea automata a pozitiilor unei facturi clienti din una sau mai multe comenzi generate pe client, prin selectarea comenzilor din tabela "frmComanda\_Contract"

<u>- din Facturi Furnizori</u> – permite generarea automata a pozitiilor unei facturi clienti dintr-o factura furnizor introdusa in baza de date anterior. Generarea se obtine prin bifarea in tabela "frmDoc\_Sursa,, a documentului fiscal.

<u>Anulare Generare Factura din documentele de provenienta</u> – functia anuleaza generarea pozitiilor facturii clienti care au fost generate din alt document (ex: contract client, comanda client....)

Incasari directe – completarea chitantei de incasare- se apeleaza butonul "Incasari directe/ Chitante" . Programul propune implicit toata valoarea de pe factura precum si numarul de chitanta conform regulii prestabilite. Daca se accepta se da "commit" (salvare in baza de date). In cazul in care factura este in valuta si incasarea se face in valuta. In acest caz va trebui schimbata "casa" din cea in "Lei" in cea in "valuta".

Incasari/Compensari – vizualizarea tipului,numarului si datei documentelor cu care s-a efectuat incasarea/compensarea facturii client

<u>Serii Produse</u> – se introduc date de identificare pentru fiecare articol, in cazul in care se tine evidenta pe serial no, lot, perioada de garantie, data expirare.

<u>Provenienta</u> – permite vizualizarea documentului (data,tip,numar) din care s-a generat factura client

<u>Diminuari – Diminueaza</u>– permite vizualizarea documentelor comerciale (data,tip,numar,valoare diminuata) care au fost diminuate prin factura curenta

<u>Diminuari – Este diminuata</u> – permite vizualizarea documentelor comerciale (data,tip,numar,valoare diminuata) cu care este diminuata factura client curenta – ex:factura in rosu

Diferente de curs la diminuari rosu/negru.: aceasta operatiune nu este tratata contabil deoarece are doar un scop "lucrativ" in sensul prezentarii corecte a sumelor rest de incasat/ plata. Diminuarile la documente in valuta necesita evident diferente de curs. Pe "forma" de diminuari se introduc urmatoarele informatii:

- data\_repartizare (data la care se face diminuarea)

- dif\_curs
- conts\_dif\_curs
- conta\_dif\_curs

<u>Scadenta</u> – se insereaza in tabela "frmScadenta, datele de scadenta ale facturii si valorile asociate acestora – este foarte utila in cazul in care valoarea totala a facturii client se incaseaza in mai multe transe.

<u>Verificare diferente politica de prêt</u> – in tabela "frmDiferentePoliticaPret,, se pot vizualiza diferentele dintre pretul de vanzare initial pe articol/partener, declarat in nomenclatoare si pretul de vanzare din factura client, precum si adaosul aplicat pretului de intrare sau discount-ul aplicat pretului de vanzare initial.

<u>Modificare Pret – Recalculare Pret</u> <u>-Dealer/End User</u> – functia se poate folosi daca partenerul este declarat in nomenclatoare

<u>Modificare Pret – Discount in % -Discount aplicat la Preturi</u> – functia aplica % de discount declarat pentru toate pozitiile din factura fiscala,

<u>Modificare Pret –Discount cu pozitie separata</u> – functia creeaza o pozitie separata in forma "Pozitii Factura,, specificand -1 pe campul cantitate si valoarea discountului acordat pe campul prêt.

<u>Modificare Pret – Revenire la prêt initial</u> – functia reface preturile initiale existente inaintea aplicarii % discount

<u>Modificare Pret – Extragere TVA</u> – functia modifica valoarea existenta pe campul pret

<u>Scad Stoc</u> – prin aceasta functie se scade stocul din magazia mentionata pe

factura fiscala,apare implicit data zilei in care am efectuat operatia.

<u>Scad Stoc Oferta</u> - prin aceasta functie se scade stocul din magazia mentionata pe factura fiscala,apare implicit data zilei in care am efectuat operatia si prezentare Oferta Stoc Curent

<u>Contare factura</u> – se apeleaza tabela frmClienti\_Contare, prin care se poate vizualiza sau modifica contarea implicita a Facturii Client. Contarea implicita a documentului a fost definita in "Nomenclatoare – Regula de Contare"

<u>Garantii Factura</u>- Garantii –Scadente Garantii- se apeleaza tabela frmGarantie, in care se introduc: data scadenta garantie, valoare garantie, procentul de TVA si valoare TVA garantie

## Relatii contabile pentru garantii:

1. <u>La emitere</u> factura cu garantie:

411 = 704 ;valoare factura fara TVA

2678=411 ;valoare garantie cu TVA

2. <u>La incasare</u>

a. Incasare in cont curent:

5121=2678

;se scrie in doc\_fin Da la da\_nu\_garatie

b. Incasare in cont blocat:

b1. blocare garantie in cont:

5121.gar=2678 ;se scrie in tabela gar\_in\_cont

b2. Incasare efectiva din cont blocat:

| 581=5121.gar;<br>5121=581 | · se scrie. 'Da' la da nu garantie in cont                         |
|---------------------------|--------------------------------------------------------------------|
| 5121-501                  | ; si 'Da' la da_nu_garantie_ni_cont<br>; si 'Da' la da_nu_garantie |

Modalitatea de lucru cu garantii:

- 1. Pe documentul comercial (factura):
  - se preiau valorile garantiilor pe date scadenta prin meniul de Garantii,
     se alege Contul de Garantie (2678) prin meniul Contare Factura.
- 2. Incasarile pentru Depozite Colaterale (garantiile blocate in cont) se preiau prin Extras Garantii.
- 3. Incasarile directe de garantii se preiau prin Extras-ul normal si se repartizeaza pe documentul comercial cu oferta DocumenteComercialeCuRestGarantii iar pe doc\_fin se va pune dupa repartitie true la Gar si false la GarCont.
- 4. Incasarile in Contul Curent din Depozitele Colaterale se fac prin Extras-ul normal cu false la da\_nu\_direct, repartitie 581 in cont\_coresp, repartizare pe documentul comercial cu oferta DocumenteComercialeCuRestGarantii si true in doc\_fin la Gar si la GarCont. Paralel prin Extras Garantii se va degreva 5121.gar de suma repartizata printr-o inregistrare cu da\_nu\_direct true si cont\_coresp 581.

<u>Lucrari/Comenzi</u> – se apleleaza tabela frmLucrari si se asociaza din aceasta o comanda/lucrare, punctul de lucru si sursa de finantare si sursa de finantare <u>PostcalculNivel3</u> – se apeleaza tabela frmDoc\_poz\_det\_postc

<u>Oferta Stoc</u> – se apeleaza tabela frmOfertaStoc- stoc curent disponibil la data cererii, pe magazia definite pe factura

Incasari Directe – se genereaza chitanta de incasare a facturii fiscale (incasare totala sau partiala)

<u>Modalitatea de listare :</u>

Listarea se face prin apelarea butoanelor de listare din partea de jos a facturii.

Print 1 – listare factura fiscala

Print 2 – listare dispozitie de livrare

Print 3 – listare dispozitie de incasare

Preview - vizualizare factura fiscala inainte de listare

<u>Extragere TVA</u> – functiunea permite extragerea TVA-ului din pretul pe articol cu TVA inclus, pe pozitiile facturii fiscale.

<u>Cautare</u> – se apeleaza tabela frmClientFacturiInterne\_Cauta, care contine toate facturile generate in perioada selectata. Cautarea se poate face dupa nr\_doc, partener, data\_doc, magazine\_sursa, moneda, folosind filtrul existent pe tabela. Se selecteaza factura dorita cu mouse-ul si apoi se apasa tasta "EDITEAZA,, aflata in partea dreapta jos a ferestrei de cautare.

| 😵 OMC1 - frmMenuCli                      | 🗆 🗙                | 76                   | <b>7</b>         |                |                     | 2     | 3 🔓           | ] 📁            | - 2           | <u></u>       | ]        |
|------------------------------------------|--------------------|----------------------|------------------|----------------|---------------------|-------|---------------|----------------|---------------|---------------|----------|
| □ Facturi<br>Interne                     | S our              | turi nor             | ant Easturilator |                | - 1005 - 00 - 1     | 005   | - oue - op e  | 10C 00         |               |               | สา       |
| Externe                                  | C OMO              | or - i               | entracturniter   | lle            |                     |       |               |                | Ľ             |               |          |
| De Intocmit                              | Factura            | a Client             |                  |                | F040                | _     |               |                |               | _             | 4 6 7    |
| Avize                                    | *Data  U           | 11.03.2007           | FactUI *N        | IrDoc UMCen    | n 5043 *Serie       |       |               | ] ]5           | EDIUL CENTRAL |               |          |
| DVE                                      | -Parten            | leri                 |                  | Banci/f        | Conturi/Moneda      | icru) | Stop          | Data           | Peta          | alculator     | a        |
| E- Lontracte Llienti                     | Data 0             | 1 03 2007 Zile       | 0 %Pz            | Emitent Bar    | BCR PLEVNEI         |       | fag 01        | Emitere 01.03  | 2007 Incasara |               |          |
| - Clienti                                | D did jo           | 1.00.2001 2.10       | 1 0 101 2 1      |                |                     |       |               | Emiliere ferre | incasare i    |               |          |
|                                          | 🔞 0MC1 - frn       | nClientFac           | turiInterne_Cau  | ıta            |                     |       |               |                |               |               |          |
| Liste                                    | Cauta              |                      |                  |                | - Filtru            |       |               | _              |               |               |          |
| ⊕ Analiza/Verificari                     | De la: 21.11       | 2006 💌               | la: 01.03.2007   | <b>-</b>       | Inr doc 🚽           |       |               | -              |               | -             |          |
| - Somatii<br>- Analiza Contracte Livrari |                    |                      |                  |                |                     |       |               |                |               |               |          |
| Customer Relationship                    | data_doc 🔻         | tip_doc 🔻            | nr_doc 💌         | partener       |                     | ▼ eu_ | _punct_lucr 💌 | data_anulare 🖪 | val_mon ▼r    | es 🔺 🚽        |          |
|                                          | 23.11.2006         | FactCl               | 91220048020614   | OMNIASIG       |                     | SED   | DIUL CENTRAL  |                | 1190          |               | -        |
|                                          | 23.11.2006         | FactCl               | 91220048020615   | ABRACADABE     | RA                  | SED   | DIUL CENTRAL  |                | 0             | - It          | 2        |
|                                          | 23.11.2006         | FactCl               | 91220048020617   | Umcomputer     | ksoftware           | SEL   | DIUL CENTRAL  |                | 11900         |               |          |
|                                          | 27.11.2006         | FactCl               | 1220048020620    | PARTENER 1     | 5                   | SED   | DIUL CENTRAL  |                | 130.9         | 7. ta         | 4 - C    |
|                                          | 27.11.2006         | FactCl               | 91220048020619   | PARTENER 1     | 5                   | SED   | DIUL CENTRAL  |                | -238          | ra            |          |
|                                          | 27.11.2006         | FactUl               | 91220048020620   | Partener sri   |                     | SEL   | DIUL CENTRAL  |                | 595           | _   -         | rati     |
|                                          | 29.11.2006         | FactCl               | 91220048020621   |                |                     | SEL   | DIUL CENTRAL  |                | 0             | ri            |          |
|                                          | 30.11.2006         | FactUI               | 91220048020622   | 1              |                     | SEL   | DIUL CENTRAL  |                | -8/9.68       | te            | 2        |
|                                          | 30.11.2006         | FactUI               | a                | Automobile ser | vice                | SEL   | DIUL CENTRAL  |                | U             | _   -         |          |
|                                          | 05.12.2006         | FactU                | 91220048020623   | PARTENER D     | EL                  | SEL   |               |                | 119           | _   =         | 4        |
|                                          | 05.12.2006         | FactU                | 91220048020624   | PARTENER D     | econec              | SEL   | JUL CENTRAL   |                | -535.5        | ta            | <b>T</b> |
|                                          | 07.12.2006         | Factur               | 91220048020625   | ZANFIRESUU     | GEUHGE              | SEL   |               |                | 357           | - 11          | 3        |
|                                          | 07.12.2006         | FactU                | 91220048020626   | UDREA MIRCI    | EA                  | SEL   | JUL CENTRAL   |                | /14           | - 11-         | - I      |
|                                          | 07.12.2006         | FactU                | 91220048020627   | DADTENED D     | 5 5 ML              | SEL   | NUL CENTRAL   |                | 208.25        | - 11          |          |
|                                          | 07.12.2006         | Factul               | 91220048020628   | PARTENER D     | EU/                 | SEL   |               |                | 107.1         | -             | 006      |
|                                          | 07.12.2006         | Factur               | 01220048020629   | PARTENER D     | EU/                 | SEL   |               |                | -107.1        | - 11          |          |
| OMCw Clienti v.26.02.2007                | 07.12.2006         | Factur               | 01220040020630   | DADTENER D     | 507                 | SEL   |               |                | EOE           | - 1           |          |
| BS 🐼                                     | 07.12.2006         | FactCl               | 91220048020631   | STRUE COME     | TANTIN              | SEL   |               |                | 179.5         | -             |          |
|                                          | 07.12.2006         | FactCl               | 91220040020632   | PARTENER D     | FC7                 | CER   |               |                | 22.0          | - 1           |          |
| ADALIGARE                                | 08 12 2006         | FactCl               | 91220040020633   | PARTENER D     | EC7                 | SEL   |               |                | 23.0          | -             | 107      |
| honochte                                 | 08 12 2006         | FactCl               | 91220048020634   | SBAIEB GELL    | Lor                 | CEL   | ULL CENTRAL   |                | 2500          | -             | _        |
|                                          | 11 12 2006         | FactCl               | 91220048020835   | SHAILH GELL    | ,                   | CEL   |               |                | 3.37          | -   2         | 1        |
|                                          | 11 12 2006         | FactCl               | 91220040020636   |                | FΔ                  | SEL   | ULL CENTRAL   |                | 29387949.64   | <b>-</b>      |          |
| Winamp Artivare                          | HH H I I I I I I I | $1 - A \checkmark X$ | ₩₩₽              |                |                     |       | AGE CENTIAL   |                | 20001040.04   | F             | 007      |
| EPSON                                    | LabelNo            |                      |                  |                |                     |       |               |                | Edit          | eaza          |          |
| 🦺 start 📄 😂 🚥                            | i 🔼 🔯 🥻 🥥          | ) 🗐 🛛 »              | omc_mgm_a        | 1              | Prezentare_generala | 🔞     | Client        |                | 0             | <b>1 K</b> 11 | :41 AM   |

### FACTURI CLIENTI EXTERNE

Pe baza acestei functii se vor putea inregistra facturile emise catre clientii externi (exporturi), indiferent de natura continutului acestora (articole stocabile sau direct servicii/cheltuieli).

Pentru adaugarea unui document nou se utilizeaza "navigatorul" de pe forma "master" selectindu-se "+" => Insert.

| OMC1 - frmMenuCli  Facturi  Facturi  Externe De Intocmit                                                                                                    | TXTCOBE mame OCL - frmClientFacturiExte Factura Client Extern                                                                                                    | BILANT Ded205                                                                                                    | OP-uri OPFV_OM          | DP-FV_IRC OF                                                              | 2- Ordine de Plata rpt_omc                                                                                                    |
|----------------------------------------------------------------------------------------------------|----------------------------------------------------------------------------------------------------|----------------------------------------------------------------------------------------------------|-------------------------|---------------------------------------------------------------------------|----------------------------------------------------------------------------------------------------|
| - Avize<br>- DVE                                                                                                    | *Data 24.11.2006 FactCE                                                                                                    | *NrDoc 28022006924                                                                                                    | 24.11.2006 10:51:15 AM  | ✓ DaNuContare                                                             | PeCalculator                                                                                                    |
| <ul> <li>Contracte Clienti</li> <li>Comenzi Clienti</li> <li>Clienti</li> <li>Politici de pret</li> <li>Liste</li> <li>Analiza/Verificari</li> <li>Somatii</li> <li>Analiza Contracte Livrari</li> <li>Customer Relationship</li> </ul> | Partener  Putzmeister Mortelmas  Alte informati Comisionar Contigr.Factura Notificator Destinatar Data Livrare TermeniLivrare ConditiiPlata LocIncarcare LocDestinatie ValKaigurare Transport Valksigurare Transport | Control Control Contro | 0 %Penaliz.Intitziere   | <br>Data<br>Emitere [24.11.2006<br>Listare [24.11.2006<br>Anulare<br>nt [ | Benerare Lei<br>ScadStoc<br>ScadStocDferta<br>Contare<br>GarantiiFactura<br>Postcalcul/C-zi<br>Incesari<br>BeglariIncasari<br>FactLeiCoresp<br>Cautare<br>Consum Materiale |
|                                                                                                    | Pozitii Factura Client Extern                                                                                                    | Inreg. 1 din 4 Enniver                                                                                                    | а јоме                  | operator joine                                                            |                                                                                                    |
|                                                                                                    | scy articol                                                                                                    | detaliu_articol um                                                                                                    | cant pret %tva co       | onts_v conta_v conts                                                      | conta data_doc_initial tip are                                                                                                    |
| DMCw Cleni v 26.02.2007<br>BSplayer<br>LEX<br>ADAUGARE                                                                                                    |                                                                                                    |                                                                                                    | 2                       |                                                                           | ·<br>·<br>·<br>·<br>·<br>·<br>·<br>·<br>·<br>·<br>·<br>·<br>·<br>·                                                                                                    |
| Winamp Addivare<br>apson                                                                                                    |                                                                                                    | X C D Oferta Stoc                                                                                                    |                         |                                                                           | 1_2007                                                                                                    |
| 🦺 start 🔰 🖙 📼 🕵                                                                                                    | 🛛 🐌 🎒 👋 🔘 omc_n                                                                                                    | igm_all 🕅 Prezer                                                                                                    | ntare_generala 😵 Client |                                                                           | 🖉 💟 🗖 🕺 11:42 AM                                                                                                    |

In acest moment programul executa urmatoarele functiuni:

-deschide o "forma" (macheta preluare informatii) goala si asteapta completarea informatiilor adecvate.

-propune un numar de document conform unor reguli definite anterior la instalare Introducerea de date pentru o factura, pe forme, se prezinta dupa cum urmeaza:

<u>Forma "Factura</u>" – date identificare client. Deplasarea intre campuri se face folosind tasta <<TAB>> sau butonul din stanga al mouse-ului.

Semnificatia campurilor si modul de completare sunt:

<u>-Data</u> – pentru a selecta data documentului ,se apeleaza sageata aflata in dreapta campului, folosind butonul din stanga al mouse-ului (vezi calendar pentru selectare)

-FactCE- reprezinta tipul documentului, respectiv Factura Client Extern

-NrDoc- se tasteaza numarul documentului fiscal

<u>-Partener- client (in cazul de fata)</u> – pentru selectare se apeleaza tasta <<...>> aflata in dreapta campului, se deschide o noua forma, respectiv <<frmPartener>>care include toti partenerii de tip client din baza de date (atunci cand filtrul este (da\_nu\_client=True). Pentru selectarea unui anume Partener se foloseste functia <<Cauta Partener>>,apoi se valideaza apasand tasta <<OK>>.

In cazul in care partenerul (clientul), nu exista in baza de date, se apeleaza tasta <<Adaugare>>, prin care se acceseaza <<frmPartenerForma>>, respectiv nomenclatorul de clienti/furnizori.

<u>-Tip pe Calculator</u> – permite utilizatorului sa opteze pentru completarea (emiterea documentului) si manual. Se bifeaza optiunea atunci cand emiterea facturii este de tip "pe calculator"

<u>-Data Scadenta</u> – se afiseaza implicit dupa completarea numarului de zile scadenta

<u>-Zile Scadenta</u> – numar de zile afisat automat daca informatia a fost completata in nomenclatorul Parteneri/Clienti, sau se poate completa direct pe forma.

<u>-%PenalizIntarziere</u>- %penalizare pentru facturile neincasate pe client, care depasesc data scadentei

<u>-Stoc – Magazia</u> – se completeaza in cazul in care pe factura am produse stocabile, se apeleaza tasta <<...>> si se selecteaza magazia dorita

<u>-Stoc - Data – Operare document fiscal in Stoc</u> – se afiseaza implicit in momentul operarii documentului in stoc.

<u>-Data –Emitere/Listare/Incasare/Anulare</u> – se afiseaza implicit in momentul efectuarii uneia dintre operatii.

<u>-Banci/Conturi/Moneda</u>- pentru selectare se apeleaza tasta <<...>> aflata in dreapta campului <<Cont>>

<u>-Moneda</u> – pentru selectare se apeleaza tasta <<...>> aflata in dreapta campului (pentru cazurile in care moneda nu a fost declarata in modulul Parteneri)

<u>-Curs</u> – se tasteaza paritatea monedei declarata pe factura externa la data emiterii acesteia

<u>-ValoareDoc/Diminuari/Incasari/Rest</u> -valorile se calculeaza implicit dupa introducerea pozitiilor facturii client si dupa incasarea acesteia

<u>-Contari- DaNuContare</u> – informatie activa obligatorie pentru tratarea contabila a documentului (se bifeaza patratelul din stanga campului)

<u>-Jurnal TVA /Inclus in Jurnal / Coloana</u> –informatie activa obligatorie pentru includerea documentului in jurnalul de cumparari

### ATENTIE – MODIFICARI IANUARIE 2007

In meniul Clienti externi (livrari intracomunitare LIC) – conf.Norme Cod fiscal 2007):

- Pe facturile LIC se va inscrie informatia "Da\_nu\_UE" (da sau nu din UE). Informatia este obligatorie. Aceasta informatie se regaseste si in nomenclatorul de "Tari". Deasemenea a mai fost introdusa informatia "Da\_nu\_nontransfer" (nu este obligatorie, implicit este "False).
- Pe facturile LIC s-a introdus informatia <u>"cod\_platitor\_TVA"</u>. Nu este o informatie obligatorie si va trebui completata doar in cazul in care se doreste declararea unui alt platitor de TVA decit (furnizorul sau clientul). Aceasta informatie este utila pentru afisarea pe jurnalul de cumparari/ vinzari.
- Pentru facturile de clienti externi a aparut informatia "ColJ" (numarul coloanei din noul jurnal de vinzari cu informatii privind privind dreptul de deducere). Prin apasare tasta F1 se va indica o lista cu valori posibile si cu descrierea conform legislatiei in vigoare.

Forma "Pozitii factura" – continut factura

<u>-Scv</u> - se completeaza de la tastatura, apoi se tasteaza TAB.

-Scv + <<...> – ofera selectia pe nomenclatorul de articole pentru cele existente in stoc

<u>-Articol + <<...> - DenumireProdus</u> - selectie pentru toate articolele existente in nomenclator

<u>-Detaliu\_Articol</u> – se completeaza de la tastatura si apoi se tasteaza TAB

<u>-Um – unitate de masura</u>, apare implicit la selectarea articolului daca informatia a fost definita in nomenclatorul de articole la inserarea acestuia, se poate modifica accesand <<...>>

<u>-Pret – prêt vanzare</u>, apare implicit daca este introdus in nomenclatorul de articole, odata cu selectarea acestuia, daca nu, se completeaza de la tastatura apoi se tasteaza TAB

<u>-%TVA</u> - valoarea apare implicit daca este introdusa in nomenclatorul de articole, odata cu selectarea acestuia, daca nu, se apeleaza <<...>> si se selecteaza din frmTVA.

<u>-Conts\_venit/Conta\_venit</u> – se apeleaza campul <<...>> si se selecteaza

contul dorit din tabela Conturi Analitice, in cazul in care acesta nu a fost definit in nomenclatoare odata cu definirea articolului

<u>-Conts/Conta</u> - se apeleaza campul <<...>> si se selecteaza contul dorit din tabela Conturi Analitice, in cazul in care acesta nu a fost definit in nomenclatoare odata cu definirea articolului

<u>Oferta Stoc</u> – vizualizare stoc curent pentru fiecare articol existent pe factura

#### MenuFactura

Este o lista de functiuni disponibile pentru utilizator, prezentate intr-o forma de tip « arborescent ». Din aceasta lista se poate alege o anume optiune printr-un click al mouse-ului. Unele optiuni din meniu, contin la rindul lor alte menu-uri (submeniuri).

| 🛞 OMC1 - frmMenuCli 🛛     | <u> </u>                              |                     |                  | Devideos         |             |                  |                |           | Curdina da Diata um |                 |
|---------------------------|---------------------------------------|---------------------|------------------|------------------|-------------|------------------|----------------|-----------|---------------------|-----------------|
| Interne                   |                                       | ClientEacturiExto   | DILANT           | Decizos          | OP-un       | OPPV_OMC         | OP-PV_IRC      | OP-       |                     |                 |
| - Externe<br>De Intocmit  | Eactura Client                        | Extern              | rne              |                  |             |                  |                | _         |                     |                 |
| Avize                     | *Data 24.11.2                         | 006 💌 FactCE        | *NrDoc 2802      | 2006924 24       | .11.2006 10 | :51:15 AM        | 🔽 DaNuConta    | re        | PeCalculator        |                 |
| + Contracte Clienti       | *Partener Put                         | zmeister Mortelmasc | chinen           |                  |             |                  |                |           |                     | :axa            |
| Comenzi Clienti           | Alte informat                         | ii                  | Scadenta         | 000 7%           | o MDanal    | in fusioning     | Data           | 11 2006   | Menu                |                 |
|                           | Comisionar                            |                     | Data 124.11.2    | 006 2110 1       | 0 %Fend     | iz.muiziere j    | Lintere 124    | 11,2000   | ScadStoc            |                 |
| Liste                     | Crit.Gr.Factura                       |                     | Stoc             |                  |             |                  | Listare 124.   | 11.2006   | ScadStocOferta      | 55°             |
| Analiza/Verificari        | Notificator                           |                     | ^Magazia IO      |                  | Datal       |                  | Anulare        |           | Contare             | 1.6.            |
| Somatii                   | Destinatar                            |                     | Banci/Con        | turi/Moneda —    |             | Valoare          |                |           | Postcalcul/C-zi     |                 |
| Customer Relationship     | Data Livrare                          |                     | BancaEmitent     |                  |             | Diminuari        | <u></u>        | -         | Incasari            |                 |
|                           | TermeniLivrare                        |                     | Cont             | DANCA DOMAN      |             | Incasari         | í              | _         | Reglarilncasari     |                 |
|                           | ConditiiPlata                         |                     | BancaClient      | IBANCA HUMAN     | EASLA       | Rest             |                | _         | Cautare             | aratii          |
|                           | LocIncarcare                          |                     | - Cont           | 155              |             | Jurnal TVA       |                |           | Consum Material     | B               |
|                           | LocDestinatie                         |                     | *Moneda          | JLei U           | ursj 1      | Inclus in Jurnal | 💌 Coloana      |           |                     |                 |
|                           | Valhaisport                           |                     | Comanda          |                  | L           | oc               |                |           |                     |                 |
|                           | ValAsigurare                          |                     | Constraint       |                  |             |                  | Cod cci pITVA  |           | NonTransfer         | sigurati        |
|                           | I I I I I I I I I I I I I I I I I I I |                     | Anulare          |                  |             |                  |                |           | 🔲 Scutit TVA        |                 |
|                           |                                       | + <b>-</b> ▲ 🖉 🛙 e  | Copiere factura  |                  |             | ×C               | perator OMC    |           | UE UE               | <b>P</b>        |
|                           | Pozitii Factura                       | Client Extern       | Generare Factura | Externa          |             |                  |                |           |                     |                 |
|                           | scv articol                           |                     | Anulare Generare | Hactura din Hact | INI nt p    | oret %tva cont   | s_v conta_v co | nts conta | data_doc_initial ti | arat<br>Filiare |
|                           | 1 DULAP                               |                     | Provenienta      |                  |             | 0                | 603            | 7         |                     |                 |
|                           |                                       |                     | Alte Coptari     |                  |             |                  |                |           |                     | 3               |
|                           |                                       |                     | Help             |                  |             |                  |                |           |                     | J               |
|                           |                                       |                     | , iop            |                  |             |                  |                |           |                     | 5_2006          |
|                           |                                       |                     |                  |                  |             |                  |                |           |                     |                 |
| UMCW Clienti V.26.02.2007 |                                       |                     |                  |                  |             |                  |                |           |                     | 4               |
| 2 20                      |                                       |                     |                  |                  |             |                  |                |           |                     | J               |
| BSplayer LEX<br>ADAUGARE  |                                       |                     |                  |                  |             |                  |                |           |                     | _2007           |
|                           |                                       |                     |                  |                  |             |                  |                |           |                     |                 |
|                           | <                                     |                     |                  |                  |             |                  |                |           | >                   |                 |
|                           |                                       | [ • [ _ ] • [ _ ]   |                  | or 1 or 1        |             |                  |                |           | æ                   |                 |
| Winamp Adware<br>apson    |                                       | + - + / //          | <u> </u>         | Uterta Stoc      |             |                  |                |           |                     | 1_2007          |
|                           |                                       |                     |                  |                  |             |                  |                |           |                     |                 |
| 🦺 start 🚽 🖾 🛤 🗸           | 🔯 🥻 🧕 🕄                               | 🔪 🎱 omc_m           | gm_all           | Prezentar        | e_generala  | 😽 Client         |                |           | 🖉 🖉 🚫               | 11:44 AM        |

Anulare – Operare in stoc- functia anuleaza operarea in stoc a documentului

<u>- Din Contabilitate</u> – functia anuleaza mutarea in contabilitate a documentul

fiscal

<u>Generare Factura Externa – din Comenzi</u> – generare pozitii factura externa din Comenzi (facturi proforme). Se selecteaza din tabela frmComanda\_Contract una sau mai multe comenzi din care se va efectua generarea. Se procedeaza la fel si pentru generarea facturii externe din contracte.

<u>Generare Factura Externa – din Facturi de Intocmit</u> – generare pozitii factura externa din facturi de intocmit

<u>Anulare generare factura din FactINT</u> – stergerea pozitiilor facturii externe care au fost generate din facturi de intocmit

<u>Generare Lei</u> – prin aceasta functie se genereaza factura corespondenta in Lei

Incasari – vizualizarea documentelor financiare cu care s-a efectuat incasarea facturii externe (incasare totala sau partiala)

<u>Compensari</u> – vizualizarea documentelor comerciale cu care s-au efectuat compensarile facturii externe

<u>Reglari/Incasari</u> – cu ajutorul acestei functii se poate face reglarea diferentelor mici dintre valoarea totala a facturii si incasarea acesteia, care intervin atunci cand valoarea documentului financiar nu este egala cu valoarea documentului comercial (ex: 0.01 lei)

<u>Diminueaza</u> – vizualizarea documentelor cu care s-a efectuat diminuarea documentului (ex: factura in rosu)

<u>Provenienta</u> – vizualizarea documentelor din care s-au generat pozitiile facturii externe(ex: facturi de intocmit, contracte, comenzi)

<u>Cautare</u> – se apeleaza tabela frmClientFacturiExterne\_Cauta, care contine toate facturile generate. Cautarea se poate dupa nr\_doc, partener, data\_doc, magazine\_sursa, moneda, folosind filtrul existent pe tabela.

<u>Garantii</u> - prin aceasta functie se inregistreaza in tabela frmGarantie urmatoarele: data scadenta garantie, valoare garantie, procent TVA garantie, valoare TVA garantie

<u>Contare</u> – vizualizare a contarii documentului declarata in Nomenclatoare – Regula de Contare si posibilitatea de modificare si adaugare a conturilor.

<u>FactLeiCoresp</u> – vizualizarea datelor de identificare a facturii in lei care a fost generata din factura clienti externi

<u>Modalitatea de listare :</u>

Listarea se face prin apelarea butoanelor de listare din partea de jos a facturii.

Print 1 – listare factura externa client

#### FACTURI DE INTOCMIT

Pe baza acestei functii se vor putea inregistra facturile proforme sau comenzile clientilor externi (exporturi), document valabil pana la data emiterii facturii externe.

Semnificatia campurilor si modul de completare sunt similare cu factura client intern.

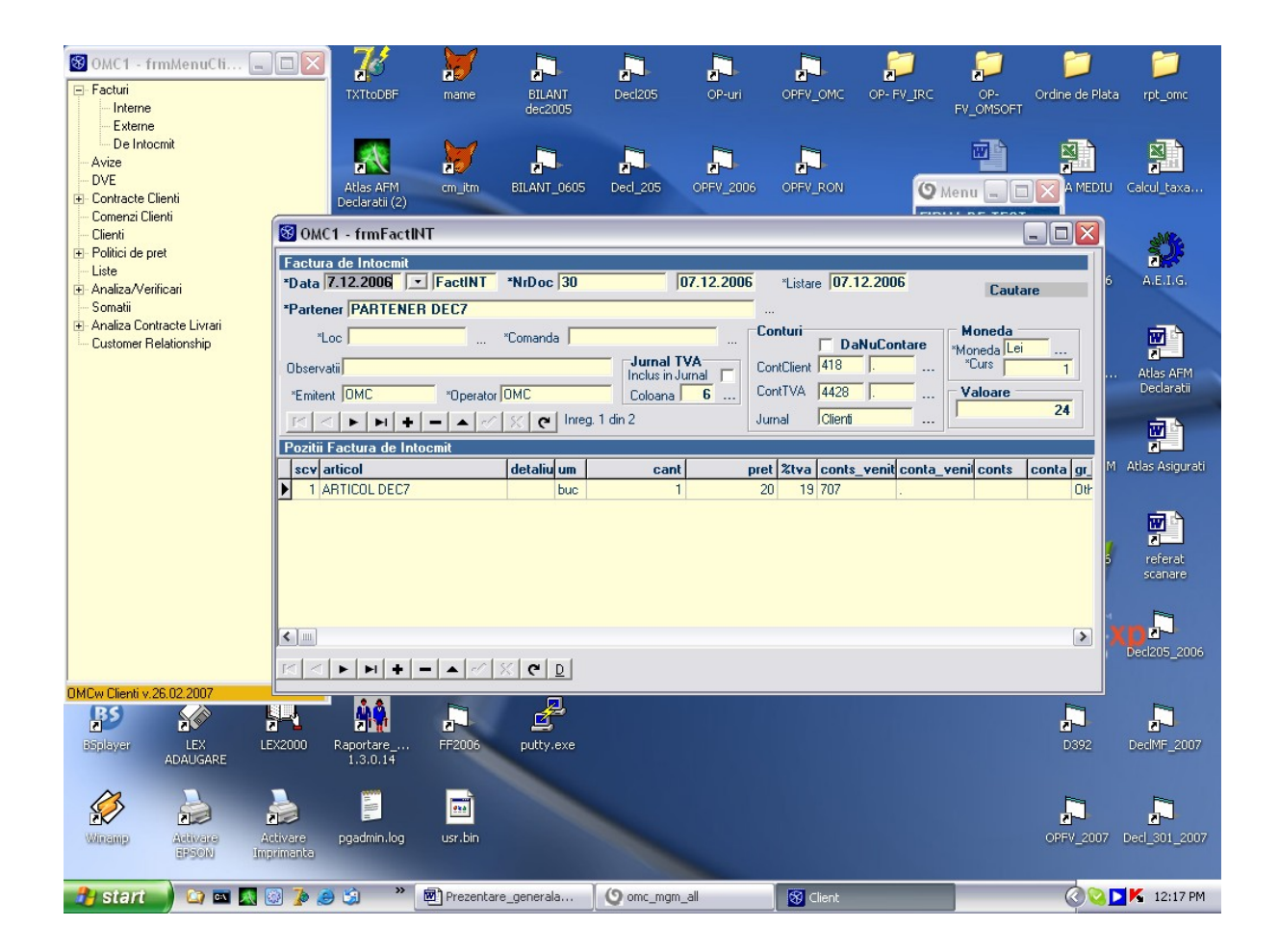

## <u>AVIZE</u>

Aviz client este un document fiscal important, cu regim special de urmarire,tiparire si numerotare – consecutivitate. Pentru adaugarea unui document nou se utilizeaza "navigatorul" de pe forma "master" selectindu-se "+" => Insert.

| SOMC1 - frmMenuCti                                                                                                    |                                                                                                    | BILANT Decl205<br>dec2005                                                                                      | OP-uri C                                                        | DPFV_OMC OP- FV_IF | C OP- C<br>FV_OMSOFT                                                          | Prdine de Plata rpt_omc                                                           |
|----------------------------------------------------------------------------------------------------|----------------------------------------------------------------------------------------------------|----------------------------------------------------------------------------------------------------|-----------------------------------------------------------------|--------------------|-------------------------------------------------------------------------------|-----------------------------------------------------------------------------------|
| - De Intocmit<br>Avize                                                                                                    | 🔞 OMC1 - frmAvz_C                                                                                                    |                                                                                                    |                                                                 |                    |                                                                               |                                                                                   |
| DVE     Contracte Clienti     Comenzi Clienti     Clienti     Diltici de pret     Liste     Analiza/Verificari     Somatii     Analiza Contracte Livrari     Customer Relationship | Aviz Client  Data 30.01.2007  Partener PARTENER 23  Date privind expedita  Nume [BABAU DUMITRU  CL_serie TF  CL_nr 123456  CL_eliberat sectia 3  Data_expediere [22.04.2006  Transport_milloc auto | aza factura "., *NrDoc 354<br>Punct Lucru MILITARI<br>Stoc<br>"Mag_S<br>Contabilitate<br>DaNuContare<br>Jurnal | Data_St<br>Data_St<br>Data<br>Emitere 3<br>Listare 3<br>Anulare | 2007 1:38:01 PeC   | Calculator Menu<br>Operar<br>Discou<br>Postca<br>Contar<br>Cautar<br>Document | e Stoc cu Oferta<br>e Operare Stoc<br>nt<br>loul<br>e<br>e<br>516<br>taxa<br>taxa |
|                                                                                                    | Transport_nr  B-54_JHF                                                                                                    | Nr masina Obs                                                                                                  | ervatii FXDSFDF                                                 | FDFDF              |                                                                               |                                                                                   |
|                                                                                                    | <b>                         </b>                                                                                                    | Inreg. 6 din 6 *Er                                                                                             | nitent OMC                                                      |                    | *Operator OMC                                                                 |                                                                                   |
|                                                                                                    | Pozitii Aviz                                                                                                    | datalia atia                                                                                                   | I lue l                                                         |                    |                                                                               | Asigurati                                                                         |
|                                                                                                    | 1 Chinga ancorare circulara 10t 2*6ml                                                                                                    | uetaliu_artici                                                                                                 | buc                                                             | 2                  | 258 603 .                                                                     | Tools/Spare pa                                                                    |
| OMCw Clienti y.26.02.2007<br>BSDISyer LEX<br>ADAUGARE                                                                                                    |                                                                                                    |                                                                                                    |                                                                 |                    |                                                                               | erat<br>inare<br>15_2006<br>F_2007                                                |
|                                                                                                    |                                                                                                    | C D Oferta Stoc                                                                                                |                                                                 |                    |                                                                               | 887                                                                               |
| Winamp Addivare<br>EPSON                                                                                                    | Activare pgadmin.log usr.bin<br>Imprimanta                                                                                                    |                                                                                                    |                                                                 |                    |                                                                               | OPFV_2007 Decl_301_2007                                                           |
| 📌 start 🌒 😂 🔤                                                                                                    | 🔣 🔯 🐌 🥥 🖄 🔷 🕅 Prezentari                                                                                                    | e_generala () omc_mgm_all                                                                                      |                                                                 | 😵 Client           |                                                                               | 🔍 💽 📐 12:18 PM                                                                    |

In acest moment programul executa urmatoarele functiuni:

-deschide o "forma" (macheta preluare informatii) goala si asteapta completarea informatiilor adecvate.

-propune un numar de document conform unor reguli definite anterior la instalare Introducerea de date pentru un aviz, pe forme, se prezinta dupa cum urmeaza:

<u>Forma "Aviz Client"</u> – date identificare client. Deplasarea intre campuri se face folosind tasta <<TAB>> sau butonul din stanga al mouse-ului.

Semnificatia campurilor si modul de completare sunt:

<u>-Data</u> – pentru a selecta data documentului ,se apeleaza sageata aflata in dreapta campului, folosind butonul din stanga al mouse-ului (vezi calendar pentru selectare)

<u>-AVZ\_C-</u> reprezinta tipul documentului, respectiv Aviz Client

<u>-Tip\_doc\_fel</u> – informatie obligatorie pe avizul de expeditie, se selecteaza din tabela frmTip\_doc\_fel

Tipuri:

**<u>1. Consignatie</u> : marfa primita spre vinzare si facturata pe masura vinzarii** 

<u>2. Terti</u> : marfa primita spre prelucrare se face NIR fara valoare si se factureaza serviciul prestat

<u>3. Urmeaza Factura</u>

-se va propune crearea separata de magazii pentru furnizorii cu care se lucreaza in regim de Consignatie. Actualizarea preturilor de vanzare pe furnizori, se va face prin intermediul tabelei Partener\_Articol.

<u>-NrDoc</u>- se tasteaza numarul documentului fiscal

<u>-Partener</u>- client (in cazul de fata) – pentru selectare se apeleaza tasta <<...>> aflata in dreapta campului, se deschide o noua forma, respectiv <<frmPartener>>care include toti partenerii de tip client din baza de date (atunci cand filtrul este (da\_nu\_client=True). Pentru selectarea unui anume Partener se foloseste functia <<Cauta Partener>>,apoi se valideaza apasand tasta <<OK>>.

In cazul in care partenerul (clientul), nu exista in baza de date, se apeleaza tasta <<Adaugare>>, prin care se acceseaza <<frmPartenerForma>>, respectiv nomenclatorul de

clienti/furnizori.

<u>-PunctLucru</u>- pentru selectare se apeleaza tasta <<...>> aflata in dreapta campului (se completeaza daca factura se emite pentru un anume punct de lucru al clientului)

<u>-Date privind expeditia</u> – datele obligatorii din cartusul aflat in partea de jos a facturii fiscale (in cazul emiterii si listarii documentului pe calculator)

<u>-Stoc – Magazia</u> – se completeaza in cazul in care avizul de expeditie contine produse stocabile, se apeleaza tasta <<...>> si se selecteaza magazia dorita

<u>-Data\_Stoc</u> – se completeaza implicit in momentul efectuarii operatiei de scadere din stoc

<u>-DaNuContare</u>- se bifeaza numai in cazul in care se doreste mutarea documentului in contabilitate

<u>-Data –Emitere/Listare/Anulare</u> – se completeaza implicit in momentul efectuarii uneia dintre operatii.

<u>-Valoare document</u> - valorile se calculeaza si apar implicit dupa introducerea pozitiilor avizului

#### POZITII AVIZ

<u>Scv</u> - se completeaza de la tastatura, apoi se tasteaza TAB.

<u>Scv + <<...></u> – ofera selectia pe nomenclatorul de articole pentru cele existente in stoc in magazia mentionata pe forma aviz client

<u>Articol + <<...> - DenumireProdus</u> - selectie pentru toate articolele existente in nomenclator

<u>Detaliu\_Articol</u> – se completeaza de la tastatura si apoi se tasteaza TAB

<u>Um – unitate de masura</u>, apare implicit la selectarea articolului, daca aceasta a fost inserata in nomenclatorul de articole; se poate modifica accesand <<...>>

<u>Cantitate</u> – se completeaza de la tastatura apoi se tasteaza TAB

<u>Pret</u> – valoarea apare implicit daca este introdusa in nomenclatorul de articole, odata cu selectarea acestuia, daca nu, se completeaza de la tastatura apoi se tasteaza TAB

<u>%TVA</u> - valoarea apare implicit daca este introdusa in nomenclatorul de articole, odata cu selectarea acestuia, daca nu, se apeleaza <<...>> si se selecteaza din frmTVA.

<u>Conts\_venit/Conta\_venit</u> – se apeleaza campul <<...>> si se selecteaza contul dorit din tabela Conturi Analitice

<u>Conts/Conta</u> - se apeleaza campul <<...>> si se selecteaza contul dorit din tabela Conturi Analitice

<u>Com\_int – comanda interna</u> – se selecteaza din tabela frmCom\_int, apeland campul <<...>>

Loc – punct de lucru – se selecteaza din tabela frmLoc, apeland capul <<...>>

#### Inregistrari Contabile Aviz de Expeditie

1. La emitere aviz se face cont DB=408 si 4428=408 daca proc tva pe pozitie <>0

- 2. Se pot emite mai multe facturi din aviz .Contare factura din aviz se face :408=401 cu val fara tva si 4426=401 cu val\_tva daca avizul a avut val\_mon\_tva=0
- 3. Daca avizul a avut val\_mon\_tva<>0 se face 408=401 cu val+valTVA concomitent cu 4426=4428 cu valTVA de pe pozitii factura.
- 4. Pe factura nu se pot scrie si pozitii in afara avizului. Daca se scriu astfel de pozitii TVA va fi contat 4426=4428 pt ca se considera ca toata factura provine din aviz. Se sugereaza sa se faca facturi "pui"

MENU AVIZ CLIENT

<u>Anulare document fiscal</u> - functia anuleaza documentul fiscal(se scrie anulat pe toate trei exemplarele ale avizului)

<u>Operare Stoc</u> – prin aceasta functie se scade stocul din magazia mentionata pe forma Aviz Client, apare implicit data zilei si ora la care am efectuat operatia.

<u>Operare Stoc cu Oferta</u> - prezentare Oferta Stoc Curent pentru fiecare articol din aviz.

Anulare Operare Stoc- functia anuleaza operarea in stoc a documentului

<u>Contare</u> – vizualizare a contarii documentului declarata in Nomenclatoare – Regula de Contare si posibilitatea de modificare si adaugare a conturilor.

<u>Cautare</u> – se apeleaza tabela frm\_Aviz\_C\_Cauta, care contine toate documentele de tip aviz generate. Cautarea se poate dupa nr\_doc, partener, data\_doc, magazine\_sursa, moneda, folosind filtrul existent pe tabela.

#### **CONTRACTE CLIENTI**

#### **CONTRACTE LIVRARI**

Pe baza acestei functii se pot inregistra comenzile emise de catre clienti. Data emiterii contractului de livrari este implicit data curenta si acesta ramane in asteptare pana la completarea datei semnarii, care poate fi diferita de data emiterii. Dupa introducerea datelor se poate lista, in functie de caz, contractul, oferta de prêt sau factura proforma.

| 😸 OMC1 - frmMenuCli 🖕       | JOX 76                                                    |                     |                  |              |               | $\sim$     | <b>2</b>  | 2                   | 1              |
|-----------------------------|-----------------------------------------------------------|---------------------|------------------|--------------|---------------|------------|-----------|---------------------|----------------|
| 📮 Facturi                   | TXTtoDBF                                                  | mame BILANT         | Decl205          | OP-uri       | OPFV_OMC      | OP- FV_IRC | OP-       | Ordine de Plata r   | pt_omc         |
| Interne                     |                                                           | dec2005             |                  |              |               | P          | V_OMSOFT  |                     |                |
|                             |                                                           |                     |                  |              |               |            |           |                     |                |
| Δvize                       |                                                           |                     |                  |              | <b>B</b>      |            |           |                     |                |
| DVE                         | MC1 - frmContr_                                           | C_Livrari           |                  |              |               |            |           |                     |                |
| 🚊 Contracte Clienti         | *Data 15.12.2006                                          | Contr_C Livrari     | *NrDoc 45        | *Pai         | rtener PARTEN | ER 12      |           |                     |                |
| Contracte Livrari           | Banci/Conturi                                             |                     | Data             | 15 12 2006   |               |            |           | Cautare             |                |
| Contracte Constructii       | Client Banca RAIFFEISE                                    | N BANK AG.DECEBAL   | Emitere          | 110.12.2006  | Anulare       |            |           | Listare Contract    |                |
| Generate Servicii Periodice | Cont 11111111                                             | 11111111111111      | - Semnare        |              | Inchidere     | <u> </u>   |           | Listare Uterta Pre  | et P           |
| - Comenzi Clienti           | Emitent Banca BANCA UT                                    | LIZATOR             | Rezervare        |              | Scadenta [13  | .02.2007   |           | Meniu               | - i.           |
| Clienti                     | Cont 111111111                                            | 11111111111111      |                  |              | Zile Scadenta |            |           | Rezervari           |                |
| Politici de pret            |                                                           |                     |                  |              | -             |            |           | Documente Gene      | rate           |
| Liste                       | Proiectan                                                 |                     |                  | CuiSeLivreaz | al            |            |           |                     |                |
| Analiza/Verificari          | Ubservatii                                                |                     |                  |              |               |            |           |                     | IM             |
| Somatii                     | *Emitent OMC                                              | *Operator OMC       | *Moneda          | Lei *        | Curs   1 Maj  | gazie      |           |                     | tii            |
| Customer Belationship       | H 4 F F + -                                               | • 🔺 🖉 🕺 🦿 Inreg     | istrarea 4 din 4 |              |               |            | *Valoare  | e                   |                |
|                             | Pozitii Contract                                          |                     |                  |              |               |            |           |                     |                |
|                             | scv articol                                               |                     | detaliu_         | articol      | cant pret     | um         | incep_liv | rare sistare_livrar | e              |
|                             | ▶ 1 ARTICOL DEC7                                          |                     |                  |              | 1             | 10 buc     |           |                     | Jrati          |
|                             |                                                           |                     |                  |              |               |            |           |                     | )<br>=<br>:006 |
| OMCw Clienti v.26.02.2007   |                                                           | 1 destadade f       |                  |              |               |            |           |                     |                |
| BS av                       | • <b>+</b>   <b>4</b>   <b>&gt;</b>   <b>9</b>   <b>1</b> | • • <u>~ × e D</u>  |                  |              |               |            |           |                     |                |
| BSplayer LEX                | <                                                         |                     |                  |              |               |            |           |                     | > 007          |
| ADAUGARE                    | 1.3.0.14                                                  |                     |                  |              |               |            |           |                     |                |
| Winamp Attivare<br>spool in | Activare pgadmin.log                                      | usr.bin             |                  |              |               |            |           | OPFV_2007 Decl      | _301_2007      |
| 🦺 start 📄 🖙 🔤 👧             | 💿 🥻 🥭 🏂 👋                                                 | Prezentare_generala | Omc_mgm          | _all         | 😵 Client      |            |           | 0 🛛 🗖 🔊             | 12:24 PM       |

<u>Meniu Contracte Livrari</u> – se definesc Locatia de Livrare si adresa locatiei si cu ajutorul Grid-ului frmDocUrmarireLivrare se urmaresc livrarile efectuate.

<u>Rezerva – rezervarea articolelor</u> existente in contractul de livrari dintr-o magazie selectata

<u>Rezervari</u> – grid-ul frmClientRezervareStoc prezinta articolele rezervate la nivel de contract

<u>Anuleaza Rezervarile</u> – anularea rezervarilor efectuate in stoc in cazul anularii contractului de livrari

### **CONTRACTE SERVICII PERIODICE**

Cu ajutorul acestei functii se pot inregistra contractele de servicii periodice. Periodicitatea se defineste la nivel de fiecare articol din contract. Este foarte important sa se declare la inserarea contractului, data de inceput si data de sfarsit( in cazul in care contractul are durata determinata).

In baza contractelor inserate, se pot genera automat facturi, in functie de periodicitatea declarata.

| OMC1 - frmMenuCli     Facturi     Interne     Externe     De Intocmit     Avize     DVE     Contracte Clienti     Contracte Livrari     Contracte Constructii | TXTtoDBF mame                                                                                                    | BILANT Decl205<br>Decl205<br>BILANT_0605 Decl_205 | OP-uri OPFV_OMC C  | P-FV_IRC OP-<br>FV_OMSOFT Ordine de Plata rpt_omc                             |
|----------------------------------------------------------------------------------------------------|----------------------------------------------------------------------------------------------------|---------------------------------------------------|--------------------|-------------------------------------------------------------------------------|
| Generare Facturi                                                                                                    | 🚳 OMC1 - frmContracte Servi                                                                                                    | cii                                               |                    |                                                                               |
| - Comenzi Clienti                                                                                                    | *Data 13.11.2006 _ Contr_C                                                                                                    | ServiciiP *NrDoc 41                               | *Partener PARTENER | 23 *Moneda Lei                                                                |
| Cuenti     Delitici de pret     Liste     Analiza/Verificari     Somatii     De Analiza Contracte Livrari                                                     | Data       Emitere       Incep       Sfarsit       Anulare                                                                                                    | Valoare Contract                                  | 2006 3:47:51 PM    | ectie Cautare<br>Active Copiere<br>Toate Doc. Generate                        |
| Customer Relationship                                                                                                    | o                                                                                                    |                                                   |                    |                                                                               |
|                                                                                                    |                                                                                                    | Se Integistrarea 9 din 9                          | VE-sites OMC       | 10                                                                            |
|                                                                                                    | Poziții Contract                                                                                                    |                                                   | "Emitentjome       | "Operago Mic                                                                  |
|                                                                                                    | T OLKI CONTROL                                                                                                    |                                                   |                    |                                                                               |
|                                                                                                    | scv articol                                                                                                    | detaliu_articol                                   | pret               | periodicitate um data_incep data_sf \land                                     |
|                                                                                                    | Scv articol  1 Cheie tachelaj dreapta d12mm 2 Cheie tachelaj M22 4 7Ete                                                                                                    | detaliu_articol                                   | pret               | periodicitate um data_incep data_sf  10 buc 10 buc                            |
|                                                                                                    | Sev articol<br>Cheie tachelaj dreapta d12mm<br>2 Cheie tachelaj M22 4.75to                                                                                                    | detaliu_articol                                   | pret               | periodicitate um data_incep data_sf ▲                                         |
| OMCw Clienti v. 26,02 2007                                                                                                    | Sev articol<br>Cheie tachelaj dreapta d12mm<br>2 Cheie tachelaj M22 4.75to                                                                                                    | detaliu_articol                                   | pret               | periodicitate um data_incep data_sf                                           |
| OMCw Clienti y.26,02,2007                                                                                                    | Sev articol<br>Cheie tachelaj dreapta d12mm<br>2 Cheie tachelaj M22 4.75to                                                                                                    |                                                   | pret               | periodicitate um data_incep data_sf                                           |
| DMCw Clienti v. 26.02.2007<br>Bisplayer LEX LEX<br>ADAUGARE                                                                                                   | Sev articol<br>Cheie tachelaj dreapta d12mm<br>2 Cheie tachelaj M22 4.75to<br>Cheie tachelaj M22 4.75to<br>Raportare FF2006<br>1.3.0.14                                                                                                    | detaliu_articol                                   | pret               | periodicitate um data_incegi data_sf ▲                                        |
| DMCw Clienti v. 26.02.2007<br>BSplayer<br>ADAUGARE<br>Winang<br>Aktivare<br>Attivare<br>Attivare<br>Attivare<br>Attivare<br>Attivare<br>Attivare<br>Attivare  | sev       articol         Cheie tachelaj dreapta d12mm         2       cheie tachelaj M22 4.75to         2       cheie tachelaj M22 4.75to< | detaliu_articol                                   | pret               | periodicitate         um         data_incegi data_af           10         buc |

# POLITICI DE PRET

Calea de acces(din meniul principal) – dublu clic pe meniul <<Clienti>>cu butonul din stanga al mouse-ului. Dupa efectuarea acestei actiuni, pe ecran apare o forma privind submeniul <<frmMenuClient>> in cadrul careia se regasesc Politicile de Pret.

Politici de Pret -Preturi End-User -Preturi pe Punct de Lucru -Lista de Preturi Curenta -Lista de Preturi la data -Preturi pe Client -Preturi pe Dealer -Preturi pe Clienti/Grupe de Articole -Tipuri de Dealer

-Tipuri de cheltuieli incluse in Pret

-Analiza Preturi

-Analiza Preturi End-User

- -Analiza Preturi Punct Lucru
- -Analiza preturi Client

## PRETURI END-USER

Functia permite modificarea si actualizarea componentei preturilor (Ex: prêt intrare, prêt vanzare, adaos commercial, actualizare prêt vanzare in functie de cursul valutar ...) pe fiecare articol in tabela frmArticolForma.

| OMC1 - frmMenuCti                                                                                                    |                                         | 70<br>TXTLODBF       | mame         | BILAN<br>dec200 | T Decl205       | OP-uri     | OPFV_OF                                                                                                    | MC OP-FV_IRC                | OP- O<br>FV_OMSOFT             | rdine de Pla      | 📁<br>ta rpt_omc    |
|----------------------------------------------------------------------------------------------------|-----------------------------------------|----------------------|--------------|-----------------|-----------------|------------|----------------------------------------------------------------------------------------------------|-----------------------------|--------------------------------|-------------------|--------------------|
| <ul> <li>DVE</li> <li>Contracte Clienti</li> <li>Comenzi Clienti</li> <li>Clienti</li> <li>Politici de pret</li> </ul> | SOMC1 - frm#<br>Cauta<br>articol - Ince | urticol<br>put 💌 art |              |                 | 2               |            |                                                                                                    |                             | Produse<br>© active<br>© disco | e<br>ntinued      | J Calcul_taxa      |
| - Preturi end-user                                                                                                    | articol                                 |                      | -            | cod_art 💌       | grupa_articol 💌 | cod_bare 💌 | stocabil 💌                                                                                                    | producator                  | 💌 conts_cum                    | 💌 cont            |                    |
| ⊕ Preturi pe Punct de                                                                                                  | articol nou                             |                      |              |                 |                 |            | <b>v</b>                                                                                                    |                             | 301                            |                   | 10 A 10            |
| Preturi pe Client                                                                                                    | articol vechi                           |                      |              |                 |                 | 12348568   |                                                                                                    |                             | 3021                           |                   |                    |
| Preturi pe Dealer<br>Preturi pe Clienti/Gru                                                                            | ARTICOL DEC                             |                      | 1            | GGGGGGG55       |                 |            | <ul> <li>Image: A start of the start of the start of</li></ul> |                             | 371                            |                   | 6 A.E.I.G.         |
| Tipuri de Dealer                                                                                                    | articol nou1                            |                      |              |                 |                 |            | <ul> <li>Image: A state of the state of the state of</li></ul> |                             | 3028                           |                   |                    |
| Tipuri de Cheltuieli ir                                                                                                | ARTICOL NOV                             |                      |              |                 |                 |            | <b>v</b>                                                                                                    |                             | 371                            |                   | -                  |
| 🛨 Analiza Preturi                                                                                                    | ARTICOL DEC7                            |                      |              |                 |                 |            | <b>~</b>                                                                                                    |                             | 371                            |                   | m J                |
| Liste                                                                                                    | ARTICOL 15                              |                      |              |                 |                 |            | ~                                                                                                    | Partener srl                | 371                            |                   | Atlas AEM          |
|                                                                                                    | ARTICOL 17                              |                      |              |                 | STEEL           |            | ~                                                                                                    | PARTENER 12                 | 371                            |                   | Declaratii         |
| Somatii                                                                                                    | ARTICOL 13                              |                      |              |                 | STEEL           |            | •                                                                                                    | PARTENER 12                 | 371                            |                   |                    |
| Analiza Contracte Livrari                                                                                              | Articol USD                             |                      |              | 6               | 2               |            |                                                                                                    |                             | 371                            |                   | w b                |
| Customer Helationship                                                                                                  | ARTICOL 12                              | OMC1 - frm           | narticol_ac  | t_pret [        | EEL             |            | <ul><li>✓</li></ul>                                                                                                    | Partener srl                | 371                            |                   | 2                  |
|                                                                                                    | ARTICOL 23                              | monedal cu           | ırs vechi cu | irs nou         | HERS            |            | ✓                                                                                                    | Partener srl                | 371                            |                   | M Atlas Asigurati  |
|                                                                                                    |                                         |                      | ► ► ▲        |                 |                 |            |                                                                                                    |                             |                                |                   | referat<br>scanare |
|                                                                                                    | ***                                     | ⊻* ≒⊽                | 4            |                 |                 |            |                                                                                                    |                             |                                |                   |                    |
| BSplayer LEX<br>ADAUGARE                                                                                               | Filtru<br> articol -                    | 1.3.0.14             | - 2          | Ok              | X Cancel        | C Query D  | etaliu/Adau                                                                                                    | Actualizare<br>gare Istoric | preturi la curs                | Intrari<br>Export | DecIMF_2007        |
| Winamp Addivare                                                                                                    | Activare<br>Imprimanta                  | pgadmin.log          | usr.bin      |                 |                 |            |                                                                                                    |                             |                                | OPFV_2007         | Decl_301_2007      |
| 🦺 start 🚽 😂 🚥                                                                                                    | । 🔝 🔯 🥻 🥥                               | 🏐 »                  | Prezenta     | re_generala     | 🚺 🌀 omc_mg      | m_all      | 😵 Clier                                                                                                    | nt                          |                                | 0                 | <b>N</b> 12:31 PM  |

#### PRETURI PE PUNCT DE LUCRU

LISTA DE PRETURI CURENTA – vizualizarea preturilor la nivel de articol pe fiecare punct de lucru. Permite interogarea bazei de date pe articol, pe punct de lucru, pe prêt (ex: se pot vizualiza la nivel de articol, toate punctele de lucru unde acesta exista declarat si preturile aferente)

| 😵 OMC1 - frmMenuCli          | ,                                                             | <u> </u>        | <b>N</b>            | <u> </u>                |
|------------------------------|---------------------------------------------------------------|-----------------|---------------------|-------------------------|
| 🕀 Facturi                    | 😣 OMC1 - frmeu_punct_de_lucru_articol                         |                 |                     |                         |
| Avize                        |                                                               |                 |                     |                         |
| DVE                          | punct_lucru 🛆 💌                                               |                 |                     |                         |
| Contracte Clienti            | Intical                                                       | T prot loi T pr | pupoto 💌 data lista |                         |
| Comenzi Ulienti              |                                                               |                 |                     |                         |
| Delitici de prot             |                                                               | 100             | 10.01.2007          |                         |
| Preturi enduser              | A                                                             | 100             | 10.01.2007          | _                       |
| Preturi pe Punct de l        | aaa                                                           | U               | 10.01.2007          | _                       |
| Lista de preturi cu          | aaaaaaaaaaa                                                   | U               | 10.01.2007          | _                       |
| Lista de preturi la          | ablujtremie 244                                               | U               | 10.01.2007          | _                       |
| Preturi pe Client            | Acces.echipament                                              | U               | 10.01.2007          | _                       |
| Preturi pe Dealer            | Accesorii echipament de foraj                                 | 0               | 10.01.2007          | _                       |
| Preturi pe Clienti/Gru       | Acetilena                                                     | 10.12345        | 10.01.2007          | _                       |
| Tipuri de Dealer             | ACETILENA                                                     | 0               | 10.01.2007          |                         |
| Tipuri de Cheltuieli ind     | Act 1777686/ 09.12. best prote                                | 0               | 10.01.2007          | _                       |
|                              | Act1777686/09.12 vest protec-2                                | 0               | 10.01.2007          |                         |
| Liste                        | Act 2522/8180Aparatoare din PV                                | 0               | 10.01.2007          |                         |
| Sometii                      | Act 2522/8180dvi 2520/8178 par                                | 0               | 10.01.2007          |                         |
| +- Analiza Contracte Livrari | Act 2522/8180 inch dvot 146 -c                                | 0               | 10.01.2007          |                         |
| Customer Belationship        | Act 2522/8180 inch dvot 146 -m                                | 0               | 10.01.2007          |                         |
|                              | Act 2522/8180 inch dvot 146-og                                | 0               | 10.01.2007          |                         |
|                              | Act 2522/8180 inch dvot 146 st                                | 0               | 10.01.2007          |                         |
|                              | Act 2522/8180 inch dvot146suru                                | 0               | 10.01.2007          |                         |
|                              | Act 2522/8180Parti de masini f                                | 0               | 10.01.2007          |                         |
|                              | Act 2522/8180Piulite otel inox                                | 0               | 10.01.2007          |                         |
|                              | Act 2833295 din 28.11.2002 de                                 | 0               | 10.01.2007          |                         |
|                              | Act 41580 din 27.08.2002 de la                                | 0               | 10.01.2007          |                         |
|                              | Act 464114 din 29.11.2002 de l                                | 0               | 10.01.2007          |                         |
|                              | Act 464122 din 29.11.2002 de l                                | 0               | 10.01.2007          |                         |
|                              | Act 7527651 din 29.11.2002 de                                 | 0               | 10.01.2007          |                         |
|                              | Act 7567385 din 28 11 2002 de                                 | 0               | 10.01.2007          |                         |
| DWCW Clienti V.20.02.2007    |                                                               |                 | 10.01.0007          |                         |
|                              |                                                               |                 |                     |                         |
| BSplayer LEX                 | <pre>(iii &lt; ) &gt; &gt; &gt; + - ▲ ✓ × ○ * iii &lt; </pre> |                 |                     |                         |
| ADAUGARE                     | Inreg.1 din 2299                                              |                 |                     | 🔁 Query                 |
|                              |                                                               |                 |                     |                         |
| Winamp Adivare<br>EPSON      | Activare pgadmin.log usr.bin<br>Imprimanta                    |                 |                     | OPFV_2007 Decl_301_2007 |
| 🦺 start 🚽 😂 🔤                | I 🔣 😳 🏂 🥥 🂙 👼 Prezentare_generala                             | () omc_mgm_all  | 😵 Client            | 🔇 💟 📐 K 12:40 PM        |

## LISTA DE PRETURI LA DATA....

-Genereaza lista de preturi, pe fiecare punct de lucru sau pe nomenclator, in care sunt evidentiate modificarile de prêt la nivel de articol si data cand acestea au fost efectuate. Articolele a caror preturi au fost modificate pana la data generarii listei, sunt indicate cu

#### culoarea rosie.

| 😵 OMC1 - frmMei                     | nuCli 💶 🔲 🚪                           | 8 😿                 | <b>.</b>                                             |               | l        | <b>, ,</b>      | 1 💭             | 1                                     |              |
|-------------------------------------|---------------------------------------|---------------------|------------------------------------------------------|---------------|----------|-----------------|-----------------|---------------------------------------|--------------|
|                                     | 🔞 OMC1 - frmeu_punc                   | t_lucru_articol_dat | ta                                                   |               |          |                 |                 |                                       | <u>_</u> _   |
| DVE                                 |                                       |                     |                                                      |               |          |                 |                 |                                       |              |
|                                     | eu_punct_lucru 🛆 💌                    |                     |                                                      |               |          |                 |                 | -                                     | -            |
| - Comenzi Clienti                   | articol                               | r cod bare          | T pret                                               |               | da nu la | gr artical pret | × adaos recoman | dat 💌 grupa artic                     |              |
| Clienti                             | + eu punct lucru: MILITAB             |                     | pice                                                 | pict_ca_tra   | da_na_r  | gi_ancoi_prot   | dudos_recontant | aat in grapa_artic                    | (a           |
| Politici de pret     Preturi enduse |                                       | •                   |                                                      |               |          |                 |                 |                                       |              |
| Preturi pe Puno                     |                                       |                     |                                                      |               |          |                 |                 |                                       |              |
| Lista de pr                         | eu_punct_lucru : SEDIUL               | LENTRAL             | 10                                                   | 110.00        |          |                 |                 |                                       | •            |
| Lista de pr                         | A A A A A A A A A A A A A A A A A A A | 2                   | 10                                                   | 119.00        |          | ata ask adaptid | 14.10           |                                       |              |
| Preturi pe Clien                    | Acetiena                              | 2                   | 10                                                   | 11.00         |          | ciment,adezivi  | 14 - 10         |                                       |              |
| Preturi pe Deal                     |                                       |                     |                                                      | .00 11.30     |          |                 |                 | CTEEL                                 |              |
| Preturi pe Ulien                    | ARTICOL 15                            |                     |                                                      | .00 0.00      |          | heat?           |                 | SIEEL                                 |              |
| Tipuri de Chelte                    |                                       |                     |                                                      | .00 0.00      |          | lesiz           |                 |                                       |              |
| + Analiza Preturi                   | ADTICOL DEC                           |                     |                                                      | .00 0.00      |          |                 |                 |                                       | 1MI          |
| Liste                               | articol poul                          |                     |                                                      |               |          |                 |                 |                                       | tii          |
| ⊕ Analiza/Verificari                |                                       |                     |                                                      |               |          |                 |                 |                                       |              |
| - Somatii                           | Bentonita                             |                     |                                                      |               |          |                 |                 |                                       |              |
| Analiza Contracte I                 | Bocanci                               |                     |                                                      |               |          |                 |                 |                                       | - Lurati     |
| Lustomer Helations                  | Cablu electric BG25                   | 111111111           | 111                                                  |               |          |                 |                 |                                       |              |
|                                     | -Cheltuieli nublicitate               |                     |                                                      |               |          |                 |                 |                                       |              |
|                                     | Curatator gheata                      |                     | 201                                                  | 100 238.00    |          |                 |                 |                                       |              |
|                                     | Dinte plat cu vidia                   |                     |                                                      | 0.00          |          |                 |                 |                                       |              |
|                                     | DULAP                                 |                     |                                                      | .00 0.00      |          |                 |                 |                                       | 1            |
|                                     | Kalasnicov                            |                     |                                                      | .00 0.00      |          |                 |                 |                                       | e            |
|                                     | LAMAI                                 |                     |                                                      | .00 0.00      |          |                 |                 |                                       |              |
|                                     | Laptop Fujitsu Siemens T4             | 010                 |                                                      | .00 0.00      |          |                 |                 |                                       |              |
|                                     | marar                                 |                     |                                                      | .00 0.00      |          |                 |                 |                                       | 2006         |
|                                     | MOTORINA                              |                     |                                                      | .00 0.00      |          |                 |                 |                                       |              |
| ,<br>DMCw Clienti v 26.02.2         | Ordine de compensare                  |                     |                                                      | .00 0.00      |          |                 |                 | · · · · · · · · · · · · · · · · · · · | ┓            |
| (BS)                                | 4  4  4   b   b   b   +   − ▲ √       | ′×∩*≋⊽              | •                                                    |               |          |                 |                 |                                       |              |
| 2 2                                 | Punct Lucru                           | Optiuni Generare    | Optiuni Aplicare                                     | Filtru        |          |                 |                 | Intrari                               |              |
| BSplayer L                          |                                       | C Toate             | <ul> <li>Punct Lucru</li> <li>Nomenclator</li> </ul> | articol 🗾     |          |                 |                 |                                       | 007          |
| - ADAG                              |                                       | BeGenereaza         | Anlica                                               |               |          |                 |                 | Eticnete                              |              |
|                                     |                                       |                     |                                                      |               |          |                 |                 |                                       |              |
|                                     |                                       | × <u> </u>          |                                                      |               |          |                 |                 |                                       | ~ <b>-</b> - |
| Winamp Add                          | vare Activare pgad                    | min.log usr.bin     |                                                      |               |          |                 |                 | OPFV_2007 Ded_0                       | 801_2007     |
| 200                                 | SON Imprimanta                        |                     |                                                      |               |          |                 |                 |                                       |              |
|                                     |                                       |                     | Y                                                    |               |          |                 |                 |                                       |              |
| 🛃 start 🔰 🕻                         | 🔉 📧 👧 🔯 👔 🗖                           | 🥙 🕅 Prezentar       | e_generala                                           | 🕑 omc_mgm_all | 8        | Client          |                 |                                       | 12:42 PM     |

<u>Optiuni Generare</u> – <u>PE STOC</u> – lista va contine numai articolele existente pe stoc la data generarii

<u>-TOATE</u> – lista va contine toate articolele existente in nomenclator la data generarii

<u>Optiuni Aplicare - PE PUNCT DE LUCRU</u> – lista de articole evidentiate pe puncte de lucru <u>NOMENCLATOR</u> - lista de articole existente in nomenclator

<u>FILTRU –</u> permite filtrarea datelor dupa anumite criterii: articol, grupa\_articol, cod\_bare, data\_pret

ETICHETE – listare etichete de preturi pentru articolele indicate cu culoare rosie (preturi modificate!) prin bifarea campului din coloana "da\_nu\_listare,,

<u>PRETURI PE CLIENT</u> – ca urmare a stabilirii Politicii de Pret, se definesc preturile pe articole pentru fiecare partener. Data\_pret este data in care s-a efectuat adaugarea sau modificarea pretului.

| 😵 OMC1 - fr    | mMenuCli 💷 🖂                          | 76                      | 7 📮                      |         |         |        | <b>;</b> | <b>;</b>      | 1         | <b>1</b>        |
|----------------|---------------------------------------|-------------------------|--------------------------|---------|---------|--------|----------|---------------|-----------|-----------------|
| Facturi        |                                       |                         |                          |         |         |        |          |               |           |                 |
| DVE            | OMC1 - frmPartener_/                  | Articol                 |                          |         |         |        |          |               |           |                 |
| + Contracte C  | Drag a column boarder bore to         | group by that only my   |                          |         |         |        |          |               |           |                 |
| - Comenzi Cli  | Diag a column header here to          | group by that column    |                          |         |         |        |          |               |           |                 |
| Clienti        | partener                              |                         | r articol                | •       | cod_art | 💌 pre  | t_lei 💌  | pret_mone 💌 n | ion 💌 cur | s 💌 data_pret 🛛 |
| Politici de p  | Test                                  |                         | A                        |         |         |        | 100      |               |           |                 |
| Preturi        | Test                                  |                         | Adaptor kelly inf.KDK BG | i9      |         |        | 200      | L             | ei        | 1 13.11.2006    |
| - Preturi j    | Test                                  |                         | Amortizor capotaj BG 25  |         |         |        | 40       | 40 L          | ei        | 1 03.05.2006    |
| List           | PARTENER DEC7                         |                         | ARTICOL DEC7             |         |         |        | 20       | L             | ei        | 1 07.12.2006    |
| Preturi i      | ANUSCA DUMITRU                        |                         | ARTICOL 12               |         |         |        | 1000     | L             | ei        | 1 05.01.2007    |
| Preturi        | ANUSCA DUMITRU                        |                         | ARTICOL 15               |         |         |        | 1000     | L             | ei        | 1 05.01.2007    |
| - Preturi i    |                                       |                         |                          |         |         |        |          |               |           |                 |
| - Tipuri d     |                                       |                         |                          |         |         |        |          |               |           |                 |
| - Tipuri d     |                                       |                         |                          |         |         |        |          |               |           |                 |
| . ⊕ Analiza    |                                       |                         |                          |         |         |        |          |               |           |                 |
| Liste          |                                       |                         |                          |         |         |        |          |               |           |                 |
| + Analiza/vel  |                                       |                         |                          |         |         |        |          |               |           |                 |
| - Analiza Cor  |                                       |                         |                          |         |         |        |          |               |           |                 |
| Customer R     |                                       |                         |                          |         |         |        |          |               |           |                 |
|                |                                       |                         |                          |         |         |        |          |               |           |                 |
|                |                                       |                         |                          |         |         |        |          |               |           |                 |
|                |                                       |                         |                          |         |         |        |          |               |           |                 |
|                |                                       |                         |                          |         |         |        |          |               |           |                 |
|                |                                       |                         |                          |         |         |        |          |               |           |                 |
|                |                                       |                         |                          |         |         |        |          |               |           |                 |
|                |                                       |                         |                          |         |         |        |          |               |           |                 |
|                |                                       |                         |                          |         |         |        |          |               |           |                 |
|                |                                       |                         |                          |         |         |        |          |               |           |                 |
|                |                                       |                         |                          |         |         |        |          |               |           |                 |
| RMCw Clienti v |                                       |                         |                          |         |         |        |          |               |           |                 |
| (BS)           |                                       | × @ * @ 🛛               |                          |         |         |        |          |               |           |                 |
| BSplaver       |                                       |                         |                          |         |         |        |          |               |           |                 |
| oopidy of      | ExportGrid Deschide                   | Ultimul fisier exportat | t                        |         |         |        |          |               |           | C Query         |
| (3)            |                                       |                         |                          |         |         |        |          |               |           |                 |
| 2K/            |                                       | -                       |                          |         |         |        |          |               | 2-1       | 2-1             |
| Winamp         | Activare Activare<br>EPSON Imprimanta | pgadmin.log u           | ısr.bin                  |         |         |        |          |               | OPFV_200  | 07 Ded_301_2007 |
| 🦺 start        | 🌒 🔄 🛤 🔼 🔯 🏂 🥥                         | ) 🗯 🔹 💼                 | Prezentare_generala      | omc_mgm | _all    | Client |          |               | 0         | ) 📐 K 12:57 PM  |

<u>PRETURI PE DEALER</u> – se definesc tipurile de DEALER si procentul de discount acordat sau de adaos comercial aferente pentru fiecare articol conform Politicii de Pret abordate.

| 😵 OMC1 - frmMenu          | Cli 🔳 🗖 🗙            | 76           | 1                  |                 |              |   |            | <i>;</i> | <i>[</i> ] | 1                     | <b></b>         |
|---------------------------|----------------------|--------------|--------------------|-----------------|--------------|---|------------|----------|------------|-----------------------|-----------------|
| . E- Facturi              |                      |              |                    |                 |              |   |            |          |            | 📩 de Plata            | rpt_omc         |
| Avize                     |                      | S OMC1       | - frmArticol_t     | tip_dealer1     |              |   |            |          |            | ×                     |                 |
|                           |                      |              |                    |                 | and a second |   |            |          |            |                       | da N            |
| Comenzi Clienti           |                      | Drag a co    | lumn header here I | to group by tha | t column     |   |            |          |            |                       |                 |
| Clienti                   |                      | articol      |                    |                 |              |   | Tip dealer | T DLOC   | dealer 💌   | MEDALI                |                 |
| - Politici de pret        |                      | D Chinga per | tru ridicare 5to   |                 |              |   | Dealer 1   |          | 0.5        | MEDIO                 | Calcul_taxa     |
| Preturi end-user          |                      |              |                    |                 |              |   |            |          |            |                       |                 |
| Preturi pe Punct d        | le Lucru             |              |                    |                 |              |   |            |          |            |                       | alle.           |
| Lista de pretu            | ri curenta           |              |                    |                 |              |   |            |          |            |                       |                 |
| Lista de pretu            | ri la data           | ST           |                    |                 |              |   |            |          |            | J 2006                | A.E.I.G.        |
| Preturi pe Client         |                      |              |                    |                 |              |   |            |          |            |                       |                 |
| Preturi pe Dealer         | Succession and a set |              |                    |                 |              |   |            |          |            |                       |                 |
| Freturi pe Cilenti/U      | arupe de articole    |              |                    |                 |              |   |            |          |            | L D                   |                 |
| Tipuri de Cheltuiel       | incluse in Pret      |              |                    |                 |              |   |            |          |            |                       |                 |
| Analiza Preturi           | rinciuse in riter    | At           |                    |                 |              |   |            |          |            | tieAF                 | Atlas AFM       |
| Liste                     |                      |              |                    |                 |              |   |            |          |            | and the second second | Declaratii      |
|                           |                      |              |                    |                 |              |   |            |          |            |                       |                 |
| Somatii                   |                      |              |                    |                 |              |   |            |          |            |                       | w i             |
| 🗄 Analiza Contracte Livr  | ari                  |              |                    |                 |              |   |            |          |            |                       |                 |
| Customer Relationship     | 1                    |              |                    |                 |              |   |            |          |            | atieAFM               | Atlas Asigurati |
|                           |                      | L I          |                    |                 |              |   |            |          |            |                       |                 |
|                           |                      |              |                    |                 |              |   |            |          |            |                       |                 |
|                           |                      |              |                    |                 |              |   |            |          |            |                       |                 |
|                           |                      |              |                    |                 |              |   |            |          |            | IT1206                | referat         |
|                           |                      | Ir           |                    |                 |              |   |            |          |            |                       | scanare         |
|                           |                      |              |                    |                 |              |   |            |          |            |                       |                 |
|                           |                      |              |                    |                 |              |   |            |          |            | -                     | P=a             |
|                           |                      |              |                    |                 |              |   |            |          |            | 1                     |                 |
|                           |                      |              |                    |                 |              |   |            |          |            |                       | Decl205_2006    |
|                           |                      |              |                    |                 | _            |   |            |          |            |                       |                 |
| OMCw Clienti v.26.02.2003 | 7                    | <u> </u>     |                    | ∕ ×∩+ * *       | 8            |   |            |          |            |                       |                 |
| (RS)                      | E LE                 | Label1       |                    |                 |              | 1 | Query      |          |            | -                     | <b>F</b> =      |
| 2 2                       | <b>1</b>             |              |                    |                 |              |   |            |          |            |                       | 2-1             |
| BSplayer LEX              | LEX2000              | Ra           |                    |                 |              |   |            |          |            | 392                   | DecIMF_2007     |
| ADAUGA                    | IRE                  |              |                    |                 |              |   |            |          |            |                       |                 |
| M                         |                      | -            | _                  |                 |              |   |            |          |            | 1.00                  |                 |
|                           |                      |              | 224                |                 |              |   |            |          |            |                       |                 |
|                           |                      | pandmin las  | ucr bin            |                 |              |   |            |          |            | 2002                  | Dod 201 2007    |
| WIREINID ADDIVE           | V Imprimanta         | pyauminaog   | Usr.bin            |                 |              |   |            |          |            | 9HFV_2007             | Dea_301_2007    |
| 0/300                     | and an an an an an   |              |                    |                 |              |   |            |          |            |                       |                 |
| Pu start                  | <b>R R R</b>         | a 😭 🚿        | Prezentare         | generala        |              |   |            |          |            |                       | 12:58 PM        |
|                           |                      |              | E motoridade       |                 |              |   |            |          |            |                       |                 |

<u>TIPURI DE DEALER</u>- se insereaza in tabela "frmTip\_Dealer,, tipul de Dealer, procentul aferent si tipul politicii de prêt (ex:discount sau adaos)

<u>TIPURI DE CHELTUIELI INCLUSE IN PRET</u> – se selecteaza cheltuielile suplimentare care vor fi incluse in pretul articolului si (ex: transport, comision)

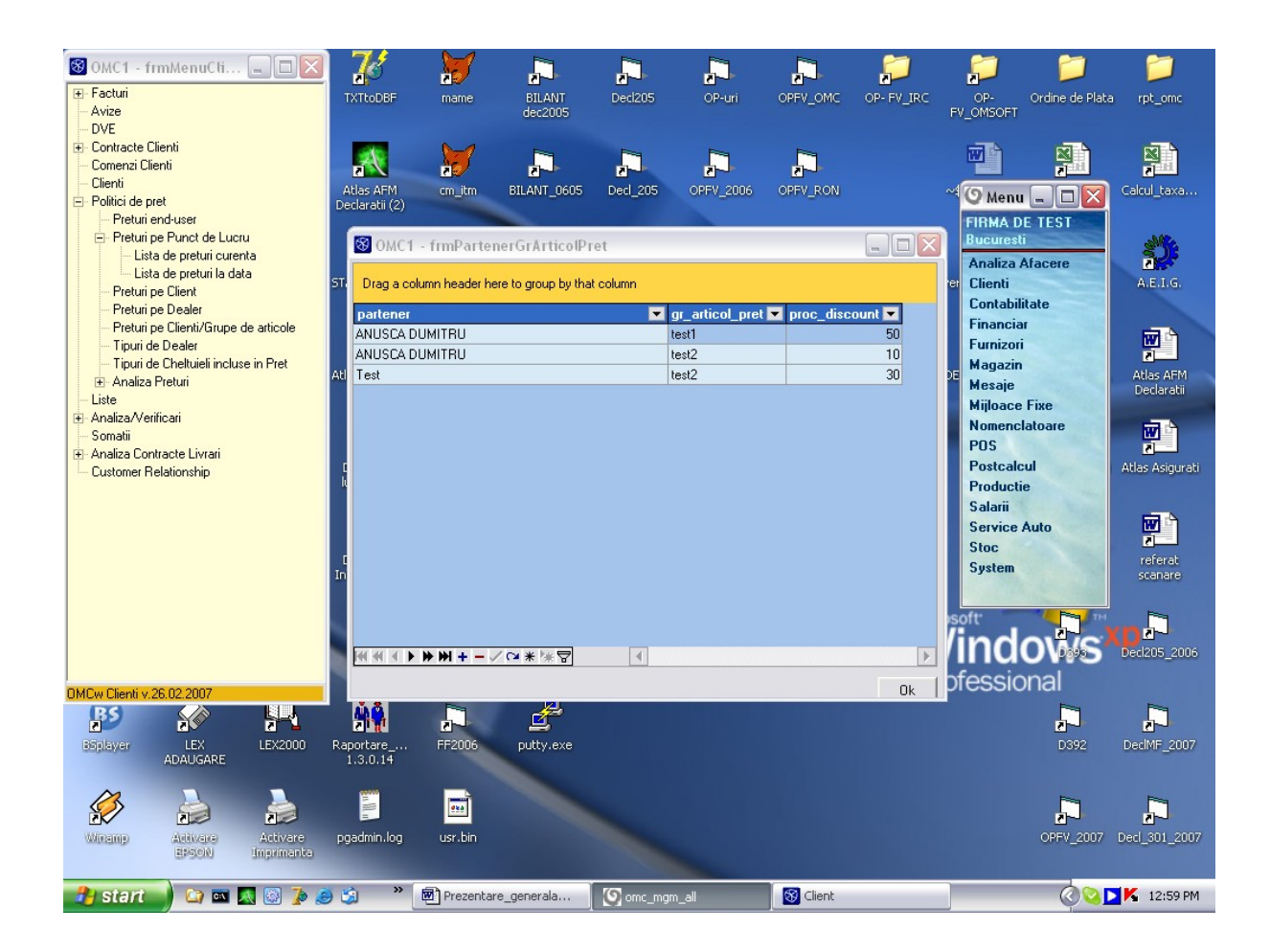

## ANALIZA PRETURI

Politici de preturi: programul OMC-ERPw poate prezenta in timp real adaosurile de

realizat daca s-ar vinde stocurile curente la pretul de raft. In acest sens se prezinta sub forma

de grid urmatoarele:

- Articolul
- Grupa
- Cod bare
- Pret Intrare (de NIR)
- Pret Vinzare (de raft)
- %Adaos
- Cantitate in stoc
- Adaos realizat la valoarea totala
- Document de intrare
- Furnizor

Acest grid permite analize pe toate elementele de mai sus (efectuind si totaluri

valorice).

#### **ANALIZA PRETURI END USER**

Analiza preturilor oferite partenerilor de tip End User, pentru fiecare articol, in urma careia sunt evidentiate diferentele dintre pretul de intrare si pretul de vanzare si valoarea adaosului comercial. Atentie: in cazul in care procentul de adaos nu este aplicat corect, valoarea adaosului comercial poate fi negativa.

ANALIZA PRETURI PUNCT LUCRU

Analiza preturilor pentru fiecare articol existent pe fiecare punct de lucru.

ANALIZA PRETURI PE CLIENT

Se creeaza rapoarte grupate pe client, articol,grupa articol, in care sunt evidentiate preturile de vanzare oferite pe partener/client, precum si adaosul comercial aplicat

# **CONTABILITATE**

Calea de acces(din meniul principal) – dublu clic pe meniul <<Clienti>>cu butonul din stanga al mouse-ului. Dupa efectuarea acestei actiuni, pe ecran apare o forma privind submeniul <<frmMenuContabilitate>> cu urmatoarea structura:

-Contabilitate

-Contare Documente din Aplicatii -Note de Contabilitate -Fise de cont -Fisa de Cont detaliata -Generare Note de Contabilitate -Modificarea Lunii Contabile -Contabilitate Speciala -Contabilitate de Gestiune -Liste -Raportari Contabile -Definire Raportari -Incarcare date in Raportari -Listare Raportari -Nomenclatoare Contabile -Plan de Conturi -Monografie Contabila -Monografie Contabila pe Tip Document -Monografie Speciala -Clase si Grupe de Conturi -Operatii Contabile la Inchidere -Inchidere Profit -Clase si Grupe pentru Diferente de Curs -Asociatie – Cote de Participare -Conturi Speciale -Alte Functiuni -Initializare Contabilitate -Initializare Casa -Initializare Banca -Initializare Debitori -Initializare Poscalcul -Data Reevaluare Sold Valuta -Verificari -Verificare Valori Documente Comerciale -Verificare Generare NIR-uri -Verificare %TVA Avans -Blocari Aplicatii -Export -Diferente RON-ROL -Facturi

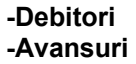

#### ALTE FUNCTIUNI

#### -Initializare Contabilitate

|   | <ul> <li>OMC1 - Menu Contabili.</li> <li>Contabilitate<br/>Contabilitate Speciala<br/>Contabilitate de Gestiune</li> </ul> | (       |            |             | <b>ItoDBF</b>                                                                                                    | <b>mame</b> | l<br>E<br>d   | BILANT<br>ec2005         | Ded20        | 5 OP-uri                       | OPFV_OMC       | OP- FV_IRC FV. | OP- Or<br>_OMSOFT | rdine de Plata | rpt_omc                                   |
|---|----------------------------------------------------------------------------------------------------|---------|------------|-------------|----------------------------------------------------------------------------------------------------|-------------|---------------|--------------------------|--------------|--------------------------------|----------------|----------------|-------------------|----------------|-------------------------------------------|
|   | Liste                                                                                                    |         |            |             | A.                                                                                                    | 1           |               |                          | ,C           |                                |                |                |                   |                |                                           |
|   |                                                                                                    | 2       | о омо      | C1 - In     | itializar                                                                                                    | e Contabi   | litate        | _                        |              |                                |                |                |                   |                | Jul_taxa                                  |
|   | Initializare Contabilitate                                                                                                 | D       | lata initi | ializarii c | ontabilitati                                                                                                    | i Sep. 2005 |               | Verificare c             | ontabila a   | echilibrului                   |                | 7              |                   | heln           |                                           |
|   | Initializare Casa<br>Initializare Banca                                                                                    | -       | da         | ata_sf_a    | an_anterio                                                                                                    | Dec.2004    | _             | SoldDB Lei 14,387,879.78 |              |                                | Echilibrat     |                |                   | IIII           |                                           |
|   | Initializare Debitori                                                                                                    | C       | Contabil   | litatea e   | ste deja in                                                                                                    | itializata  |               | SoldU<br>TotalBulaiD     | HLei<br>Blei | 14,387,879.78<br>62,754,931,78 |                |                |                   |                | LE.LG.                                    |
|   | Initializare Postcalcul<br>Data Beevaluare Sold Valu                                                                       |         |            |             |                                                                                                    |             |               | TotalRulajC              | R Lei        | 62,754,931.78                  | Echilibrat     |                |                   |                |                                           |
|   |                                                                                                    |         | Luna       | a contab    | olla curenta                                                                                                    | 1  Dec.2006 |               | Initial                  | izare Sen (  | 2005                           | Initializare [ | )ec 2004       | Verificare I      | nitializare    |                                           |
|   | Blocari Aplicatii<br>Export                                                                                                | In      | nitializar | e Sep 2     | 005                                                                                                    | 0           |               |                          |              |                                |                |                |                   |                |                                           |
| l | Enport     Diferente RON-ROL                                                                                               | ┢       | Data       | 2005        | Lonts<br>1012                                                                                                    | Conta       | moneda<br>Lei | a Sold De                | bitor        | Sold Creditor<br>332 790       | total_rula_db  | total_rula_cr  | sold_db_le        | sold_(         | <ul> <li>las AFM<br/>eclaratii</li> </ul> |
|   |                                                                                                    | ľ       | 30.09      | .2005       | 1058                                                                                                    |             | Lei           |                          |              | 273,428.93                     |                |                |                   |                |                                           |
|   |                                                                                                    |         | 30.09      | .2005       | 1061                                                                                                    |             | Lei           |                          |              | 4,929.94                       |                |                |                   |                | w h                                       |
|   |                                                                                                    |         | 30.09      | .2005       | 1068                                                                                                    | .1          | Lei           |                          |              | 46,536.26                      |                |                |                   |                |                                           |
| l |                                                                                                    |         | 30.09      | .2005       | 1068                                                                                                    | .2          | Lei           |                          |              | 427.58                         |                |                |                   |                | ; Asigurati                               |
| I |                                                                                                    |         | 30.09      | .2005       | 1171                                                                                                    | .00         | Lei           | 1                        | 53,682.24    |                                |                |                | 63,6              | 682.24         |                                           |
|   |                                                                                                    |         | 30.09      | .2005       | 1171                                                                                                    | .01         | Lei           | 3.                       | 16,015.07    |                                |                |                | 316,0             | 015.07         | wi ch                                     |
|   |                                                                                                    | ┡       | 30.09      | .2005       | 121                                                                                                    |             | Lei           |                          |              | 249,977.17                     | 6,327,174.59   | 6,478,552.96   |                   |                |                                           |
|   |                                                                                                    | ⊩       | 30.09      | .2005       | 129                                                                                                    |             | Lei           |                          |              | 10 755 70                      | 50.000         | 98,598.8       |                   |                | eferat                                    |
|   |                                                                                                    | ⊩       | 30.09      | 2005        | 1518                                                                                                    |             | Lei           |                          |              | 48,755.76                      | 56,000         | 56,000         |                   |                | canare                                    |
|   |                                                                                                    | ⊩       | 30.09      | 2005        | 167                                                                                                    | .1          | Lei           |                          |              | 06,092.44                      | 20,021.74      | 2 027 401 4    |                   |                |                                           |
|   |                                                                                                    | ⊩       | 20.03      | 2005        | 167                                                                                                    | .2          | Lei           |                          |              | 3,461,100.03                   | 100,301.37     | 3,027,401.4    |                   |                |                                           |
|   |                                                                                                    | E       | 100.00.    | .2003       | 107                                                                                                    | .5          | LCI           |                          |              |                                | 101,021.33     |                |                   |                | 205_2006                                  |
|   |                                                                                                    | 14      |            | 1 1         | 1 1                                                                                                    | 1 1         | 1 1           | 1                        |              | - 1                            |                |                |                   | >              |                                           |
|   |                                                                                                    | Ľ       | • •        |             | ▶ 0                                                                                                    |             | 8 6           | inreg.1 d                | lin 168      | C Requery                      |                |                |                   |                | -                                         |
|   |                                                                                                    |         |            |             | 11 and a state of the state of the state of | 2           |               | 27                       |              |                                |                |                |                   |                |                                           |
|   |                                                                                                    |         |            |             | rtare                                                                                                    | FF2006      | pu            | utty.exe                 |              |                                |                |                |                   | D392 I         | DeclMF_2007                               |
|   |                                                                                                    |         |            |             | 8.0.14                                                                                                    |             |               |                          |              |                                |                |                |                   |                |                                           |
|   |                                                                                                    |         |            |             |                                                                                                    |             |               |                          |              |                                |                |                |                   | <b>F</b> ==-   | <b>F</b> 2                                |
| 1 |                                                                                                    |         |            |             | 10<br>11                                                                                                    |             |               |                          |              |                                |                |                |                   |                |                                           |
|   | OMCw Contabilitate v.16.02.2007                                                                                            |         |            |             | lmin.log                                                                                                    | usr.bin     |               |                          |              |                                |                |                |                   | OPFV_2007 D    | ed_301_2007                               |
|   | 190 2000 20                                                                                                    | ultrur. | menter     |             |                                                                                                    |             |               |                          |              |                                |                |                |                   |                |                                           |
|   | 🦺 start 🚽 🖾 🔜                                                                                                    | 6       | 2          | ڪ چ         | »                                                                                                    | Prezen      | tare_gen      | ierala                   | 🔘 omc        | _mgm_all                       | 🙁 Contabilita  | ate            |                   | 00             | 1:05 PM                                   |

Initializarea se face prin completarea in tabela Aplicatie, la rindul Contabilitate in coloana data\_sold\_initial, a datei la care se cunosc ultimele solduri. Exemplu: daca se porneste din martie, insemna ca se cunosc soldurile din februarie deci in data\_sold\_initial se scrie februarie. Data initializarii perioadei contabile se defineste la implementarea aplicatiei, data soldului este ultima zi din luna.

Pentru completarea soldurilor se foloseste tabela "Initializare Contabilitate,, din meniul "Alte Functiuni, "In aceeasi tabela se completeaza si soldurile si la 1 ianuarie, adica soldurile la sfirsitul anului anterior. Pentru conturile in valuta se completeaza si valoarea soldului in moneda respectiva, dar si valoarea soldului in Lei.

### -Initializare Casa

| 😏 OMC1 - Menu Contabili 🔚                              |                    | X                       |                |           |               |                  | $\sum$          |       | 1               | <b></b>         |
|--------------------------------------------------------|--------------------|-------------------------|----------------|-----------|---------------|------------------|-----------------|-------|-----------------|-----------------|
|                                                        | ItoDBF             | mame                    | BILANT         | Decl205   | OP-uri        | OPEV OMC         | OP- FV IRC      | OP-   | Ordine de Plata | a rpt omc       |
| Contabilitate Speciala                                 |                    |                         | dec2005        |           |               | 000020000        | FV_             | OMSOF | Т               |                 |
| Contabilitate de Gestiune                              |                    |                         |                |           |               |                  |                 |       |                 |                 |
| Liste                                                  | SX5                |                         | P-1            | P-9       | Pa .          |                  |                 | wh    | × ì             | <b>N</b>        |
| 🛨 Raportari                                            |                    | 2                       | 2              | 2         |               | 2-15             |                 |       |                 | 2               |
| Nomenclatoare     Alte Europtiumi                      | 🕲 OMC1 - fre       | nInitializare_Ca        | sa             |           |               |                  | _ C             |       |                 | Calcul_taxa     |
| Initializare Contabilitate                             | Data initializarii | soldului Sep.20         | 05             | Ca        | ontabilitatea | este deja initia | lizata <u>h</u> | elp   | DE TEST         |                 |
| Initializare Banca                                     |                    |                         |                |           |               |                  |                 |       | su              | and the         |
| Initializare Debitori                                  | Drag a column      | header here to group    | by that column |           |               |                  |                 | Ĥ     | 1 Afacere       | A.E.I.G.        |
| Initializare Postcalcul                                | data_sold 🔻        | casa                    |                |           | <b>T</b> 1    | noneda 💌 so      | ld_casa_db 🛛 🔻  |       | ilitate         |                 |
| Data Reevaluare Sold Valuta                            | 28.02.2006         | Casa EURO               |                |           | E             | UR               | 57.0            | 3     | iar             |                 |
| <ul> <li>Venncan</li> <li>Blocari Aplicatii</li> </ul> | 31.01.2006         | Casa EURO               |                |           | E             | UR               | 518.            | 9     | ri              | 🚾 🗅             |
| Export                                                 | 30.09.2005         | Casa EURO               |                |           | E             | UR               | 1,05            | 3     | in              |                 |
|                                                        | 31.12.2005         | Casa EURO               |                |           | E             | UR               | 59              | 8     |                 | Atlas AFM       |
|                                                        | 30.11.2005         | Casa EURO               |                |           | E             | UR               | 55              | 3     | e Fixe          | Docididai       |
|                                                        | 31.10.2005         | Casa EURO               |                |           | E             | EUR              | 1,05            | 3     | clatoare        |                 |
|                                                        | 28.02.2006         | Casa Lei                |                |           | L             | _ei              | 762.2           | 2     |                 |                 |
|                                                        | 31.01.2006         | Casa Lei                |                |           | L             | _ei              | 243.6           | 2     | lcul            | Atlas Asigurati |
|                                                        | 30.09.2005         | Casa Lei                |                |           | L             | _ei              | 165.1           | 3     | tie             |                 |
|                                                        | 31.12.2005         | Casa Lei                |                |           | L             | _ei              | 157.7           | 2     |                 |                 |
|                                                        | 30.11.2005         | Casa Lei                |                |           | L             | _ei              | 1,021.1         | 2     | e Auto          | 🐨 🗎             |
|                                                        | 31.10.2005         | Casa Lei                |                |           | L             | _ei              | 26.6            | 3     |                 | <u> </u>        |
|                                                        | 28.02.2006         | Casa USD                |                |           | L             | JSD              | 25.             | 8     |                 | referat         |
|                                                        | -01-01-0000        | Le liep                 |                |           | I             | 100              | 0.074.04        |       |                 | Secharo         |
|                                                        |                    |                         |                |           |               |                  | 6,274.34        |       | Pan Int         | E=>             |
|                                                        |                    | $ + - + \times \square$ | * * 🗟          | 4         |               |                  |                 |       |                 |                 |
|                                                        | JUASS              | FF2005                  | veranexe19.3   |           |               |                  | VVI             | nc    | IOWS            | Decl205_2006    |
|                                                        |                    |                         | _              |           |               |                  | Profe           | essi  | onal            |                 |
|                                                        |                    |                         | 2              |           |               |                  |                 |       |                 |                 |
|                                                        | rtare_             | FF2006                  | putty.exe      |           |               |                  |                 |       | D392            | DedMF_2007      |
|                                                        | 8.0.14             |                         |                |           |               |                  |                 |       |                 |                 |
|                                                        |                    |                         |                |           |               |                  |                 |       | E               |                 |
|                                                        | 10                 | 257                     |                |           |               |                  |                 |       |                 |                 |
| DMCw Contabilitate v 16.02.2007                        | dmin.lo            | g usr.bin               |                |           |               |                  |                 |       | OPFV_2007       | Decl_301_2007   |
| er-schi anguna                                         |                    |                         |                |           |               |                  |                 |       |                 |                 |
| 🧚 start 🔹 🔯 🔤 🖉                                        | 🎾 🍮 🖄 🤺            | Prezentare              | _generala      | O omc_mgm | _all          | 🕚 Contabi        | litate          |       | 00              | 1:05 PM         |

Data initializarii casei se defineste la implementarea aplicatiei.

Initializarea se face prin completarea in tabela:

-Data\_sold – se completeaza data de sfarsit a lunii anterioare pornirii aplicatiei

<u>-Casa</u> – se selecteaza denumirea casei, care a fost anterior definita in modulul "Nomenclatoare – Casa Utilizator,.. In cazul in care sunt definite mai multe case utilizator, se selecteaza pe rand, avand aceeasi data sold.

<u>-Moneda</u> – se selecteaza moneda in care este exprimat soldul si in care va fi intocmit Registrul de Casa.

<u>-Sold\_Casa\_DB</u> – se tasteaza soldul debitor al casei selectate, existent balanta lunii anterioare.

<u>-Initializare Banca</u> – se completeaza soldul debitor sau creditor al bancilor utilizator care au fost declarate in prealabil in "Nomenclatoare – Banci Utilizator,, Data initializarii va fi declarata la implementarea aplicatiei si va fi aceeasi cu data initializarii contabilitatii.

| 🖨 OMC1 - Menu Conta                                              | bili 💶 🗖           |                                      | <b>&gt;</b>         |            |               |                | ļ.          | $\sum$         | $\sum$       | <b>)</b>        | <b>[</b> ]      |
|------------------------------------------------------------------|--------------------|--------------------------------------|---------------------|------------|---------------|----------------|-------------|----------------|--------------|-----------------|-----------------|
|                                                                  |                    | ftoDBF                               | mame                | BILANT     | Decl205       | OP-uri         | OPFV_OM     | IC OP- FV_IRC  | OP- (        | Ordine de Plata | rpt_omc         |
| Contabilitate Speciala                                           |                    |                                      |                     | dec2005    |               |                |             |                | FV_OMSOFT    |                 |                 |
| Lontabilitate de Gestiune                                        |                    | -                                    |                     |            |               |                |             |                |              |                 | patra N         |
| Eiste<br>Baportari                                               |                    | 2                                    | <u> </u>            |            |               |                |             |                |              | N N             |                 |
| Inaportal     Inaportal                                          |                    |                                      | 2.                  |            |               |                |             |                |              |                 |                 |
| Alte Functiuni                                                   |                    | as AFM                               | cm_itm B.           | ILANI_0605 | Decl_205      | OPFV_2006      | OPFV_RC     | N              | 🌱 🛈 Menu     |                 | Calcul_taxa     |
| Initializare Contabilita                                         | 🕙 OMC1 - f         | rmlnitializar                        | e_Banca             |            |               |                |             |                | -            |                 |                 |
| Initializare Casa<br>Initializare Banca<br>Initializare Debitori | Data initializar   | ii soldului 🛛 🦻                      | ep.2005             |            | Contabilitate | ea este deja i | nitializata |                |              | <u>help</u>     |                 |
| Initializare Postcalcul<br>Data Reevaluare Sol                   | Drag a colum       | n header here to                     | group by that colum | n          |               |                |             |                |              |                 | A.E.I.G.        |
|                                                                  | data_sold 🔻        | banca                                |                     |            | 💌 cont_ba     | nca            | <b>v</b> s  | old_banca_db 💌 | sold_banca_d | cr 💌            |                 |
| Blocari Aplicatii                                                | 30.09.2005         | BCR PLEVNE                           | I                   |            | 1             |                |             | 144.98         |              |                 | <u>w</u>        |
| Export                                                           | 30.09.2005         | BCR PLEVNE                           | I                   |            | 10            |                |             | 39.96          |              |                 | Atlac AEM       |
| ⊕ Diferente RON-ROL                                              | 30.09.2005         | BCR PLEVNE                           | I                   |            | 11            |                |             | 2.94           |              |                 | Declaratii      |
|                                                                  | 30.09.2005         | <b>RAIFFEISEN I</b>                  | BANK AG. DECEBAL    |            | R003RZB       | R00000600057   | 59617       | 1,072.11       |              |                 |                 |
|                                                                  | 30.09.2005         | <b>RAIFFEISEN I</b>                  | BANK AG. DECEBAL    |            | R012RZB       | R00000600031   | 65675       |                | 751,         | 186.22          | w 🗅             |
|                                                                  | 30.09.2005         | RAIFFEISEN I                         | BANK AG.DECEBAL     |            | R022RZB       | R00000600057   | 59663       | 2,606.44       |              |                 | 2               |
|                                                                  | 30.09.2005         | RAIFFEISEN I                         | BANK AG.DECEBAL     |            | R023RZB       | R00000600040   | 96774       | 7,112.69       |              |                 | Atlas Asigurati |
|                                                                  | 30.09.2005         | <b>RAIFFEISEN I</b>                  | BANK AG.DECEBAL     |            | R055RZB       | R00000600049   | 00716       | 7,061.83       |              |                 |                 |
|                                                                  | 30.09.2005         | <b>RAIFFEISEN I</b>                  | BANK AG.DECEBAL     |            | R061RZB       | R00000600031   | 65666       | 1,229,814.54   |              |                 |                 |
|                                                                  | 30.09.2005         | RAIFFEISEN I                         | BANK AG.DECEBAL     |            | ROGERZB       | R00000600057   | 59647       | 2,805.12       |              |                 | <u>m</u>        |
|                                                                  | 30.09.2005         | RAIFFEISEN I                         | BANK AG.DECEBAL     |            | R073RZB       | R00000600039   | 45039       | 31.83          |              |                 | referat         |
|                                                                  | 30.09.2005         | RAIFFEISEN I                         | BANK AG.DECEBAL     |            | R073RZB       | R00000600049   | 00586       | 399.81         |              |                 | scanare         |
|                                                                  | 31.10.2005         | BCR PLEVNE                           | I                   |            | 1             |                |             | 144.98         |              |                 |                 |
|                                                                  | 31.10.2005         | BCR PLEVNE                           | I                   |            | 10            |                |             | 39.96          |              |                 | <b>F</b> =      |
|                                                                  | 31.10.2005         | BCR PLEVNE                           | I                   |            | 11            |                |             | 2.94           |              |                 | (D2-)           |
|                                                                  | 31 10 2005         | RAIFFEISEN                           | RANK AG DECERAL     |            | DEPOZIT       |                |             | 800.000        |              |                 | Decl205_2006    |
|                                                                  |                    |                                      |                     |            |               |                |             | 954,317.66     | 751,18       | 86.22 🖵         |                 |
|                                                                  | ₩ 4                | $\bigstar + - \texttt{A} \checkmark$ | ×∩***⊽              | 4          |               |                |             |                |              | $\mathbf{F}$    |                 |
|                                                                  |                    |                                      |                     | 14 L       |               |                |             |                |              |                 |                 |
|                                                                  |                    | rtara                                | 552006              | eutru eve  |               |                |             |                |              | D202            | DeciME 2007     |
|                                                                  |                    | 3.0.14                               | 11 2000             | pattylove  |               |                |             |                |              | 0002            | Docinii 2007    |
|                                                                  |                    |                                      |                     |            |               |                |             |                |              |                 |                 |
|                                                                  |                    |                                      | <b>1</b>            |            |               |                |             |                |              |                 | F=1             |
|                                                                  |                    | <b>E</b>                             |                     |            |               |                |             |                |              | <b>≥</b> ►      | 2-1-            |
| OMCw Contabilitate v.16.02.2<br>emotion                          | 007<br>angointense | dmin.log                             | usr.bin             |            |               |                |             |                |              | OPFV_2007       | Ded_301_2007    |
| 🦺 start 🌒 😂 🖬                                                    | 🕺 🔯 🏂 🏼            | ) 😒 👋                                | Prezentare_g        | enerala    | () omc_mgm    | _all           | 😁 Con       | tabilitate     |              | 001             | K 1:07 PM       |
|                                                                  |                    |                                      |                     |            |               |                |             |                |              |                 |                 |

<u>-Initializare Debitori</u> – se completeaza in tabela frmDeb\_Cred urmatoarele informatii:

<u>-Partener</u> – se selecteaza numele debitorului/creditorului, care a fost declarat in prealabil in modulul "Nomenclatoare – Parteneri (se bifeaza campul debitor/creditor) - Debitori Utilizator,,

-Conts/Conta – se selecteaza din Conturi analitice

<u>-Sold\_deb\_cred\_db / cr</u> – se tasteaza soldul al fiecarui debitor/ creditor selectat, existent balanta lunii anterioare.

<u>-Initializare Poscalcul</u> – se completeaza in tabela "frmInitializare\_Postcalcul,, valorile grupelor de cheltuieli si de venit pentru fiecare comanda in parte.

-<u>Data Reevaluare Sold Valuta</u> – vizualizarea ultimei date la care s-a facut reevaluarea soldurilor in valuta.

| 🗢 OMC1 - Menu Contabili                          | 🛛 🕻                | 3 😿                                                |                |          |            |                | 📁 🎵              | 1                | 1               |
|--------------------------------------------------|--------------------|----------------------------------------------------|----------------|----------|------------|----------------|------------------|------------------|-----------------|
|                                                  | fto                | DBF mame                                           | BILANT         | Decl205  | OP-uri     | OPFV_OMC       | OP-FV_IRC OP-    | Ordine de Plata  | rpt_omc         |
| Contabilitate Speciala                           |                    |                                                    | dec2005        |          |            |                | FV_OMSO          | FT               |                 |
| Contabilitate de Gestiune                        |                    |                                                    |                |          |            |                |                  |                  |                 |
| Liste                                            |                    |                                                    | P-1            | F=1      | <b>F</b> = | <b>F</b> =     |                  |                  |                 |
| Raportari                                        | 1                  | N 200                                              | 2              |          |            | <u></u> -      |                  |                  |                 |
| Nomenclatoare     Alta Functional                | as /               | AFM cm itm                                         | BILANT 0605    | Decl 205 | OPEV 2006  | OPEV RON       | ~1/0             |                  | lcul taxa       |
| Initializare Contabilitate                       | Ӭ 0MC1 - fr        | mlnitializare_Deb                                  | o_cred         |          |            |                |                  |                  |                 |
| Initializare Casa                                | Data initializari  | i ooldului - Sep 200                               | E .            |          | Contabili  | itatea este de | ia initializata  |                  | help            |
| Initializare Banca                               | D'did initializati | i soldalar jeop.zeo                                |                |          |            |                | •                |                  |                 |
| Initializare Debitori<br>Initializare Postcalcul | Drag a colum       | n header here to group                             | by that column |          |            |                |                  |                  |                 |
| Data Beevaluare Sold Valuta                      |                    | - ·                                                |                |          |            |                |                  |                  | <b>-  </b>    - |
|                                                  | data_sold          | partener                                           |                |          | Conts      | Conta A        | sold_deb_cred_db | sold_deb_cred_cr |                 |
| Blocari Aplicatii                                | 31.01.2006         | ENE PETRE                                          |                |          | 542        | EUR            | 500              |                  |                 |
| Export                                           | 31.01.2006         | LUGHIN MARIN                                       |                |          | 542        | EUR            | 500              |                  |                 |
|                                                  | 31.01.2006         | NHA UVIDIU                                         | 151            |          | 542        | EUR            | 500              |                  |                 |
|                                                  | 31.01.2006         | CTROE CONCLANT                                     |                |          | 542        | EUR            | 500              |                  |                 |
|                                                  | 31.01.2006         | TUDOD CAIDEL                                       | IIN            |          | 542        | EUR            | 000              |                  |                 |
|                                                  | 31.01.2006         | ZANEIDECCU CEOL                                    | 005            |          | 542        | EUN            | E00              |                  |                 |
|                                                  | 20.02.2006         |                                                    |                |          | 542        | EUR            | 500              |                  | ati             |
|                                                  | 20.02.2006         |                                                    |                |          | 542        | EUR            | 2 600            |                  |                 |
|                                                  | 20.02.2000         |                                                    |                |          | 542        | EUD            | 2,000            |                  |                 |
|                                                  | 28.02.2006         |                                                    |                |          | 542        | EUR            | -00-             |                  |                 |
|                                                  | 28.02.2006         | BADULESCU COBN                                     | JEI            |          | 542        | FUB            | 1 093 87         |                  |                 |
|                                                  | 28.02.2006         | SIBBULESCU COBI                                    | NA             |          | 542        | EUB            | 1,000.01         |                  |                 |
|                                                  | 28.02.2006         | STROE CONSTANT                                     | TIN .          |          | 542        | EUB            |                  |                  |                 |
|                                                  | 28.02.2006         | TUDOB SAIDEL                                       |                |          | 542        | EUB            |                  |                  |                 |
|                                                  | 28.02.2006         | ZANEIBESCU GEOR                                    | BGE            |          | 542        | FUB            | -80              |                  |                 |
|                                                  | 30.09.2005         | ANUSCA DUMITBU                                     | I              |          | 542        | Lei            | 184.2            |                  | 16              |
|                                                  |                    |                                                    |                |          |            |                |                  |                  |                 |
|                                                  |                    |                                                    |                |          |            |                | 60,950.58        | 0.0              |                 |
|                                                  | H 4 4 F PF         | $\blacksquare + - \land \checkmark \times \bowtie$ | * 🗑 🛪          | •        |            |                |                  |                  |                 |
|                                                  |                    | 15                                                 |                |          |            |                |                  | 12.172 1.0       | 7.000           |
|                                                  | 8.0                | 1.14                                               |                |          |            |                |                  |                  | Carlo Street    |
|                                                  |                    |                                                    |                |          |            |                |                  |                  |                 |
|                                                  |                    |                                                    |                |          |            |                |                  |                  |                 |
|                                                  |                    |                                                    |                |          |            |                |                  | <u>-1-</u>       |                 |
| OMCw Contabilitate v.16.02.2007                  | dmi                | in.log usr.bin                                     |                |          |            |                |                  | OPFV_2007 Dec    | 1_301_2007      |
| energian angun                                   | included           |                                                    |                |          |            |                |                  |                  |                 |
| 🦺 start 🔰 😂 🔤 🛃                                  | ) 🍺 🥌 🏐            | » 💌 Prezentar                                      | e_generala     | omc_mgm  | _all       | 🕘 Contabi      | litate           | () N             | 1:09 PM         |

## NOMENCLATOARE

| ) OMC1 - Menu Contabili 💻 🗖                              |            |                                                  |             | L         |                 |                       | 📁 📁              |
|----------------------------------------------------------|------------|--------------------------------------------------|-------------|-----------|-----------------|-----------------------|------------------|
| Contare Documente din Aplicatii                          | 🖱 0MC1     | - Plan de Conturi                                |             |           |                 |                       |                  |
| Note de Contabilitate                                    |            |                                                  |             | _         |                 |                       |                  |
| Fise de Cont                                             | Conturi Si | ntetice Cautare                                  | Cont:       |           | ×               |                       |                  |
| Fisa de Cont Detaliata<br>Generare Note de Contabilitate | Drag a c   | olumn header here to group by that colu          | IMN         |           |                 |                       |                  |
| Applica Pagietru lurreal                                 | conts 💌    | den_conts                                        | tip_conts 💌 | clasa 🔻   | prez_sold_bal 💌 | da_nu_disponibilitati | discontinu       |
| Contabilitate Speciala                                   | 1011       | Capital subscris nevarsat                        | pasiv       | Financiar |                 |                       |                  |
| Contabilitate de Gestiune                                | 1012       | Capital subscris varsat                          | pasiv       | Financiar |                 |                       |                  |
| Liste                                                    | 1015       | Patrimoniul regiei                               | pasiv       | Financiar |                 |                       |                  |
| Raportari                                                | 1016       | Patrimoniul public                               | pasiv       | Financiar |                 |                       |                  |
| Nomenclatoare                                            | 1041       | Prime de emisiune                                | Dasiv       | Financiar |                 |                       |                  |
| Plan de Conturi                                          | 1042       | Prime de fuziune                                 | Dasiv       | Financiar |                 |                       |                  |
| Monografie Contabila                                     | 1043       | Prime de aport                                   | pasiv       | Financiar |                 |                       |                  |
| Monografie Contabila pe Tip Docume                       | 1044       | Prime de conversie a abligatiunilor in actiuni   | nasiy       | Financiar |                 |                       |                  |
| Monografie Speciala                                      | 105        | Bezerve din reevaluare                           | nasiv       | Financiar |                 |                       | 110              |
| Clase si Grupe de Conturi                                | 1051       | Bezerve din reevaluare aferente bilantului al pr | pasiv       | Financiar |                 |                       |                  |
| Inchidere Profit                                         | 1058       | Bezerve din reevaloare mi fixe of HG983/199      | Dasiv       | Financiar |                 |                       |                  |
| Clase si Grupe pentru Diferente de Cu                    | 1061       | Rezerve lande                                    | pasiv       | Financiar |                 |                       |                  |
| Asociatie - Cote de participare                          | 1062       | Rezerve pentru actiuni proprii                   | pasiv       | Financiar |                 |                       |                  |
| Conturi Speciale                                         | 1063       | Rezerve statutare sau contractuale               | pasiv       | Financiar |                 |                       |                  |
| Alte Functiuni                                           | 1069       | Alte rezerve                                     | pasiv       | Financiar |                 |                       |                  |
| Verificari                                               | 1000       | Akelezeive                                       | pasiv       |           |                 |                       | ╧╧╧╧             |
| Blocari Aplicatii                                        | <u> </u>   | ▶₩+-▲✓×°¥₩₽                                      | •           |           |                 |                       |                  |
| Export<br>Diferente RON-ROL                              | Conturi Ar | alitice                                          |             |           |                 |                       | ar               |
|                                                          | Drag a c   | olumn header here to group by that col           | ımn         |           |                 |                       |                  |
|                                                          | conta 💌    | moneda 💌 den_conta                               | 💌 conts     | _profit   | conta_profit    | ▼ gr_chelt_ven_pc ▼   | discontinued 💌 🚽 |
|                                                          |            |                                                  |             | _         |                 |                       |                  |
|                                                          |            |                                                  |             |           |                 |                       |                  |
|                                                          |            |                                                  |             |           |                 |                       |                  |
|                                                          |            |                                                  |             |           |                 |                       |                  |
|                                                          |            |                                                  |             |           |                 |                       | <sup>_</sup>     |
|                                                          |            |                                                  |             |           |                 |                       |                  |
|                                                          |            |                                                  | _           |           |                 |                       |                  |
|                                                          | ₩ 4        | W + - ▲ ✓ × ○ * W                                | •           |           |                 |                       |                  |
|                                                          |            |                                                  | [           | 🗸 ок      |                 | QueryInactive         | Requery          |
| Cw Contabilitate v.16.02.2007                            |            |                                                  |             |           |                 |                       |                  |
|                                                          |            |                                                  |             |           |                 |                       |                  |
| erson anjourierter                                       |            |                                                  |             |           |                 |                       |                  |

# -Plan de Conturi – se definesc conturile analitice in functie de specificul si necesitatea firmei
| 🖨 OMC1 - Menu Contabili 🗖 🗖                                                   | $\overline{\mathbf{X}}$ |                   |               |                      |                                       |                        | <b>,</b>    | <i>;</i> ] | <b></b>         | 2               |
|-------------------------------------------------------------------------------|-------------------------|-------------------|---------------|----------------------|---------------------------------------|------------------------|-------------|------------|-----------------|-----------------|
| 🖃 Contabilitate                                                               | ItoDBF                  | mame              | BILANT        | Decl205              | OP-uri                                | OPEV OMC               | OP- FV IRC  | OP-        | Ordine de Plata | rpt omc         |
| Contare Documente din Aplicatii                                               |                         |                   | dec2005       |                      |                                       |                        | on righte   | FV_OMSOFT  |                 | (pe_one         |
| Note de Contabilitate                                                         |                         |                   |               |                      |                                       |                        |             |            |                 |                 |
| Fise de Cont                                                                  | -                       |                   | <b>P</b> =    | F=4                  | P=                                    | P=                     |             | w ch       |                 |                 |
| Fisa de Cont Detaliata                                                        | an anna                 |                   |               |                      |                                       |                        |             | transa l   |                 |                 |
| Generare Note de Contabilitate                                                |                         | Monografie C      | ontabila      |                      |                                       |                        |             |            |                 | Calcul_taxa     |
| Modificarea Lunii Contabile                                                   | ContsDB                 | ContsCR           | Explicatie    |                      |                                       |                        |             |            |                 |                 |
| Analiza negistru Jumai<br>Contabilitato Sposiala                              | ▶ 1011                  | 1171              | Acoperirea    | pierderilor contabi  | ile din exercitiile                   | precedente             |             |            |                 | 5.65            |
| Contabilitate de Gestiune                                                     | 1011                    | 1012              | Trecerea ca   | apitalului subscris  | nevarsat la cap                       | ital subscris varsa    | t           |            |                 | <u>en s</u>     |
| Liste                                                                         | 1012                    | 1171              | Acoperirea    | pierderilor contabi  | ile din exercitiile                   | precedente             |             |            |                 |                 |
|                                                                               | 1042                    | 1011              | Majorarea c   | apitalului din prim  | ele legate de ca                      | apital                 |             |            |                 | A.E.I.G.        |
| Nomenclatoare                                                                 | 1042                    | 1068              | Constituirea  | rezervelor din pri   | me legate de ca                       | pital                  |             |            |                 |                 |
| Plan de Conturi                                                               | 1042                    | 1063              | Constituirea  | rezervelor din pri   | me legate de ca                       | pital                  |             |            |                 | FIR A           |
| Monografie Contabila                                                          | 1042                    | 1061              | Constituirea  | rezervelor din pri   | me legate de ca                       | pital                  |             |            |                 |                 |
| Monografie Contabila pe Tip Document                                          | 1042                    | 1012              | Maiorarea c   | apitalului din prim  | ele legate de ca                      | apital                 |             |            |                 | Atlas AFM       |
| Monografie Speciala                                                           | 1043                    | 1068              | Constituirea  | rezervelor din pri   | me legate de ca                       | ipital                 |             |            |                 | Declaratii      |
| Clase si Grupe de Conturi                                                     | 1043                    | 1063              | Constituirea  | rezervelor din pri   | me legate de ca                       | pital                  |             |            |                 |                 |
| <ul> <li>Uperatii Lontabile la Inchidere</li> <li>Inchidere Prefit</li> </ul> | 1043                    | 1061              | Constituirea  | rezervelor din pri   | me legate de ca                       | pital                  |             |            |                 | w 🗅             |
| Clase si Grupe pentru Diferente de Curs                                       | 1043                    | 1012              | Maiorarea c   | anitalului din nrim  | ele legate de ca                      | anital                 |             |            |                 | 2               |
| Asociatie - Cote de participare                                               | 1043                    | 1011              | Maiotarea c   | anitalului din nrim  | ele legate de ca                      | anital                 |             |            |                 | Atlas Asigurati |
| Conturi Speciale                                                              | 1058                    | 1068              | dif din reeva | aluare               |                                       |                        |             |            |                 |                 |
|                                                                               | 1061                    | 1171              | Acoperirea    | nierderilor contabi  | ile aferente exer                     | citiilor anterioare r  | fin rezerve |            |                 |                 |
|                                                                               | 1061                    | 1012              | Maiorarea c   | anitalului din reze  | rve                                   |                        |             |            |                 | w 1             |
| Blocari Aplicatii                                                             | 1061                    | 1012              | Majorarea c   | anitalului din reze  | rve                                   |                        |             |            |                 |                 |
| Export                                                                        | 1063                    | 1171              | Aconerirea I  | nierderilor contabi  | ile aferente ever                     | citillor anterioare r  | fin rezerve |            |                 | scapare         |
| Diferente RON-ROL                                                             | 1063                    | 1012              | Maiorarea c   | anitalului din reze  | rve                                   | citalor di teriodici ( | 111020110   |            |                 |                 |
|                                                                               |                         | 1012              | majorarea e   | apitalalar all riozo | 110                                   |                        |             |            | <u>``</u>       | Ess.            |
|                                                                               | Inreg.1 din 83          | 33                |               |                      |                                       |                        |             |            |                 | n al-           |
|                                                                               |                         | <b>  ▶  +   −</b> | ▲ - ×         | د 🗸                  | 🕐 ОК 🛛 📿                              | Requery                |             |            |                 | Decl205 2006    |
|                                                                               |                         |                   |               |                      |                                       |                        |             |            |                 |                 |
|                                                                               |                         |                   |               |                      |                                       |                        | Г           | เบเธรรเบ   | ла              |                 |
|                                                                               | <mark>۵Å</mark>         |                   | _             |                      |                                       |                        |             |            | <b>F</b> -1     |                 |
|                                                                               | 0.40                    |                   | <b>-</b>      |                      |                                       |                        |             |            |                 |                 |
|                                                                               | rtare                   | FF2006            | putty.exe     |                      |                                       |                        |             |            | D392            | DecIMF_2007     |
|                                                                               | 5.0.14                  |                   |               |                      |                                       |                        |             |            |                 |                 |
|                                                                               | 1000                    |                   |               |                      |                                       |                        |             |            | -               | <u> </u>        |
|                                                                               | 10 H                    |                   |               |                      |                                       |                        |             |            |                 |                 |
| RMCur Castabilitate y 16.02.2007                                              | lmin.log                | usr.bin           |               |                      |                                       |                        |             |            | OPEV 2007       | Decl 301 2007   |
| UNICW Contabilitate V. 16.02.2007                                             | anning                  | 00010011          |               |                      |                                       |                        |             |            | 0111_2007       | 0.001_001_0007  |
|                                                                               |                         |                   |               |                      |                                       |                        |             |            |                 |                 |
| 🕂 start 📄 😂 📼 👧 🚳 🕉 🔿                                                         | Si »                    | Prezentare        | gener         | () omc mgm al        | -                                     | ) Contabilitate        | 🙆 co        | ontr       |                 | 1:31 PM         |
|                                                                               |                         |                   |               |                      | · · · · · · · · · · · · · · · · · · · | , contabilitato        |             |            |                 |                 |

## -Monografie Contabila – Tabela contine monografiile contabile cf Lg.81/1991

-Monografie Contabila pe Tip Document - monografii contabile posibile definite pentru fiecare tip de

document. Particularitatea acestei tabele consta in faptul ca: se pot adauga inregistrari noi, dar nu se pot modifica sau sterge. Fiecare noua inregistrare va fi asociata cu numele emitentului.

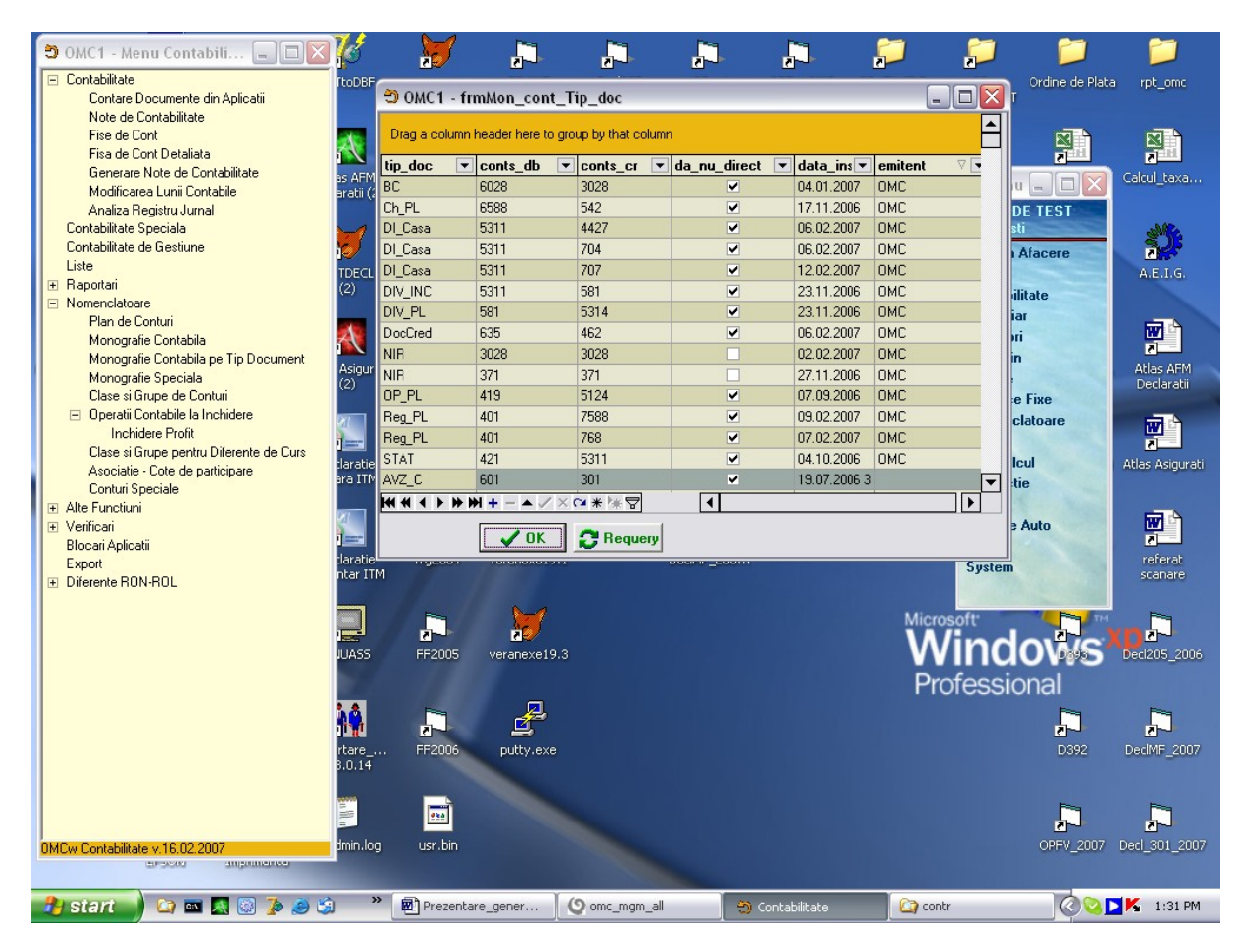

<u>-Clase si Grupe de Conturi</u> – prin aceasta functie se pot face selectii pe clasele de conturi folosite (ex: firmele care nu folosesc conturile contabilitatii de gestiune pot selecta "True"pentru ca aceasta clasa de conturi sa devina inactiva)

### **OPERATII CONTABILE LA INCHIDERE**

<u>-Asociatie – Cote de participare</u> – se foloseste numai la asocieri in participatiune. Dupa selectare, pe ecran apare forma "frmActivitateAsociere", care se completeaza astfel:

-se apasa tasta "Insert (+), aflata pe navigator si se completeaza de la tastatura, tipul de activitate. Apoi, se apasa pe tasta "+" aflata in fata denumirii activitatii pentru deschiderea tabelei "Asociat,..Pentru inserarea unui asociat nou se procedeaza la fel ca si pentru activitate. In continuare, Cota Asociat se completeaza de la tastatura. Se definesc, pentru fiecare tip de activitate si asociat, conturile de venituri si cheltuieli care intra in calculul cotei de participare.

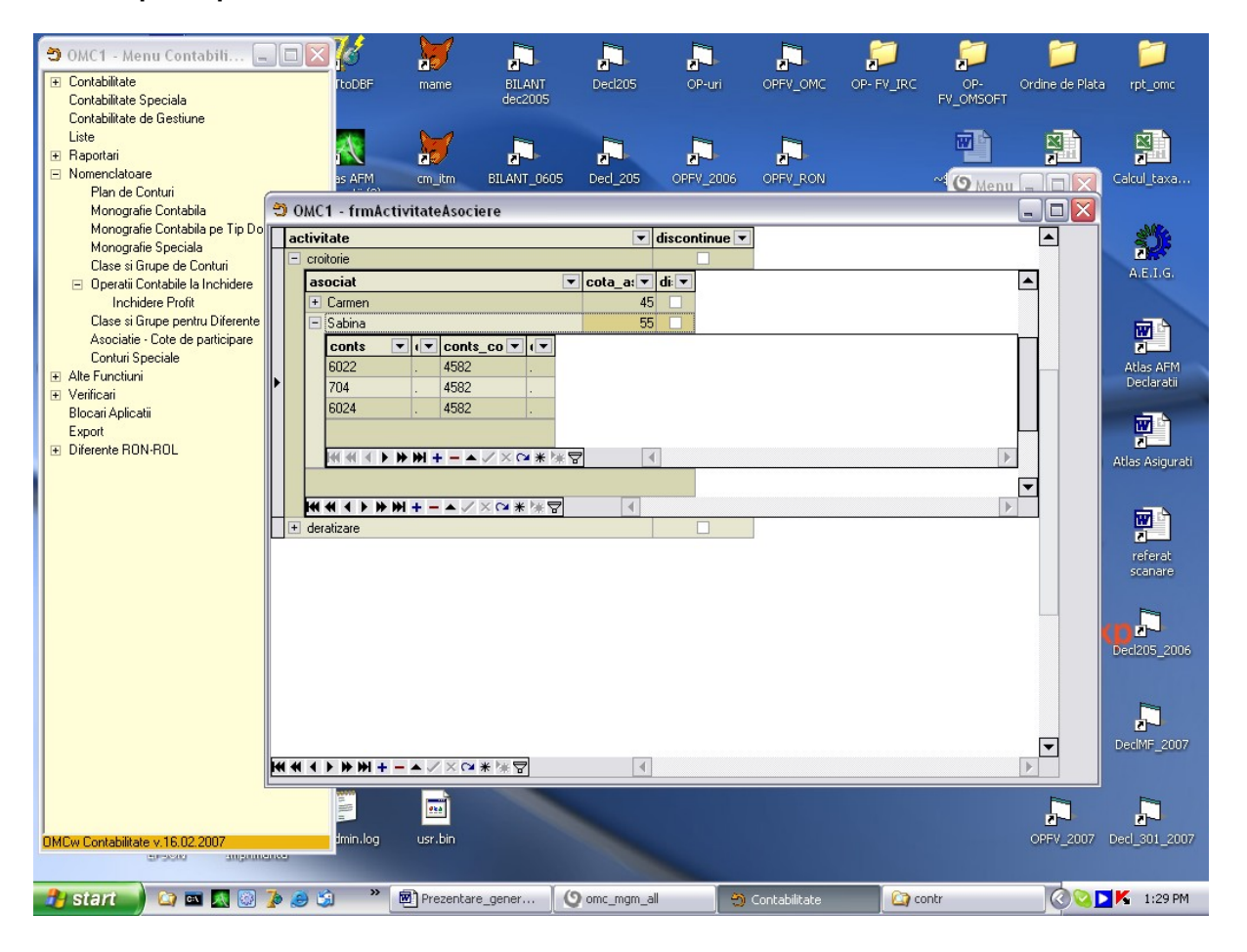

<u>-Conturi Speciale – tabela "frmCont\_Fix"</u> contine conturile necesare inchiderii automatela sfarsit de luna a Impozitului pe Profit , TVA, diferente de curs valutar.

## **CONTABILITATE**

<u>-Contare Documente din alte Aplicatii</u>- prin aceasta functie se realizeaza verificarile contabile in perioada contabila a datelor introduse in toate modulele programului. In urma acestor verificari rezulta trei tipuri de erori:

### <u>EROARE 1</u>

- 1. Documente comerciale : (clienti,furnizori,ch directe casa, banca, debitori)
- a. moneda cont corespondent = moneda cont initiator SAU Lei.
- b.moneda document = moneda cont document

EROARE 2

- 2. Documente financiare din doc\_fin:
- a. moneda document comercial=moneda cont document comercial
- b. moneda document financiar=moneda cont document financiar
  - EROARE 3
- 3.Monografie contabila lipsa

4.Conturi lipsa

5. Jurnal lipsa

| 🔁 омс1 -      | Menu Cont        | tabili 💻          |               | <u>s</u> ,             | 🔰 🛛 📮               | ,               | 1<br>21    | ].         |              | $\approx$  | $\sim$          | 2                               |                      |             |
|---------------|------------------|-------------------|---------------|------------------------|---------------------|-----------------|------------|------------|--------------|------------|-----------------|---------------------------------|----------------------|-------------|
| 🖃 Contabilit  | ate              |                   |               | toDBF                  | mame BILANT         | Decl205         |            | -uri       | OPFV_OMC     | OP- FV_IRC | OP-             | Ordine de                       | Plata rp             | t_omc       |
| Conta         | are Document     | e din Aplicatii   |               |                        | dec2005             |                 |            |            |              |            | FV_OMSOF        | T                               |                      |             |
| Note          | de Contabilita   | te                |               |                        |                     |                 |            |            |              |            |                 |                                 |                      |             |
| Fise o        | Ӭ ОМС1           | - Contare D       | ocumente      | e                      |                     |                 |            |            |              |            |                 | _ [                             |                      |             |
| Fisa d        | Perioada         | contabila dorita  | r             |                        |                     |                 | Filtrur    |            |              |            |                 |                                 |                      | <u>1888</u> |
| Gene<br>Modif | Data de          | inceput 01.12.    | 2006 🔻        | Data de sfirs          | sit 31.12.2006 💌 🌽  |                 | conts      |            | <b>.</b>     |            | Sah             | /are/Hestaur/<br>I prezentare r | are ialcu            | _taxa       |
| Analis        | ,                |                   |               |                        | ,                   |                 | Joonto     |            |              |            |                 | s prozonitaro g                 |                      |             |
| Contabilit    |                  |                   |               |                        |                     |                 |            |            |              |            |                 | <u>he</u>                       |                      | A07.        |
| Contabilit    | Drag a col       |                   |               |                        |                     |                 |            |            |              |            |                 |                                 |                      | O:          |
| Liste         | Diag a co        | iumin nedder nei  | ie to group t | by that column         |                     |                 |            |            |              |            |                 |                                 |                      | ET C        |
| 🗄 🕀 Raportari | contsDB 💌        | contaDB 💌         | contsCR 💌     | contaCR 💌              | valoare_lei 💌 repre | zentind 🛛 💌 c   | data_doc 💌 | tip_doc    | 🔹 nr_doc 🛛 💌 | com_int 💌  | loc 💌 ju        | ımal 💌                          | mor                  |             |
| Nomencla      | 167              | .4                | 401           | 1                      | 10                  | C               | 07.12.2006 | FactFI     | 71220061     |            | F               | urnizori                        | Lei                  |             |
| Plan          | 1687             | .1                | 401           | 1                      | 10                  | C               | 07.12.2006 | FactFI     | 71220061     |            | F               | urnizori                        | Lei 🗗                | 7           |
| Mono          | 2132             |                   |               |                        | 175.4319            | C               | 07.12.2006 | FactFE     | 200701       |            |                 |                                 | Lei 🛃                | <u>7</u>    |
| Mono          | 3028             |                   | 371           |                        | 100                 | 2               | 20.12.2006 | BC         | 300000176    | 33         | BANEAS S        | tocuri                          | Lei Atla             | as AFM      |
| Clase         | 371              |                   | 401           | 1                      | 200                 | C               | 05.12.2006 | FactFI     | 5122006      |            | F               | urnizori                        | Lei Der              | claratii    |
|               | 371              |                   | 401           | 1                      | 200                 | C               | 07.12.2006 | FactFI     | 7122006      |            | F               | urnizori                        | Lei                  |             |
| lr Ir         | 371              |                   | 401           | 1                      | 20                  | C               | 07.12.2006 | FactFI     | 7122006      |            | F               | urnizori                        | Lei 🛛 🖸              | 2           |
| Clase         | 371              |                   | 401           | EUR                    | 700                 | C               | 07.12.2006 | FactFE     | 20061207     |            | S               | tocuri                          | Lei 💆                |             |
| Asoci         | 371              |                   | 401           | EUR                    | 140                 | C               | 07.12.2006 | FactFE     | 20061207     |            | S               | tocuri                          | Lei <sup>stlas</sup> | Asigurati   |
| Contu         | 371              |                   | 446           |                        | 10                  | C               | 05.12.2006 | DVI        | 20061205     |            | S               | tocuri                          | Lei                  |             |
|               | <sup>t</sup> 371 |                   | 446           |                        | 10                  | C               | 05.12.2006 | DVI        | 20061205     |            | S               | tocuri                          | Lei                  |             |
|               | 371              |                   | 446           | .2                     | 20                  | C               | 07.12.2006 | DVI        | 20061207     |            | S               | tocuri                          | Lei                  |             |
| Biocari Ap    | 371              |                   | 446           | .3                     | 10                  | C               | 07.12.2006 | DVI        | 20061207     |            | S               | tocuri                          | Lei re               | ferat       |
| Export        | 371              |                   |               |                        | 3550                | C               | 05.12.2006 | FactFE     | 20061205     |            | S               | tocuri                          | Lei SS               | anare       |
|               | 401              | 1                 | 5113          |                        | 10000 Plata         | FactFI/456/20 1 | 13.12.2006 | BO_PL      | 135(G)       |            | D               | iverse                          | Lei                  |             |
|               | 401              | 1                 | 5121          | .17                    | 100 Plata           | FactFI/512200 0 | 05.12.2006 | OP_PL      | 12           |            | B               | anca                            | Lei                  | -           |
|               | 401              | 1                 | 5121          | .18                    | 100 Plata           | FactFI/712200 0 | 08.12.2006 | OP_PL      | 1            |            | B               | anca                            | Lei 🚺                | <u>Գ</u> -Ի |
|               | 401              | 1                 | 5121          | .18                    | 4674 Plata          | FactFI/200612 0 | 08.12.2006 | OP_PL      | 3            |            | B               | anca                            | Lei Pecl2            | 05_2006     |
|               | 401              | 1                 | 5121          | .18                    | 138 Plata           | FactFI/712200 0 | 08.12.2006 | OP_PL      | 3            |            | B               | anca                            | Lei                  |             |
|               | 401              | 1                 | 5121          | .18                    | 188 Plata           | FactFI/712200 0 | 08.12.2006 | OP_PL      | 3            |            | B               | anca                            | Lei                  |             |
|               | 401              | 1                 | 5311          |                        | 50 Plata            | FactFI/712200 0 | 07.12.2006 | Ch_PL      | 2006012300   |            | C               | asa                             | Lei                  |             |
|               | 101              |                   | F044          |                        | 4000 PL -           |                 |            | 0.0        | -            |            |                 | ·                               | - Decit              | VE 2007     |
|               |                  |                   |               |                        | 29,635,399.50       | _               |            |            |              |            |                 |                                 |                      | 1 _2001     |
|               | <u> </u>         | <b>▶₩</b> *  * 5  | 7             |                        |                     |                 |            |            |              |            |                 |                                 |                      |             |
|               | ExportGr         | id <u>D</u> eschi | de Ultim      | nul Fisier Expor       | tat:                |                 |            |            | Filt         | tru Erori  | Atribuire contu | uri implicite                   | 8 [                  |             |
| DMC Cartab    | ilitate y 10.02  | 2007              | He            | min.log                | usr.bin             |                 |            |            |              |            |                 | OPEV 2                          | 1007 Ded 1           | 301 2007    |
| OMEW Contac   | eurosono         | angouneov         |               | and and general second |                     |                 |            |            |              |            |                 | 0111/2                          |                      | 20000       |
| 0             |                  | _                 | -             | » =                    |                     | Ĭ (n            |            |            |              |            |                 |                                 |                      |             |
| 🥙 start       | -) 🔾 🛯           | 🖣 🔣 🔀 🚺           | ) 🥥 🕲         |                        | Prezentare_gener    | 🕐 omc_mgm       | n_all      | - <u>-</u> | ontabilitate | co 🞑       | ntr             | $\bigcirc$                      |                      | 1:36 PM     |

#### Mod de lucru:

-se selecteaza perioada contabila dorita pentru verificare (se afiseaza implicit perioada contabila curenta), apoi se apasa tasta pentru cautare ("lupa,, aflata in dreapta perioadei selectate). Dupa efectuarea acestei actiuni, in tabela se vor regasi toate inregistrarile contabile din perioada selectata.

-se apasa tasta "Filtru Erori, aflata in partea dreapta jos, pentru a evidentia erorile existente

-se corecteaza erorile si apoi se face din nou o verificare

Generare Note de Contabilitate

#### 1.Generare Note Contabile din Aplicatii -

#### -vizualizarea ultimelor Note Contabile generate din Aplicatii si a datei generarii

#### acestora

#### -pentru generare note contabile, se apeleaza tasta "Generare Note

Contabile,...Aceasta functie genereaza Note Contabile actualizate pentru fiecare modul in parte. <u>ATENTIE!Se vor genera note doar pentru documentele care au da\_nu\_contare=True, care nu au erori si cu informatia Jurnal completata.</u>

Prin urmare, Notele Contabile trebuiesc generate dupa efectuarea verificarii contabile si a rezolvarii erorilor.

| 🗢 OMC1 - Menu Contabili 🗖 🗖            |                                                                                                    |                                                                          |                       |                       | ] 💭                            | <b></b>                 | 1                                  |
|----------------------------------------|----------------------------------------------------------------------------------------------------|--------------------------------------------------------------------------|-----------------------|-----------------------|--------------------------------|-------------------------|------------------------------------|
| 🖃 Contabilitate                        | ftoDBF mame                                                                                                    | BILANT Decl205                                                           | OP-uri                | OPFV_OMC OP- FY       | / IRC OP-                      | Ordine de Plata         | rpt_omc                            |
| Contare Documente din Aplicatii        |                                                                                                    | dec2005                                                                  |                       |                       | FV_OMSOFT                      |                         |                                    |
| Note de Contabilitate                  |                                                                                                    |                                                                          |                       |                       |                                |                         |                                    |
| Fise de Cont                           | 🔊 🖌                                                                                                    |                                                                          |                       | <b>F</b>              | 🗹 🖻                            |                         |                                    |
| Fisa de Cont Detaliata                 | <b>i N</b>                                                                                                    | 한 사                                                                      | 2-1                   | 2-J-                  |                                |                         | 2                                  |
| Generare Note de Contabilitate         | as AFM cm itm                                                                                                    | BILANT 0605 Decl 205                                                     | OPEV 2006             | OPEV RON              | ~ 10                           |                         | drul taxa                          |
| Analiza Registru Jurnal                | Ӭ OMC1 - frmPrelBal                                                                                                    |                                                                          |                       |                       |                                | _ 0                     | X                                  |
| Contabilitate Speciala                 |                                                                                                    | Generar                                                                  | e Note Contabile      | e din Aplicatii       | — Luna (                       | Contabila Curanta       |                                    |
| Contabilitate de Gestiune              | Ultimele Note Contabile G                                                                                                    | enerate din Aplicatii                                                    |                       |                       | Luna u                         | Juntabila Culenta       | <u>))</u>                          |
| Liste                                  | Anlicatie                                                                                                    | LunaContabila One                                                        | rator D               | tata Generarii        |                                | Dec 2006                | <b>F</b>                           |
| ⊞ Raportari     ■     ■                | Financiar                                                                                                    | 01.02.2007 OMC                                                           | 0.                    | 7 02 2007             |                                |                         | 1.6.                               |
| 🖃 Nomenclatoare                        | Furnizori                                                                                                    | 01.02.2007 OMC                                                           | 07                    | 7.02.2007             |                                |                         |                                    |
| Plan de Conturi                        | Mileson Five                                                                                                    | 01.02.2007 OMC                                                           | 07                    | 7.02.2007             |                                |                         | A                                  |
| Monografie Contabila                   |                                                                                                    | 01.02.2007 OMC                                                           | 07                    | 7.02.2007             |                                |                         |                                    |
| Monografie Contabila pe Tip Documer    | Claud                                                                                                    | 01.02.2007 OMC                                                           | 07                    | 7.02.2007             |                                |                         | AEM                                |
| Monografie Speciala                    |                                                                                                    | U1.02.2007 UML                                                           | 0/                    | 7.02.2007             | ~                              |                         | iratii                             |
| Clase si Grupe de Conturi              | ľ                                                                                                    | 1                                                                        |                       |                       |                                |                         |                                    |
| Inchidere Profit                       | Generare Note Contabi                                                                                                    | le                                                                       |                       |                       |                                |                         |                                    |
| Clase si Grupe pentru Diferente de Cur |                                                                                                    | Conorara N                                                               | loto do Inchidor      | o Contohilo           |                                |                         |                                    |
| Asociatie - Cote de participare        | 0                                                                                                    |                                                                          |                       | e Comabila            |                                |                         | sigurati                           |
| Conturi Speciale                       | Uperatilie contabile exect                                                                                                    | Itate la ultima inchidere s                                              | I notele contabile g  | generate              | D                              | 1                       |                                    |
| 主 Alte Functiuni                       | Uperatie Contabila                                                                                                    | scv Data Executarii                                                      | Se executa?           | Emitent Dat           | aDoc TipDoc                    | NrDoc                   | <u> </u>                           |
|                                        | dif curs disponibilitati                                                                                                    | 1                                                                        | True                  |                       |                                |                         |                                    |
| Blocari Aplicatii                      | Inchidere TVA                                                                                                    | 2                                                                        | True                  |                       |                                |                         | - rat                              |
| Export                                 | inchidere profit                                                                                                    | 3                                                                        | False                 |                       |                                |                         | are                                |
| Diferente RUN-RUL                      | soldari chelt si venituri                                                                                                    | 4                                                                        | True                  |                       |                                |                         | ~                                  |
|                                        | p                                                                                                    |                                                                          |                       |                       |                                |                         |                                    |
|                                        | - Conserve and a sectabili                                                                                                    | de inchidere                                                             |                       |                       |                                |                         |                                    |
|                                        | Generare note contabile                                                                                                    | de inchidere                                                             |                       |                       |                                | . 1                     | ].                                 |
|                                        | – Generare note contabile<br>In coloana "Se executa?                                                                                    | e de inchidere<br>" marcati cu "true" opera                              | tiile contabile ce de | loriti a fi executate | Inchidere Contabi              | la                      | ]<br>:_2006                        |
|                                        | Generare note contabile                                                                                                    | e de inchidere<br>" marcati cu "true" opera                              | ıtiile contabile ce d | loriti a fi executate | Inchidere Contabi              | a<br>Dhai               | <b>]</b><br>:_2006                 |
|                                        | Generare note contabile                                                                                                    | e de inchidere<br>" marcati cu "true" opera                              | itiile contabile ce d | loriti a fi executate | Inchidere Contabi              | ⊫<br>Dnai               | ]<br>;_2006                        |
|                                        | Generare note contabile<br>In coloana "Se executa?                                                                                      | e de inchidere<br>" marcati cu "true" opera                              | itiile contabile ce d | loriti a fi executate | Inchidere Contabi              | nai                     | 1_2006                             |
|                                        | Generare note contabile<br>In coloana "Se executa?                                                                                      | e de inchidere<br>" marcati cu "true" opera                              | itiile contabile ce d | loriti a fi executate | Inchidere Contabi              |                         | 2006                               |
|                                        | Generare note contabile<br>In coloana "Se executa?                                                                                      | e de inchidere<br>" marcati cu "true" opera<br>guty.exe                  | tiile contabile ce d  | loriti a fi executate | Inchidere Contabi              | nai<br>Dinai<br>D392 D  | 2006                               |
|                                        | Generare note contabile<br>In coloana "Se executa?                                                                                      | e de inchidere<br>" marcati cu "true" opera<br>utrue" opera<br>putty.exe | tiile contabile ce d  | loriti a fi executate | Inchidere Contabi              |                         | 2006                               |
|                                        | Generare note contabile<br>In coloana "Se executa?                                                                                      | e de inchidere<br>" marcati cu "true" opera                              | tiile contabile ce d  | loriti a fi executate | Inchidere Contabi<br>Protessio |                         | 2006<br>2<br>edMF_2007             |
|                                        | Generare note contabile<br>In coloana "Se executa?<br>rtare<br>3.0.14<br>FF2006                                                         | e de inchidere<br>" marcati cu "true" opera                              | atiile contabile ce d | loriti a fi executate | Inchidere Contabi              |                         | :_2006                             |
| DMCw Contabilitate v.16.02.2007        | Generare note contabile<br>In coloana "Se executa?<br>in coloana "Fe executa?<br>rtare<br>50.14<br>FF2006<br>s.0.14<br>fmin.log usr.bin | e de inchidere<br>" marcati cu "true" opera<br>putty.exe                 | tiile contabile ce d  | loriti a fi executate | Inchidere Contabi<br>Protessio | DIS92 D<br>OPFV_2007 De | 2006<br>;_2006<br>eclMF_2007       |
| DMCw Contabilitate v.16.02.2007        | Generare note contabile<br>In coloana "Se executa?                                                                                      | e de inchidere<br>" marcati cu "true" opera<br>putty.exe                 | atiile contabile ce d | loriti a fi executate | Inchidere Contabi              |                         | :_2006<br>edMF_2007<br>el_301_2007 |

#### 2.Generare Note de Inchidere Contabila

-vizualizarea operatiilor contabile executate la ultima inchidere (in data de...,la ora....) si notele contabile generate

-pentru generare note contabile de inchidere, se apeleaza tasta "Inchidere Contabila,.. Aceasta functie genereaza Note Contabile de inchidere pentru fiecare operatie, daca in coloana "Se Executa?,,sunt marcate cu "True,, cele care doriti sa fie executate. Exemplu: in cazul in care nu se doreste inchiderea profitului, atunci in coloana "Se Executa,, aceasta operatie va fi marcata cu "False,,

#### Note de Contabilitate

-Vizualizare Note Contabile generate automat prin functia "Generare Note Contabile, -Inserarea unui document nou in care se introduc note contabile care nu provin din celelalte module ale aplicatiei (ex: reglari contabile).

Numarul notei contabile care se preia automat sau se poate da manual. Numarul notei este unic, programul nepermitind acelasi numar de nota contabila de doua ori, astfel asigurandu-se unicitatea inregistrarilor.

Data - trebuie sa fie obligatoriu din luna, respectiv anul de lucru, in caz contrar va fi

sesizat acest lucru nepermitindu-se introduce data (trebuie sa schimbati luna, respectiv anul de lucru dupa data dorita).

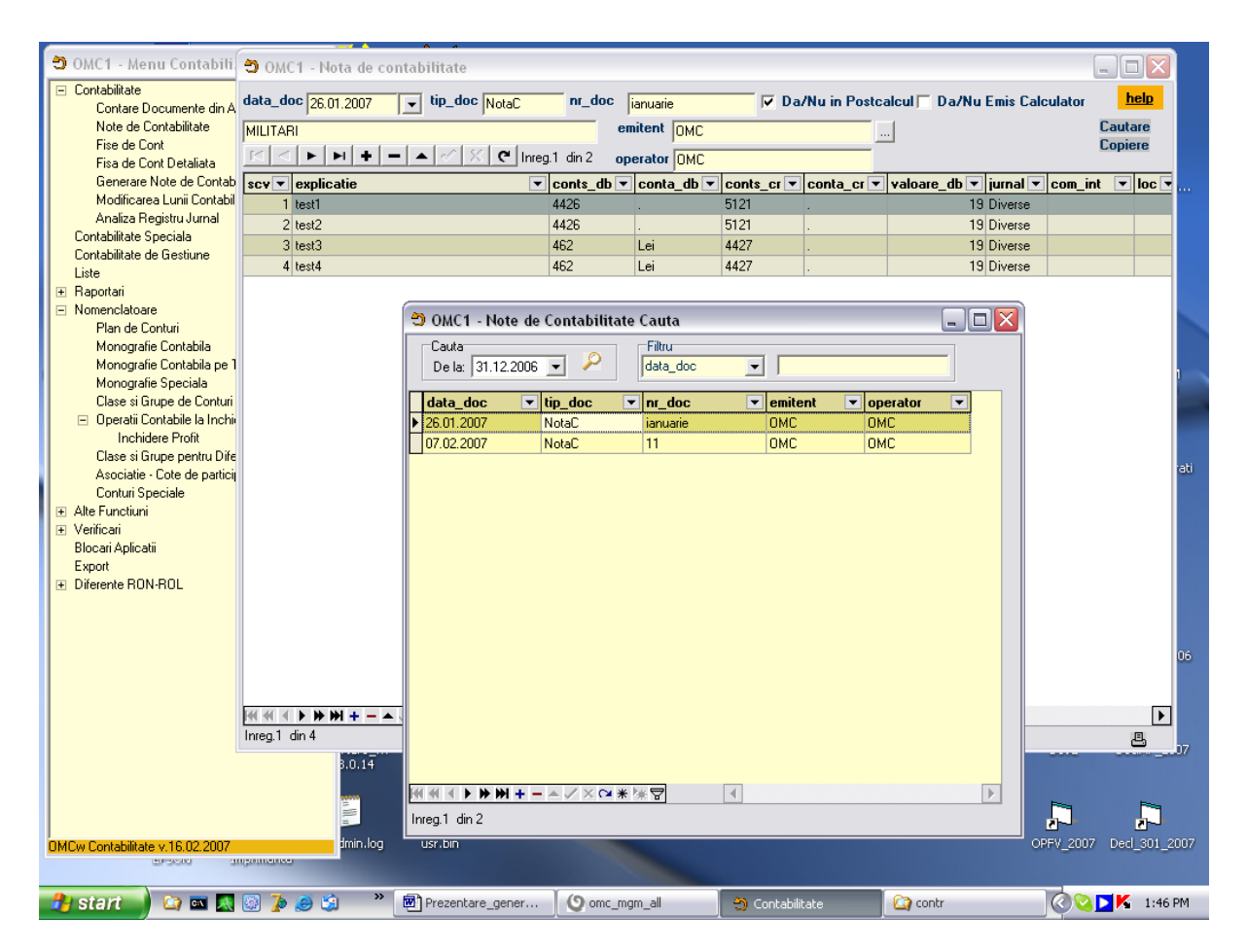

Fise de Cont – vizualizarea si listarea inregistrarilor contabile din fisa contului

#### inchiderea lunii contabile.

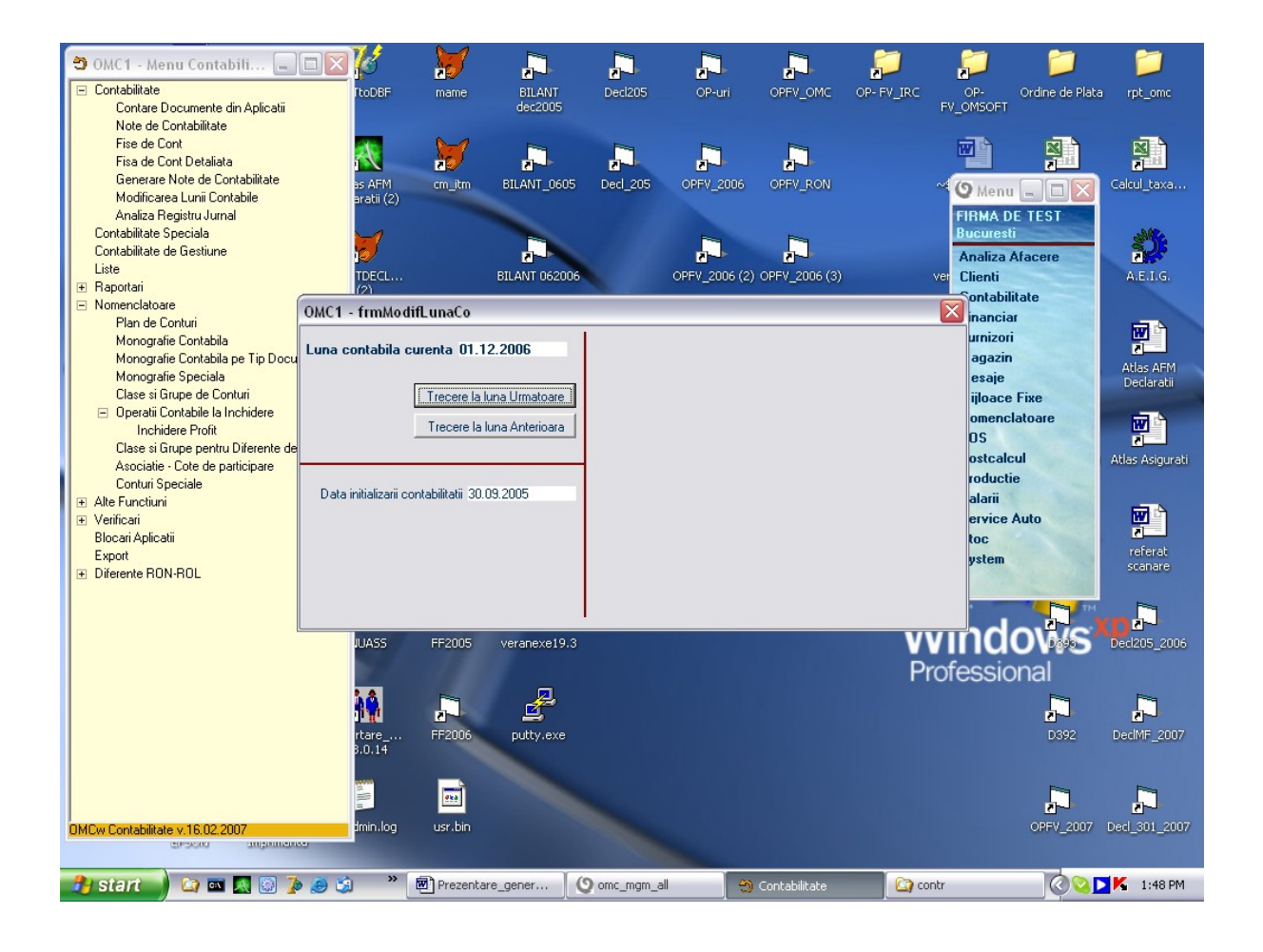

#### **VERIFICARI**

-Verificare Valori Documente Comerciale – grid-ul semnaleaza diferentele existente intre valoarea totala a documentului comercial si valoarea marfii + valoare TVA

-Verificare generare NIR-uri – functia verifica daca s-au generat NIR-uri din toate documentele furnizori (Facturi Furnizori Interni, DVI) care au in componenta pozitii cu articole stocabile si daca valoarea NIR-ului emis este egala cu valoarea articolelor stocabile din documentul furnizor, intr-o perioada selectata.

-Verificare %TVA Avans – functia verifica avansurile clienti/furnizori generate si %TVA aferent acestora.

| <ul> <li>OMC1 - Menu Cont</li> <li>Contabilitate</li> <li>Contare Documente</li> </ul> | tabili 💶 🗖        | TtoDBF             | mame BILANT<br>dec2005       | Decl205                 | OP-uri OPFV_           | _OMC OP-FV_IRC    | OP-<br>FV_OMSOFT | Ordine de Plata   | rpt_omc        |
|----------------------------------------------------------------------------------------|-------------------|--------------------|------------------------------|-------------------------|------------------------|-------------------|------------------|-------------------|----------------|
| Note de Contabilitat<br>Fise de Cont                                                   | te                |                    | N.4                          |                         |                        |                   |                  |                   |                |
| Fisa de Cont Detali                                                                    | TOMC1 frm         | Viow vorif di      | f val.com                    |                         |                        | -                 | 80735            |                   |                |
| Generare Note de                                                                       | Perioada          | view_vern_u        |                              | Filtra                  |                        |                   |                  |                   | <b>-</b>       |
| Modificarea Lunii C<br>Analiza Registru II                                             | Data de inceput   | 01.12.2006 💌 D     | ata de sfirsit 31.12.2006    | P     Itip_doc          | •                      |                   | Sal              | vare / Restaurare |                |
| Contabilitate Speciala                                                                 |                   |                    |                              |                         |                        |                   |                  | d prezentare gila |                |
| Contabilitate de Gestiur                                                               | tip_doc 🛛 💌       |                    |                              |                         |                        |                   |                  |                   |                |
| Liste                                                                                  | nr doc            | ▼ data doc         | ▼ partener ▼                 | val fact deck 🔻 🛛       | val marfa dec 💌 🛛      | val tva decl∤▼ di | if declarat 💌    | val fact calc 💌   | val ma         |
| <ul> <li>Haportari</li> <li>Nomenclatoare</li> </ul>                                   | tip_doc : DVI (7  | 753.50, 60.00, 693 | .50, 0.00, 0.00, 0.00, 0.00] |                         |                        |                   |                  |                   |                |
| Plan de Conturi                                                                        |                   |                    |                              |                         |                        |                   |                  |                   |                |
| Monografie Contab                                                                      | • tip doc : FactC | 1 (29,393,308.21,  | 24,700,259.00, 4,693,049.2   | 21, 0.00, 24,700,259.00 | , 24,700,259.00, 0.00) |                   |                  |                   |                |
| Monografie Contab<br>Monografie Specie                                                 |                   |                    |                              |                         |                        |                   |                  |                   |                |
| Clase si Grupe de (                                                                    | + tip doc : FactF | E (495.00, 495.00  | . 0.00. 0.00. 495.01. 495.01 | . 0.00)                 |                        |                   |                  |                   |                |
| 🖃 Operatii Contabile I                                                                 |                   |                    |                              | ,,                      |                        |                   |                  |                   |                |
| Inchidere Profil                                                                       | E tip_doc : EactE | 17140.00 6.000     | 00 1 140 00 0 00 8 137 7     | 0 6 840 00 1 297 70     |                        |                   |                  |                   |                |
| Clase si Grupe pen<br>Associatio – Cata da                                             | 20061205          | 05 12 2006         | PARTENER DEC                 | 238                     | 200                    | 38                | 0                | 119               | ti             |
| Conturi Speciale                                                                       | 5122006           | 05.12.2006         | PARTENER DEC                 | 238                     | 200                    | 38                | 0                | 238               |                |
|                                                                                        | 1                 | 07.12.2006         | SRAIER GELU                  |                         |                        |                   | 0                | 1190              |                |
| ⊡ Verificari                                                                           | 111               | 07.12.2006         | Ozana                        | 119                     | 100                    | 19                | 0                |                   |                |
| Verificare Valori Do                                                                   | 7122006           | 07.12.2006         | PARTENER DEC7                | 238                     | 200                    | 38                | 0                | 261.8             |                |
| Verificare Generare                                                                    | 71220061          | 07.12.2006         | PARTENER DEC7                | 238                     | 200                    | 38                | 0                | -1.9              |                |
| Verificare (valori/co                                                                  | 20061208          | 08.12.2006         | PARTENER DEC7                | 5950                    | 5000                   | 950               | 0                | 5950              |                |
| Verificare %TVA A                                                                      | 1234              | 10.12.2006         | Lukoil                       |                         |                        |                   | 0                | 119               |                |
| Blocari Aplicatii                                                                      | 20                | 15.12.2006         | PARTENER 12                  |                         |                        |                   | 0                | 0                 |                |
| Export<br>Differente DON DOL                                                           | 100450            | 18.12.2006         | PARTENER 12                  | 110                     | 100                    | 10                | U                | 142.8             |                |
|                                                                                        | 123496            | 23.12.2006         | SLUP                         | 119                     | 100                    | 19                | U                | 119               |                |
|                                                                                        |                   |                    |                              |                         |                        |                   |                  |                   |                |
|                                                                                        |                   |                    |                              | 20 401 000 71           | 24 700 014 00          | 4 CO4 002 71      | 0.00             | 24 700 001 71     | 24             |
|                                                                                        |                   |                    |                              | 23,401,030.71           | 24,700,014.00          | 4,034,002.71      | 0.00             | 24,700,031.71     |                |
|                                                                                        |                   |                    |                              |                         |                        |                   |                  |                   |                |
|                                                                                        | ExportGrid        | <u>D</u> eschide   | Ultimul Fisier Exportat:     |                         |                        |                   |                  |                   |                |
| RMC                                                                                    | 2007              | lmin.log           | usr.bin                      |                         |                        |                   |                  | <br>OPEV 2007Ded  | <br>  301_200Z |
| UNICW Contabilitate V. 16.02.                                                          | angointense       | and mog            |                              |                         |                        |                   |                  | 0.000,000,000     | 2001 2007      |
|                                                                                        |                   |                    |                              | X                       |                        |                   |                  |                   |                |
| 🛃 start 🚽 😂 🖬                                                                          | ष 🕺 🐼 🏂 🏼         | ) 🗯 🕺 🛛            | 🕙 Prezentare_gener           | 🕥 omc_mgm_all           | 🙁 🔿 Contabili          | itate 🛛 🙆 🛛       | ontr             |                   | 1:50 PM        |

# FOARTE IMPORTANT!

# VERIFICARI INCHIDERE LUNA CONTABILA

## A. Verificare erori contabile la sfirsit de luna

- 1. <u>Se intra in meniul "Contabilitate/ Verificari/Verificare valori documente</u> comerciale". Perioada propusa de program este implicit luna deschisa contabil. Se lanseaza functiunea prin apasarea "lupei". Daca nu sunt erori programul afiseaza gridul gol. In cazul ca aveti probleme programul anunta urmatoarele:
  - Diferente intre valorile "declarate" pe facturile furnizor si cele calculate din pozitiile respectivelor documente.

Masura care trebuie luata este corectarea documentelor in cauza pina la rezolvarea problemelor. Atentie la verificarea TVA-ului inscris pe aceste documente ("declarat", "calculat").

- 2. <u>Se intra in meniul "Contabilitate/ Verificari/Verificare generare NIR</u>". Perioada propusa de program este implicit luna deschisa contabil. Se lanseaza functiunea prin apasarea "lupei". Daca nu sunt erori programul afiseaza gridul gol. In cazul ca aveti probleme programul anunta urmatoarele:
  - Facturi de furnizori cu articole stocabile pentru care nu s-au emis NIR-uri
  - DVI-uri pentru care nu s-au emis NIR-uri
  - BT-uri pentru care nu s-au emis NIR-uri
  - Diferente intre valoarea documentelor "sursa" (Facturi, BT-uri, DVIuri, etc...) si valoarea NIR-urilor generate din acestea.
  - Verifica daca exista articole provenite din facturi de la furnizori de tip "servicii" (nestocabile) care au la da\_nu\_repartizare\_marfa = true si nu se regasesc in NIR-uri.

Masura care trebuie luata este corectarea erorilor semnalate de program. Mare atentie: Metoda care trebuie aplicata este corectarea (eventuala) a documentelor "sursa" si <u>refacerea NIR-ului prin regenerare</u>.

- 3. <u>Se intra in meniul "Contabilitate/ Verificari/Verificare generare facturi</u> <u>clienti interne din cele externe</u>". Perioada propusa de program este implicit Iuna deschisa contabil.
- 4. <u>Se intra in meniul "Contabilitate/ Verificari/Verificare valoare pentru efecte</u> <u>girate</u>". Perioada propusa de program este implicit luna deschisa contabil. Programul anunta anomalii de valoare / contari la "efecte".
- 5. <u>Se intra in meniul "Stoc/ Erori operare stoc/ Documente neoperate</u> in stoc" si se selecteaza perioada dorita (implicit este luna contabila deschisa). Se activeaza functiunea prin apelarea "lupei". Programul prezinta in "grid" documentele de "stoc" neoperate. Exista posibilitatea operarii acestora fie global fie linie cu linie chiar de pe acest grid. Oricum va trebui sa rezolvati toate aceste documente pina la generarea unei balanta contabile
- 6. <u>Se intra in meniul "Clienti/ Facturi interne</u>" si pe gridul de cautare se alege perioada dorita, apoi se verifica completarea coloanei data\_listare pentru toate facturile emise pe calculator. Din punct de vedere contabil facturile nelistate nu se iau in considerare asa ca trebuie rezolvate inainte de verificarea contabila.
- 7. <u>Se intra in meniul "Mijloace Fixe/Calcul Amortizari</u>" si se verifica efectuarea calculului de amortizare pentru perioada dorita.
- 8. <u>Se intra in meniul</u> <u>"POS</u>" (point of sale case de marcat) si se lanseaza functiunea "Analiza incasari". Se face selectia pe Punct lucru/ POS/

tip\_doc/ data doc. In acest mod o sa obtineti valorile cumulate pe zile ale incasarilor "cash". Se vor urmari doar documentele "B\_CasaF" care reprezinta incasarile "cash". Aceste valori cumulate pe zile, trebuie comparate cu "monetarele" aferente acelorasi zile. Monetarele se pot obtine fie din "analiza documente financiare" fie din "contare documente".

Tot in meniul "POS" se va apela la gridul "Analiza vinzari in perioada". In mod normal gridul "Analiza incasari" si "Analiza vinzari" trebuie sa raporteze aceeasi valoare in perioada comuna. In cazul sesizarii unor diferente va rugam sa depistati documente de tipul "card\_inc" primite in ultima zi a lunii si care intra in banca in luna urmatoare.

O alta verificare obligatorie la "POS" este cea obtinuta prin "Balanta Client". Se alege clientul "Casa de marcat". La acest "client" balanta trebuie sa raporteze sold initial, sold final =0. Altfel este eroare. Un motiv de aparitie abateri poate fi existenta unor card\_in in situatia prezentata anterior. Pentru verificare rulaje DB/CR in luna va recomandam urmatoarea modalitate:

<u>DB:</u> se verifica rulajul din balanta client (pentru clientul Casa de marcat) cu valoarea din gridul "Analiza vinzari" prezentat anterior.

<u>CR:</u> se verifica rulajul din balanta client (pentru clientul Casa de marcat) cu valoarea din gridul "Analiza incasari" prezentat anterior. Subliniem inca o data importanta verificarii intre "monetare" si "casa de marcat". Sa aveti in permanenta in vedere ca in module se iau strict sumele afisate in gridul "Analiza incasari" iar in "contabilitate" se ia strict suma din "monetare". In cazul in care acestea nu sunt egale se creaza anomaliile pe care le-ati sesizat.

9. <u>Se intra in meniul "Contabilitate/ Contare documente din aplicatii</u>" si se selecteaza perioada dorita (implicit este luna contabila deschisa). Se activeaza functiunea prin apelarea "lupei". Se apasa butonul "Filtru erori" care are ca efect prezentarea pe grid doar a articolelor cu erori de tratare contabila.

In situatia in care gridul nu prezinta nici un articol inseamna ca nu aveti nici o eroare de contare documente si puteti trece la verificarea urmatoare.

Daca apar erori se va proceda dupa cum urmeaza:

- Se va muta cursorul pe coloanele numite "eroare 1, 2, 3" si respectiv "jurnal"
- Se verifica si coloana "da\_nu\_contare". De regula trebuie sa fie "true" adica documentele in cauza se trateaza contabil. Cazul "false" este extrem de rar si trebuie verificat ca atare (sa nu apara "false" dintr-o eroare de operare)
- Programul anunta in aceste coloane eroarea depistata. Masura care trebuie luata este corectarea corespunzatoarea fie a documentului semnalat fie a monografiilor contabile (exista doua monografii ->la nivel de conturi sintetice si la nivel de tipuri de documente si conturi sintetice). Mai exista posibilitatea ca sa nu fie completat "jurnalul".
- Dupa efectuarea corectiilor se mai apeleaza inca o data "lupa" si se verifica modul de rezolvare a problemelor.

Daca nu sunt semnalate erori se apeleaza functiunea Generare note de contabilitate – Generare note – Inchidere contabila pentru a avea balanta contabila cea mai recenta.

Dupa eliminarea tuturor erorilor din primele patru verificari, se poate trece la

etapa urmatoarea de verificare.

B. Verificare rulaje contabile in perioada ("contabil" / "module")

<u>Module:</u> Pentru a efectua verificarea va recomandam ca din module sa listati (pe ecran, "preview") "Balantele pe conturi" aferente Clienti, Furnizori, Stocuri, Mijloace fixe si respectiv Jurnalele de Casa / Banca.

<u>Contabilitate:</u> Din "Contabilitate" va recomandam sa utilizati pentru inceput listarea "Balantei contabile analitice", dar numai dupa ce va asigurati ca s-au generat notele contabile la zi. Daca rezultatul comparatiei rulajelor (DB/ CR) la nivel de cont analitic cu lista din "module" nu este satisfacator (apar diferente) se trece la verificarea care urmeaza:

Va recomandam utilizarea functiunii Contabilitate/ Contare documente. In acest scop se fac urmatorii pasi:

- 1. se intra in Contabilitate/ Contare documente. Se intra pe gridul "Contare documente", se alege perioada dorita (implicit luna contabila deschisa) si se apasa "lupa".
- 2. pentru verificare rulaj "debitor" pentru orice cont (ex.4111) dupa ce programul aduce pe ecran datele contabile, se aseaza cursorul mouse-ului pe coloana "Contsdb"(chiar pe capul de tabel) si, fara a ridica degetul de pe mouse, se misca coloana in zona galbena de deasupra capului de tabel (se "trage" coloana). Se va proceda la fel si cu coloana "Contadb". Dupa aceasta operatiune asezam cursorul pe informatia "ContsDB" in zona care are un triunghi negru cu virful in jos. Se da click cu mouse-ul. Programul afiseaza o lista cu toate conturile sintetice utilizate in balanta contabila. Se aseaza cursul pe contul sintetic dorit a fi verificat (ex.4111) si se da click. In acest moment pe ecran o sa apara o selectie a tuturor operatiunilor contabile efectuate pe debitul contului selectat (ex.4111). Prin apasarea cu mouse-ul a semnului "+" se prezinta detaliile pe analitice pina la nivel de document. Pentru a verifica rulajele pe conturi si zile este util sa punem in continuarea gruparilor anterioare si coloana "data\_doc". (sa o "tragem"cu mouse-ul in antet).

Pentru verificare rulaj "creditor" pentru orice cont (ex.401) se procedeaza analog, cu diferenta ca se selecteaza ContsCR si ContaCR.

Pe oricare dintre aceste selectii se prezinta detaliul pina la nivel de document, fapt ce poate ajuta la verificarea "modul"/ "contabilitate" la nivelul maxim de detaliere oferit de program.

Pentru a anula selectia efectuata (ex.cont 4111) se poata apasa cu mouse-ul pe semnul " $\sqrt{}$ " sau "X" (care se prezinta in coltul din stinga al gridului). Deasemenea, coloanele care au fost "trase" (ContsDB, ContaDB, Data\_doc) se pot readuce prin aceeasi metoda de "tragere" la locul lor initial (in capul de tabel). Aceasta pentru a putea "trage" la dorinta alte coloane de ex. ContsCR, ContaCR, Data\_doc. De exemplu pentru a verifica si creditul contului 4111.

Va rugam sa analizati capul de tabel al acestui grid de prezentare a analizei contabile. Veti regasi si alte coloane care pot prezenta interes la verificarile dorite de exeplu:

- partener
- tip document
- nr.document
- data document
- comanda interna
- locatie
- articol , etc...

Toate acest coloane pot fi "trase" la dorinta in zona de "antet" pentru a usura cautarile. Mentionam ca ordinea de "tragere" a coloanelor poate fi oricare, optim insa ea trebuie sa reflecte <u>gruparile</u> dorite la cautare.

#### Blocari aplicatii

-Blocare preluare si modificare documente pentru una sau mai multe aplicatii. In coloana "data\_blocare,, se scrie data blocarii pentru fiecare aplicatie in parte. In coloanele "data\_actiune\_blocare,, apar implicit data,ora,minutul si secunda la care s-a efectuat blocarea aplicatiei, iar in coloana "operator\_blocare,, numele operatorului.

-Export – prin acest grid se realizeaza exportul listelor contabile (ex:balanta contabila)

| OMC1 - Menu Contabili                                | <u> </u>        | M            |                |              |               |                | ]        | 📁 📁             | <b></b>                                                                                                    |
|------------------------------------------------------|-----------------|--------------|----------------|--------------|---------------|----------------|----------|-----------------|----------------------------------------------------------------------------------------------------|
| Contare Documente din Aplicatii                      | TtoDBF          | mame         | BILANT         | Decl205      | OP-uri        | OPFV_OMC OP- F | V_IRC    | OP- Ordine de l | Plata rpt_omc                                                                                                    |
| Note de Contabilitate                                |                 |              | dec2005        |              |               |                | FV       | _OMSOFT         |                                                                                                    |
| Fise de Cont                                         |                 | 0.0          |                |              |               |                |          |                 | and the second second se |
| Fisa de Cont Detaliata                               | 2               | See.         |                |              |               |                |          |                 | N N                                                                                                    |
| Generare Note de Contabilitate                       |                 |              | 2-1            |              |               | <u>N-1</u>     |          |                 |                                                                                                    |
| Modificarea Lunii Contabile                          | as AFM          | cm_itm       | BILANT_0605    | Ded_205      | OPFV_2006     | OPFV_RON       | ~{       | (9 Manu         | Calcul_taxa                                                                                                    |
| Analiza Registru Jurnal<br>Contabilitate Speciala    | Ӭ OMC1 - frmBlo | care_Aplicat | ii             |              |               |                |          |                 |                                                                                                    |
| Contabilitate de Gestiune                            |                 |              |                |              |               |                |          |                 | Sills.                                                                                                    |
| Liste                                                |                 |              |                |              |               |                |          | neip            |                                                                                                    |
|                                                      | Aplicatie       | data_blo     | care data_acti | iune_blocare | operator_bloc | are data_co    | operator | co data_actit 🔺 | AELG                                                                                                    |
| Nomenclatoare                                        | Magazin         |              |                |              |               |                |          |                 |                                                                                                    |
| Plan de Conturi                                      | Postcalcul      |              |                |              |               | 01.01.2006     | Carmen   |                 |                                                                                                    |
| Monografie Contabila                                 | Productie       |              |                |              |               |                |          |                 |                                                                                                    |
| Monografie Contabila pe Tip Do                       | Salarii         |              |                |              |               | 01.08.2006     |          | =               |                                                                                                    |
| Monografie Speciala                                  | Financiar       |              |                |              |               | 01.02.2007     | OMC      | 07.02.2007      | Atlas AFM                                                                                                    |
| Llase si Grupe de Lonturi                            | Furnizori       |              |                |              |               | 01.02.2007     | OMC      | 07.02.2007      | Declaratii                                                                                                    |
| Uperatil Contabile la Inchidere     Inchidere Profit | Mijloace Fixe   |              |                |              |               | 01.02.2007     | OMC      | 07.02.2007      |                                                                                                    |
| Clase si Grupe pentru Diferente i                    | Stoc            |              |                |              |               | 01.02.2007     | OMC      | 07.02.2007      | <b>W</b>                                                                                                    |
| Asociatie - Cote de participare                      | Clienti         |              |                |              |               | 01.02.2007     | OMC      | 07.02.2007      |                                                                                                    |
| Conturi Speciale                                     |                 |              |                |              |               |                | Lette    |                 | Atlas Asigurati                                                                                                    |
| 🗉 Alte Functiuni                                     |                 |              |                |              |               |                |          |                 |                                                                                                    |
| 🖃 Verificari                                         |                 |              |                |              |               |                |          | ~               |                                                                                                    |
| Verificare Valori Documente Con                      |                 |              |                |              |               |                |          | >               | W                                                                                                    |
| Verificare Generare NIR-uri                          |                 | 101121017    |                |              |               |                |          |                 | referat                                                                                                    |
| Verificare Generare FactCl din Fa                    | actCE antar ITM | rigeoor      | TOTOTOTOTOT    |              | Bookin Troom  |                |          | System          | scanare                                                                                                    |
| Verificare (valori/conturi) Efecte                   | airate          |              |                |              |               |                |          |                 |                                                                                                    |
| Verificare % I VA Avans<br>Pleasti Asliastii         |                 |              |                |              |               |                | Microso  | oft / Paul      | TM 🎮                                                                                                    |
| Export                                               |                 | 2            | 2              |              |               |                |          |                 | XD2-                                                                                                    |
| Diferente BON-BOI                                    | NUASS           | FF2005       | veranexe19.3   |              |               |                | VVI      |                 | Decl205_2006                                                                                                    |
|                                                      |                 |              |                |              |               |                | Drof     | occional        |                                                                                                    |
|                                                      |                 |              | _              |              |               |                | PIU      | essional        |                                                                                                    |
|                                                      | <u>ů Ô</u>      |              | 4              |              |               |                |          |                 |                                                                                                    |
|                                                      | 2040            |              | -              |              |               |                |          | <u></u>         |                                                                                                    |
|                                                      | prtare          | FF2006       | putty.exe      |              |               |                |          | D392            | DeclMF_2007                                                                                                    |
|                                                      | 5.0.14          |              |                |              |               |                |          |                 |                                                                                                    |
|                                                      | 1999            |              |                |              |               |                |          |                 | H                                                                                                    |
|                                                      | 100             | <u>eka</u>   |                |              |               |                |          | ,               |                                                                                                    |
| DMCw Contabilitate v.16.02.2007                      | n               | usr.bin      |                |              |               |                |          | OPEV 20         | 07 Ded 301 2007                                                                                                    |
| EPSON Imprim                                         | anta            |              |                |              |               |                |          | Child Las       |                                                                                                    |
|                                                      |                 |              |                |              |               |                |          |                 |                                                                                                    |
| 骨 start 🔹 🔯 🛤 🕅                                      | 🀌 🎒 🗳           | Prezentare   | _gen 0         | omc_mgm_all  | 😑 c           | ontabilitate   | 🔄 contr  | 00              | 2:14 PM                                                                                                    |

### **Diferente RON-ROL**

-FACTURI – reglarea diferentelor RON-ROL existente dupa ce s-a efectuat plata/incasarea totala a documentelor comerciale

-DEBITORI – reglarea diferentelor RON-ROL existente pe fisa debitorului -AVANSURI – reglarea diferentelor RON-ROL ramase in sold dupa repartizarea integrala a avansurilor clienti/furnizori

# **FINANCIAR**

## **BANCA**

Calea de acces(din meniul principal) – dublu clic pe meniul <<Financiar>>cu butonul din stanga al mouse-ului. Dupa efectuarea acestei actiuni, pe ecran apare o forma privind submeniul <<frmMenuFinanciar>> cu urmatoarea structura:

| -Banca                                                     | -Extras<br>-Documente Neaparute in Extras<br>-Extras Garantii<br>-OP Plati<br>-OP Incasari<br>-CEC Plati<br>-CEC Incasari<br>-Bilet la Ordin/ Cambii Plati<br>-Bilet la Ordin/ Cambii Incasari |
|------------------------------------------------------------|----------------------------------------------------------------------------------------------------|
| -Casa<br>-Compensari<br>-Repartizare Av<br>-Repartizare Ef | -Registru de Casa<br>-Dispozitii Plata<br>-Dispozitii Incasare<br>-Chitante Plata<br>-Chitante Incasare<br>vansuri<br>recte Girate                                                             |
| -Reglari Plati/Ir                                          | ncasari                                                                                                    |
| -Debitori/Credi                                            | tori -Fise Debitori/Creditori<br>-Liste Debitori/Creditori                                                                                                    |
| -Analiza                                                   | -Analiza Documente Financiare<br>-Analiza Documente Previzionale<br>-Diferente Facturi<br>-Rest incasat/plata –A                                                                               |
| -CASH                                                      | _FLOW                                                                                                    |
|                                                            | -Documente Financiare<br>-Documente Financiare si Comerciale                                                                                                    |
| -Blocare Docu                                              | mente                                                                                                    |

**BANCA – EXTRAS** - este functiunea care permite introducerea extraselor de banca. Introducerea de date pe forme, se prezinta dupa cum urmeaza:

. <u>Forma "Extras de Banca"</u> – date identificare . Deplasarea intre campuri se face folosind tasta <<TAB>> sau butonul din stanga al mouse-ului.

| <b>66</b> ОМС1 - f         | frmMenuFina 🖃 🗖 🔀            | 76 😿                        |                  |                 |                     | <i>;</i>          | <i>;</i>                            | 1                            |
|----------------------------|------------------------------|-----------------------------|------------------|-----------------|---------------------|-------------------|-------------------------------------|------------------------------|
| - Banca                    |                              | TXTtoDBF mame               | BILANT           | Decl205         | OP-uri OPFV_ON      | MC OP- FV_IRC     | OP- Ordine de Plata                 | rpt_omc                      |
| - Docun                    | mente Neaparute in Extras    |                             | dec2005          |                 |                     |                   |                                     |                              |
| - Extra                    | 🚳 OMC1 - Extras de BANCA     |                             |                  |                 |                     |                   |                                     |                              |
| - OP Ir                    | Data_extras 19.02.2007 - B   | anca BCR PLEVNEI            |                  | ContBanca       | 1                   | Lei               | Cautara                             |                              |
| - CEC                      | Cont contabil 5121 .1        | Jurnal Banca                | PunctLucru SEDI  | UL CENTRAL      |                     | ,                 | Cautale                             |                              |
| Bilet                      | Operator OMC                 | Inreg.14 din 14             | DesumentaFin     |                 | intel «Enternal     | Incasari          | 20                                  |                              |
| + Casa                     |                              | ✓ ※ C                       | Eliminarcha      | anciareneasur   | atEinanoiar         | Plati             | 3                                   |                              |
| Compens                    | Documente Financiare asocial | e Extrasului                |                  | Directo         |                     | alcul Sold        |                                     |                              |
| - Hepartiza<br>- Repartiza | ► 1 Comis_B 1                |                             | aitenei          |                 | reprezentinu        | 0 627             |                                     |                              |
| Reglari P                  | 2 Dob_INC 1                  | 20 1                        |                  | ✓               |                     | 0 766             |                                     |                              |
| ⊕ Debitori/I     ⊕ Analiza | 3 Comis_B 2                  | 2 1                         |                  |                 | 2                   | 0 627             | · /                                 | м                            |
| Blocare [                  |                              |                             |                  |                 |                     |                   |                                     |                              |
|                            |                              |                             |                  |                 |                     |                   |                                     |                              |
|                            |                              |                             |                  |                 |                     |                   |                                     |                              |
|                            |                              |                             |                  |                 |                     |                   |                                     | rau                          |
|                            |                              |                             |                  |                 |                     |                   |                                     |                              |
|                            |                              |                             |                  |                 |                     |                   |                                     |                              |
|                            | •                            |                             |                  |                 |                     |                   | Þ                                   |                              |
|                            |                              | - ※ <b>ペ</b> <u>D</u> Inreg | .1 din 3         |                 |                     |                   |                                     |                              |
|                            | Documente Comerciale asocia  | ite Documentului Financ     |                  |                 |                     |                   | Blocari<br>Contabilitate 30 11 2006 |                              |
|                            | data_doc tip_doc nr_doc v    | ai_rin vai_com              | Gar Garcont da   | ta_repartiz dat | a_sc_gar vai_dir_ci | urs conts, conta, | Postcalcul 31.12.2005               | 2-2                          |
|                            |                              |                             |                  |                 | I                   |                   | Financiar 30.12.1899                | 0203_2000                    |
|                            |                              |                             |                  |                 |                     |                   | Query                               | <b>P</b>                     |
|                            |                              |                             |                  |                 |                     |                   |                                     | <b>.</b>                     |
| I<br>OMCw Financ           | ,<br>                        | alect ad                    |                  |                 |                     |                   | Listare Jurnal                      | clMF_2007                    |
|                            |                              | <u>~ × @</u>                |                  |                 |                     |                   | Listare Extras                      |                              |
| (B)                        | DocumenteComercialeCuRest    | DocumenteComerc             | aleCuRestGaranti |                 | estituire Avans     |                   |                                     |                              |
| Winann                     | Artivare Artivare p          | admin.log usr.bin           |                  |                 |                     |                   | OPEV 2007 De                        | = <b>∑-</b> -<br>ad 301 2007 |
|                            | EPSON Imprimanta             |                             |                  |                 |                     |                   |                                     |                              |
| 🦺 start                    | 📄 😋 📧 👧 😳 🗯                  | 🗿 🔹 📴 Prezentar             | re_gen 🛛 🗿 om    | nc_mgm_all      | 🔄 contr             | 🔗 Financi         | ar 🖉 😒 🔽 🖡                          | 2:17 PM                      |

Semnificatia campurilor si modul de completare sunt:

<u>-Data\_Extras</u> - pentru a selecta data documentului ,se apeleaza sageata aflata in dreapta campului, folosind butonul din stanga al mouse-ului (vezi calendar pentru selectare)

<u>-Banca</u> - pentru selectare se apeleaza tasta <<...>> aflata in dreapta campului, se deschide o noua forma, respectiv <<frmEu\_Banca>>, se selecteaza Banca dorita si apoi se valideaza apasand tasta <<OK>>.

-ContBancar si Moneda – apar implicit prin selectarea bancii

<u>-Cont Contabil</u> - apare implicit prin selectarea bancii , daca acesta a fost definit in tabela <<frmEu\_Banca>>

<u>-PunctLucru</u>- definit implicit prin selectarea bancii, daca acesta a fost asociat

unei banci in tabela <<frmEu\_Banca>>

<u>-Cautare</u> – se acceseaza tabela <<frmExtrasb\_Cauta>>, care contine Extrasele de Banca introduce in baza de date. Folosind Filtrul din aceasta tabela, cautarea se poate face dupa data\_extras, banca\_eu, cont\_banca\_eu.

| BOMC1 - frmMan          |          |               |                   | N /                                   | -                     | -                                                                                                    | -                                       |            |             |         |          |                                         |
|-------------------------|----------|---------------|-------------------|---------------------------------------|-----------------------|----------------------------------------------------------------------------------------------------|-----------------------------------------|------------|-------------|---------|----------|-----------------------------------------|
| omer - mmen             | 🚳 ОМС1   | 1 - Extras    | de BANCA          |                                       |                       |                                                                                                    |                                         |            |             |         |          |                                         |
| E-Banca                 | Data ex  | tras 19.02    | 2007 <b>- B</b> a | anca BCB PLEVNEI                      | C                     | antBancar                                                                                                    | 1                                       |            | Lei         | -       | 1        |                                         |
| Extras<br>Documente Ne  | C        |               |                   |                                       |                       | NTDAL                                                                                                    |                                         |            | Juci        | Cautare | •        |                                         |
| Extras Garantii         | Lont co  | ontabil [512] |                   | Jurnal  Banca                         | PunctLucru ISEDIOL CE | NTRAL                                                                                                    |                                         | Incas      | ari         |         | 20       |                                         |
| OP Plati                | Operator | r JOMC        |                   | Inreg.14 din 14                       | DocumenteFinancia     | reNeasoci:                                                                                                    | atal aEstraca                           |            |             |         |          |                                         |
| - OP Incasari           | 4 4      |               | • • • • •         | / X C                                 | Documenter mariera    | TENEGSOCIO                                                                                                    | ICECUE AUGSO                            | Pi         | au          |         | 3        |                                         |
| - CEC Plati             | Docume   | ente Financ   | iare asociate     | e Extrasului                          | EliminareAsocier      | eDocument                                                                                                    | Financiar                               | Calcul Sol | d           |         |          |                                         |
| CEC Incasari            | Crt 🔻    | tip_doc       | nr_doc 🔻          | val_mon 💌 curs 💌 p                    | artener 💌             | Directa 💌                                                                                                    | reprezentind                            | 🔻 %tva     | ▼ Conts ▼ C | Conta 💌 | deb_cred | ▼ co                                    |
| - Bilet la Ordin/Ca     | ▶ 1      | Comis_B       | 1                 | 1 1                                   |                       | <ul><li>✓</li></ul>                                                                                                    |                                         |            | 0 627 .     |         |          |                                         |
| Bilet la Ordin/Ca       | 2        | Dob_INC       | 1                 | 20 1                                  |                       | <b>V</b>                                                                                                    |                                         |            | 0 766 .     |         |          |                                         |
| tasa<br>→ Communi       | 3        | Comis_B       | 2                 | 2 1                                   |                       | Image: A start of the start of the start | 2                                       |            | 0 627 .     |         |          |                                         |
| Economicario Australia  |          |               |                   | · · · · · · · · · · · · · · · · · · · |                       |                                                                                                    |                                         |            |             |         |          |                                         |
| Bepartizare Efecte I    |          |               |                   |                                       |                       |                                                                                                    |                                         |            |             |         |          |                                         |
| Beglari Plati/Incasa    |          |               |                   |                                       |                       |                                                                                                    |                                         |            |             |         |          |                                         |
| ⊕ Debitori/Creditori    |          | 6             | OMC1 - frr        | nExtrasb_Cauta                        |                       |                                                                                                    |                                         |            |             | -       |          |                                         |
| 🗄 Analiza               |          |               | Cauta             |                                       |                       | Filtru                                                                                                    |                                         |            |             |         |          |                                         |
| Blocare Documente       |          |               | Perioada 21.      | 11.2006 💌 01.03.20                    | 107 🛨 🏸               | data_e                                                                                                    | extras 💌                                |            |             |         |          |                                         |
|                         |          |               |                   | -                                     |                       |                                                                                                    |                                         |            |             |         |          |                                         |
|                         |          |               | 10000 11 2000     |                                       |                       | 10101010000                                                                                                    | <b>u</b>                                | ove        | E101        | Con     |          |                                         |
|                         |          |               | 23.11.2006        |                                       |                       |                                                                                                    | 000000000000000000000000000000000000000 | OMC        | 5121        | . 10    |          |                                         |
|                         | •        |               | 23.11.2006        |                                       | U.DECEDAL NU          | 1111111111                                                                                                    | 111111111111                            | OMC        | 5121        | .10     |          |                                         |
|                         |          |               | 27.11.2006        | DANCA UTILIZATUR                      | 0.0505041 000         | 1111111111                                                                                                    |                                         | OMC        | 5121        |         |          |                                         |
|                         | Docume   | ente Co       | 28.11.2006        | BAIFFEISEN BANK A                     | G.DECEBAL RU          | 1122333333                                                                                                    | 000005750017                            | UML        | 5121        | .10     |          |                                         |
|                         | data     | doctin        | 05.12.2006        | BAIFFEISEN BANK A                     | G.DECEBAL RUI         | J3RZBRUUU                                                                                                    | 000005759617                            | UML        | 5121        | .17     |          | 2006                                    |
|                         | N N      |               | 08.12.2006        | BAIFFEISEN BANK A                     | G.DECEBAL RU          | 55RZBRUUUL                                                                                                    | JU60005759647                           | UML        | 5121        | .18     |          | 2005                                    |
|                         | <u> </u> |               | 05.01.2007        | RAIFFEISEN BANK A                     | G.DECEBAL DEP         | 20211                                                                                                    |                                         | UML        | 5121        | .20     |          | 1899                                    |
|                         |          |               | 12.01.2007        | banca mea                             | 222                   |                                                                                                    |                                         | UMC        | 1012        |         |          |                                         |
|                         |          |               | 17.01.2007        | RAIFFEISEN BANK A                     | G.DECEBAL ROT         | 12HZBRU000                                                                                                    | 0060003165675                           | UMC        | 5191        | .EUF    |          |                                         |
|                         |          |               | 30.01.2007        | RAIFFEISEN BANK A                     | G.DECEBAL RO          | 66HZBRUOOO                                                                                                    | JUEU005759647                           | UMC        | 5121        | .18     |          |                                         |
|                         | 1        |               | 09.02.2007        | RAIFFEISEN BANK A                     | G.DECEBAL RO          | 55HZBROOO                                                                                                    | JUEU005759647                           | UMC        | 5121        | .18     |          | ( i i i i i i i i i i i i i i i i i i i |
|                         |          |               | 13.02.2007        | banca mea                             | 222                   |                                                                                                    |                                         | OMC        | 1012        |         |          |                                         |
|                         | Desume   | ant of Com    | 13.02.2007        | Banca ta                              | 111                   | 111                                                                                                    |                                         | OMC        | 1015        |         |          |                                         |
|                         | Docume   | Recom         | 19.02.2007        | BCR PLEVNEI                           | 1                     |                                                                                                    |                                         | OMC        | 5121        | .1      |          |                                         |
| l I                     |          |               |                   |                                       |                       |                                                                                                    |                                         |            |             |         |          | ME 2007                                 |
| OMCw Financiar v.22.02. | .2007    |               |                   |                                       |                       |                                                                                                    |                                         |            |             |         |          |                                         |
|                         |          |               |                   |                                       |                       |                                                                                                    |                                         |            |             |         |          |                                         |
|                         | L        |               |                   |                                       |                       |                                                                                                    |                                         |            |             |         |          | <b>F</b> =                              |
|                         |          | 200           |                   |                                       |                       |                                                                                                    |                                         |            |             |         |          | <u>b</u>                                |
| Winamp Addiv            | are /    | Activare 😽    |                   | M+−▲✓×°+₩                             | ▼                     |                                                                                                    |                                         |            |             |         |          | 301_2007                                |
| 212433                  | ni Mc    | nprimante In  | reg.14 din 14     |                                       |                       |                                                                                                    |                                         |            |             |         |          |                                         |
|                         |          |               |                   |                                       | X                     |                                                                                                    |                                         | _          |             | _       |          |                                         |
| 🛃 start 🚽 🖾             | ) 📼 🔨    | 🐼 🥻 🧟         | ) 🗯 "             | Prezentare_gen                        | 🔇 omc_mgm_all         | cor                                                                                                    | ntr                                     | 🛛 🙆 Fina   |             |         | 🔊 🗖 K    | 2:20 PM                                 |

-Forma <<Documente Financiare asociate Extrasului>>

<u>-Tip\_doc</u> - se apeleaza tasta <<...>> aflata in dreapta campului, se deschide o noua forma, respectiv <<frmTip\_doc\_LookUp>>, se selecteaza tipul de document si apoi se valideaza apasand tasta <<OK>>

<u>-Nr\_doc</u> – se tasteaza numarul documentului din extrasul de banca

<u>-Val\_mon</u> – se tasteaza valoarea documentului din extrasul de banca

<u>-Curs</u> – se tasteaza cursul valutar al monedei extrasului de banca

<u>-Partener - (client,Furnizor)</u> – pentru selectare se apeleaza tasta <<...>> aflata in dreapta campului, se deschide o noua forma, respectiv <<frmPartener>>care include toti partenerii din baza de date. Pentru selectarea unui anume Partener se foloseste functia <<Cauta Partener>>,apoi se valideaza apasand tasta <<OK>>.

<u>-Directa</u> – Prin acest camp se defineste tipul inregistrarii:

banca

-<u>Se bifeaza</u> pentru inregistrarile directe prin extrasul de cont, adica, pentru documentele financiare care nu au asociate documente comerciale (ex: comision bancar, dobanda bancara)

<u>-Nu se bifeaza</u> –pentru documentelor financiare care au asociate documente comerciale (ex: facturi clienti,furnizori...)

<u>-%TVA</u> – se apeleaza tasta <<...>> si se selecteaza procentul de TVA

-Conts/Conta – se completeaza pentru inregistrarile directe prin extrasul de

<u>-Conts\_TVA/conta\_TVA</u> - se completeaza pentru inregistrarile directe introduse prin prin extrasul de banca

-JurnTVA - se bifeaza pentru inregistrarile care trebuie sa apara in Jurnalul de

<u>-NF</u> - campul reprezinta Da/Nu Nevoi Firma, pentru inregistrarea in Jurnalul de TVA.Se bifeaza pentru Da Nevoi Firma.

-Com\_int - se selecteaza din tabela frmCom\_int, apeland campul <<...>>

<u>-Loc</u> - pentru selectare se apeleaza tasta <<...>> aflata in dreapta campului, se deschide o noua forma, respectiv frmLoc si se selecteaza punctul de lucru apasand tasta <<OK>>

#### -Forma <<Documente Comerciale asociate Documentului Financiar>>

Dupa introducerea Documentelor financiare asociate Extrasului, se apeleaza tasta <<Documente Comerciale cu Rest>>, se selecteaza din tabela frmExtrasbDispDocCom, in care se regasesc toate documentele comerciale asociate partenerului si disponibile la data extrasului.Prin aceasta functie se obtine repartizarea valorii documentului financiar pe unul sau mai multe documentele comerciale asociate partenerului respectiv.

<u>Documente Financiare Neasociate la Extrase</u> – aceasta functie acceseaza tabela <<frmExtrasbDispDocFin>>, unde se regasesc toate documentele financiare existente in extrasele de banca, care nu au asociat nici un document comercial. Se foloseste click mouse pentru selectarea documentului financiar, apoi se apeleaza tasta <<Asociere la Extrasb>>, prin care se realizeaza asocierea documentelor.

<u>EliminareAsociereDocumentFinanciar</u> prin aceasta functie se realizeaza eliminarea asocierilor dintre documentele financiare si cele contabile, dupa care se poate relua functia de asociere.

Listare Jurnal – jurnal de banca in perioada.... Listare Extras – extras de banca pe zile

TVA

# CASA – REGISTRUL DE CASA

Calea de acces(din meniul principal) – dublu clic pe meniul <<Financiar>>cu butonul din stanga al mouse-ului. Dupa efectuarea acestei actiuni, pe ecran apare o forma privind submeniul <<frmMenuFinanciar>> cu urmatoarea structura:

Calea de acces(din meniul principal) – dublu clic pe meniul <<Financiar>>cu butonul din stanga al mouse-ului. Dupa efectuarea acestei actiuni, pe ecran apare o forma privind submeniul <<frmMenuFinanciar>> cu urmatoarea structura:

| -Casa                                            | -Registru de Casa<br>-Dispozitii Plata<br>-Dispozitii Incasare<br>-Chitante Plata<br>-Alte Plati |                                                       |  |  |  |  |  |  |  |
|--------------------------------------------------|--------------------------------------------------------------------------------------------------|-------------------------------------------------------|--|--|--|--|--|--|--|
| -Alte Incasari                                   |                                                                                                  |                                                       |  |  |  |  |  |  |  |
| -Compensari<br>-Repartizare /<br>-Reglari Plati/ | Avansuri<br>Incasari                                                                             |                                                       |  |  |  |  |  |  |  |
| -Debitori/Crec                                   | ditori                                                                                           | -Fise Debitori/Creditori<br>-Liste Debitori/Creditori |  |  |  |  |  |  |  |
| -Blocare Doc                                     | umente                                                                                           |                                                       |  |  |  |  |  |  |  |
| -Analiza                                         | -Difere                                                                                          | enta Facturi                                          |  |  |  |  |  |  |  |

-Rest incasat/plata –A

<u>CASA – REGISTRU DE CASA</u> - este functiunea care permite introducerea documentelor in registrul de casa. Introducerea de date pe forme, se prezinta dupa cum urmeaza:

<u>Forma "frmCasa\_Reg"</u> – date identificare . Deplasarea intre campuri se face folosind tasta <<TAB>> sau butonul din stanga al mouse-ului.

| Source - frmMenuFina                                           | . (     |                        | 70<br>TXTtoDBF | <b>mame</b>      | B.<br>de | ILANT<br>ec2005 | Ded205 0           | P-uri    | OPFV_OMC O           | P- FV_IRC OP-<br>FV_OMSO | Ordine<br>FT                                     | 🔵<br>de Plata                | rpt_or                     | )<br>mc  |
|----------------------------------------------------------------|---------|------------------------|----------------|------------------|----------|-----------------|--------------------|----------|----------------------|--------------------------|--------------------------------------------------|------------------------------|----------------------------|----------|
| <ul> <li>Documente Neaparute in<br/>Extras Garantii</li> </ul> | 6       | GMC1 - fr              | mCasa_Re       | 9                |          |                 |                    |          |                      |                          |                                                  | -                            |                            |          |
| - OP Plati                                                     |         | asa Lei                |                | SEDIU            | L CENTR  | AL              | moneda             |          | nt 5311 .            | iumal Casa               | Dece                                             | mber 2                       | 006 ÷                      | 1        |
| OP Incasari<br>CEC Plati                                       | Ľ       | ما ما ما م             |                | _<br>            |          |                 | nonoudj            |          | 10.688               | 2 705                    |                                                  |                              |                            | a        |
| - CEC Incasari                                                 | Ľ       |                        |                |                  |          |                 | RulajD             | ВÌ       | Rulajt               | R) 2,100                 |                                                  |                              |                            |          |
| Bilet la Ordin/Cambii Plat                                     |         | Data 🔽                 |                | Directa          | Tin 🔻    | Valoare 💌       | Partener           | -        | Debitor creditor     | Benrezentind             | Conts 🔻                                          |                              | Com int                    | 1        |
| E Casa                                                         | Þ       | 01.12.2006             | 1.12           |                  | Ch INC   | 119             | Carpat Beton Bucha | arest SF |                      |                          |                                                  |                              |                            |          |
| Registru de Casa                                               | F       | 01.12.2006             | 1              |                  | DI_Cas   | 119             | ABRACADABRA        |          |                      |                          | 707                                              |                              |                            |          |
| <ul> <li>Dispozitii Plata</li> </ul>                           |         | 02.12.2006             | 1              |                  | Ch_INC   | 100             | A&A import exp     |          |                      | FactFI 123/07.06.2       | 0 401                                            | 2                            |                            |          |
| Dispozitii Incasare                                            |         | 02.12.2006             | 2              |                  | Ch_PL    | 1,000           |                    |          |                      | combustibil              | 6022                                             |                              |                            |          |
| Chitante Plata                                                 |         | 02.12.2006             | 3              | ✓                | DP_Ca:   | 100             |                    |          | JOITA MARIAN         |                          | 542                                              | Lei                          |                            |          |
| + Compensari                                                   | L       | 05.12.2006             | 7189894        |                  | Ch_INC   | 100             | PARTENER DEC       |          |                      | Incasare Factura 91      | í                                                |                              |                            | М        |
| Repartizare Avansuri                                           | L       | 07.12.2006             | 2006012300     |                  | Ch_PL    | 50              | PARTENER DEC7      |          |                      | Plata Factura 71220      | )                                                |                              |                            | <u>i</u> |
| Repartizare Efecte Girate                                      | Н       | 07.12.2006             | 7189895        |                  | Ch_INC   | 50              | PARTENER DEC7      |          |                      | Incasare Factura 91      |                                                  |                              |                            |          |
| Reglari Plati/Incasari                                         | Н       | 08.12.2006             | 1              |                  | Ch_PL    | 25              | Lukol              |          |                      | combustibil              | 6022                                             |                              |                            |          |
| Debitori/Creditori                                             | H       | 08.12.2006             | 5              |                  | Ch_INL   | 200             | PARTENER DEC7      |          |                      | E                        | 0 401                                            | 1                            |                            | irati    |
| Blocare Documente                                              | Н       | 08.12.2006             | 0              |                  | DB Ca    | 1,000           | PARTENER DEL7      |          |                      | FactFI 20061208/0        | 5 401                                            | l ni                         |                            |          |
|                                                                | Н       | 08.12.2000             | 10             |                  | CK INC   | 10.000          | PARTENER DEC7      |          | HAHAFOTON            | EactCl 9122004902        | 042<br>( 4111                                    | 1                            |                            |          |
|                                                                | Н       | 15 12 2006             | 20061207       |                  | Ch PL    | 10,000          | Vama Bomania       |          |                      | comisin yamal DVL2       | 7 446                                            | -                            |                            |          |
|                                                                | H       | 15.12.2006             | 20061207.1     |                  | Ch PL    | 20              | Vama Romania       |          |                      | taxa yamala DVI 7        | 446                                              |                              |                            |          |
|                                                                |         |                        |                |                  |          | ]               | . 15               |          |                      |                          | 100.                                             |                              | Þ                          |          |
|                                                                | Ľ       |                        |                |                  |          | 2 mileg. i uir  | 115                |          | Listare              | Documentecomerci         | alecunes                                         |                              |                            | 006      |
|                                                                | P       | ocumente L<br>data doc | omerciale a    | nr doe cor       | cumentu  | Jui Financia    | n G da             | 2 100    | artic val. dif. ouro | conta dif                |                                                  |                              |                            |          |
| MCw Financiar y 22.02.2007                                     | Þ       | uata_uuc_t             | 2 up_uoc_u     | <u>11_00C_C0</u> |          |                 |                    | la_repa  |                      |                          | Blocari<br>Contabilitat<br>Postcalci<br>Financia | e 30.1<br>ul 31.1<br>ar 30.1 | 1.2006<br>2.2005<br>2.1899 | 007      |
| Short Findhold Y.22.02.2007                                    | <       |                        |                |                  |          |                 |                    |          |                      | >                        | 0                                                | Querv                        | 1                          |          |
|                                                                | Г       |                        |                | 🔺 🛷 S            | < C      |                 |                    |          |                      |                          |                                                  | 4.201y                       |                            |          |
| 20 20                                                          | -       | 1                      |                | <u> </u>         |          |                 |                    |          |                      |                          | 2                                                |                              | <u>i</u> -J                | F        |
| Winamp Adivare<br>EPSON                                        | A<br>Im | ctivare p<br>primanta  | ogadmin.log    | usr.bin          |          |                 |                    |          |                      |                          | OPFV                                             | _2007                        | Ded_301_                   | _2007    |
| 🦺 start 🚽 😂 📼 💈                                                | ١) ک    | 🗟 🥻 🧕                  | 🇐 🕺            | Prezent          | are_gen. | (9 0            | mc_mgm_all         |          | contr                | 🚳 Financiar              | 0                                                | 200                          | 2:3                        | 8 PM     |

Semnificatia campurilor si modul de completare sunt:

-Definirea tipului Registrului de Casa in functie de moneda in care se intocmeste(Casa Lei, Casa Euro,....)

-Fiecare Registru de Casa are asociata o locatie (sediu central, punct de lucru)

-Moneda - pentru selectare se apeleaza tasta <<...>> aflata in dreapta campului

<u>-Cont Contabil</u> - pentru selectare se apeleaza tasta <<...>> aflata in dreapta campului si se selecteaza din tabela Conturi Analitice

<u>-Jurnal -</u> pentru selectare se apeleaza tasta <<...>> aflata in dreapta campului <u>-Selectare luna</u> pentru care se intocmeste Registrul de Casa

## Forma - Documente Financiare Asociate Casei

-Data\_Document – se tasteaza data documentului

-Nr\_doc – se tasteaza numarul documentului

<u>-Directa</u> – dublu click pentru selectare True/False.Pentru True se poate folosi si tasta <<...>>.Prin acest camp se defineste tipul inregistrarii: True- pentru documentele financiare care nu au asociate documente comerciale, False –pentru documentele financiare care au asociate documente comerciale (ex: facturi clienti,furnizori...)

<u>-Tip\_doc</u> - se apeleaza tasta <<...>> aflata in dreapta campului, se deschide o noua forma, respectiv <<frmTip\_doc\_LookUp>>, se selecteaza tipul de document si apoi se valideaza apasand tasta <<OK>>

-Valoare – se tasteaza valoarea documentului financiar

<u>-Curs</u> – se tasteaza cursul valutar al monedei in care este intocmit Registrul de Casa

<u>-Partener</u> -(client,Furnizor) – pentru selectare se apeleaza tasta <<...>> aflata in dreapta campului, se deschide o noua forma, respectiv <<frmPartener>>care include toti partenerii din baza de date. Pentru selectarea unui anume Partener se foloseste functia <<Cauta Partener>>,apoi se valideaza apasand tasta <<OK>>.

<u>-Deb\_Cred</u> - pentru selectare se apeleaza tasta <<...>> aflata in dreapta campului, se deschide o noua forma, respectiv <<frmDeb\_cred>>care include toti partenerii de tip Debitor/Creditor,apoi se valideaza apasand tasta <<OK>>.

<u>-%TVA</u> – se apeleaza tasta <<...>> si se selecteaza procentul de TVA

-Conts/Conta – se completeaza pentru inregistrarile directe prin extrasul de banca

<u>-Conts\_TVA/conta\_TVA</u> - se completeaza pentru inregistrarile directe prin extrasul de banca

<u>-JurnTVA</u> - dublu click pentru selectare True/False – document inclus sau nu in jurnalul de TVA

<u>-NF</u> - dublu click pentru selectare True/False- Da/Nu Nevoi Firma

<u>-Tip\_jurnal\_c</u> – se selecteaza din <<frmTip\_Jurnal\_C>>

<u>-Gr\_chelt</u> - pentru selectare se apeleaza tasta <<...>> aflata in dreapta campului, se deschide o noua forma, respectiv <<frmGr\_Chelt\_Ven\_Post>> se selecteaza grupa de cheltuiala/venit si apoi se valideaza apasand tasta <<OK>>. Se foloseste dublu click mouse pentru selectare True/False – cheltuiala / venit incluse sau nu in postcalcul.

-D/N Contare - dublu click pentru selectare True/False

#### -Forma <<Documente Comerciale asociate Documentului Financiar>>

Dupa introducerea Documentelor financiare asociate Registrului de Casa, se apeleaza tasta <<u><Documente Comerciale cu Rest>></u>, se selecteaza din tabela frmCasaDispDocCom, in care se regasesc toate documentele comerciale asociate partenerului si disponibile la data intocmirii registrului de casa.Prin aceasta functie se obtine repartizarea valorii documentului financiar pe unul sau mai multe documentele comerciale asociate partenerului respectiv.

| G OMC1 - frmMenuF                                                                                                    | ina 🗆 🗙                                                                                                    | TXTtoDBF mame                                                                                                    | BILANT<br>der2005                                                                                                    | P P<br>Ded205 OP-uri                                                                                        | OPFV_OMC OP- FV_IRC                                                                          | OP- Ordine de Plata                                                                          | rpt_omc   |
|----------------------------------------------------------------------------------------------------|----------------------------------------------------------------------------------------------------|----------------------------------------------------------------------------------------------------|----------------------------------------------------------------------------------------------------|----------------------------------------------------------------------------------------------------|----------------------------------------------------------------------------------------------|----------------------------------------------------------------------------------------------|-----------|
| Extras Garantii<br>Extras Garantii<br>OP Ilati<br>CEC Plati<br>CEC Plati                                                                                                    | 🐇 OMC1 - frmCas<br>Casa Lei<br>I▲ I ► I ► I + I                                                                                                    |                                                                                                    | TRAL mon                                                                                                    | eda <mark>llei cont</mark> 531<br>RulajDB 1                                                                 | 1 jurnal Casa                                                                                | <b>December 2006</b> ÷                                                                       | <b>₽</b>  |
| ELL incasai     Bilet la Ordin/Can     Bilet la Ordin/Can     Bilet la Ordin/Can     Casa     Dispoziti Plata     Dispoziti Plata     Dispoziti Plata     Dispoziti Plata     Chitante Plata     Chitante Plata     Chitante Incasare     Compensari     Repartizare Avansuri     Repartizare Efecte Gi     Reglari Plat/Incasari     Dibitori/Creditori     Analiza     Blocare Documente | Data         ▼         Num           0.12         2006         1.12           01.12         2006         1           02.12         2006         1           02.12         2006         1           02.12         2006         1           02.12         2006         1           07.12         Ø.12         0           07.12         Ø.00.12         0           08.12         0         0           08.12         0         1           08.12         0         1           15.12 | ciare asociate Casei       ar     Directar     Tip       ar     Directar     Ch_IN       ar     Ch_IN     DL_C.       ar     Ch_IN     Ch_IN       ar     Ch_IN     Ch_IN                                                                                                    | Valoare Vance<br>IC 119 Carpat<br>II 19 ABRAC<br>IC 100 A&A imp<br>L 1,000<br>IC 100 A<br>IC 100 A<br>IC | er Debit<br>Seton Bucharest SF<br>ADABRA<br>oort exp<br>n curs partener<br>1 PARTENER DEC<br>1 PARTENER DEC | reditor Reprezentir<br>FactF1123/07<br>combustibil<br>conts conta va<br>7 4111 1<br>7 4111 1 | Conts     A     Com_int       707     .       20620     401     2       6022     .       Lei | M         |
|                                                                                                    |                                                                                                    | ▲ ∞ × ペ<br>ciale asociate Docume<br>doc_ nr_doc_com val<br>CI 912200480206                                                                                                    | Linreg. 13 din 15<br>ntului Financiar<br>_fin val_com<br>_119 1                                                                                                    | Lista<br>  <b>G</b>   data_reparti; va<br>9 Fals( 08.12.2006                                                | re DocumenteCor                                                                              | nercialeCuRest                                                                               | :205_2006 |
| OMCw Financiar v. 22.02.2                                                                                                    | 07.12.2006 Fact(<br>08.12.2006 Fact(<br>C<br>C<br>C<br>C<br>C<br>C<br>C<br>C<br>C<br>C<br>C<br>C<br>C<br>C<br>C<br>C<br>C<br>C<br>C                                                                                                    | Cl 912200480206<br>Cl 912200480206<br>Cl 91200480206<br>Cl 91200480206<br>Cl 912004800<br>Cl 912004800<br>Cl 912004800<br>Cl 91200<br>Cl 91200<br>Cl 9 | 23.8 23<br>2,380 2,36                                                                                                    | 8 Fals 08.12.2006                                                                                           |                                                                                              | Postcalcul 31.12.2005<br>Financiar 30.12.1899<br>Query<br>OPFV_2007 D                        | dMF_2007  |
| 🦺 start 🔵 😂 I                                                                                                    | 🕶 🔼 🐼 🕻 🥭                                                                                                    | 🗐 👋 🕅 Prezen                                                                                                    | tare_gen 🜘 on                                                                                                    | nc_mgm_all 🏻 🙆                                                                                              | contr 🔗 Fina                                                                                 | nciar 🖉 🖉 💟                                                                                  | 2:44 PM   |

DISPOZITII PLATA

Este functiunea care permite introducerea dispozitiilor de plata catre casierie sau a avansurilor de trezorerie catre debitori, in functie de selectia efectuata (Casa sau Debitor) dupa inserarea documentului.

Introducerea datelor se prezinta dupa cum urmeaza :

<u>Forma "frmDispozitii\_Casa"</u> – date identificare . Deplasarea intre campuri se face folosind tasta <<TAB>> sau butonul din stanga al mouse-ului.

Semnificatia campurilor si modul de completare sunt:

<u>-DP\_Casa</u> – tipul documentului apare implicit la inserarea unui articol nou

-Numar document – se tasteaza numarul documentului

<u>-Data document</u> – la inserarea unui articol nou apare implicit data curenta; pentru modificare se apeleaza sageata aflata in dreapta campului, folosind butonul din stanga al mouse-ului (vezi calendar pentru selectare)

<u>-Pentru Cine</u> - pentru selectare se apeleaza tasta <<...>> aflata in dreapta campului, se deschide o noua forma, respectiv <<frmPartener>>care include toti partenerii din baza de date . Pentru selectarea unui Partener se foloseste functia <<Cauta Partener>>,apoi se valideaza apasand tasta <<OK>>.

<u>-Casa</u>-selectarea din tabela <<frmCasa>> a casei in care se va face operarea Dispozitiei de Plata Casierie.

sau

<u>-Debitor</u> – selectarea din tabela <<frmPartener>> a debitorului care primeste avansul de trezorerie

<u>-Suma de plata</u> – se completeaza de la tastatura valoarea documentului, moneda si cursul aferent monedei selectate

<u>-Din care TVA</u> – se tasteaza procentul de TVA pentru operatia curenta si implicit se calculeaza valoarea TVA

<u>-Reprezentand</u> – se completeaza de la tastatura

<u>Cautare</u> – se apeleaza tabela frmD\_CasaCauta, care contine toate Dispozitiile de Plata catre Casierie generate. Cautarea se poate dupa nr\_doc, partener, data\_doc,debitor, folosind filtrul existent pe tabela.

| 🚳 OMC1 - frmMenuFina 📃                     |                         | 8 🔰                                            |            |                      | <u>n</u> 1              |                          | <u> </u>                  | 1       | <u> </u>      | 1           |
|--------------------------------------------|-------------------------|------------------------------------------------|------------|----------------------|-------------------------|--------------------------|---------------------------|---------|---------------|-------------|
| E-Banca                                    | 6 омс1 - 1              | frmDispozitii_Casa                             |            |                      |                         |                          |                           |         |               | rpt_omc     |
| Documente Neaparute in Extra:              | DP_Casa                 | 3 02.1                                         | 2.2006 -   |                      |                         |                          |                           | Dire    | ct_casa       |             |
| Extras Garantii<br>OP Plati<br>OP Incasari | C Partener<br>• Debitor | Casa Casa Lei                                  |            | Debitor JOIT/        | A MARIAN                |                          | Data<br>Emiter<br>Listare | e 28.11 | .2006         |             |
|                                            | Dispozitie de           | Plata Casierie                                 |            |                      |                         |                          |                           |         |               |             |
| - Bilet la Ordin/Cambii Plati              | Suma de F               | Plata                                          | 100 Le     | i Curs               | 1 Din care TVA          | 0 %                      |                           | 0 (     | Cautare       |             |
| Bilet la Urdin/Cambii Incasari             | Reprezenting            | 1                                              | _          |                      | Blocari                 | 30 12 1899               |                           | (       | Contare       |             |
|                                            | Emitent OMC             | :<br> ► + − ▲ ≪                                | Operator 0 | IMC<br>nreg. 1 din 4 | Postcalcul<br>Financiar | 30.12.1899<br>30.12.1899 | Query                     |         | 8             |             |
| - Chitante Plata                           |                         |                                                |            |                      |                         |                          |                           |         | Furnizori     |             |
| Chitante Incasare                          | ilar                    | 6 OMC1 - frmD_Ca                               | sa_Cauta   |                      | Filter                  |                          | _                         |         | Magazin       | м           |
| Repartizare Avansuri                       |                         | Perioada 21.11.2006                            | ▼ 01.      | 03.2007 🚽 🔎          | data_doc                | -                        |                           | _       | Mesaje        | i and       |
| - Repartizare Efecte Girate                |                         | العارية                                        | )          |                      |                         |                          |                           |         | Nomenclatoare |             |
| Reglari Plati/Incasari                     |                         | 02 12 2006                                     | DP Casa    | 3                    | lei                     | Cuis                     |                           | 4       | POS           |             |
| Analiza                                    | De                      | 05.12.2006                                     | DP_Casa    | 1                    | Lei                     |                          | 1 OMC                     |         | Postcalcul    | irati       |
| Blocare Documente                          | lur -                   | 05.12.2006                                     | DP_Casa    | 3                    | Lei                     | 1                        | 1 OMC                     |         | Productie     |             |
|                                            |                         | 08.12.2006                                     | DP_Casa    | 8                    | Lei                     |                          | 1 OMC                     |         | Salarii       | A-045       |
|                                            |                         |                                                |            |                      |                         |                          |                           |         | Service Auto  |             |
|                                            | De                      |                                                |            |                      |                         |                          |                           |         | Stoc          | 1000        |
|                                            | hVe                     |                                                |            |                      |                         |                          |                           |         | System        |             |
|                                            |                         |                                                |            |                      |                         |                          |                           |         |               | - Bas       |
|                                            |                         |                                                |            |                      |                         |                          |                           |         | A Yr          |             |
|                                            |                         |                                                |            |                      |                         |                          |                           |         |               | cl205_2006  |
|                                            |                         |                                                |            |                      |                         |                          |                           |         | al            |             |
|                                            |                         |                                                |            |                      |                         |                          |                           |         |               | Pes         |
|                                            |                         |                                                |            |                      |                         |                          |                           |         |               |             |
| J<br>DMCw Financiar y 22.02.2007           | apr I                   |                                                |            |                      |                         |                          |                           |         | D392 De       | eclMF_2007  |
| 0110W1 Indition 4.22.02.2001               | · ·                     |                                                |            |                      |                         |                          |                           |         |               |             |
|                                            |                         |                                                |            |                      |                         |                          |                           |         |               |             |
|                                            |                         |                                                |            |                      |                         |                          |                           | _       |               |             |
| Winamp Addivare Activ<br>Station Inchin    | vare pga                | <u>                                       </u> | ≜ ✓ X 🖬    | ***                  | 1                       |                          |                           |         | OPFV_2007 De  | tl_301_2007 |
| Corport differi                            |                         | inreg. I din 4                                 |            |                      |                         |                          |                           |         |               |             |
| 🦺 start 📄 😂 🔤 🛃 🔯                          | 🍃 🥃 💰                   | Prezentar                                      | e_gen      | () omc_mgm_all       | Contr                   |                          | 🚳 Financiar               |         | <u> </u>      | 2:51 PM     |

Listare – listarea documentului

<u>Menu Dispozitie de Plata Casierie</u>- o lista de functiuni disponibile pentru utilizator : <u>Operare</u> – prin aceasta functie se efectueaza operarea dispozitiei de Plata catre casierie

<u>Operare</u> – prin aceasta functie se efectueaza operarea dispozitiei de Plata catre casierie in registrul de casa

<u>Anulare</u> - prin aceasta functie se efectueaza anularea dispozitiei de plata catre casierie in registrul de casa

#### DISPOZITII INCASARE CATRE CASIERIE -

Este functiunea care permite introducerea dispozitiilor de incasare catre casierie sau a avansurilor restituite de catre debitori, in functie de selectia efectuata (Casa sau Debitor) dupa inserarea documentului.

Introducerea datelor se face similar cu dispozitii de plata catre casierie.

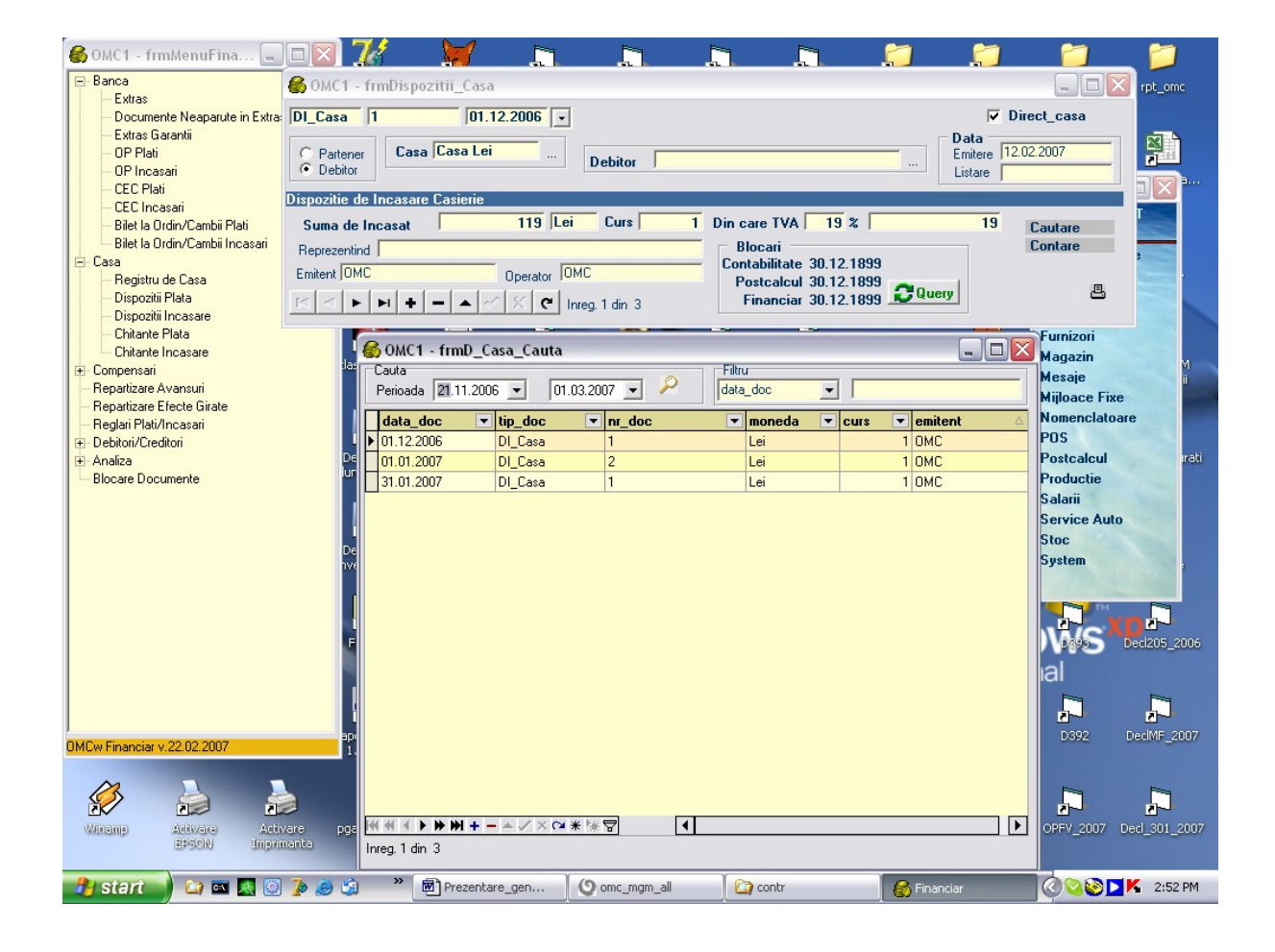

#### **COMPENSARI – PROCES VERBAL DE COMPENSARE**

<u>COMPENSARI</u> – este functiunea care permite apelarea tabelei "frmPVCompDispDocComTot" care contine toate documentele de tip factura client sau furnizor grupate pe incasari si plati. Cautarea se poate efectua dupa moneda, nr\_doc, partener, data\_doc, val\_mon, folosind filtrul existent pe tabela. Dupa selectarea facturilor implicate in procesul verbal de compensare se apasa tasta "Accepta".Foarte important este ca in tabela Documente Compensate valoarea incasata sa fie egala cu valoarea platita.

Modul de operare este proiectat in doua "faze":

- faza de emitere a compensarii (data\_compensarii)
- faza de acceptare a compensarii (data\_acceptarii)

Prima faza are ca efect doar "rezervarea" financiara a sumelor compensate pe documentele selectate, fara efect contabil. Aceasta rezervare face ca la extrasul de banca/ casa documentele respective sa nu mai fie prezentate decit cu restul de incasat / plata.

A doua faza (in care se completeaza data\_acceptarii) activeaza contabil compensarile. In acest moment se calculeaza automat si diferenta de curs.

Permite introducerea proceselor verbale de compensare. Introducerea de date in Procesul Verbal de Compensare, pe forme, se prezinta dupa cum urmeaza:

<u>Forma "frmCompensari"</u> – date identificare . Deplasarea intre campuri se face folosind tasta <<TAB>> sau butonul din stanga al mouse-ului.

| 🚳 OMC1 - frmMenuFina             | 6 OMC1 - frmCo    | ompensari       |                  |            |              |                |        |              |             |                  | _ 🗆 🔀           |
|----------------------------------|-------------------|-----------------|------------------|------------|--------------|----------------|--------|--------------|-------------|------------------|-----------------|
| - Banca<br>Extras                | Cauta             |                 |                  |            |              |                |        |              | Vizua       | lizarea compensa | arilor posibile |
| Documente Neaparute in           | Data_doc 27.11    | 2006 🔽          | Tip_doc PVC      | omp        | Nr_doc 7     |                |        |              |             |                  |                 |
| - Extras Garantii                | /                 |                 |                  |            | Jumal Di     | verse          |        |              |             |                  |                 |
| OP hati                          |                   |                 |                  |            | Emitent 0    | 4C             |        |              |             |                  |                 |
| - CEC Plati                      | and a factoria    |                 |                  |            | Operator 0   | 4C             |        |              |             |                  |                 |
| CEC Incasari                     |                   | + ~             | <u> </u>         | Pur        | net Lucru St | DIUL CENTRAL   |        |              |             |                  |                 |
| Bilet la Ordin/Cambii Plati      | Inreg. 1 din 9    |                 | Da               | ta accept  | compens      |                |        | a nu contare |             |                  | Compensari      |
| Bilet la Ordin/Cambii Incas      | Documente Lomp    | ensate          |                  |            |              |                |        |              |             | _                |                 |
| En Casa                          | data_doc_inc_tip_ | doc_inc nr_doc_ | _inc data_doc_pl | tip_doc_pl | nr_doc_pl    | val_inc        | val_pl | val_lei      | da_nu da_nu | val_dif_curs_in  | s val_dif_d 🛆   |
| Dispositii Plata                 | ▶ 01.08.2006 Fac  | tCI 123         | 17.07.2006       | FactFl     | 17           | 119            | 9 1    | 19           | False False |                  |                 |
| - Dispoziti Incasare             | 01.08.2006 Fac    | :tCl 144        | 28.08.2006       | FactFl     | 12345        | 178.5          | 5 178  | .5           | False False |                  | ==              |
| Chitante Plata                   | 15.11.2006 Fac    | tCI  912200     | 4802(31.03.2006  | FactFE     | 123          | 22             | 2      | 22           | False False |                  |                 |
| - Chitante Incasare              |                   |                 |                  |            |              |                |        |              |             |                  |                 |
| E Compensari                     |                   |                 |                  |            |              |                |        |              |             |                  |                 |
| Compensari Clienti-Furnizo       |                   |                 |                  |            |              |                |        |              |             |                  |                 |
| Lista Compensari in perioa       |                   |                 |                  |            |              |                |        |              |             |                  | > 3             |
| Repartizare Avansuri             |                   | +               | ~ X C            |            |              |                |        |              |             |                  | B               |
| - Beglari Plati/Incasari         |                   |                 |                  |            |              |                |        |              |             |                  | n nati          |
| Debitori/Creditori               | S OMC1 - frr      | nCompensari     | _Cauta           |            |              |                |        |              |             | _                |                 |
| 🖅 Analiza                        | Cauta             |                 | Filtru           |            |              |                |        |              |             |                  |                 |
| Ender Documente                  | De la: 21.11.2    | 2006 💌 🗡        | nr_doc           |            |              |                |        |              |             |                  |                 |
|                                  | data_doc 💌        | tip_doc 💌       | nr_doc           | 💌 da       | ita_accept   | arii 💌 partene | er     |              | -           | val_mon          | <b>T</b>        |
|                                  | ▶ 27.11.2006      | PVComp          | 7                |            |              |                |        |              |             |                  |                 |
|                                  | 28.11.2006        | PVComp          | 10               |            |              |                |        |              |             |                  |                 |
|                                  | 28.11.2006        | PVComp          | 11               | 28         | .11.2006     |                |        |              |             |                  |                 |
|                                  | 28.11.2006        | PVComp          | 8                |            |              |                |        |              |             |                  | - Dori          |
|                                  | 28.11.2006        | PVComp          | 9                | 28         | .11.2006     |                |        |              |             |                  |                 |
|                                  | 08.12.2006        | PVComp          | 12               |            |              |                |        |              |             |                  |                 |
|                                  | 08.12.2006        | PVComp          | 13               |            | 00.0007      |                |        |              |             |                  |                 |
|                                  | 09.02.2007        | PVComp          | UMCIm 14         | 09         | .02.2007     |                |        |              |             |                  |                 |
| DMC:::: First size :: 22.02.2007 | 09.02.2007        | PVComp          | UMCIm 15         | 09         | .02.2007     |                |        |              |             |                  |                 |
| umuw Financiar v.22.02.2007      |                   |                 |                  |            |              |                |        |              |             |                  |                 |
| Winanp Adivare                   |                   | N + - ≜ ∠ ×     |                  | •          |              |                |        |              |             |                  | 007             |
| EPSON                            | Inreg.1 din 9     |                 |                  |            |              |                |        |              |             |                  |                 |
| 🦺 start 💧 😂 📼 🗛                  | i 🗿 🥻 🥘           | » 💌 Prez        | zentare_gen      | O omc_     | .mgm_all     | 🔄 ն            | r      | 💰 Finan      | ciar        | 000              | 3:00 PM         |

Semnificatia campurilor si modul de completare sunt:

<u>-Data\_doc</u> - la inserarea unui articol nou apare implicit data curenta; pentru modificare se apeleaza sageata aflata in dreapta campului, folosind butonul din stanga al mouse-ului (vezi calendar pentru selectare)

<u>-Tip\_doc</u> – apare implicit la inserarea unui document nou

-<u>Nr\_doc</u> – se tasteaza numarul documentului

<u>-Jurnal</u> – se selecteaza apeland tasta <<...>> tipul de jurnal in care se incadreaza documentul

<u>-Da\_Nu\_contare</u> – informatie obligatorie pentru contarea documentului

<u>VIZUALIZAREA COMPENSARILOR POSIBILE</u> – vizalizarea documentelor disponibile pentru compensare, aferente partenerilor care sunt si clienti si furnizori.

#### **REPARTIZARE AVANSURI**

Este functiunea care permite repartizarea avansurilor clienti si a avansurilor furnizori obtinute prin documente financiare de incasare sau plata. Prin repartizarea unui avans se face asocierea dintre un document financiar si unul sau mai multe documente comerciale.

In tabela "Avansuri" se regasesc toate documentele financiare de incasare sau plata, a caror valoare nu este asociata cu nici un document comercial. Se selecteaza documentul financiar dorit folosind butonul din stanga al mouse-ului si apoi se apasa tasta "Documente Comerciale cu Rest". Din tabela "frmAvansRepartizDispDocCom" se selecteaza documentul comercial pe care se doreste repartizarea si se apasa tasta "Asociere Document Curent" sau "Asociere Globala Documente" pentru asocierea documentului financiar pe mai multe documente comerciale.

<u>Reglare avansuri</u> – permite reglarea diferentelor care au intervenit dupa asocierea dintre avansurile existente in baza de date si documentele comerciale.

| IC1 - frmMenuFina 🗔 🗓          | 🗵 🌠                                                                                                    | <b>7</b>     |                                       |                 | 2                                     | 2        | ]        | <i>;</i>    | 2        | <b>2</b>             | Ê        |
|--------------------------------|----------------------------------------------------------------------------------------------------|--------------|---------------------------------------|-----------------|---------------------------------------|----------|----------|-------------|----------|----------------------|----------|
|                                | TXTtoDB                                                                                                    | mame         | BILANT                                | Decl205         | OP-uri                                | OPFV     | _OMC OF  | P- FV_IRC   | OP- (    | Ordine de Plata      | rpt_c    |
| 🍯 OMC1 - frmAvansRepar         | tiz                                                                                                    |              |                                       |                 |                                       |          |          |             |          |                      |          |
| Avansuri                       |                                                                                                    |              |                                       |                 |                                       |          |          |             |          |                      |          |
| Drag a column header here to g | roup by that colum                                                                                                    | n            |                                       |                 |                                       |          |          |             |          |                      | _^       |
| partener                       | 🔻 data_doc 💌                                                                                                    | tip_doc 💌 nr | _doc 💌 val_m                          | on_avans 💌      | val_mon 💌                             | moneda 🔻 | curs 🔻 d | data_contab | conts_de | oc 💌 conta_de        | DC       |
| AAA SRL                        | 25.01.2007                                                                                                    | BO_INC 15    | i i i i i i i i i i i i i i i i i i i |                 | 4,551.75                              | Lei      | 1 3      | 30.01.2007  | 5121     | .18                  |          |
| A&A import exp                 | 02.12.2006                                                                                                    | Ch_INC 1     |                                       |                 | 100                                   | Lei      | 1        |             | 5311     |                      |          |
| Abd company group              | 09.05.2006                                                                                                    | Ch_INC 1     |                                       | 13.09           | 132.09                                | Lei      | 1        |             | 5311     |                      |          |
| AB onix hotel                  | 05.04.2006                                                                                                    | BO_INC 11    | 111                                   | 100             | 100                                   | Lei      | 10       | 05.01.2007  | 5121     | .20                  |          |
| AB onix hotel                  | 07.04.2006                                                                                                    | CEC_INC 12   | 3                                     | 12              | 12                                    | Lei      | 11       | 18.05.2006  | 5121     | .18                  |          |
| AB onix hotel                  | 07.04.2006                                                                                                    | CEC_PL 81    | 4                                     | 1,200           | 1,200                                 | Lei      | 1 2      | 20.10.2006  | 5121     | .3                   |          |
| ABRACADABRA                    | 01.01.2007                                                                                                    | Ch_INC 71    | 89899                                 |                 | 100.12                                | Lei      | 1        |             |          |                      |          |
| ABRACADABRA                    | 10.01.2007                                                                                                    | Ch_INC 71    | 89900                                 |                 | 14,171.04                             | Lei      | 1        |             |          |                      |          |
| ABRACADABRA                    | 11.01.2007                                                                                                    | Ch_INC 1     |                                       |                 | 1.52                                  | Lei      | 1        |             |          |                      |          |
| ABRACADABRA                    | 11.01.2007                                                                                                    | Ch_INC 2     |                                       |                 | 13.11                                 | Lei      | 1        |             |          |                      |          |
| ABRACADABRA                    | 15.01.2007                                                                                                    | Ch_INC 11    |                                       |                 | 10.3                                  | Lei      | 1        |             |          |                      |          |
| ABRACADABRA                    | 18.01.2007                                                                                                    | Ch_INC 1     |                                       |                 | 10                                    | Lei      | 1        |             |          |                      |          |
| ABRACADABRA                    | 18.01.2007                                                                                                    | Ch INC 22    | !                                     |                 | 20.22                                 | Lei      | 1        |             |          |                      |          |
| Activ srl                      | 14.06.2006                                                                                                    | Ch INC 71    | 89860                                 | 10              | 10                                    | EUR      | 1        |             | 5311     |                      |          |
| Activ srl                      | 03.08.2006                                                                                                    | OP PL 10     | 1                                     | 648             | 1.000                                 | Lei      | 1 (      | 03.08.2006  | 5121     | .3                   |          |
| A&d co prod                    | 28.03.2006                                                                                                    | BO INC 1     |                                       | 19              | 119                                   | Lei      | 13       | 30.05.2006  | 5121     | .1                   |          |
| ADP Timisoara                  | 07.06.2006                                                                                                    | Ch INC 22    |                                       | 7 658 52        | 20.000                                | Lei      | 1        |             | 5311     |                      | <b>T</b> |
|                                | < ™ * ₩ 🖓                                                                                                    | 1            | ·                                     | 1,000.02        | 20,000                                | 201      |          |             | 10011    |                      | ▶        |
| ExportGrid Deschide            | Ultimul Fisier Export                                                                                                    | at           |                                       |                 |                                       |          |          | Print       | Reg      | lare Avansuri        |          |
| Documente Comerciale asoc      | iate Avansului                                                                                                    |              |                                       |                 |                                       |          |          |             | Document | eComercialeCu        | Best     |
| data doc com nr doc co         | m tin doc                                                                                                    | val fin      | val.com                               | G data rena     | artizare val                          | dif curs |          | ~           |          |                      |          |
| ▶ 18.01 2007 127               | EactCL                                                                                                    | 3 421 25     | 3 421 25                              | Eals 25.01.2007 | · · · · · · · · · · · · · · · · · · · |          |          |             |          |                      |          |
| 12.01.2007 126                 | EactCl                                                                                                    | 952          | 952                                   | Fals 25.01.2007 |                                       |          |          | =           |          |                      |          |
| 06.01.2007 125                 | EactCl                                                                                                    | 178.5        | 178.5                                 | Fals 25.01.2007 |                                       |          |          | -           |          |                      |          |
|                                | 1 30(0)                                                                                                    |              |                                       | 1 30 20.01.2001 |                                       |          |          |             |          |                      |          |
|                                |                                                                                                    |              |                                       |                 |                                       |          |          | <u> </u>    | - Diaca  |                      |          |
|                                | <t< td=""><td></td><td></td><td></td><td></td><td></td><td></td><td></td><td>Contabi</td><td>n<br/>litate 30.11.20</td><td>20</td></t<> |              |                                       |                 |                                       |          |          |             | Contabi  | n<br>litate 30.11.20 | 20       |
| Documente Reglare asociate     | e Avansului                                                                                                    |              |                                       |                 |                                       |          |          |             | Postc    | alcul 31,12.20       | 05       |
| data_doc_fin_nr_doc_fin        | tip_doc_ v                                                                                                    | al_fin       | val_avans (                           | a data_repar    | rtizare val_c                         | lif_curs |          |             | Fina     | nciar 30.12.18       | 99       |
|                                |                                                                                                    |              |                                       |                 |                                       |          |          |             |          | 1                    |          |
|                                |                                                                                                    |              |                                       |                 |                                       |          |          |             | <u> </u> | uery                 |          |
| Carolono - Sulphing            |                                                                                                    | _            | _                                     | _               |                                       | _        | _        |             | -        |                      |          |
|                                |                                                                                                    |              |                                       |                 |                                       |          |          |             |          |                      |          |
|                                | <b>*</b> 🔿 🖒 🔅                                                                                                    | » 📾 n 🗤      | 1                                     | (0)             | u ľ c                                 |          |          | <b></b>     |          |                      |          |

#### **REPARTIZARE EFECTE GIRATE**

Grid-ul « Efecte girate » care prezinta in orice perioada aleasa acele efecte care au fost girate catre un tert ( alta firma ). Pentru usurinta cautarii, cele doua efecte « perechi » sunt prezentate unul linga altul. In meniul respectiv se poate efectua repartitia pe facturi clienti/ furnizori a sumelor din « efecte ».

| 1 | 🚳 омс                | 1 - j              | frmMenuFina.           |                            | a 7/2                              | - 衬           | Ē        | 7         |               |             | F         | -         | <b>-</b> 1        | 7       | 1           | - 1        |      |
|---|----------------------|--------------------|------------------------|----------------------------|------------------------------------|---------------|----------|-----------|---------------|-------------|-----------|-----------|-------------------|---------|-------------|------------|------|
|   | ⊟ Bano               | a                  | <u> 0</u> 0 MC 1 - frr | nEfecteGira                | te_Repartiza                       | re            |          |           |               |             |           |           |                   |         |             | - O 🗙      |      |
|   |                      | xtra<br>)ocu       | Perioada               |                            | John Ca                            |               |          |           |               | Filtru      | <b>_</b>  |           |                   | -       | Salvare / F | lestaurare |      |
|   | E                    | xtra               | Data de inceput        | 101.12.2006                | <ul> <li>Data de stirsi</li> </ul> | (J31.12.2006_ | <u> </u> |           |               | J <b>F</b>  |           | 1         |                   |         | mod preze   | ntare grid |      |
|   |                      | )P P               | Efecte Girate          |                            |                                    |               |          |           |               |             |           |           |                   |         |             |            |      |
|   |                      | EC                 | Drag a colum           | nn header he               | re to group by                     | that column   | 1        |           |               |             |           |           |                   |         |             |            |      |
|   |                      | EC                 | hanca eu               | ▼ cont                     | hanca eu 🔻                         | data dr       | tin (💌   | nr. doc 💌 | nartener      |             | •         | valoare 💌 | val neren.        | conts 🔻 | conta 💌     |            |      |
|   |                      | Silet I<br>Silet I | RAIFFEISEN BA          | NK AG.E ROGE               | RZBR00000600                       | 13.12.2006    | BO_INC   | 135       | ANUSCA D      | UMITRU      |           | 10000     | ru_norop          | 0 5113  |             | Lei        |      |
|   | 🖃 Casa               |                    | RAIFFEISEN BA          | NK AG.E <mark>RO6</mark> 6 | RZBR00000600                       | 13.12.2006    | BO_PL    | 135(G)    | ANTILOPA      |             |           | 10000     |                   | 0 5113  |             | Lei        |      |
|   | F                    | Regia              |                        |                            |                                    |               |          |           |               |             |           |           |                   |         |             |            |      |
|   |                      | )ispc              |                        |                            |                                    |               |          |           |               |             |           |           |                   |         |             |            |      |
|   |                      | hita               |                        |                            |                                    |               |          |           |               |             |           |           |                   |         |             |            |      |
|   | l i i… (<br>I ⊟⊨ Com | Chita<br>Dens      |                        |                            |                                    |               |          |           |               |             |           |           |                   |         |             |            | 1    |
|   |                      | Comp               |                        |                            |                                    |               |          |           |               |             |           |           |                   |         |             |            |      |
|   | <u> </u>             | .ista              |                        |                            |                                    |               |          |           |               |             |           |           |                   |         |             |            |      |
|   | - Hepa<br>Bena       | artiza             |                        |                            |                                    |               |          |           |               |             |           |           |                   |         |             |            |      |
|   | Regl                 | ari P              |                        |                            |                                    |               |          |           |               |             |           |           |                   |         |             |            | ati  |
|   | i Debi               | tori/(             |                        |                            |                                    |               |          |           |               |             |           |           |                   |         |             |            |      |
|   | Block                | za<br>are D        |                        |                            |                                    |               |          |           |               |             |           |           |                   |         |             |            |      |
|   |                      |                    |                        |                            |                                    |               |          |           |               |             |           |           |                   |         |             |            |      |
|   |                      |                    |                        |                            |                                    |               |          |           |               |             |           |           |                   |         |             |            |      |
|   |                      |                    |                        |                            |                                    |               |          |           |               |             |           |           |                   |         |             |            |      |
|   |                      |                    |                        | +-                         | ×∾*⊮⊽                              | •             |          |           |               |             |           |           |                   |         |             | Þ          |      |
|   |                      |                    | ExportGrid             | Deschide                   | Ultimul Fisier Ex                  | portat:       |          |           | Docum         | enteComerci | ialeCuRes | at I N    | Ir.Inregistrari:2 |         | Anul        | are Efect  | 06   |
|   |                      |                    | Documente Co           | merciale Aso               | ciate                              |               |          |           |               |             |           |           |                   |         | Anu         |            |      |
|   |                      |                    | data_doc_c             | om nr_doc_c                | om tip_do                          | c_val_fin     | V        | al_com    | G data_       | repartizare | val_dif_c | urs       |                   |         |             |            |      |
|   |                      |                    | 22.11.2006             | 456                        | FactFl                             | -             | 10,000   | 10,00     | 0 Fals 13.12. | 2006        |           |           |                   |         |             |            |      |
|   | l<br>DMC Ei-         |                    |                        |                            |                                    |               |          |           |               |             |           |           |                   |         |             |            | 07   |
| ľ | OMCW FI              | iaric              |                        |                            |                                    |               |          |           |               |             |           |           |                   |         |             |            |      |
|   | 12                   |                    |                        | 1.1.1                      | L al cel a                         |               |          |           |               |             |           |           |                   |         |             |            |      |
|   | 2                    | ,                  |                        | M +                        | <u>   ≪   ×   e</u>                | <u> </u>      |          |           |               |             |           |           |                   |         |             |            |      |
|   | Winam                | Ð                  | Addivare               | Activare<br>Imprimanta     | pgadmin.log                        | usr.bin       |          |           | -             |             |           |           |                   |         | OPFV_2007   | Decl_301_  | 2007 |
|   |                      |                    | 695600                 | angounence                 |                                    |               |          |           |               |             |           |           |                   |         |             |            |      |
|   | 🦺 st                 | art                | 📄 😂 🖬                  | 🔬 🐼 🥻 🏼                    | ) 🗯 🔌                              | Prezenta      | are_gen  | . 0       | mc_mgm_all    | <u> </u>    | contr     |           | 🚳 Financiar       |         | ॒॑ॱॖ        | 3:15       | PM   |

Efectele girate nu apar in extrasele de cont (unde nici nu au ce cauta) ci numai in meniul « Efecte girate ». Deoarece s-ar putea provoca confuzii nedorite, efectele girate sunt eliminate si din « Documente financiare neaparute in extras ».

Referitor la modul cum se pot prelucra prin programul OMCw creditele garantate (aferente efectelor de plata scontate) va prezentam urmatoarea modalitate de lucru:

- 1. Contarea creditului garantat : 5121 5191. Se va folosi documentul CredINC. Operatie de tip « direct ». La procent TVA se va inscrie 0. Partenerul nu trebuie completat.
- 2. Contarea creditului rambursat : 5191 5121. Se va folosi documentul CredPL Operatie de tip « direct ». Partenerul nu trebuie completat.
- 3. Comision la acordare credit : 627 5121. Se va folosi documentul Comis\_B.
- 4. Plata dobinzii 666 5121. Se va folosi documentul Dob\_PL.

Toate relatiile contabile de mai sus sunt introduse deja in monografie.

#### EXEMPLUL 1

#### Clienti:

- 1. 5112 = 411 ;stingere facturi prin efect
- 2. 5121 = 5112 ;aparitie in extras

Furnizori:

| 1. | 401 = 5112  | stingere facturi prin efect; |
|----|-------------|------------------------------|
| 2. | 5112 = 5121 | ;aparitie in extras          |

Observatii contare

B1.Daca atragerea in extras este in luna ulterioara stingerii facturii prin efect: -luna stingerii facturii

> 5112=411 clienti 401 =5112 furnizori -luna aparitie in extras

| 5121=5112 | clienti   |
|-----------|-----------|
| 5112=5121 | furnizori |

B2.Daca atragerea in extras este chiar in luna stingerii facturii prin efect: Relatia se face ca la OP\_PL sau OP\_INC obisnuit !!!!

| 401=5121 | plata factura (nu mai trece prin contul de efect 5112)    |
|----------|-----------------------------------------------------------|
| 5121=411 | incasare factura (nu mai trece prin contul de efect 5112) |

#### **EXEMPLUL 2**

Primirea efectului la incasare client:

5112=411 sau 5113=411

Girare efect si repartizare pe facturile furnizorului care a fost girat

401=5112 sau 401=5113

Observatii:

- Primirea efectului de incasare (BO\_INC,CEC\_INC)se face la incasarea clientului pe forma de la FactCI– generarea efectului stinge factura client

---atentie ! daca un efect primit nu este repartizat (sau este repartizat incomplet) in luna cand este primit de la client pe facturi ale acestuia, valoarea ramasa se constituie ca un avans (in val\_mon\_avans) si trebuie preluat contul de avans (conts\_avans). Pe contul de avans se pune tot contul efectului 5112,5113 pentru ca de fapt nu este un avans real (banii nu au intrat nici in banca nici in casa).

-Generarea efectului de plata se face in modulul Financiar pe forma BO\_INC/CEC\_INC prin functia de Girare .Se creaza un efect de plata (BO\_PL/CEC\_PL cu partenerul pentru care a fost girat) care trebuie repartizat pe facturile partenerului pentru care a fost girat.

-Repartitia efectului girat se face printr-o forma speciala din meniul Financiar - Repartizare Efecte Girate

-Contarea efectelor girate este facuta in mod natural prin repartizarea pe facturi ;

-efect primit (FactCl) 5112=411 sau 5113=411 -efect girat (FactFl) 401=5112 sau 401=5113

Efectele scontate se conteaza dupa regula cunoscuta deja. Utilizarea contului 5114 (Efecte remise spre scontare) . Creditele garantate / rambursate se preiau prin extrasele de banca cu documentele CredPL/CredINC, iar efectele scontate prin meniurile existente (prin Documente financiare neaparute in extras, prin Bilete la ordin / CEC-uri sau direct pe facturile clienti/ furnizori).

# **DEBITORI / CREDITORI**

Fise Debitori/Creditori- permite culegerea operativa a datelor primare privind evidenta Debitorilor / Creditorilor, pe deconturi, cu prezentarea situatiei operative a soldurilor debitorului.

Forma <<frmDebitori\_Creditori>>- date identificare . Deplasarea intre campuri se face folosind tasta <<TAB>> sau butonul din stanga al mouse-ului.

| 🚯 OMC1 - fri             | nMenuFina 💶 🗖 🌠                    | 🔰 📮                |                  |                      | 📁 💭                  | 🃁 🃁                     |
|--------------------------|------------------------------------|--------------------|------------------|----------------------|----------------------|-------------------------|
| - Banca                  | TXTtoDBF                           | mame BILANT        | Decl205 OP-      | uri OPFV_OMC OP      | - FV_IRC OP-         | Ordine de Plata rpt_omc |
| - Documer                | yte Neanarute in Extras            | 0812005            |                  |                      | PV_OMBOPT            |                         |
| Extras G                 | 🚱 OMC1 - frmDebitori_Creditori     |                    |                  |                      |                      |                         |
| - OP Incas               | Nume ZAMFIRESCU GRIGORE            | Cont 542           | Lei jurnal       | Casa Lei             | activ December       | 2006 ÷                  |
| - CEC Plat               | PuncLucru SEDIUL CENTRAL           |                    | RulajDB          | RulajCR              |                      |                         |
| Bilet la O               | H - F H + - A - X C                | Inreg. 75 din 79   |                  |                      | Ca                   | utare                   |
| Bilet la U               | Documente Financiare asociate      |                    |                  |                      |                      | ere                     |
| Registru                 | Data Numar Direct Tip Va           | loare Partener     | Reprezinta       | %tva Conts A Com_int | Loc Gr_chell Dat     | aDecont                 |
| Dispozitii<br>Dispozitii |                                    |                    |                  |                      |                      |                         |
| - Chitante               |                                    |                    |                  |                      |                      |                         |
| Compensari               |                                    |                    |                  |                      |                      | M                       |
| - Compens<br>- Lista Cor |                                    |                    |                  |                      |                      | е                       |
| - Repartizare A          |                                    |                    |                  |                      |                      | are                     |
| Reglari Plati/           |                                    |                    |                  |                      |                      | rati                    |
| E Debitori/Crea          |                                    |                    |                  |                      |                      |                         |
| Liste Deb                |                                    |                    |                  |                      |                      |                         |
|                          |                                    |                    |                  |                      |                      |                         |
| Biocale Doci             |                                    |                    |                  |                      |                      | ~                       |
|                          |                                    |                    |                  |                      |                      |                         |
|                          |                                    | Inreg1 din 0       | Balanta Debito   | Docume               | enteComercialeCuRest |                         |
|                          | Documente Comerciale asociate Docu | nentului Financiar |                  |                      | Black                | Decl205_2006            |
|                          | data_doc_c tip_doc_( nr_doc_com v. | al_tin val_com     | li data_repartiz | ai val_dit_curs      | Contabilitate 30     | .11.2006                |
|                          |                                    |                    |                  |                      | Postcalcul 31        | .12.2005                |
| J<br>DMCw Einanciar s    |                                    |                    |                  |                      |                      | DeclMF_2007             |
| OMCWEINGHOLD             |                                    |                    |                  |                      | 2 Quer               | y                       |
| 0                        |                                    | N                  |                  |                      |                      |                         |
| Winamo                   | Activare pradmin.log               | usr.bin            |                  |                      |                      | OPEV 2007 Decl 301_2007 |
| and set of the           | EPSON Imprimanta                   |                    |                  |                      |                      |                         |
| 🦺 start                  | ) 🗠 🛋 🔝 😳 🏂 🤐 🕷                    | Prezentare_gen     | 🔇 omc_mgm_all    | 🙆 contr              | 🚳 Financiar          | 🔇 🔾 🐼 🔼 🌾 3:29 PM       |

Semnificatia campurilor si modul de completare sunt:

<u>-Debitor/Creditor</u> - Nume - pentru selectare se apeleaza tasta <<...>> aflata in dreapta campului, se deschide o noua forma, respectiv <<frmPartener>>care include toti partenerii din baza de date. Pentru selectarea unui anume Debitor / Creditor se foloseste functia <<Cauta Partener>>,apoi se valideaza apasand tasta <<OK>>.

<u>-Cont Contabil</u> - apare implicit prin selectarea Debitorului/Creditorului , daca acesta a fost definit in tabela <<frmPartener>>

<u>-Jurnal</u> - pentru selectare se apeleaza tasta <<...>> aflata in dreapta campului -Selectare luna pentru care se intocmeste Fisa Debitor/Creditor <u>-PunctLucru</u> – locatia asociata Debitorului/Creditorului

<< Documente Financiare Asociate>>

<u>-Data\_Document</u> – se tasteaza data documentului <u>-Nr\_doc</u> – se tasteaza numarul documentului <u>-Directa</u> – dublu click pentru selectare True/False.Pentru True se poate folosi si tasta <<...>>.Prin acest camp se defineste tipul inregistrarii: True- pentru documentele financiare care nu au asociate documente comerciale, False –pentru documentele financiare care au asociate documente comerciale (ex: facturi clienti,furnizori...)

In cazul inregistrarii directe, se poate selecta din forma<<frmda\_nu\_direct\_tip\_op>> tipul operatiei, aceasta avand asociate contul correspondent, contul TVA, procent TVA si tip document incasare/plata.

<u>-Tip\_doc</u> - se apeleaza tasta <<...>> aflata in dreapta campului, se deschide o noua forma, respectiv <<frmTip\_doc\_LookUp>>, se selecteaza tipul de document si apoi se valideaza apasand tasta <<OK>>

<u>-Valoare</u> – se tasteaza valoarea documentului financiar

<u>-Curs</u> – se tasteaza cursul valutar al monedei in care este intocmita Fisa Debitorului/Creditorului

<u>-Partener - (debitor/creditor)</u> – pentru selectare se apeleaza tasta <<...>> aflata in dreapta campului, se deschide o noua forma, respectiv <<frmPartener>>care include toti partenerii din baza de date. Pentru selectarea unui anume Partener se foloseste functia <<Cauta Partener>>,apoi se valideaza apasand tasta <<OK>>.

<u>--%TVA</u> – se apeleaza tasta <<...>> si se selecteaza procentul de TVA. Se completeaza pentru cheltuielile directe.

<u>-Reprezinta</u> – se tasteaza mentiunile pentru inregistrarea efectuata, in general se completeaza pentru cheltuielile directe.

<u>-Conts/Conta</u> – se completeaza pentru inregistrarile directe prin fisa debitor/creditor

-Conts\_TVA/conta\_TVA - se completeaza pentru inregistrarile directe prin fisa debitor/creditor

<u>-ValTVA</u> – valoarea apare implicit prin selectarea %TVA

<u>-JurnTVA</u> - dublu click pentru selectare True/False – document inclus sau nu in jurnalul de TVA

<u>-NF</u> - dublu click pentru selectare True/False- Da/Nu Nevoi Firma

<u>-Tip\_jurnal\_c</u> - se apeleaza tasta <<...>> si se selecteaza din forma <<frmTip\_Jurnal\_C>>

-Com\_int - se selecteaza din tabela frmCom\_int, apeland campul <<...>>

<u>-Loc</u> - pentru selectare se apeleaza tasta <<...>> aflata in dreapta campului, se deschide o noua forma, respectiv frmLoc si se selecteaza punctul de lucru apasand tasata <<OK>>

<u>-Gr\_chelt</u> - pentru selectare se apeleaza tasta <<...>> aflata in dreapta campului, se deschide o noua forma, respectiv frmGr\_Chelt\_Ven\_Postc si se selecteaza GrupaCheltuiala/Venit apasand tasta <<OK>>

-D/N Contare - dublu click pentru selectare True/False

<u>-Jurnal</u> – se bifeaza in cazul in care inregistrarea trebuie sa apara in Jurnalul de Cumparari sau Vanzari

<u>-ValNerepartizata</u> – apare implicit atunci cand valoarea documentului financiar depaseste valoarea documentului comercial asociat.

-DataDecont – se completeaza de la tastatura

-NrDecont – se completeaza de la tastatura

#### << Documente Comerciale asociate Documentului Financiar>>

Dupa introducerea Documentelor financiare asociate Fisei Debitor/Creditor, se apeleaza tasta <<Documente Comerciale cu Rest>>, se selecteaza din tabela frmDebCredDispDocCom, in care se regasesc toate documentele comerciale asociate debitorului/creditorului si disponibile la data intocmirii fisei.Prin aceasta functie se obtine repartizarea valorii documentului financiar pe unul sau mai multe documentele comerciale asociate partenerului respectiv

Balanta Debitor – lista balanta debitor intr-o anumita perioada

## **FURNIZORI**

Calea de acces(din meniul principal) – dublu clic pe meniul <<Furnizori>>cu butonul din stanga al mouse-ului. Dupa efectuarea acestei actiuni, pe ecran apare o forma privind submeniul <<frmMenuFurnizor>> cu urmatoarea structura:

-FACTURI FURNIZORI – Interne - Externe -AVIZE -DVI -Comenzi Furnizori -Contracte Furnizor -Livrari -Leasing -Servicii -Analiza Contracte -Preturi la Furnizor -Analiza Necesar de Aprovizionat -Liste -Verificari -Generare Facturi din Avize -Analiza Generare Facturi din Avize -Blocari

## FACTURI FURNIZORI INTERNI

Pe baza acestei functii se vor putea inregistra facturile furnizorilor interni, indiferent de natura continutului acestora (articole stocabile sau direct servicii/cheltuieli), inclusiv cheltuieli adiacente (transport,etc.)

In continuare este detaliat modul de completare (introducere date) a unei Facturi Furnizor Intern care contine articole stocabile ( necesita NIR ), acestea fiind cele mai frecvente. Pentru adaugarea unui document nou se utilizeaza "navigatorul" de pe forma "master" selectindu-se "+" => Insert.

| MC1 - frmA                 | Janue 🗆 🗖 🏹 🔰 🔰                         |                     | N 🗠                            | 2                           | <b>2</b>      |
|----------------------------|-----------------------------------------|---------------------|--------------------------------|-----------------------------|---------------|
| - Facturi                  | 🕿 OMC1 - frmFurnizorFacturiInterne      |                     |                                |                             | rot omc       |
| - Facturi Inter            | Factura Furnizor                        |                     |                                |                             | (pc_onic      |
| Facturi Exte               | Data 27.02.2007 FactFI NrDoc 144        | Partener PARTENER 2 | 3                              | Mag 01                      | ATT-N         |
| DVI                        | Pct.Lucru SEDIUL CENTRAL Part.Pct.Lucru | Valoa               | re DocumentFurnizor/Calculata/ | Diferente                   |               |
| - Comenzi Furnizo          | Data Moneda                             | Lei Curs 1 Total    | 1,119 Baza   1                 | ,000 TVA 119                |               |
| Analiza Comenz     English | Emitere 30.12.1899 Inchidere MonRef     | Curs Total          | 1,190 Baza   1                 | ,000 TVA 190                |               |
| Preturi la Furniz          | Scadenta Alte informatii                | Total               | -/1 Daza j                     | 1YAJ -/1                    | EST           |
| - Analiza Necesa           | Data Scadenta 27.02.2007 DaNuContare 🔽  | Valoa               | re                             | Menu                        | ere           |
| Liste                      | Zile Scadenta 0 Inclus in Jurnal 🔽      | D                   | ocument 1,119                  | Cautare                     |               |
| Cerere oferta ap           | Proc_penaliz_intirziere Tip_jurnal_c    | D                   | iminuari                       | Plati e                     |               |
| - Blocari                  | 27.02.2007 12:54:03 PM Crit.Gr.Factura  |                     | Plati                          | Diminuari<br>PostcalculNiv3 |               |
|                            | Observati                               |                     | Rest   1,119                   | Contare                     |               |
|                            | Contract / Comanda                      |                     | Scutit TVA UE                  | Garantii                    | М             |
|                            | Comisionar                              | Tin factura         | Codicci pITVA                  | Reglari Plati               | e             |
|                            | ▲ ● ▷ + - ▲ ♡ ※ C Inreg.33 din 33       | Emitent OMC         | Operator OMC                   | Plati Directe               | are           |
|                            | Pozitii Factura                         |                     | opinion)                       |                             |               |
|                            |                                         | detaliu articol um  | cant pret %tya conts           | conta ar chelt ven n        | irati         |
| OMCw Furnizor v.19         | 1 Tabla cutata 2*1m                     | buc                 | 10 100 19 3028                 | . Other Material            | 1.1           |
|                            |                                         |                     |                                |                             | ,             |
|                            |                                         |                     |                                |                             | 200           |
| Message                    |                                         |                     |                                |                             |               |
| _                          |                                         |                     |                                |                             |               |
|                            |                                         |                     |                                |                             |               |
|                            |                                         |                     |                                |                             | Deci205, 2006 |
| Ardiliver                  |                                         |                     |                                |                             |               |
| 0                          |                                         |                     |                                |                             |               |
| BS (                       |                                         |                     |                                |                             |               |
| BSplayer                   |                                         |                     |                                |                             | DeclMF_2007   |
| AD                         |                                         |                     | Listare ou diferente ours      |                             |               |
| M                          |                                         |                     | Listare cu diferente cuis      |                             |               |
|                            |                                         |                     |                                | -                           |               |
| Winang A                   | tivare Activare pgadmin.log usr.bin     |                     |                                | OPFV_2007                   | Decl_301_2007 |
| E                          | ania dulatura de la constancia          |                     |                                |                             |               |
| 🔒 start                    | 🖙 🔤 🌉 🔯 🐌 🎒 💙 🕅 Prezentare_gen.         | O omc_mgm_all       | 🙆 contr 🥂 🥂 Furn               | izor 🕜 🐼 🕨                  | K 3:35 PM     |

In acest moment programul executa urmatoarele functiuni:

-deschide o "forma" (macheta preluare informatii) goala si asteapta completarea informatiilor adecvate.

-propune un numar de document conform unor reguli definite anterior la instalare Introducerea de date pentru o factura, pe forme, se prezinta dupa cum urmeaza:

B1. <u>Forma "Factura Furnizor"</u> – date identificare Furnizor. Deplasarea intre campuri se face folosind tasta <<TAB>> sau butonul din stanga al mouse-ului. Semnificatia campurilor si modul de completare sunt:

<u>-Data</u> – pentru a selecta data documentului ,se apeleaza sageata aflata in

dreapta campului, folosind butonul din stanga al mouse-ului (vezi calendar pentru selectare) -FactFI- reprezinta tipul documentului, respectiv Factura Interna Furnizori

-NrDoc- se tasteaza numarul documentului fiscal

<u>-Partener- Furnizor (in cazul de fata)</u> – pentru selectare se apeleaza tasta <<... >> aflata in dreapta campului, se deschide o noua forma, respectiv <<frmPartener>>care include toti partenerii de tip Furnizor din baza de date (atunci cand filtrul este (da\_nu\_furnizor=True). Pentru selectarea unui anume Partener se foloseste functia <<Cauta Partener>>,apoi se valideaza apasand tasta <<OK>>.

In cazul in care partenerul (furnizorul), nu exista in baza de date, se apeleaza tasta <<Detaliu Adaugare>>, prin care se acceseaza <<frmPartenerForma>>, respectiv nomenclatorul de clienti/furnizori.

<u>-Mag</u>- se acceseaza forma frmMagazie- se completeaza pentru facturile furnizori care au in continut articole stocabile, fiind necesara pentru emiterea NIR-ului

<u>-PunctLucru</u>- pentru selectare se apeleaza tasta <<...>> aflata in dreapta campului (se completeaza daca factura este emisa de un anume punct de lucru al Furnizorului)

<u>-Data Emiterii</u> – se completeaza de la tastatura, in cazul in care data prelucrarii facturii nu este aceeasi cu data emiterii acesteia

<u>-Moneda</u> – se completeaza implicit, odata cu selectarea Partenerului/Furnizor, in cazul in care aceasta a fost definite in nomenclatoare, in caz contrar se apeleaza tasta <<... >> si se selecteaza din forma Moneda. Dupa selectia monedei pe factura, se deschide tabela "frmMonedaCurs,, in care este afisat cursul BNR la data inregistrarii facturii.

<u>-Curs –</u> se poate completa de la tastatura, reprezinta cursul monedei la data emiterii facturii.

-Data Scadenta – se completeaza in functie de numarul de zile de scadenta

<u>-Zile Scadenta</u> - afisat automat daca cimpul a fost completat in nomenclatorul Parteneri/Furnizori

<u>-%PenalizIntarziere</u>- penalizare pentru facturile neplatite pe furnizor, care depasesc data scadentei

<u>-Valoare Document Furnizor/Calculata/Diferente</u>)- pe primul rand se introduc de la tastatura totalul facturii, baza si TVA-ul inscrise pe documentul fiscal; pe cel de-al doilea rand, valorile apar implicit dupa introducerea pozitiilor facturii furnizor, iar pe cel de-al treilea rand apar implicit diferentele intre valorile inscrise pe documentul fiscal si valorile calculate automat dupa introducerea pozitiilor facturii (in cazul in care acestea exista)

-ValoareDoc/Diminuari/Plati -valorile apar implicit dupa introducerea pozitiilor facturii furnizor si dupa efectuarea platii.

-Observatii - se completeaza de la tastatura, apoi se tasteaza TAB.

<u>-Contract/Comanda</u> – se apeleaza tasta <<...>> aflata in partea dreapta a campului si se selecteaza din forma frmComanda\_ContractF, comanda dorita. (ex: se selecteaza comanda pentru care au fost facute achizitiile; se selecteaza contractul de leasing aferent facturii)

Dupa introducerea datelor in forma <<Factura Furnizor>> se tasteaza "Comit,, pentru salvarea datelor.

## ATENTIE – MODIFICARI IANUARIE 2007

In meniul Facturi furnizori (achizitii intracomunitare – AIC – conf.Norme Cod fiscal 2007):

- Pe facturile LIC se va inscrie informatia "Da\_nu\_UE" (da sau nu din UE). Informatia este <u>obligatorie</u>. Aceasta informatie se regaseste si in nomenclatorul de "Tari". Deasemenea a mai fost introdusa informatia "Da\_nu\_nontransfer" (nu este obligatorie, implicit este "False).
- Pe facturile LIC s-a introdus informatia <u>"cod\_platitor\_TVA"</u>. Nu este o informatie obligatorie si va trebui completata doar in cazul in care se doreste declararea unui alt platitor de TVA decit (furnizorul sau clientul). Aceasta informatie este utila pentru afisarea pe jurnalul de cumparari/ vinzari.
- Facturile de achizitii "intracomunitare" (AIC) se vor intocmi obligatoriu prin meniul "facturi furnizori interni" completind corespunzator si moneda. Generarea NIR-ului aferent importului se poate face direct din aceasta factura.

### B.2 Forma "Pozitii factura" – continut factura interna furnizor

<u>Scv -</u> se completeaza de la tastatura, apoi se tasteaza TAB.

<u>Articol + <<...> - DenumireArticol</u> - selectie pentru toate articolele existente in nomenclator

Detaliu\_Articol – se completeaza de la tastatura si apoi se tasteaza TAB

<u>Um – unitate de masura</u>, apare implicit la selectarea articolului, se poate modifica accesand <<...>>

Cantitate – se completeaza de la tastatura apoi se tasteaza TAB

<u>Pret</u> – valoarea de intrare pe articol- se completeaza de la tastatura apoi se tasteaza TAB

<u>%TVA</u> - valoarea apare implicit daca este introdusa in nomenclatorul de articole, odata cu selectarea acestuia, daca nu, se apeleaza <<...>> si se selecteaza din frmTVA.

<u>Conts/Conta</u> - se apeleaza campul <<...>> si se selecteaza contul dorit din tabela Conturi Analitice

<u>Gr\_chelt\_ven\_postc</u> – se asociaza fiecarei pozitii din factura o grupa de cheltuiala definita pentru poscalcul.

<u>Da\_nu\_nevoi\_firma</u>- se selecteaza TRUE sau FALSE folosind butonul stanga mouse – dublu clic

<u>Da\_nu\_bun\_de\_capital</u> - Informatia este necesara doar la Jurnalul de cumparari. Se marcheaza cu "True" la articole de tipul bunuri de capital. In rest nu se completeaza.

<u>Da\_nu\_repartizabil\_marfa</u> - se selecteaza TRUE sau FALSE folosind butonul stanga mouse – dublu clic. Informatia este necesara in cazul articolelor de tip servicii a caror valoare trebuie repartizata in costul marfii.

<u>Com\_int</u> – comanda interna – se selecteaza din tabela frmCom\_int, apeland campul <<...>>

<u>Nr\_Object</u> – urmarire cheltuieli pe tip object (ex: cheltuieli pe numar sau tip de telefon mobil, numar. Objectele se definesc in tabela "frmObject\_urm\_chelt,, si se preiau pe fiecare pozitie a facturii, pentru fiecare articol in parte.

Loc – punct de lucru – se selecteaza din tabela frmLoc, apeland capul <<...>>

<u>Data\_doc\_initial , Tip\_doc\_initial, Nr\_doc\_initial</u> - posibilitati de completare pentru aceste trei campuri:

1.In cazul generarii facturii furnizor din avize, campurile de mai sus se completeaza automat cu datele documentului de provenienta (respectiv avizul).

In cazul in care aceste campuri nu sunt completate, balanta contului 408. nu va corecta.

2.In cazul introducerii pe factura furnizor a unei pozitii care reprezinta stornarea unei facturi de avans, aceste trei campuri trebuiesc completate de la tastatura. In caz contrar, balanta contului 409. nu va fi corecta pentru ca nu se va lua in considerare aceasta stornare. Pozitia care va reprezenta aceasta stornare de avans, va trebui sa aiba bifata obtiunea Da/Nu Avans la nivel de nomenclator de articol.

3.In cazul in care pozitiile facturii reprezinta rata lunara si cheltuielile aferente a unui contract de leasing in desfasurare, se selecteaza contractul de leasing asociat facturii, apeland tasta <<...>> de pe campul "Data\_Doc\_Initial. Aceasta functie ne ajuta sa tinem evidenta la zi a unui contract de leasing, prin asocierea factura lunara – contract.

Lot – se tasteaza numarul lotului din care face parte articolul

<u>Data\_Expirare</u> – data de expirare a lotului, se scrie de la tastatura Nr luni garantie – termenul de garantie

## MenuFacturaFurnizor

Este o lista de functiuni disponibile pentru utilizator, prezentate intr-o forma de tip « arborescent ». Din aceasta lista se poate alege o anume optiune printr-un click al mouse-ului. Unele optiuni din meniu, contin la rindul lor alte menu-uri (submeniuri).

| MC1 - frmM                | anue 🗆 🔿 7% 🖂 🖬                                                                                                    |                       | No. 100                       | 2 2 2                   |
|---------------------------|----------------------------------------------------------------------------------------------------|-----------------------|-------------------------------|-------------------------|
| - Facturi                 | 🖉 OMC1 - frmFurnizorFacturiInterne                                                                                                    |                       |                               |                         |
| - Facturi Inter           | Factura Furnizor                                                                                                    |                       |                               |                         |
| Facturi Exte              | Data 27.02.2007 FactFl NrDoc 144                                                                                                    | Partener PARTENER 23  |                               | Mag 01                  |
| - DVI                     | Pct.Lucru SEDIUL CENTRAL Part.Pct.Lucru                                                                                                    | Valoare               | DocumentFurnizor/Calculata/Di | erente                  |
| Comenzi Furniza           | Data Moneda                                                                                                    | ei Curs 1 Iotal       | 1,119 Baza 1,0                |                         |
| Analiza Comenz     Euroiz | Emitere 30.12.1899 Inchidere MonRef                                                                                                    | Curs                  | 1,190 Baza   1,0              |                         |
| Preturi la Furnizo        | Scadenta Alte informatii                                                                                                    | Totar                 | -/1 baza j                    | GenerareFactura         |
| - Analiza Necesa          | Data Scadenta 127.02.2007 DaNuContare 🔽                                                                                                    | Valoare               |                               | Alte Contari            |
|                           | Zile Scadenta 0 Inclus in Jurnal V                                                                                                    | Docu                  | ment 1,119                    | Nir Asociat             |
| Cerere oferta ap          | Proc_penaliz_intirziere                                                                                                    | Dimi                  | nuari  <br>Plati              | Plati e                 |
| Blocari                   | 27.02.2007 12:54:03 PM Crit.Gr.Factura                                                                                                    |                       | Rest 1 119                    | PostcalculNiv3          |
|                           | Observatii                                                                                                    |                       | ilest   1,113                 | Contare                 |
|                           | Contract / Comanda                                                                                                    | 🔽 NonTransfer         | 🗖 Scutit_TVA 📄 UE             | Emitere NIR             |
|                           | Comisionar                                                                                                    | Tip factura           | Cod cci pITVA                 | Reglari Plati te        |
|                           | Image: Image: | Emitent OMC           | Operator OMC                  | Plati Directe pare      |
|                           | Pozitii Factura                                                                                                    |                       |                               | rati i                  |
| OMCw Furnizor v.19        | scy articol                                                                                                    | detaliu_articol um ca | nt pret %tva conts o          | :onta gr_chelt_ven_p    |
|                           | 1 Tabla cutata 2×1m                                                                                                    | buc                   | 10 100 19 3028 .              | Other Material          |
|                           |                                                                                                    |                       |                               | 0                       |
| WinFax PRO Cop            |                                                                                                    |                       |                               |                         |
| Message                   |                                                                                                    |                       |                               |                         |
| 夏                         |                                                                                                    |                       |                               |                         |
|                           |                                                                                                    |                       |                               | (D2-)                   |
| WinAce Harta<br>Archiver  |                                                                                                    |                       |                               | Decl205_2006            |
|                           |                                                                                                    |                       |                               |                         |
| BS s                      |                                                                                                    |                       |                               |                         |
| Biplayer                  |                                                                                                    |                       |                               | DecIME 2007             |
| AD/                       |                                                                                                    |                       | 11.1                          |                         |
| ~                         |                                                                                                    |                       | Listare cu diferente curs     |                         |
|                           |                                                                                                    |                       |                               |                         |
| Winamp A                  | tware Activare pgadmin.log usr.bin                                                                                                    |                       |                               | OPFV_2007 Decl_301_2007 |
| 8                         | PSUM Imprimanta                                                                                                    |                       |                               |                         |
| 🔒 start                   | 🖙 📼 🔣 🛞 🐌 🎒 🌑 🔭 🗐 Prezentare_gen                                                                                                    | . 🔰 🕥 omc_mgm_all 🔰 🞑 | contr 🛛 🥂 Furnizo             | r 🕜 😋 🐼 🕨 K 🛛 3:38 PM   |

<u>Generare Factura – din Avize Cumulat</u> – se acceseaza forma frmDoc\_Sursa si se bifeaza avizele din care se va genera factura furnizor

<u>Generare Factura – din Avize</u> - se acceseaza forma frmDoc\_SursaF si se bifeaza avizul din care se va genera factura furnizor

<u>Anulare generare Factura</u> – prin aceasta functie se anuleaza pozitiile facturii furnizor care au fost generate dintr-un document sursa.

<u>Alte Contari</u> – contari suplimentare pentru pozitiile facturii furnizor. De exemplu :se inregistreaza pe factura, dobanda aferenta leasing-ului si simultan prin functia alte contari se poate face cheltuiala privind dobanda.

NIR asociat – vizualizare data si numar NIR asociat facturii

<u>Provenienta –</u> vizualizare documente sursa din care s-a emis factura furnizor (ex: comenzi, avize)

<u>Cautare</u> – se acceseaza tabela frmFurnizoriFacturiInterne\_Cauta, care contine toate facturile introduce in perioada selectata. Cautarea se poate dupa nr\_doc, partener, data\_doc, magazii\_sursa, moneda, folosind filtrul existent pe tabela. Facturile Furnizor evidentiate in culoarea albastra provin din importul de documente din alte sedii ale firmei, iar cele in culoarea rosie, reprezinta documentele exportate catre alte sedii. Se marcheaza cu mouse-ul factura dorita si simultan pe forma de facturi furnizor se afiseaza documentul selectat.

| 🗟 OMC1 - frmM            | anuF I                                                                                                    | ואר       | 712 🕨 🕨         | 1 🛌                 |                | 6              | <b>N</b> 2        | 1 🎦               | 2        | 2                     |
|--------------------------|----------------------------------------------------------------------------------------------------|-----------|-----------------|---------------------|----------------|----------------|-------------------|-------------------|----------|-----------------------|
| 📮 Facturi                | 💐 OMC1 - fr                                                                                                    | mFurnizor | FacturiInterne  |                     |                |                |                   |                   |          | a rot omo             |
| - Facturi Inter          | Factura Furn                                                                                                    | izor      |                 |                     |                |                |                   |                   |          | i i ju ganto          |
| - Facturi Exte           | Data 27.02.2                                                                                                    | 2007 💽    | FactFI NrDoc 1  | 44                  | Partener PART  | ENER 23        |                   | Mag 0             | 1        |                       |
| Avize                    | Pct.Lucru SI                                                                                                    | EDIUL CEN | TRAL Pa         | rt.Pct.Lucru        |                | Valoare Docum  | entFurnizor/Calcu | lata/Diferente    |          |                       |
| Comenzi Eurnizo          | - Data                                                                                                    |           |                 | - Monodal oi        | Cure 1         | Total 1        | 1,119 Baza        | 1,000 TVA         | 119      |                       |
| - Analiza Comenz         | Emitere 30.12.1899 Inchidere 1,000 TVA 190                                                                                                    |           |                 |                     |                |                |                   |                   |          |                       |
| 🗄 Contracte Furnia       | Construction of the second second sec |           |                 |                     |                |                |                   |                   |          |                       |
| Preturi la Furnizo       | MOUCI F                                                                                                    | rmEurniza | Escturilatora   | Cauta               |                |                |                   | [                 |          |                       |
| Analiza Necesa           | CMCT-T                                                                                                    |           | racturniterne   | _cauta              | <b>F</b> 14    |                |                   |                   |          | cere                  |
| Liste                    | Cauta                                                                                                    |           |                 |                     | Filtru         |                |                   |                   |          | CONTRACTOR OF         |
| Cerere oferta ac         | De la: [21.                                                                                                    | 11.2006 💌 | la:  01.03.2007 |                     | Inr_doc        |                |                   |                   |          | 8                     |
| Blocari                  | data_doc 💌                                                                                                    | tip_doc 🔻 | nr_doc 💌        | partener            |                | eu_punct_lucru | 🕶 val_mon 🛛 💌     | rest_de_plata 💌 n | noneda 🔺 |                       |
|                          | 27.11.2006                                                                                                    | FactFl    | 27112006        | PARTENER NOV        |                | SEDIUL CENTRAL | 238               | L                 | .ei      |                       |
|                          | 30.11.2006                                                                                                    | FactFl    | 30112006        | Bauer International |                | SEDIUL CENTRAL | 238               | 238 L             | .ei      | M                     |
|                          | 05.12.2006                                                                                                    | FactFl    | 20061205        | PARTENER DEC        |                | SEDIUL CENTRAL | 238               | 238 L             | .ei      | i and a second        |
|                          | 05.12.2006                                                                                                    | FactFl    | 5122006         | PARTENER DEC        |                | SEDIUL CENTRAL | 238               | 138 L             | .ei      | е                     |
|                          | 07.12.2006                                                                                                    | FactFl    | 1               | SRAIER GELU         |                | SEDIUL CENTRAL |                   | L                 | .ei      | are                   |
|                          | 07.12.2006                                                                                                    | FactFl    | 111             | Ozana               |                | SEDIUL CENTRAL | 119               | 119 L             | ei       |                       |
|                          | 07.12.2006                                                                                                    | FactFl    | 7122006         | PARTENER DEC7       |                | SEDIUL CENTRAL | 238               | L                 | .ei      | rati                  |
| OMCw Furnizor v.19       | 07.12.2006                                                                                                    | FactFl    | 71220061        | PARTENER DEC7       |                | SEDIUL CENTRAL | 238               | L                 | .ei      |                       |
|                          | 08.12.2006                                                                                                    | FactFl    | 20061208        | PARTENER DEC7       |                | SEDIUL CENTRAL | 5,950             | 175 L             | .ei      | - <b>N</b> -045       |
|                          | 10.12.2006                                                                                                    | FactFl    | 1234            | Lukoil              |                | MILITARI       |                   | L                 | .ei      | 0                     |
| WinFax PRO Con           | 15.12.2006                                                                                                    | FactFI    | 20              | PARTENER 12         |                | SEDIUL CENTRAL |                   | L                 | .ei      |                       |
| Message                  | 18.12.2006                                                                                                    | FactFI    | 1               | PARTENER 12         |                | SEDIUL CENTRAL |                   | L                 | .ei      |                       |
|                          | 29.12.2006                                                                                                    | FactFI    | 123456          | SCOP                |                | SEDIUL CENTRAL | 119               |                   | e        |                       |
| <u></u>                  | 11.01.2007                                                                                                    | FactFI    | 2007            | Putzmeister Mortein | haschinen      | SEDIUL CENTRAL | 50                | 60 E              | UR       |                       |
|                          | 17.01.2007                                                                                                    | FactFi    | 2               | PARTENER 13         |                |                | 115               | 1515              |          | (D)2-1                |
| WinAce Harts<br>Archiver | 19.01.2007                                                                                                    | FactFl    | 20070119        | PARTENER EURO       |                | SEDIUE CENTRAL | 115               | 15.15 L           |          | Decl205_2006          |
| selectioned              | 22.01.2007                                                                                                    | EastEl    | 1               | Mondoov             |                |                | 200               | 200 E             | oi       |                       |
|                          | 22.01.2007                                                                                                    | FactEl    | 1234            | Mondoey             |                | MILITARI       | 110               | 119 L             | ai       | <b>P</b> =0           |
| 82                       | 23.01.2007                                                                                                    | FactEl    | 2312007         | SCOP                |                | MILITARI       | 229               | 113 L             | ei       |                       |
| BSplayer                 | 31.01.2007                                                                                                    | FactEl    | 123             | PARTENER NOV        |                | SEDIUL CENTRAL | 230               | 25 E              |          | DeclMF_2007           |
| AD/                      | 23.02.2007                                                                                                    | FactEl    | 12346           | IONESCI ADBIAN      |                | MILITABI       | 110               | 119 F             | UB       |                       |
| 0.0                      | 23.02.2007                                                                                                    | FactEl    | 243534546       | IONESCI ADBIAN      |                | MILITABI       | 119               | 119 1             | ei       |                       |
|                          | 27.02.2007                                                                                                    | FactFl    | 144             | PARTENER 23         |                | SEDIUL CENTRAL | 1.119             | 1,119 L           | ei 🚽     |                       |
|                          |                                                                                                    |           |                 |                     |                |                |                   | .,                |          | Dod. 201. 2007        |
| WHO SHIED ADD            | Integ 33 dip 22                                                                                                    |           | ····            |                     |                |                |                   |                   |          | Dett_301_2007         |
|                          |                                                                                                    |           |                 |                     |                |                |                   |                   |          |                       |
| 🦺 start 🔰                | 🔄 🔼 🔤                                                                                                    | ) 🥻 🧟 💈   | ) 👋 💌 Pre       | zentare_gen         | () omc_mgm_all | 🙆 contr        | 6                 | Furnizor          | 000      | <b>&gt; K</b> 3:40 PM |

<u>Plati</u>- se acceseaza tabela frmDoc\_fin\_show si se vizualizeaza documentul cu care a fost inregistrata plata facturii furnizor

<u>Diminuari – Diminueaza</u> – se acceseaza tabela frmDoc\_Dimin si se introduce data,tipul,numarul si valoarea documentului pe baza caruia se va face diminuarea valorii facturii furnizor

<u>Diminuari – Este Diminuata</u> – se acceseaza tabela frmDoc\_Diminuate si se vizualizeaza data,tipul,numarul si valoarea documentului pe baza caruia s-a facut diminuarea (ex:factura in rosu)

<u>PostcalculNivel3</u> – se apeleaza tabela frmDoc\_poz\_det\_postc

<u>Contare - Contare factura</u> – se apeleaza tabela frmFurnizori\_Contare, prin care se poate modifica contarea implicita (definita in Nomenclatoare – Regula de Contare)a facturii furnizor.

<u>Garantii Factura</u>- Garantii –Scadente Garantii- se apeleaza tabela frmGarantie, in care se pot insera data,valoarea, %Tva, valoare Tva, pentru scadente garantii

<u>Emitere NIR</u> – se acceseaza tabela frmEmitNIR, in care este propus numarul de NIR disponibil (in ordine cronologica) pentru magazia selectata pe factura furnizor

<u>Plati Directe</u> - Plati Directe – se genereaza chitanta de plata a facturii fiscale (plata totala sau partiala)

<u>Reglari Plati</u> – posibilitate de reglare a restului de plata .

FACTURI FURNIZORI EXTERNI

Pe baza acestei functii se vor putea inregistra facturile furnizorilor externi, indiferent de natura continutului acestora (articole stocabile sau direct servicii/cheltuieli)

In continuare este detaliat modul de completare (introducere date) a unei Facturi Furnizor Extern care contine articole stocabile ( necesita NIR din DVI ), acestea fiind cele mai frecvente.

| 🚳 OMC1 - frm      | nMenuF       |                        | 78          | <b>X</b>     |                |               |           |               | $\square$   | $\sum$    | <b>[</b> ]         | 1            |
|-------------------|--------------|------------------------|-------------|--------------|----------------|---------------|-----------|---------------|-------------|-----------|--------------------|--------------|
| ⊟ Facturi         | terne        |                        | TXTtoDBF    | mame         | BILANT         | Decl205       | OP-uri    | i OPFV_OMC    | OP- FV_IRC  | OP-       | Ordine de Plata    | rpt_omc      |
| - Facturi Ex      | terne        |                        |             |              | 0602005        |               |           |               |             | PV_OMBOPT |                    |              |
| - Avize           |              |                        | - AC        |              |                | <b>Pa</b>     |           | Ea .          |             |           |                    |              |
| - Comenzi Furni   | izor         | 📓 0MC1 - fr            | mFurnizorF  | acturiExtern | e              |               |           |               |             |           |                    |              |
| - Analiza Comer   | nzi Furnizor | Factura Furnia         | zor Extern  |              | _              |               |           |               |             |           |                    |              |
| Preturi la Furn   | izori        | Data  22.11            | .2006 .     | FactFE Nr    | Doc  12        | 22            | 2.11.2006 | 6 4:02:20 PM  |             |           |                    |              |
| - Analiza Neces   | sar de Aprov | Emitere                | Inchid      | ere          | -              | Parte         | ener VAN  | 4A            |             |           |                    |              |
| ± Verificari      |              |                        | monid       |              |                | Punct Lucr    | u  SEC    | DIUL CENTRAL  |             |           |                    |              |
| Cerere oferta     | aprovizionar | Scadenta               |             | Alte         | nformatii      |               |           | Rest de Plata |             |           | Menu               |              |
| Blocari           |              | Data Scaden            | ta 22.11.20 | DaNu0        | Contare 🔽      |               |           | ValoareDoc    | 1,000       |           | Listare<br>Cautare |              |
|                   |              | Zile Scadenta          |             | 0 Inclus     | in Jurnal 🔽    |               |           | Diminuari     |             |           | Plati              | M N          |
|                   |              | Proc_penaliz_i         | intirziere  | ap_lur       | nal_c          | <u> </u>      |           | Plati         | 1.000       |           | Diminuari          |              |
|                   |              |                        |             | Unit.Gr.     | Factura        |               |           | nest          | 1,000       |           | Postcalcul         |              |
|                   |              | Lontract / Loma        | anda        |              | Obs.           |               |           |               |             |           | Conturi            |              |
|                   |              |                        | +           | ~ × e        | Inrea 1 din 13 | Emitent OMC   |           | Operator      | OMC         |           | DVI asociat        | rati         |
| OMCw Furnizor v.1 | 19.02.2007   | Pozitii Factura        |             |              |                | Enkork Jone   |           | opolator      | Jenne       |           | Autoracturare      |              |
|                   | Ste.         | scv articol            |             |              |                | um o          | cant      | pret gr_neta  | volum_colet | cod_colet | %Vama conts        | con          |
| WinEav PBO        | opier V1 2   | ▶ 1 Set spira          | le          |              |                | set           | 10        | 100 1         |             |           | 0 3028             | · Barris     |
| Message           | opion Trate  |                        |             |              |                |               |           |               |             |           |                    |              |
|                   |              |                        |             |              |                |               |           |               |             |           |                    |              |
| <b>1</b>          | ~            |                        |             |              |                |               |           |               |             |           |                    | Γ.           |
| WinAce Har        | ta Bucuresti |                        |             |              |                |               |           |               |             |           |                    | _2006        |
| Andrinen          |              |                        |             |              |                |               |           |               |             |           |                    |              |
| BS                |              |                        |             |              |                |               |           |               |             |           |                    | 3            |
| Biplayer          | LEX          |                        |             |              |                |               |           |               |             |           |                    | 2007         |
| A                 | DAUGARE      |                        |             |              |                |               |           |               |             |           |                    |              |
| 12                |              |                        |             | l al cel -   | .1             |               |           |               |             |           |                    | 2            |
|                   |              |                        |             |              |                |               |           |               |             |           |                    | ]            |
| Winamp            | Addivare     | Activare<br>Imprimanta | pgadmin.log | usr.bin      |                |               |           |               |             |           | OPFV_2007 D        | ecl_301_2007 |
|                   | - and and a  | - Angenation too       |             |              |                |               |           |               |             |           |                    |              |
| 🐴 start           | 🙆 💌          | 🔼 🙆 🥻 🥭                | 🗯 »         | Prezentar    | e_gen          | 🔇 omc_mgm_all |           | 🔄 contr       | 📉 🔤 Furn    |           | _©©©⊵!             | 🖌 3:41 PM    |

Introducerea de date pentru o factura, pe forme, se prezinta dupa cum urmeaza:

<u>Forma "Factura Furnizor Extern"</u> – date identificare Factura Furnizor Extern. Deplasarea intre campuri se face folosind tasta <<TAB>> sau butonul din stanga al mouseului.

Semnificatia campurilor si modul de completare sunt:

<u>-Data</u> – pentru a selecta data documentului ,se apeleaza sageata aflata in dreapta campului, folosind butonul din stanga al mouse-ului (vezi calendar pentru selectare)

-FactFE- reprezinta tipul documentului, respectiv Factura Furnizor Extern

-NrDoc- se tasteaza numarul documentului fiscal

<u>-Partener- Furnizor Extern(in cazul de fata) – pentru selectare se apeleaza tasta</u> <<...>> aflata in dreapta campului, se deschide o noua forma, respectiv <<frmPartener>>care include toti partenerii de tip Furnizor din baza de date (atunci cand filtrul este (da\_nu\_furnizor=True). Pentru selectarea unui anume Partener se foloseste functia <<Cauta Partener>>,apoi se valideaza apasand tasta <<OK>>. In cazul in care partenerul (furnizorul extern), nu exista in baza de date, se apeleaza tasta <<Adaugare>>, prin care se acceseaza <<frmPartenerForma>>, respectiv nomenclatorul de clienti/furnizori.

In cazul in care partenerul (furnizorul), nu exista in baza de date, se apeleaza tasta

<<Adaugare>>, prin care se acceseaza <<frmPartenerForma>>, respectiv nomenclatorul de clienti/furnizori.

<u>-PunctLucru</u>- pentru selectare se apeleaza tasta <<...>> aflata in dreapta campului (se completeaza daca factura se este emisa de un anume punct de lucru al Furnizorului)

<u>-Data Emiterii</u> – se completeaza de la tastatura, in cazul in care data prelucrarii facturii nu este aceeasi cu data emiterii acesteia

<u>-Moneda</u> – se completeaza implicit, odata cu selectarea Partenerului/Furnizor, in cazul in care aceasta a fost definita in nomenclatoare, in caz contrar se apeleaza tasta <<... >> si se selecteaza din forma Moneda.

<u>-Curs</u> – se completeaza de la tastatura, reprezinta cursul monedei la data emiterii facturii.

-Data Scadenta – se completeaza in functie de numarul de zile de scadenta

<u>-Zile Scadenta</u> - afisat automat daca cimpul a fost completat in nomenclatorul Parteneri/Furnizori

<u>-%PenalizIntarziere</u>- penalizare pentru facturile neplatite pe furnizor, care depasesc data scadentei

<u>-DaNuContare</u> – in cazul in care informatia nu este bifata, documentul nu va fi inclus in nota contabila

<u>-Valoare Document Furnizor/Calculata/Diferente</u>)- valorile apar implicit dupa introducerea pozitiilor facturii furnizor.

-ValoareDoc/Diminuari/Plati -valorile apar implicit dupa introducerea pozitiilor facturii furnizor si dupa efectuarea platii.

<u>-Observatii</u> - se completeaza de la tastatura, apoi se tasteaza TAB.

<u>-Contract/Comnada</u> – se apeleaza tasta <<...>> aflata in partea dreapta a campului si se selecteaza din forma frmComanda\_ContractF, comanda dorita

Dupa introducerea datelor in forma <<Factura Furnizor>> se tasteaza "Comit,, pentru salvarea datelor.

Forma "Pozitii factura" – continut factura furnizor extern

<u>Scv -</u> se completeaza de la tastatura, apoi se tasteaza TAB.

<u>Articol + <<...> - DenumireArticol</u> - selectie pentru toate articolele existente in nomenclator

<u>Um – unitate de masura,</u> apare implicit la selectarea articolului, se poate modifica accesand <<...>>

Cantitate – se completeaza de la tastatura apoi se tasteaza TAB

<u>Pret</u> – valoarea de intrare pe articol- se completeaza de la tastatura apoi se tasteaza TAB

<u>Gr\_neta</u> – greutate neta, se completeaza de la tastatura greutatea fiecarui articol in parte, fiind necesara pentru repartizarea serviciilor si a taxelor vamale in costul marfii. In cazul in care nu exista o greutate specifica fiecarui articol in parte, campul gr\_neta se completeaza cu cifra 1.

<u>%Vama</u> – se completeaza de la tastatura % taxelor vamale aferente fiecarui articol in parte, in cazul in care acestea nu au fost definite initial la inserarea articolului sau cand acestea variaza in functie de import. Completarea acestei informatii este <u>obligatorie</u>, fiind esentiala pentru functia de generare a NIR-ului din factura furnizor extern.

<u>Conts/Conta</u> - se apeleaza campul <<...>> si se selecteaza contul dorit din tabela Conturi Analitice

<u>Da\_Nu\_repartizabil\_marfa</u> – se selecteaza folosind butonul stanga mouse: FALSE-pentru articolele stocabile; TRUE-pentru articolele de tip servicii care urmeaza a fi repartizate in costul articolelor stocabile

<u>Com\_int – comanda interna</u> – se selecteaza din tabela frmCom\_int, apeland campul <<...>>

<u>Nr\_Object</u> – urmarire cheltuieli pe tip object (ex: cheltuieli pe numar sau tip de telefon mobil, numar. Objectele se definesc in tabela "frmObject\_urm\_chelt,, si se preiau pe
fiecare pozitie a facturii, pentru fiecare articol in parte.

Loc – punct de lucru – se selecteaza din tabela frmLoc, apeland capul <<...>>

<u>Gr\_chelt\_ven\_poscalcul –</u> se selecteaza grupa de cheltuiala pentru postcalcul <u>Detaliu\_Articol</u> – se completeaza de la tastatura particularitati ale articolului si

apoi se tasteaza TAB <u>%TVA</u> - valoarea apare implicit daca este introdusa in nomenclatorul de articolo odata cu soloctaroa acostuia daca nu so anoloaza << >> si so soloctaraa din

articole, odata cu selectarea acestuia, daca nu, se apeleaza <<...>> si se selecteaza din frmTVA.

<u>Val\_lei\_acciza</u> – se completeaza de la tastatura valoarea accizelor aferenta articolelor existente pe factura furnizor extern

<u>Da\_nu\_nevoi\_firma</u>- se selecteaza TRUE sau FALSE folosind butonul stanga mouse – dublu clic

<u>Da\_nu\_bun\_de\_capital</u> - Informatia este necesara doar la Jurnalul de cumparari. Se marcheaza cu "True" la articole de tipul bunuri de capital. In rest nu se completeaza.

Dupa introducerea datelor in forma <<Pozitii Factura>> se tasteaza "Comit,, pentru salvarea datelor.

# **MenuFacturaFurnizor**

Este o lista de functiuni disponibile pentru utilizator, prezentate intr-o forma de tip « arborescent ». Din aceasta lista se poate alege o anume optiune printr-un click al mouse-ului. Unele optiuni din meniu, contin la rindul lor alte menu-uri (submeniuri).

| 🚳 OMC1 - frmMenuF          | loz 📈                   | - 🔰 🚦                                                                  |                |                                          |               | 📁 🚦               | 🔰 📁                    | 1                   |
|----------------------------|-------------------------|------------------------------------------------------------------------|----------------|------------------------------------------|---------------|-------------------|------------------------|---------------------|
| - Facturi                  | TXTtoDBF                | mame BI                                                                | LANT Decl205   | OP-uri                                   | OPFV_OMC      | OP-FV_IRC 0       | P- Ordine de Plata     | rpt_omc             |
| - Facturi Externe          |                         | der                                                                    | c2005          |                                          |               | FV_U              | VISUFI                 |                     |
| - Avize                    | 26                      | <b>1</b>                                                               |                |                                          | Pa .          | hw.               |                        |                     |
| - Comenzi Furnizor         | 🚳 OMC1 - frmFurnizorF   | acturiExterne                                                          |                |                                          |               |                   | _ 0                    |                     |
| Analiza Comenzi Furnizor   | Factura Furnizor Extern |                                                                        |                |                                          |               |                   |                        |                     |
| Preturi la Furnizor        | Data 22.11.2006 -       | FactFE NrDoc                                                           | 12             | 22.11.2006 4:02                          | 2:20 PM       |                   |                        |                     |
| - Analiza Necesar de Aprov | Data<br>Emitere         |                                                                        | Pa             | artener VAMA                             |               |                   | GenerareFactura        |                     |
| Eiste                      |                         |                                                                        | Punct Lu       | UCTU  SEDIUL (                           | CENTRAL       |                   | Alte Contari           |                     |
| Cerere oferta aprovizionar | Scadenta                | Alte informa                                                           | atii           | Rest                                     | de Plata      |                   | Menu                   |                     |
| Biocali                    | Data Scadenta 22.11.20  | DaNuContare                                                            |                | Valoa                                    | areDoc        | 1,000             | Cautare                |                     |
|                            | Zile Scadenta           | 0 tip jumal c                                                          |                | Din                                      | Disti         |                   | Plati<br>Roglari Plati | м                   |
|                            | Proc_penaliz_intirziere | Crit Gr Epotura                                                        |                |                                          | Best          | 1.000             | Diminuari              | 1 <b>1</b> 1        |
|                            | Contract / Comanda      | Chical Factora                                                         | ·) .           |                                          | illost j      | 1,000             | Postcalcul<br>Garantii |                     |
|                            |                         | Obs. 🗌                                                                 |                |                                          |               |                   | Conturi                |                     |
|                            |                         | 🛷 🛠 😋 Inreg.1                                                          | din 13 Emitent | MC                                       | Operator      | ОМС               | Autofacturare          | irati               |
| OMCw Furnizor v.19.02.2007 | Pozitii Factura         |                                                                        |                |                                          |               |                   |                        |                     |
|                            | scv articol             |                                                                        | um oot         | 2001 10 10 10 10 10 10 10 10 10 10 10 10 | ret gr_neta v | rolum_colet cod_c | olet %Vama conts       | con                 |
| WinFax PRO Copier V1.2     |                         |                                                                        | 500            | 10                                       | 100           |                   | 0 0020                 | · .                 |
| Message                    |                         |                                                                        |                |                                          |               |                   |                        |                     |
|                            |                         |                                                                        |                |                                          |               |                   |                        |                     |
|                            |                         |                                                                        |                |                                          |               |                   |                        |                     |
| Archiver                   | 1                       |                                                                        |                |                                          |               |                   |                        | 1_2006              |
|                            |                         |                                                                        |                |                                          |               |                   |                        |                     |
| BS a                       |                         |                                                                        |                |                                          |               |                   |                        | ]                   |
| BSplayer LEX               |                         |                                                                        |                |                                          |               |                   |                        | _2007               |
| ADAUGARE                   | <                       |                                                                        |                |                                          |               |                   |                        | >                   |
|                            |                         | ▲ × <</th <th></th> <th></th> <th></th> <th></th> <th></th> <th>1</th> |                |                                          |               |                   |                        | 1                   |
| Winamo Adivara             | Activare pgadmin.log    | usr.bin                                                                |                |                                          |               |                   | OPFV 2007 De           | ed 301 20 <u>07</u> |
| EPSON                      | Imprimanta              |                                                                        |                |                                          |               |                   |                        |                     |
| 👭 start 🛛 🔯 🛤              | 🔝 🔯 🐌 🧶 🖄 👋             | Prezentare_gen                                                         | O omc_mgm_a    | all 🛛 🙆 cor                              | ntr           | Furnizor          | 0000                   | 🖌 3:42 PM           |

<u>Generare Factura – din Comenzi</u> – se acceseaza forma frmComanda\_ContractF si se selecteaza comanda din care se va genera factura furnizor extern

<u>Cautare</u> – se acceseaza tabela frmFurnizoriFacturiInterne\_Cauta, care contine toate facturile introduce de la data selectata. Cautarea se poate dupa nr\_doc, partener, data\_doc, magazii\_sursa, moneda, folosind filtrul existent pe tabela.

| Facturi Interne<br>Facturi Externe<br>Avize<br>DVI<br>Comenzi Furnizor<br>Analiza Comenzi Furnizo<br>Contracte Furnizori<br>Preturi la Furnizori<br>Analiza Necesar de Apr<br>Liste<br>Verificari<br>Cerere oferta aprovizion<br>Blocari | Data 22.1<br>Data<br>Emitere<br>Scadenta<br>Data Scader<br>Zile Scadent<br>Proc_penaliz<br>contract / Cor    | 1.2006                                                                       | FactFE NrDo<br>idere<br>Alte inf<br>DaNuCor<br>Inclus in<br>tip_jurna<br>Crit.Gr.Fa<br>Of | be 12 [22.11.2<br>Partener [<br>Punct Lucru ]<br>noneda EUR   curs 3.5<br>ormatii<br>turnal V<br>Le<br>ctura<br>eg.1 din 13 Emitent OMC | 006 4:02:20 PM<br>VAMA<br>SEDIUL CENTRAL<br>ValoareDoc<br>Diminuari<br>Plati<br>Rest<br>Operator                               | 1,000<br>1,000                                   | Menu<br>Listare<br>Cautare<br>Plati<br>Diminuari<br>Postcalcul<br>Garantii<br>Contuni<br>DVI asociat<br>Autofacturare                                                                                                    |
|----------------------------------------------------------------------------------------------------|----------------------------------------------------------------------------------------------------|------------------------------------------------------------------------------|-------------------------------------------------------------------------------------------|----------------------------------------------------------------------------------------------------|----------------------------------------------------------------------------------------------------|--------------------------------------------------|----------------------------------------------------------------------------------------------------|
|                                                                                                    | OMC1 - fr     Cauta     De la: 21.1     data_doc                                                             | mFurnizori<br>1.2006 –<br>tip_doc –                                          | FacturiExterne_<br>Filtru<br>nr_doc<br>nr_doc                                             | Partener                                                                                                    |                                                                                                    | val_mon 💌 rest_                                  |                                                                                                    |
| MCw Furnizor v.19.02.200                                                                                                    | 22.11.2006                                                                                                   | FactFE                                                                       | 12                                                                                        | VAMA                                                                                                    | SEDIUL CENTRAL                                                                                                    | 1,000                                            | 1,000 EUR (                                                                                                    |
|                                                                                                    | 22.11.2006                                                                                                   | FactFE                                                                       | 123                                                                                       | VAMA<br>Determinister Mantalmanakinan                                                                                                   |                                                                                                    | 1,000                                            | 10 CUD                                                                                                    |
|                                                                                                    | 22.11.2006                                                                                                   | Factre                                                                       | 22.11.3                                                                                   | Putzmeister Morteimaschinen                                                                                                    | SEDIUL CENTRAL                                                                                                    | 10                                               | 10 EUR                                                                                                    |
| inEax PRO Conjer V1.2                                                                                                    | 27.11.2006                                                                                                   | Factre                                                                       | 22.11.4                                                                                   | Putzmeister Morteimaschinen                                                                                                    | SEDIUL CENTRAL                                                                                                    | 400                                              | 10 EUR 4                                                                                                    |
| essage                                                                                                    | 27.11.2000                                                                                                   | FACULE                                                                       | 20001127                                                                                  | IFANTENCH CONU                                                                                                    | JEDIOL LENTINAL                                                                                                    | 941111                                           |                                                                                                    |
|                                                                                                    |                                                                                                    | EactEE                                                                       | 20061205                                                                                  | PARTENER EURO                                                                                                    | SEDILIL CENTRAL                                                                                                    | 100                                              | 400 EUR 4                                                                                                    |
|                                                                                                    | 05.12.2006                                                                                                   | FactFE<br>EactFE                                                             | 20061205                                                                                  | PARTENER EURO                                                                                                    | SEDIUL CENTRAL                                                                                                    | 100<br>244.88                                    | 400 EUR 4<br>100 EUR 244.88 EUB                                                                                                    |
|                                                                                                    | 05.12.2006                                                                                                   | FactFE<br>FactFE<br>EactEE                                                   | 20061205<br>20061207<br>200701                                                            | PARTENER EURO<br>PARTENER EURO<br>Bauer Bomania SBL                                                                                     | SEDIUL CENTRAL<br>SEDIUL CENTRAL<br>SEDIUL CENTRAL                                                                             | 100<br>244.88<br>50.12                           | 400 EUR 4<br>100 EUR 4<br>244.88 EUR 4<br>50.12 EUB                                                                                                    |
| <u>a</u> .                                                                                                    | 05.12.2006<br>07.12.2006<br>07.12.2006<br>21.12.2006                                                         | FactFE<br>FactFE<br>FactFE<br>FactFE                                         | 20061205<br>20061207<br>200701<br>1234567                                                 | PARTENER EURO<br>PARTENER EURO<br>Bauer Romania SRL<br>BADUI ESCI COBNEL                                                                | SEDIUL CENTRAL<br>SEDIUL CENTRAL<br>SEDIUL CENTRAL<br>SEDIUL CENTRAL                                                           | 100<br>244.88<br>50.12                           | 400 EUR<br>100 EUR<br>244.88 EUR<br>50.12 EUR<br>Lei                                                                                                    |
| MinAce Harta Bucure                                                                                                    | 05.12.2006<br>07.12.2006<br>07.12.2006<br>21.12.2006<br>22.12.2006                                           | FactFE<br>FactFE<br>FactFE<br>FactFE<br>FactFE                               | 20061205<br>20061207<br>200701<br>1234567<br>134                                          | PARTENER EURO<br>PARTENER EURO<br>Bauer Romania SRL<br>RADULESCU CORNEL<br>OMC2000 SRL                                                  | SEDIUL CENTRAL<br>SEDIUL CENTRAL<br>SEDIUL CENTRAL<br>SEDIUL CENTRAL<br>SEDIUL CENTRAL                                         | 100<br>244.88<br>50.12                           | 400 EUR<br>100 EUR<br>244.88 EUR<br>50.12 EUR<br>Lei<br>100 EUR                                                                                                    |
| WinAce<br>Archiver                                                                                                    | 05.12.2006<br>07.12.2006<br>21.12.2006<br>22.12.2006<br>19.01.2007                                           | FactFE<br>FactFE<br>FactFE<br>FactFE<br>FactFE<br>FactFE                     | 20061205<br>20061207<br>200701<br>1234567<br>134<br>200701                                | PARTENER EURO<br>PARTENER EURO<br>Bauer Romania SRL<br>RADULESCU CORNEL<br>OMC2000 SRL<br>PARTENER EURO                                 | SEDIUL CENTRAL<br>SEDIUL CENTRAL<br>SEDIUL CENTRAL<br>SEDIUL CENTRAL<br>SEDIUL CENTRAL<br>MILITARI                             | 100<br>244.88<br>50.12<br>100<br>200             | 400 EUR<br>100 EUR<br>244.88 EUR<br>50.12 EUR<br>Lei<br>100 EUR                                                                                                    |
| WinAte<br>Archiver                                                                                                    | 05.12.2006<br>07.12.2006<br>07.12.2006<br>21.12.2006<br>22.12.2006<br>19.01.2007<br>01.02.2007               | FactFE<br>FactFE<br>FactFE<br>FactFE<br>FactFE<br>FactFE<br>FactFE           | 20061205<br>20061207<br>200701<br>1234567<br>134<br>200701                                | PARTENER EURO<br>PARTENER EURO<br>Bauer Romania SRL<br>RADULESCU CORNEL<br>OMC2000 SRL<br>PARTENER EURO<br>ABRACADABRA                  | SEDIUL CENTRAL<br>SEDIUL CENTRAL<br>SEDIUL CENTRAL<br>SEDIUL CENTRAL<br>SEDIUL CENTRAL<br>MILITARI                             | 100<br>244.88<br>50.12<br>100<br>200<br>10       | 400 EUR<br>100 EUR<br>244.88 EUR<br>50.12 EUR<br>Lei<br>100 EUR<br>100 EUR                                                                                                    |
| WirAce<br>Indiver                                                                                                    | 06.12.2006<br>07.12.2006<br>07.12.2006<br>21.12.2006<br>22.12.2006<br>19.01.2007<br>01.02.2007<br>01.02.2007 | FactFE<br>FactFE<br>FactFE<br>FactFE<br>FactFE<br>FactFE<br>FactFE<br>FactFE | 20061205<br>20061207<br>200701<br>1234567<br>134<br>200701<br>1<br>666                    | PARTENER EURO<br>PARTENER EURO<br>Bauer Romania SRL<br>RADULESCU CORNEL<br>OMC2000 SRL<br>PARTENER EURO<br>ABRACADABRA<br>PARTENER NOV  | SEDIUL CENTRAL<br>SEDIUL CENTRAL<br>SEDIUL CENTRAL<br>SEDIUL CENTRAL<br>SEDIUL CENTRAL<br>MILITARI<br>MILITARI<br>CHILIA VECHE | 100<br>244.88<br>50.12<br>100<br>200<br>10<br>10 | 400 EUR<br>100 EUR<br>244.88 EUR<br>Lei<br>100 EUR<br>100 EUR<br>10 EUR<br>10 EUR                                                                                                    |
| VirAce<br>Archiver<br>Splayer<br>Splayer                                                                                                    | 07.12.2006<br>07.12.2006<br>21.12.2006<br>22.12.2006<br>19.01.2007<br>01.02.2007<br>01.02.2007               | FactFE<br>FactFE<br>FactFE<br>FactFE<br>FactFE<br>FactFE<br>FactFE<br>FactFE | 20061205<br>20061207<br>200701<br>1234567<br>134<br>200701<br>1<br>666                    | PARTENER EURO<br>PARTENER EURO<br>Bauer Romania SRL<br>RADULESCU CORNEL<br>OMC2000 SRL<br>PARTENER EURO<br>ABRACADABRA<br>PARTENER NOV  | SEDIUL CENTRAL<br>SEDIUL CENTRAL<br>SEDIUL CENTRAL<br>SEDIUL CENTRAL<br>SEDIUL CENTRAL<br>MILITARI<br>MILITARI<br>CHILIA VECHE | 100<br>244.88<br>50.12<br>100<br>200<br>10<br>10 | 400 EUR (<br>100 EUR (<br>50.12 EUR (<br>100 EUR (<br>100 EUR (<br>100 EUR (<br>100 EUR (                                                                                                    |
| Windee<br>Archiver<br>Styleyer<br>Styleyer<br>Windee<br>Windee                                                                                                    | 07.12.2006<br>07.12.2006<br>21.12.2006<br>22.12.2006<br>19.01.2007<br>01.02.2007<br>01.02.2007               | FactFE<br>FactFE<br>FactFE<br>FactFE<br>FactFE<br>FactFE<br>FactFE<br>FactFE | 20061205<br>20051207<br>200701<br>1234567<br>134<br>200701<br>1<br>666<br>× ○ ★ ▷ ♡       | PARTENER EURO<br>PARTENER EURO<br>Bauer Romania SRL<br>RADULESCU CORNEL<br>OMC2000 SRL<br>PARTENER EURO<br>ABRACADABRA<br>PARTENER NOV  | SEDIUL CENTRAL<br>SEDIUL CENTRAL<br>SEDIUL CENTRAL<br>SEDIUL CENTRAL<br>SEDIUL CENTRAL<br>MILITARI<br>MILITARI<br>CHILIA VECHE | 100<br>244.88<br>50.12<br>100<br>200<br>10<br>10 | 400 EUR<br>100 EUR<br>244.88 EUR<br>50.12 EUR<br>Lei<br>100 EUR<br>100 EUR<br>100 EUR<br>10 EUR                                                                                                    |
| Windee<br>Activear<br>Sobyer<br>Sobyer<br>Minamp                                                                                                    | 07.12.2006<br>07.12.2006<br>21.12.2006<br>22.12.2006<br>13.01.2007<br>01.02.2007<br>01.02.2007               | FactFE<br>FactFE<br>FactFE<br>FactFE<br>FactFE<br>FactFE<br>FactFE<br>FactFE | 20061205<br>20051207<br>200701<br>1234567<br>134<br>200701<br>1<br>666<br>866             | PARTENER EURO<br>PARTENER EURO<br>Bauer Romania SRL<br>RADULESCU CORNEL<br>OMC2000 SRL<br>PARTENER EURO<br>ABRACADABRA<br>PARTENER NOV  | SEDIUL CENTRAL<br>SEDIUL CENTRAL<br>SEDIUL CENTRAL<br>SEDIUL CENTRAL<br>SEDIUL CENTRAL<br>MILITARI<br>MILITARI<br>CHILIA VECHE | 100<br>244.88<br>50.12<br>100<br>200<br>10<br>10 | 400 EUR (<br>100 EUR (<br>244.88 EUR (<br>50.12 EUR (<br>100 EUR (<br>100 EUR (<br>10 EUR (<br>10 EUR (<br>10 EUR (<br>10 EUR (<br>10 EUR (<br>10 EUR (<br>10 EUR (<br>10 EUR (<br>10 EUR (<br>10 EUR (<br>11 EUR (<br>11 EU |

<u>Plati</u> – se acceseaza tabela frmDoc\_fin\_show si se vizualizeaza documentul cu care a fost facuta plata facturii furnizor

<u>Plati – Compensari</u> – se acceseaza tabela frmDoc\_Comp\_Show si se vizualizeaza documentul cu care a fost facuta compensarea facturii furnizor

<u>Diminuari – Diminueaza</u> – se acceseaza tabela frmDoc\_Dimin si se introduce data,tipul,numarul si valoarea documentului pe baza caruia se va face diminuarea

<u>Diminuari – Este Diminuata</u> – se acceseaza tabela frmDoc\_Diminuate si se vizualizeaza data,tipul,numarul si valoarea documentului pe baza caruia s-a facut diminuarea (ex:factura in rosu)

<u>Garantii Factura-</u> Garantii –Scadente Garantii- se apeleaza tabela frmFurnizoriExt\_Garantii, in care se pot insera: valoarea exclusiv Tva (cf legislatiei valabile de la 1.01.2007), data scadenta a garantiei.

<u>Contare</u> - Contare factura – se apeleaza tabela frmFurnizori\_Contare, prin care poate fi modificata contarea implicita definita in "Nomenclatoare – Regula de Contare"

<u>Autofacturare</u> – Functie folosita exclusiv pentru facturile furnizori externi care au in continut prestari servicii externe. Se genereaza automat din factura furnizor extern, o factura client in lei, identica din punct de vedere al continutului.

Facturi furnizori externi de servicii:

<u>- din UE (AIC) FactFI in valuta -> da\_nu\_ue="Da"</u> - da\_nu\_ue = true - 4426 – 4427 in Jurnal la "Achizitii intracomunitare"
da\_nu\_ue = false

4426 – 401
in Jurnal la "Marfuri tara"

non UE (import) FactFE

pozitii stocabile
in Jurnal intra din DVI (care are TVA)
4426 – 4427

numai pozitii nestocabile

in Jurnal intra factura / autofactura
4426 – 4427

# EXEMPLE DE CAZ - FACTURI EXTERNE, DVI, FACTURI TRANSPORT

<u>1. In cazul in care, transportatorul emite factura de transport extern inainte de a sosi marfa,</u> si anume la plecarea marfii : Factura de transport care trebuie asociata unui NIR din luna urmatoare trebuie sa fie inregistrata in Jurnal si sa fie urmarita la plata in luna curenta.

<u>Rezolvare:</u> se poate prelua factura de transport in luna in care a fost primita, chiar daca marfa nu a venit inca. Pe factura se inscrie un articol de tip "avans" (bifa de "avans" in nomenclatorul de articole) si cu cont 409. Factura isi urmeaza cursul normal (se prinde in Jurnal, se prezinta la plata, etc...). In momentul sosirii marfurilor in aceeasi luna sau in luni diferite se preia in baza de date factura de transport "finala" care contine doua pozitii:

- stornare avans (valoarea integrala a avansului de pe prima factura, cu minus) cu cont 409.
- valoarea transportului (cu bifa repartizabil in marfa=true)

*Pe ansamblu, noua factura are valoare = 0.* 

La NIR se asociaza aceasta noua factura, in valoarea marfii repartizindu-se doar valoarea transportului.

Alta varianta posibila este ca transportul sa fie inregistrat direct ca si cheltuiala. In NIR nu se mai repartizeaza valoarea respectiva. MF nu agreeaza aceasta varianta.

<u>2. In cazul in care, la sfarsit de luna s-a efectuat vama la o marfa – deci, s-a emis DVI</u> Marfa este transportata la depozit cu trenul si ajunge la destinatie in primele zile ale lunii urmatoare.

Deci :

Exista Declaratie vamala in care taxele (Taxa Vamala si TVA) sunt exigibile la data DVI – se inregistreaza in Jurnal si ca datorie in vama 446, in luna curenta

<u>Rezolvare:</u> este o problema clasica de "custodie". DVI-ul se preia normal (cu toate facturile aferente). Se creaza o magazie de custodie (ex. Magazia Custodie CFR cu codul chiar CFR). Se creaza un NIR la data DVI-ului care incarca marfa in acea custodie cu cont 357 (sau ceva similar). Nu se va folosi contul de marfa 371. In momentul intrarii efective a marfii in stoc se transfera marfa printr-un BT din magazia CFR in magazia proprie. La intrarea in magazia proprie se va aduna si costul transportului pe calea ferata (la generare NIR se va selecta in afara BT si factura de transport pe CFR).

Pe baza acestei functii se vor putea inregistra declaratiile vamale, aferente facturilor furnizori externi

In continuare este detaliat modul de completare (introducere date) a unui DVI. <u>Forma "DVI"</u> – date identificare DVI. Deplasarea intre campuri se face folosind tasta <<TAB>> sau butonul din stanga al mouse-ului.

| 🚳 OMC1 - frmMenuF                              | , DAR                      | 71/ 🛏              |                 |                 | <b>F</b> = |                        | 2               | 2         | 2                          | 1             |
|------------------------------------------------|----------------------------|--------------------|-----------------|-----------------|------------|------------------------|-----------------|-----------|----------------------------|---------------|
|                                                | 餐 ОМС1                     |                    |                 |                 |            |                        |                 |           |                            | rot omc       |
| - Facturi Interne                              | DVI                        |                    |                 |                 |            |                        |                 |           |                            |               |
| Avize                                          | Data 22.11.2006            | DVI Nr             | Doc 111         |                 | Parte      | ner VAMA               |                 |           |                            | NT-A          |
| - DVI                                          | Emitere                    | Scadenta           | ScadentaAr      | minareTVA       | Pu         | nct Lucru SEDIU        | L CENTRAL       |           |                            |               |
| - Comenzi Furnizor<br>- Analiza Comenzi Furniz | Informatii LOHN            |                    |                 |                 | B          | aza de Impozitare      |                 | 1,000 %Co | mision                     |               |
|                                                | Scrisoare Garan            | Data               | Valoare         |                 | - 6        | Valoare Documer        | it              |           | Cautare                    | Т             |
| - Preturi la Furnizori                         | - Annahara Cautin          |                    |                 | 1               | _          | TVA                    |                 | 309       | Plati<br>Contare           |               |
| - Liste                                        | Nr Nr                      | Data 🛛             | DataScadenta    | 1               | -          | Rest de Plata          | 1               | 200       | Alte Contari               | е             |
| Verificari                                     | Alte Informatii            |                    |                 |                 |            | Plati                  |                 |           | Facturi Ext<br>Facturi Int |               |
| Blocari                                        | Titular                    |                    | LichidareDV     | I I             |            | Rest                   | 309             |           | VerifBazal                 |               |
|                                                | CertificatEUR0             |                    | Aut.PA          |                 |            | Alte informatii        |                 |           | Hegiare Plati              |               |
|                                                | Observatii                 |                    |                 |                 |            | DaNuContare 🔽 Ir       | nclusInJurnal 🔽 | ē.        |                            | М             |
|                                                | Emitent OMC                | 1 1 1 1 1 1 1 1    | Operator OMC    |                 |            | DaNuTranspDupaGr       | eutate          |           |                            |               |
|                                                | K ( ) N +                  |                    | C Inreg.1 din 8 | 22.11.2006 4:37 | 11 PM      | Tip_jurnal [Deductibil | e               |           |                            | *             |
|                                                | Impozite si Taxe           |                    | lusleare        | annta annta     |            | Facturi Asoc           | iate            |           | daa ayyaa                  |               |
| DMCur Euroiser u 19.02.20                      | Comision                   |                    | Taivare 1       | 00 446 .        |            | 22.11.2006             | FactFE          | 12        | uuc_suisa                  | radi          |
| UMCW Pulhizoi V. 13.02.20                      |                            |                    |                 |                 |            |                        |                 |           |                            | No. COL       |
| N 48                                           |                            |                    |                 |                 |            |                        |                 |           |                            |               |
| WinFax PRO Copier V1.                          |                            |                    |                 |                 |            | <                      |                 |           | >                          |               |
| Message                                        | K A F H +                  | 8                  | C               |                 |            |                        | ▶ + - ▲         | 1 × C     |                            |               |
|                                                | TVA DVI                    |                    |                 |                 |            |                        |                 |           |                            |               |
|                                                | proc_tva val_ba            | za_impozitare val_ | tva             |                 |            |                        |                 |           |                            | ) <u>b</u> -l |
| WinAce Harta Bucur<br>Archiver                 | 13                         | 1,100              | 203             |                 |            |                        |                 |           |                            | eci205_2006   |
| -                                              |                            |                    |                 |                 |            |                        |                 |           |                            |               |
| BS 🔬                                           |                            |                    | 1               |                 |            |                        |                 |           |                            |               |
| BSplayer LEX                                   |                            |                    | о раксуложа     |                 |            |                        |                 |           | DOVE                       | vecIMF_2007   |
| ADAUGAR                                        | E 1                        | .3.0.14            |                 |                 |            |                        |                 |           |                            |               |
|                                                | 1                          |                    |                 |                 |            |                        |                 |           | Pa -                       |               |
|                                                | 2                          |                    |                 |                 |            |                        |                 |           |                            |               |
| Winamp Addware<br>apsion                       | Activare pga<br>Imprimanta | admin.log usr.bir  |                 |                 |            |                        |                 |           | OPFV_2007 [                | ved_301_2007  |
|                                                |                            |                    |                 |                 |            |                        |                 |           |                            |               |
| 🛃 start 🚽 🖾 🖬                                  | 📧 🔝 🚱 🍃 😂                  | 🕽 🎽 💌 Preze        | entare_gen      | O omc_mgm_all   |            | 🕽 contr                | 🛛 🥂 Furnizo     |           | <b>_⊘⊘</b> ⊵               | K 3:44 PM     |

Semnificatia campurilor si modul de completare sunt:

<u>-Data</u> – pentru a selecta data documentului ,se apeleaza sageata aflata in dreapta campului, folosind butonul din stanga al mouse-ului (vezi calendar pentru selectare)

<u>-DVI</u>- reprezinta tipul documentului

-NrDoc- se tasteaza numarul documentului fiscal

<u>-Partener-Furnizor Vama(in cazul de fata)</u> – pentru selectare se apeleaza tasta <<... >> aflata in dreapta campului, se deschide o noua forma, respectiv <<frmPartener>>care include toti partenerii de tip Furnizor - Vama din baza de date (atunci cand filtrul este (da\_nu\_furnizor=True). Pentru selectarea unui anume Partener se foloseste functia <<Cauta Partener>>,apoi se valideaza apasand tasta <<OK>>. In cazul in care partenerul (furnizorul -vama), nu exista in baza de date, se apeleaza tasta <<Adaugare>>, prin care se acceseaza <<frmPartenerForma>>, respectiv nomenclatorul de clienti/furnizori.

<u>-Baza de impozitare</u> – se tasteaza valoarea totala a bazei de impozitare existenta pe DVI (Atentie: pe DVI pot exista mai multe baze de impozitare in functie de grupele vamale ale articolelor existente pe factura furnizor extern). Baza de impozitare reprezinta : suma valorilor facturilor externe convertite in Lei la paritatea DVI-ului.

In cazul in care o factura de transport extern va trebui repartizata pe mai multe DVIuri, se va imparti factura in mai multe facturi egale cu nr. DVI-urilor.

-Impozite si Taxe – valoarea apare implicit dupa introducerea taxelor vamale pe

<u>-TVA</u> – valoarea apare implicit dupa completarea campului TVA DVI

<u>-DaNuContare</u> - se bifeaza pentru contarea implicita a DVI, definita in "Nomenclatoare – Regula de Contare"

<u>-InclusInJurnal</u> - se bifeaza pentru includerea DVI in jurnalul de cumparari

<u>-DaNuTranspDupaGreutate</u> – se va completa modul de repartizare a transportului in marfa, se bifeaza in cazul in care factura externa este o factura de transport si repartizarea valorii acestuia se va face in functie de greutatea declarata pe fiecare articol.

Dupa introducerea datelor in forma <<DVI>> se tasteaza "Comit,, pentru salvarea datelor.

### **IMPOZITE SI TAXE**

<u>-Imp\_taxa</u> – se apeleaza tasta <<...>> si se selecteaza din tabela frmImp\_Taxa, tipul de taxa vamala

<u>-Valoare</u> – se tasteaza valoarea taxei vamale

<u>-Conts/Conta</u> - se apeleaza campul <<...>> si se selecteaza contul dorit din tabela Conturi Analitice

Dupa introducerea datelor se tasteaza "Comit,, pentru salvarea datelor.

### TVA DVI

<u>-Proc\_tva</u> – se selecteaza procentul Tva

<u>-Val\_baza\_impozitare</u> – se tasteaza valoarea bazei de impozitare, respectiv valoarea facturii externe in lei plus valoarea taxelor vamale

<u>-Val\_Tva</u> – se tasteaza valoarea Tva (pentru Jurnalul de TVA)

### FACTURI ASOCIATE

Se apeleaza functiunea "Facturi Externe" din Menu DVI si se asociaza din tabela frmDoc\_LookUp\_Doc, prin selectia "TRUE", factura externa aferenta DVI. Pentru a putea efectua asocierea documentelor, data facturii furnizor extern trebuie sa fie in aceeasi perioada contabila cu data DVI.

Se vor completa facturile externe asociate DVI-ului in boxul Facturi Asociate. Tot aici se va trece si factura interna/externa de transport acceptata de vama la calculul bazei de impozitare . Toate valorile incluse in facturile asociate DVI-ului (atit marfa cit si servicii ) vor fi incluse integral in baza de calcul a DVI-ului utilizata la generarea NIR-ului. In cazul in care la vama se preia in baza de calcul a taxelor doar o parte dintr-o factura de transport (cazul este posibil la separarea transportului dintr-o factura in transport intern / extern si includerea de catre vama in baza DVI doar a transportului extern) solutia oferita, este impartirea valorii de transport pe mai multe facturi (se sugereaza ca sa aiba acelasi numar de document dar la zecimale sa fie diferite ex. 28.1, 28.2 etc). Se va asocia DVI-ului doar factura "pui" dorita. Pentru a include in marfa de pe NIR si celelalte valori incluse in facturile "pui" direct pe NIR.

Observatie: Nu se permite asocierea acelorasi facturi interne/externe simultan la mai multe DVI-uri.

Orice suma se doreste a fi inclusa in baza de calcul a DVI si nu este inregistrata intr-un document contabil (ex. Transport implicit stabilit de vama sau alte cheltuieli la vama) va putea fi tratata doar prin crearea unui document de tipul "FactFI" sau "FactFE" care sa contina valorile respective. Este singurul mod pentru rezolvarea tratarii corecte din contabilitate. Pentru stingerea valorii de pe acest document se va utiliza Reglarea contabila (cont cu 6...).

Dupa selectarea datelor se tasteaza "Comit,, pentru salvarea datelor.

#### <u>MENU DVI</u>

Este o lista de functiuni disponibile pentru utilizator, prezentate intr-o forma de tip « arborescent ». Din aceasta lista se poate alege o anume optiune printr-un click al mouse-ului.

Unele optiuni din meniu, contin la rindul lor alte menu-uri (submeniuri).

<u>Cautare</u> – se acceseaza tabela frmFurnizoriFacturi\_Cauta. Cautarea se poate dupa Tip\_Doc, nr\_doc, partener, data\_doc, magazii\_sursa, moneda, folosind filtrul existent pe tabela.

<u>Plati</u> – se acceseaza tabela frmDoc\_fin\_show si se vizualizeaza documentul cu care a fost facuta plata DVI

<u>Contare</u> - Contare factura – se apeleaza tabela frmFurnizori\_Contare\_DVI, prin care poate fi modificata contarea implicita definita in "Nomenclatoare – Regula de Contare"

<u>Facturi Externe</u> – acesta functiune apeleaza tabela frmDoc\_LookUp\_Doc din care se vor selecta facturile externe asociate DVI (pentru selectare "TRUE" in coloana selectat)

Facturi Interne – idem selectare facturi externe

<u>VerifBazal</u> – verficarea intre baza de impozitare tastata pe DVI si baza de impozitare calculate si diferentele dintre acestea.

### **COMENZI FURNIZOR**

Pe baza acestei functii se vor putea inregistra facturile proforme primite de la furnizori. Dupa emiterea facturii finale de catre furnizor (pe baza facturilor proforme), se apeleaza functia Menu Factura Furnizor – Generare Facturi – din Comenzi si se selecteaza din tabela frmComanda\_ContractF, numarul de comanda din care se va genera factura furnizor.

| 🚳 OMC1 - frmMenuF                                                            | , or 📶 📈                                                                                  |                    |                |                   | 2                      | 🔄 🖆 😭                  | 1      |
|------------------------------------------------------------------------------|-------------------------------------------------------------------------------------------|--------------------|----------------|-------------------|------------------------|------------------------|--------|
|                                                                              | 🚳 OMC1 - frmFurnizorComanda                                                               |                    |                |                   |                        | 2                      | <      |
| Facturi Interne                                                              | Comanda Furnizor                                                                          |                    |                |                   |                        |                        |        |
| Avize                                                                        | *Data 11.12.2006 _ Cmd_F                                                                  | *NrDoc 11          | 11.12.2006 2:4 | 49:59 PM Coma     | nda la Furnizor        |                        |        |
| DVI                                                                          | *Partener  PARTENER DEC7                                                                  |                    | Pu             | nct Lucru (RESI   |                        |                        |        |
| - Comenzi Furnizor<br>- Analiza Comenzi Furnizor                             | Proiectant                                                                                |                    | Persoana de    | e Contact Partene | r                      |                        |        |
|                                                                              | *Moneda Lei *Curs                                                                         | 1 MijlocTr         | WeekInc        | ValTransp         | DataIncarc             |                        |        |
| <ul> <li>Preturi la Furnizori</li> <li>Analiza Necesar de Aproviz</li> </ul> |                                                                                           |                    | ConditiiPla    |                   |                        |                        |        |
| - Liste                                                                      | DataProforma N                                                                            | rProforma          | Referent       |                   |                        |                        | Ľ٩     |
| <ul> <li>Verificari</li> <li>Cerere oferta aprovizionare</li> </ul>          | DataAcceptare D                                                                           | ataModificare      |                | - Valoare         | Comis                  |                        |        |
| Blocari                                                                      | DataInchidere 11.12.2006 D                                                                | ataLivrare         | <b>_</b>       | Documen           | t                      | Listare                |        |
|                                                                              | *Emitent OMC                                                                              | *Operator OMC      |                |                   |                        | Inchide Comanda        |        |
|                                                                              |                                                                                           | C Inreg.2 din 32   |                |                   |                        | Doc. Generate          |        |
|                                                                              | Pozitii Comanda                                                                           |                    |                |                   |                        |                        |        |
|                                                                              | scy articol                                                                               | detaliu_articol um | cant           | pret %tva data    | a_doc_initial tip_doc_ | initial nr_doc_initial |        |
|                                                                              | ▶ 1 ACETILENA                                                                             | kg                 | 1              | 0.00 19           |                        |                        |        |
| 0MCw Furnizor v.19.02.2007                                                   |                                                                                           |                    |                |                   |                        |                        |        |
|                                                                              |                                                                                           |                    |                |                   |                        |                        |        |
| <b>1</b> 20 <b>1</b> 20                                                      |                                                                                           |                    |                |                   |                        |                        |        |
| WinFax PRO Copier V1.2<br>Message                                            |                                                                                           |                    |                |                   |                        |                        |        |
| hissings in                                                                  |                                                                                           |                    |                |                   |                        |                        |        |
|                                                                              |                                                                                           |                    |                |                   |                        |                        |        |
| WinAre Harta Bucuresti                                                       |                                                                                           | C                  |                |                   |                        | *                      |        |
| Archiver                                                                     | data doc baza tip doc baza nr d                                                           | loc baza cant      | cant sold      |                   |                        |                        |        |
|                                                                              |                                                                                           |                    |                |                   |                        |                        |        |
|                                                                              |                                                                                           |                    |                |                   |                        |                        | 2      |
| BSplayer LEX<br>ADAUGARE                                                     |                                                                                           |                    |                |                   |                        |                        |        |
|                                                                              | $\boxtimes \triangleleft \triangleright \boxtimes + \models \land \checkmark \boxtimes C$ |                    |                |                   |                        |                        |        |
|                                                                              |                                                                                           |                    |                |                   |                        |                        | 1      |
| Winamp Adivare                                                               | Activare pgadmin.log usr.bin                                                              |                    |                |                   |                        | OPFV_2007 Decl_30      | 1_2007 |
| EPSON                                                                        | Imprimanta                                                                                |                    |                |                   |                        |                        |        |
| 🦺 start 📄 😂 🖬 🛽                                                              | 🛚 🐼 🍃 🎒 👋 🕅 Prezentar                                                                     | re_gen 🚺 🗿 omc_mg  | ım_all 🛛 🏠 cor | ntr               | Eurnizor               | <b>© [©   K</b> 3:     | 47 PM  |

### **CONTRACTE FURNIZOR**

# <u>LEASING</u>

**<u>CONTRACTE LEASING</u>** – Modulul ajuta la gestionarea contractelor de leasing

pe puncte de lucru, adica adaugare de contracte noi, modificarea datelor introduse, stergerea contractului si urmarirea platilor pe contracte. Permite inregistrarea contractului in moneda in care acesta a fost intocmit de societatea de leasing.

# PRETURI LA FURNIZORI

In aceasta tabela se vor evidentia articolele necesare stocului, pe preturi preferentiale de intrare si la nivel de furnizor.

Modul de completare este urmatorul:

<u>-Partener</u> - Furnizor (in cazul de fata) – pentru selectare se apeleaza tasta <<... >> aflata in dreapta campului, se deschide o noua forma, respectiv <<frmPartener>>care include toti partenerii de tip Furnizor din baza de date (atunci cand filtrul este (da\_nu\_furnizor=True). Pentru selectarea unui anume Partener se foloseste functia <<Cauta Partener>>,apoi se valideaza apasand tasta <<OK>>.

<u>-Articol</u> + <<...>- DenumireArticol - selectie pentru toate articolele existente in nomenclator

<u>-Pret\_Lei</u> – se tasteaza pretul preferential la nivel de Articol / Furnizor

<u>-Cod\_Art</u> - se tasteaza codul de articol la nivel de Articol / Furnizor

<u>--Moneda</u> – se apeleaza tasta <<...>> si se selecteaza moneda

<u>-Curs</u> – se tasteaza paritatea monedei selectate anterior (pentru moneda Lei,

Curs=1)

<u>-Data\_pret</u> - se apeleaza sageata aflata in dreapta campului, folosind butonul din stanga al mouse-ului (vezi calendar pentru selectare) si se selecteaza data la care a fost facuta inregistrarea

Dupa introducerea datelor se pot genera rapoarte.

| 🚰 OMC1 - fri            | mMenuF 🗖 🗖 🔀                 | 76 😿                        |                   |                     |                | <i>;</i>    | <i>;</i>           | 1             | 1         |
|-------------------------|------------------------------|-----------------------------|-------------------|---------------------|----------------|-------------|--------------------|---------------|-----------|
| E-Facturi<br>Facturi Ir | nterne                       | TXTtoDBF mame               | BILANT<br>dec2005 | Ded205 OP-uri       | OPFV_OMC       | OP- FV_IRC  | OP- Or<br>V OMSOFT | dine de Plata | rpt_omc   |
| Facturi E               | xterne                       |                             |                   |                     |                |             |                    |               |           |
| - Avize<br>- DVI        | Source - frmPreturi Fu       | urnizor                     |                   |                     |                |             |                    |               |           |
| Comenzi Fu              |                              |                             |                   |                     |                |             |                    |               |           |
| - Contracte F           | Drag a column header here to | group by that column        |                   |                     |                |             |                    |               |           |
| - Livrari               | partener                     | <ul> <li>articol</li> </ul> |                   | cod_art_la_furnizor | 💌 pret_lei 🛛 💌 | pret 🔹      | moneda 💌           | curs 💌 emit   | ent 💌 da  |
| - Leasing               | PARTENER DEC7                | ARTICOL DEC7                |                   |                     |                |             | Lei                | 1 OMC         | . 07.     |
| Analiza                 | Test                         | Α                           |                   |                     |                |             |                    | 1 0110        |           |
| Preturi la Fu           | lest                         | Adaptor kelly inf.KD        | K BG9             |                     |                |             | Lei                | 1 UMC         | . 13.     |
| - Analiza Nec           | Test                         | Amortizor capotal Bi        | u 20              |                     |                |             | Lei                | IUMU          | 03.       |
| Liste                   |                              |                             |                   |                     |                |             |                    |               |           |
| + Verificari            |                              |                             |                   |                     |                |             |                    |               |           |
| Blocari                 |                              |                             |                   |                     |                |             |                    |               |           |
| Dioodii                 |                              |                             |                   |                     |                |             |                    |               |           |
|                         |                              |                             |                   |                     |                |             |                    |               |           |
|                         |                              |                             |                   |                     |                |             |                    |               |           |
|                         |                              |                             |                   |                     |                |             |                    |               |           |
| OMCw Furnizor 1         |                              |                             |                   |                     |                |             |                    |               |           |
|                         |                              |                             |                   |                     |                |             |                    |               |           |
|                         |                              |                             |                   |                     |                |             |                    |               |           |
| WinFax PRO              |                              |                             |                   |                     |                |             |                    |               |           |
| Message                 |                              |                             |                   |                     |                |             |                    |               |           |
|                         |                              |                             |                   |                     |                |             |                    |               |           |
|                         |                              |                             |                   |                     |                |             |                    |               |           |
| s and a                 |                              |                             |                   |                     |                |             |                    |               |           |
| Architear               |                              |                             |                   |                     |                |             |                    |               |           |
|                         |                              |                             |                   |                     |                |             |                    |               |           |
| PA                      |                              |                             |                   |                     |                |             |                    |               |           |
|                         |                              |                             |                   |                     |                |             |                    |               |           |
| BSplayer                |                              |                             |                   |                     |                |             |                    |               |           |
|                         |                              |                             |                   |                     |                |             |                    |               |           |
| M                       | (4) 4 ↓ ▶ ▶ ₩ + - ▲ ✓        | ×≈*≋₽ ◀                     |                   |                     |                |             |                    |               |           |
|                         | ExportGrid Downhide          | Lillimul finier our estati  |                   |                     |                |             |                    |               | Queru     |
|                         |                              |                             |                   |                     |                |             |                    |               | query     |
| contentio               | EPSON Imprimanta             | pgoonminiog ostion          |                   |                     |                |             |                    | 2007 0        | 2001_200  |
|                         |                              |                             |                   |                     |                |             |                    |               |           |
| 骨 start                 | 🙆 🕵 🔝 🔜 🛋                    | 🗐 🎽 🖻 Prezentar             | re_gen 🜘 o        | mc_mgm_all          | 🗿 contr        | 🛛 🥂 Furnizo | (                  | 000           | K 3:48 PM |

# ANALIZA NECESAR DE APROVIZIONAT

### Genereaza Necesar Nou :

<u>-CANT\_STOC\_MAXIM</u> - Prin aceasta functie se genereaza un necesar de aprovizionat intr-o perioada de timp selectata tinand cont de Stoc\_min si Stoc\_max

# **MIJLOACE FIXE**

-Fisa Mijlocului Fix -Transferuri Mijloace Fixe -Verificare Coerenta Logica -Calculul Amortizarii -Liste Mijloace Fixe -Initializare Amortizari

### **FISA MIJLOCULUI FIX**

Deoarece pachetul de programe OMCw se prezinta ca o suma de aplicatii specifice integrate, si pentru Aplicatia de Mijloace Fixe, ordinea de abordare si completare se prezinta in mod logic, dupa cum urmeaza:

<u>-Fisa Mijlocului Fix</u> – este de fapt functiunea de baza, care permite introducerea datelor referitoare la mijloacele fixe. Dupa selectarea optiunii din meniu, pe ecran apare forma de introducere a datelor. Pentru a pute introduce date, pentru inceput se apasa tasta Insert, care genereaza un articol nou, gata de completare. Datorita complexitatii datelor referitoare la mijloace fixe, forma este structurata in 4 forme, in care se vor introduce datele necesare, dupa cum urmeaza:

-Fisa Mijlocului Fix –

| OMC1 - Menu<br>□- Mijloace Fixe | Mijloace Fixe                     | mame E                |              | Ded205 0              | P-uri OPFV_OMC | OP- FV_IRC      | OP- Ordine de | ) 📁<br>e Plata rpt_omc |
|---------------------------------|-----------------------------------|-----------------------|--------------|-----------------------|----------------|-----------------|---------------|------------------------|
| - Fisa Mijloculu<br>Transferuri | 🖉 OMC1 - Fisa Mijlocului Fix      |                       |              |                       |                |                 |               |                        |
| Verificare cos                  | * Nr.Inventar 102.00              | * Denumire            | ONTAINER BA  | RACA VESTIAR          |                |                 | 0694          |                        |
| - Calcul Amortizari             | * Cod Clasificare 1.1.2.1.        |                       |              | eu_punct_luc          | sru            |                 |               |                        |
| - Initializare Amortiz          | * Grupa Mijloc Fix 1 Tip Mijlo    | c Fix                 | * Dat        | a Punere in Functiu   | ne 31.08.2003  | Auto            |               | ·                      |
| FAZ                             | * D.N. in Luni 120                | * D.N.Fiscala in Luni | 120 * 0      | ata Sf.Amortiz.       | 31.08.2013     | Marca           |               | )E TEST                |
| Heparati     Analiza            | Val.Initiala 17,614.5             | Val Inventar          | 17,614.5 * 0 | ) ata Sf.Amortiz.Fisc | ala 31.08.2013 | Model           |               | ti                     |
|                                 | Val.Initiala(mon)                 | l Inventar(mon)       | * C          | ata Document Intra    | are 26.08.2003 | Tip Caroserie   |               | Atacere                |
|                                 | Moneda Lei                        |                       | ×            | Tip Document Intra    | re  factura    | Nr Auto         |               | litate                 |
|                                 | Producator                        |                       | *            | Nr.Document Intra     | re  1579095    | Serie Caroserie |               | ər                     |
|                                 | * Stare Mijloc Fix Activ          |                       |              | Data PV               |                | Serie Motor     |               | i                      |
|                                 | * Tip Amortizare Liniara          |                       |              | Emitent PV            | H J            |                 | 08            | M N                    |
|                                 | * Cod Loc Munca                   |                       |              | NLEV                  | n j            |                 |               | e Fixe                 |
|                                 | Kesponsabil                       |                       |              | * Conturi contat      |                | Data Document   | 1X            | latoare                |
|                                 | * Tara BD                         | Investitie            | ,            | Cont Mr-DB            | z              | Tip Document    |               |                        |
|                                 | Data Ob Inv                       |                       |              | Cont AmoDB 28         | 112            | Nr.Document     |               | cul rati               |
| OMCw Mijloace Fixe v            | Activitate de Baza                |                       |              | Cont Allo, Ch 144     |                | Tip lesire      |               | IC .                   |
| - Kol 4                         | Loc Chelt.Postcalc                |                       | -            |                       |                |                 |               | Auto                   |
| WinFax PRO Copie                | Com_Int                           |                       |              |                       | Cod Catalog    |                 |               | 10.000                 |
| Message                         | gr_chelt_postc Depreciation       |                       |              |                       | * Operati      | or Carmen       |               |                        |
|                                 | Observatii                        |                       |              |                       |                |                 |               |                        |
| 2 <b>12</b> 3 2                 |                                   | 🔀 🥐 Inreg.3 di        | in 108       |                       | C ReQuery      |                 | Cautare       | -XD                    |
| WinAce Harta E<br>Archiver      | Amortizari Adaugari Reparatii Pos | stcalcul Programari_P | 'lati_Auto   |                       |                |                 |               | Decl205_2006           |
| 0                               | data_doc nr_doc tip_d             | oc_ data_expirare     | data_incep   | val_n o               | bs             |                 |               |                        |
| BS S                            |                                   |                       |              |                       |                |                 |               |                        |
| BSplayer L                      |                                   |                       |              |                       |                |                 |               | DeclMF_2007            |
| ADAL                            |                                   |                       |              |                       |                |                 |               |                        |
|                                 |                                   |                       |              |                       |                |                 | >             | P=a                    |
|                                 |                                   | <u>× e</u>            |              |                       |                |                 |               | 2                      |
| Winamp Add                      |                                   |                       |              |                       |                |                 |               | 07 Decl_301_2007       |
|                                 | auforande ere                     |                       |              | and the second second |                |                 |               |                        |
| 🦺 start 🔰 🛛                     | 🔄 🛋 🔝 🛞 🥻 🥥 💌                     | Prezentare_gen        | 🔇 or         | nc_mgm_all            | 🔄 contr        | Mifix           | <u>©</u>      | 🍪 🔼 K 🛛 3:50 PM 👘      |

<u>-Inventar</u> - cimp obligatoriu - se completeaza de la tastatura

-Denumire - cimp obligatoriu - se completeaza de la tastatura

<u>-Cod Clasificare</u> – se selecteaza din tabela "Cod Clasificare,,– este imaginea tabelului de clasificare pe clase, grupe si subgrupe asa cum a fost stipulat in Legea amortizarii, cu modificarile ulterioare – setat de catre elaboratori. In situatia in care se impun modificari, se apasa tasta INSERT si se adauga noul cod de clasificare. La terminarea operatiunii, se salveaza apeland tasta "commit"

<u>-Grupa Mijlocului Fix</u> – se selecteaza din tabela Grupe Mijloace Fixe, care este setata de catre elaboratori conform legislatiei in vigoare.

-Data punere in fuctiune – se completeaza de la tastatura

<u>-D.N. in Luni</u> – informatie afisata automat dup ace s-a completat campul cod de clasificare

<u>-Data sfarsit amortizare</u> – se afiseaza automat dupa competarea campului Durata Normata in Luni

<u>-Valoare Initiala</u> – se completeaza de la tastatura valoarea inscrisa pe documentul de intrare al mijlocului fix (se preia valoarea exclusiv TVA)

<u>-Valoare de Inventar</u> – informatia apare simultan cu introducerea valorii initiale a mijlocului fix. In cazul in care, pe fisa mijlocului fix se trec valori adaugate, atunci valoarea se inventar se va modifica si va fie gala cu valoarea initiala + valoare adaugata.

<u>-Valoare Initiala(mon)</u> – valoarea initiala a mijlocului fix exprimata in alta moneda(ex: Euro)

<u>-Valoare de Inventar(mon)</u> – valoare de inventar a mijlocului fix exprimata in alta moneda(ex: Euro)

<u>-Data Document Intrare</u> – se tasteaza data inscrisa pe documentul de intrare al mijlocului fix

<u>-Tip Document Intrare</u> – se tasteaza denumirea documentului cu care a intrat mijlocul fix

-Nr.Document Intrare - se tasteaza numarul documentului de intrare al

mijlocului fix

**PVR** 

-Moneda - se selecteaza din tabela "Moneda,,

<u>-Producator</u> – se selecteaza apeland tasta <<...>> partenerul de tip producator, declarat in tabela "Parteneri"

-Data PVR – se tasteaza data incheierii Procesului Verbal de Receptie

-Emitent PVR – se selecteaza din tabela "frmEmitent,, persoana care a intocmit

<u>-Nr.PVR</u> – se tasteaza numarul documentului

<u>-Stare Mijloc Fix</u> – se selecteaza din tabela "Stare Mijloace Fixe,, care este setata de elaboratori cu principalele forme de stare a Mijloacelor fixe. Daca se doreste introducerea de noi forme, se apasa tasta Insert si se completeaza de la tastatura denumirea.

<u>-Tip amortizare</u> – se selecteaza din tabela "Tip Amortizare,, care contine tipurile de amortizari conform legii

<u>-Cod Loc Munca</u> - permite introducerea datelor referitore la locurile de munca si obtinerea listelor pe fiecare dintre acestea. Se selecteaza optiunea, pe ecran apare forma "frmLocm,, din care se selecteaza informatia dorita.

<u>-Responsabili Mijloace Fixe</u> – permite introducerea datelor referitore la responsabili si obtinerea listelor cu inventarul aflat in grija acestora.

<u>-Sursa</u> - este setata de elaboratori cu principalele forme de cumparare a Mijloacelor fixe. Daca se doreste introducerea de noi forme, se apasa tasta Insert, in tabela "Sursa Mijloace Fixe,, si se completeaza de la tastatura noua sursa. Dupa terminarea operatiunii se salveaza apeland tasta "commit,,

<u>-Tara</u> – se apeleaza tasta <<...>> si se selecteaza tara de provenienta a mijlocului fix.

<u>-Loc Chelt.Postcalcul</u> – se selecteaza din tabela "frmLoc,, unde sunt definite in prealabil impartirea locurilor(ex: ateliere..) in cadrul punctelor de lucru.

-ComInt – se selecteaza comanda din tabela "frmCom\_Int,,

<u>-Gr\_Chelt\_Postc</u> – se selecteaza Grupa de Cheltuiala privind mijloacele fixe, aceasta fiind necesara pentru inregistrarea contului de cheltuieli in postcalcul (in coloana da\_nu\_chelt\_postc, in dreptul grupei de cheltuiala Amortizare(6811) trebuie sa fie selectat "True,,)

<u>-Observatii</u> – pentru completare, se tasteaza date suplimentare despre mijlocul

fix

# CONTURI CONTABILE

-<u>Cont MF\_DB</u> – se selecteaza contul in care se inregistreaza mijlocul fix, in functie de grupa din care acesta face parte

<u>-Cont Amortizare DB</u> – se selecteaza contul DB in care se va inregistra cheltuiala privind amortizarea lunara a mijlocului fix

<u>-Cont Amortizare CR</u> – se selecteaza contul CR prin care se inregistreaza valoarea amortizarii lunare a mijlocului fix

### **IESIRE MIJLOC FIX**

<u>-Data Document</u> – se tasteaza data iesirii mijlocului fix (casare, vanzare..)

<u>-Tip Document</u> - se tasteaza denumirea documentului cu care se face justificarea iesirii mijlocul fix (factura,process verbal casare...

<u>-Nr.Document</u> – se tasteaza numarul documentului de iesire

<u>-Tip lesire</u> – se apeleaza tasta <<...>> si se selecteaza din tabela "Tip iesiri Mijloace Fixe,, modul prin care s-a efectuat iesirea mijlocului fix.

# CALCUL AMORTIZARI MIJLOACE FIXE

Calculul amortizarii tine cont de prevederea legala conform careia, acesta se incepe din luna urmatoare punerii in functiune a mijlocului fix.

<u>Calcul Amortizari</u> – este functia prin care se realizeaza calculul amortizarii lunare a mijloacelor fixe.

# 1.CALCUL AMORTIZARE PENTRU LUNA URMATOARE... (luna de rulaj a aplicatiei)

Daca se apeleaza functiunea (click mouse), sistemul face automat calculul de amortizare si semnaleaza acest lucru utilizatorului, prin scrierea automata in campul "Ultimul Calcul al Amortizarii, luna pentru care s-a efectuat amortizarea, utilizatorul si data zilei in care s-a lansat functia. Dupa efectuarea amortizarii, <u>in mod automat,este completata si forma</u> "Amortizari ,, pe cimpurile :

- <u>data\_incep</u> data de inceput a lunii pentru care s-a facut amortizarea
- val\_amortiz valoarea amortizarii lunare calculate

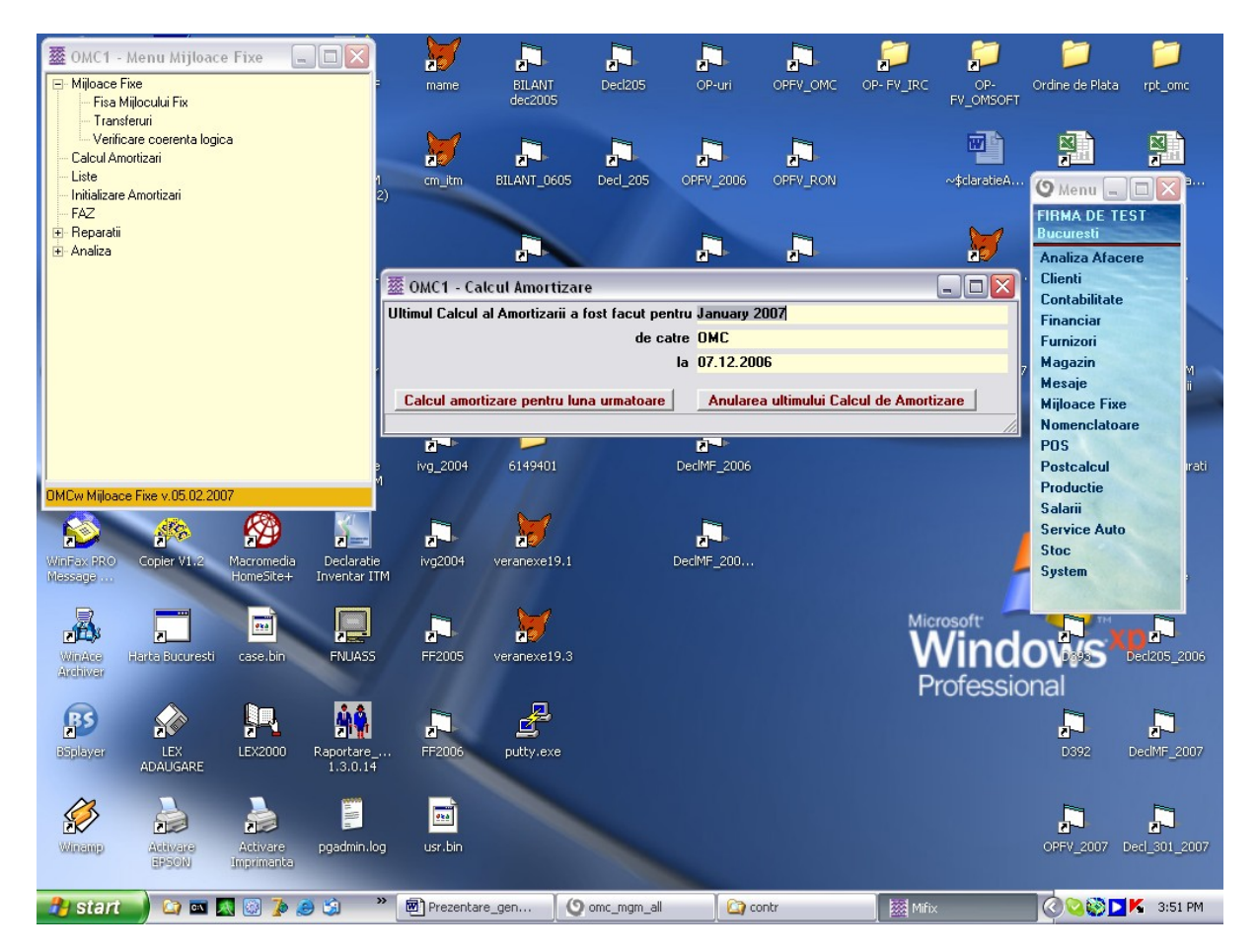

### **ADAUGARI**

Forma,,Valoare Adaugata,, - are urmatoarea structura de cimpuri:

- Data - se completeaza de la tastatura, apoi se apasa TAB

<u>- ValoareAdaugata</u> - se completeaza de la tastatura, iar sistemul automat majoreaza "Valoarea de inventar" (valoare initiala + valori adaugate)

- <u>Valoare Adaugata-Moneda</u> - se completeaza de la tastatura, iar sistemul automat majoreaza "Valoarea de inventar (mon)"

- <u>Observatii</u> - se completeaza de la tastatura date suplimentare privind valoarea adaugata (ex:denumire articol care reprezinta valoarea adaugata declarata)

-<u>Da\_nu\_calcul\_amortizare</u> – se secteaza "TRUE,, pentru valorile adaugate care intra in calculul amortizarii lunare ale mijlocului fix si "FALSE,, pentru cele care vor fi exceptate.

# <u>POS</u>

Calea de acces(din meniul principal) – dublu clic pe meniul <<POS>>cu butonul din stanga al mouse-ului. Dupa efectuarea acestei actiuni, pe ecran apare o forma privind submeniul <<frmMenuPOS>> in cadrul caruia se regasesc :

### CASA

### NOMENCLATOARE

-Articole -Reguli de Preluare -Promotii -Card Fidelitate -Tip Card Fidelitate

### **OPERATII SPECIALE**

-Listare Factura -Relistare Bon -Generare Bon Partial -Generare Factura in Rosu -Bonuri Casa

ANALIZA VANZARI SI INCASARI -Analiza Vanzari -Analiza Incasari -Analiza Scadere Stoc -Analiza Stoc Curent

# <u>CASA</u>

Mod de Utilizare:

1."Alt M" sau click buton stanga mouse pe tasta "Meniu" – se selecteaza Mod Admin si se introduce Parola de administrator care a fost definita in setarile casei de marcat.

2.Introducere Bon de Casa

-se tasteaza "cantitate \* " in cazul in care cantitatea este mai mare de 1.Nu este necesara tastarea cantitatii cand aceasta este =1, aceasta fiind implicita.

-se scaneaza codul de bare al articolului. In acest moment pe forma DETAIL se afiseaza denumirea articolului asociata codului de bare scanat, cantitatea si pretul de vanzare. Aceste informatii nu pot fi sterse sau modificate. Se continua cu aceeasi procedura de lucru pentru toate pozitiile Bonului de Casa.

-modalitate de plata – setarea implicita este numerar si afiseaza valoarea totala a bonului. Pentru alta situatie se bifeaza optiunea dorita.

-dupa completarea Bonului de Casa se tasteaza "Alt Z" sau click buton stanga pe tasta "Proceseaza". Prin aceasta functie se proceseaza bonul de casa , simultan se opereaza in stoc si genereaza incasari.

| OMC1 - frmMenuPo     Casa     Nomenclatoare     Articole     Reartil Provider | s _ 🗆 🗙                | TXTtoDBF    | mame         | BILANT<br>dec2005 | Decl205     | OP-uri     | OPFV_OMC    | OP- FV_IRC | OP-<br>FV_OMSOFT | Ordine de Plata | rpt_omc            |
|-------------------------------------------------------------------------------|------------------------|-------------|--------------|-------------------|-------------|------------|-------------|------------|------------------|-----------------|--------------------|
| - Promotii                                                                    | OMC1 - frml            | Pos Bonuri  |              |                   |             |            |             |            |                  |                 |                    |
| Card Fidelitate                                                               | Master                 | os_bonan    |              | _                 |             | _          |             |            | Operal           |                 | ) <b>d X</b> *** , |
| 🖃 Operatii Speciale                                                           | data_doc               |             | va_mon       |                   |             | ODS_I      | xt          |            | Cauta            |                 | EST                |
| - Listare Factura<br>- Relistare Bon                                          | nr_doc                 |             | val_mon_     | _marta            |             | _          |             |            | Anulea           | aza Stoc        | COLO               |
| Generare Bon partial                                                          | emitent                |             | val_mon_     | tva j             |             |            | data        | _stoc      | Opere            | aza Stoc        | ,cic               |
| Bonuri Casa                                                                   | pos                    |             |              |                   | %           | ٩          | data_a      | nulare     | Meniu            | aza buri te     |                    |
| - Analiza vinzari si incasari                                                 | Detail                 | ol          |              | conte             | conta co    | nte venit  | conta venit | pret cant  | proc. tva        | Tum Te          |                    |
| - Analiza Incasari                                                            | att ditte              | 01          |              | Conta             | Conta CC    | лкз_тспк   | conta_fent  | prot can   | proc_(+u         | am i            | M                  |
| - Analiza Scadere Sto<br>- Analiza Stoc Curent                                |                        |             |              |                   |             |            |             |            |                  | iv              | i i                |
| - Setari                                                                      |                        |             |              |                   |             |            |             |            |                  | 0               | are                |
| Facturi                                                                       |                        |             |              |                   |             |            |             |            |                  |                 |                    |
|                                                                               |                        |             |              |                   |             |            |             |            |                  |                 | irati              |
| 0MCw POS v 14 02 2007                                                         |                        |             |              |                   |             |            |             |            |                  |                 | 100                |
| a 🖌 a                                                                         |                        |             |              |                   |             |            |             |            |                  | at:             | D                  |
| WinFax PRO Copier V1.2                                                        |                        |             |              |                   |             |            |             |            |                  |                 |                    |
| Messege                                                                       |                        |             |              |                   |             |            |             |            |                  |                 |                    |
|                                                                               |                        |             |              |                   |             |            |             |            |                  |                 |                    |
| WinAce Harte Bucures                                                          |                        |             |              |                   |             |            |             |            |                  |                 | Deci205_2006       |
| Archiver                                                                      |                        |             |              |                   |             |            |             |            |                  |                 |                    |
|                                                                               |                        |             |              |                   |             |            |             |            |                  |                 | Pa .               |
|                                                                               |                        |             |              |                   |             |            |             |            |                  |                 |                    |
| BSplayer LEX<br>ADAUGARE                                                      |                        |             |              |                   |             |            |             |            |                  |                 | DecIMF_2007        |
| M                                                                             | Def af af he ha        | NAL .       |              |                   |             |            |             |            |                  |                 |                    |
|                                                                               |                        |             | 2 M 4 (# 12] |                   |             |            |             |            |                  |                 |                    |
| Winamp Artivara<br>SPSON                                                      | Activare<br>Imprimanta | pgadmin.log | usr.bin      |                   |             | -          |             |            |                  | OPFV_2007       | Decl_301_2007      |
| 🦺 start 📄 😂 📼                                                                 | 🔼 🔯 🥻                  | 🥶 😒 🛸       | Prezentare_  | gen 🛛 🕻           | omc_mgm_all | <u>۵</u> [ | ) contr     | 🛛 🎢 Pos    |                  | 0000            | K 3:53 PM          |

MENU ("Alt M")

-Listare Factura – emitere si listare factura client conform bonului de casa -Discount – discount acordat %

-Anuleaza – anularea bonului de casa. Aceata functie nu se poate efectua decat pe baza de user si parola

<u>CAUTA ("Alt C")</u> – ofera posibilitatea de identificare a unui articol dupa codul de bare sau dupa denumirea acestuia. In cazul in care articolele sunt evidentiate cu "ROSU" inseamna ca acestea nu exista in stoc la data curenta.

<u>CARD FIDELITATE</u> – prin scanarea si identificarea numarului de card, se acorda procentul de discount aferent promotiei

<u>SETARI</u> – parametrii de setare pentru initializare si utilizare Casa de Marcat nou introdusa in Retea

-<u>POS</u> – reprezinta numarul Casei de Marcat

-<u>POS\_ID</u> – se identifica automat ID-ul computerului de pe care se face initializarea Casei de Marcat

-<u>Tip\_Casa\_Marcat</u> – se introduce de la tastatura tipul casei de marcat -<u>Magazie</u> – se tasteaza numarul magaziei

-<u>Admin\_password</u> – parola administrator- se introduce de la tastatura

### **NOMENCLATOARE**

<u>Nomenclatoare Articole</u> – forma pentru introducere rapida articole noi. Ulterior, pentru alte setari specifice fiecarui articol, se acceseaza submeniul articole din meniul Nomenclatoare. In aceasta forma se definesc parametrii de diferentiere pentru fiecare articol, necesari utilizarii casei de marcat.

| ႗ OMC1 - frmMenuPos 🖃 🗖 🗙             | 76                                    | 🎽 📮                  |             |                  |             | $\sum$     | <i>;</i>         | <b></b>         | <b>1</b>     |
|---------------------------------------|---------------------------------------|----------------------|-------------|------------------|-------------|------------|------------------|-----------------|--------------|
| Casa                                  | TXTtoDBF                              | mame BILAN<br>dec200 | T Decl205   | OP-uri           | OPFV_OMC    | OP- FV_IRC | OP-<br>EV OMSOFT | Ordine de Plata | rpt_omc      |
| - Articole                            |                                       |                      |             |                  |             |            |                  |                 |              |
| - Reguli Preluare                     |                                       |                      | <b>F</b> =1 | 124              |             |            | 100              |                 |              |
| Promotii                              |                                       | - 🛃 🛃                | <b>P</b>    |                  |             |            |                  |                 |              |
| Card Fidelitate                       | Atlas AFM                             |                      | vor piloor  | 0050 0004        | 00511 0.011 |            | ~\$claratieA     | (9) Manue       |              |
| Tip Card Fidelitate                   | Declaratii (2)                        | OMC1 - frmPos_Ar     | ticol       |                  |             |            |                  | O Menu          |              |
| 🖃 Operatii Speciale                   | 6.4                                   | cod_bare             | cod_art     |                  |             |            | 0.4              | FIRMA DE TES    | 51           |
| - Listare Factura<br>Relistare Ron    | <u>.</u>                              |                      |             |                  |             |            | See.             | Buculesu        |              |
| - Generare Bon partial                | STADTOFCI                             | don courts           | articol     |                  |             |            | Liorapovo20      | Analiza Aface   | re           |
| Generare Factura in rosu              | (2)                                   | den_scuita           |             |                  |             |            | verallexe20      | Llienti         | Sec.         |
| Bonuri Casa                           |                                       |                      |             |                  |             |            |                  | Contabilitate   |              |
| 🖃 Analiza vinzari si incasari         |                                       | pret_vanz_cu_tva     | pret_van:   | z_fara_tva       |             |            |                  | Financiar       |              |
| - Analiza Vinzari                     | 7                                     |                      |             |                  |             |            | 20               | Furnizori       |              |
| - Analiza Incasari                    | Atlas Asigurati                       | i anno orticol       | proc. tva   | um               |             |            | DECLSOM2007      | Magazin         | M            |
| Analiza Scadele Stoc                  | (2)                                   | grupa_arricor        |             | _                | _           | _          |                  | Mesaje          | "            |
| - Setari                              |                                       |                      |             |                  | - Kat       |            |                  | Minuace Fixe    |              |
| Facturi                               |                                       | producator           | magazie_ir  | mplicita_lansare |             |            |                  | POC             | e            |
|                                       | Declaratie                            |                      | -           | -                |             |            |                  | Postcalcul      | rati         |
|                                       | lunara ITM                            |                      |             | al               |             |            |                  | Productie       | i dui        |
|                                       |                                       | Jacob Latin O        |             | <u> </u>         |             |            |                  | Salarii         |              |
| OMCw POS v.14.02.2007                 | 1 1 1 1 1 1 1 1 1 1 1 1 1 1 1 1 1 1 1 | InregI ain U         |             |                  |             |            |                  | Service Auto    |              |
| 2 2 2 2 2 2 2 2 2 2 2 2 2 2 2 2 2 2 2 | 2                                     |                      |             | 10               |             |            |                  | Stoc            |              |
| WinFax PRO Copier V1.2 Macromedia     | Declaratie                            |                      |             | -                |             |            | _                | System          |              |
| nessage Homesiter                     | Invental Inv                          |                      |             |                  |             |            |                  |                 |              |
|                                       |                                       |                      |             |                  |             | Mie        | roooft:          | Page And        | P=>          |
|                                       |                                       |                      |             |                  |             | IVIIC      | ioson            |                 |              |
| WinAce Harta Bucuresti case.bin       | FNUASS                                | FF2005 veranexe      | 19.3        |                  |             | v          | vind             | 0\005           | ecl205_2006  |
| Archiver                              |                                       |                      |             |                  |             | -          | rofoccio         | nal             |              |
|                                       |                                       | _                    |             |                  |             | F          | rolessic         | nai             |              |
| BS 🏑 🛄                                | ANO.                                  |                      |             |                  |             |            |                  |                 |              |
|                                       | Deperture                             | EE2006 puttu or      |             |                  |             |            |                  | D202            |              |
| ADAUGARE                              | 1.3.0.14                              | rrzoos puttyte.      | xe          |                  |             |            |                  | 0.92 1          | DeciMP_2007  |
|                                       |                                       |                      |             |                  |             |            |                  |                 |              |
|                                       |                                       |                      |             |                  |             |            |                  | P-9             | P=           |
|                                       | -                                     |                      |             |                  |             |            |                  | 2               | 2            |
| Winamp Addivare Activare              | pgadmin.log                           | usr.bin              |             |                  |             |            |                  | OPFV_2007 D     | ecl_301_2007 |
| apson imprimanta                      |                                       |                      |             |                  |             |            |                  |                 |              |
| 👭 start 🔹 🔯 🔤 🥻                       | a 😭 »                                 | Prezentare gen       |             | C                | ontr        | 7% Pos     |                  |                 | 3:55 PM      |

<u>Reguli Preluare</u> – se definesc reguli de contare pentru preluarea articolelor la nivel de magazii

<u>Promotii</u> – se insereaza perioada de desfasurare a promotiei si procentul de discount aferent acesteia

<u>Card Fidelitate</u> – permite vizualizarea cardurilor de fidelitate existente in baza de date si inserarea de informatii noi. Tabela ofera urmatoarele informatii: numar card, tip card, date complete ale posesorului de card si observatii individuale. Pentru"filtru" se poate alege una dintre optiuni, respectiv: card\_fidelitate, ci\_nume, tip\_card\_fidelitate, cnp . Dupa aceea se muta cursorul pe coloana cu numele optiunii alese si se poate selecta un anume card de fidelitate sau toate, sau dupa alta regula a utilizatorului. Pentru a vedea toate cardurile de fidelitate ale partenerului ales in filtru celelalte coloane trebuie sa aiba selectat "all".

<u>Tip Card Fidelitate</u> – se insereaza toate tipurile de card de fidelitate care se pot acorda partenerilor

### **OPERATII SPECIALE**

<u>Listare Factura</u> – propune implicit data curenta si numarul ultimei facturi emise. Aceste informatii pot fi modificate in cazul in care se doreste listarea unei facturi anterioare .

Relistare Bon – listarea unui bon de casa anterior

<u>Generare Bon Partial</u> – generare pozitii bon de casa nou dintr-un bon de casa anterior. Permite selectarea nr.pozitie de inceput si nr.pozitie de sfarsit.

<u>Generare Factura in Rosu</u> – se genereaza factura in rosu pentru un bon de casa eronat care nu a fost anulat in ziua emiterii acestuia.

<u>-Cauta</u> – permite cautarea si vizualizarea unui document sau a documentelor emise intr-o anume zi. Tabela ofera urmatoarele informatii: numar identificare casa de marcat, data, numarul, valoarea bonului de casa si data operarii in stoc. Pentru"filtru" se poate alege una dintre optiuni, respectiv: nr\_doc sau data\_doc. Dupa aceea se muta cursorul pe coloana cu numele optiunii alese si se selecteaza dupa regula utilizatorului. Prin selectarea unui document, in tabela "frmPos\_Bonuri" se vor afisa detalii privind articolele vandute. Posibilitate de modificare – campurile: conts, conta, conts\_venit, conta\_venit.

<u>-Anulare Stoc/Operare Stoc</u> – dupa cum am precizat mai sus, bonul de casa, prin functia de procesare se opereaza automat in stoc. Dar, exista situatii in care stocul de marfa este insuficient la data emiterii documentului (ex: articolul exista faptic dar nu si scriptic).In aceste situatii, programul permite operarea partiala in stoc a documentului pentru a putea fi listat, urmand ca dupa aceea sa se verifice eroarea aparuta.

Verificarea documentelor neoperate in stoc se realizeaza prin modulul

### STOCURI – Erori Operare in Stoc

1 -<u>Articole Lipsa in Stoc</u> – permite cautarea si vizualizarea intr-o anume perioada a articolelor existente pe documente si lipsa in stoc, evidentiindu-se cantitatea necesara pentru operarea documentelor.

2 -<u>Documente neoperate in Stoc</u> - permite cautarea si vizualizarea intr-o anume perioada a documentelor care contin articole stocabile si nu au fost operate in stoc. Printr-un simplu dublu click cu buton stanga mouse pe fiecare document se poate realiza operarea in stoc a acestuia, in cazul in care articolele exista in stoc.

- <u>Anuleaza Bon</u> – operatia este ireversibila si trebuie folosita cu atentie. Se foloseste in cazul in care operatia nu s-a efectuat la casa de marcat.

- <u>Meniu – Incasari</u> – date de identificare document cu care s-a realizat incasarea.

- Relisteaza la casa - revenire la meniul de listare

### ANALIZA VANZARI SI INCASARI -

Se lanseaza "griduri" specializate pentru anumite functiuni ale aplicatiei POS. Optiunea "cauta" din antet lanseaza functiunea de selectie propriu-zisa. Gridurile de analiza permit gruparea documentelor selectate dupa oricare coloana prezentata in grid (precum si combinatii intre acestea). Pentru a realiza aceasta operatiune se dragheaza cu mouse-ul numele coloanei in "antet"ul gridului. Se va constata ca gridul isi schimba forma de grupare a liniilor in conformitate cu coloana/coloanele dragate in antet. Forma finala obtinuta pe ecran poate fi exportata in HTML, XML, EXCEL, TXT. In acest sens, in coltul din stinga jos exista optiunea "Export" care realizeaza acest export. Programul memoreaza la final exporturile efectuate pentru a putea fi reluate la dorinta la o data ulterioara.

| 🔰 OMC1 - frr                                   | mMenuPos 💷 🗖 🔀                              | 76                     |                              |                          |        |              | <b>;</b>        | <b>;</b>                                 | 2               |
|------------------------------------------------|---------------------------------------------|------------------------|------------------------------|--------------------------|--------|--------------|-----------------|------------------------------------------|-----------------|
| Casa<br>Nomenclatoa                            | 波 OMC1 - frmAnaliza                         | /inzari                | NTI 1117                     | D 1005                   | 00 1   |              | D 21 70 2       |                                          |                 |
| Articole<br>Reguli Pr<br>Promotii              | Perioada dorita<br>Data de inceput 01.12.20 | 006 💌 Data de sf       | irsit 31.12.2006 💌           | Piltru                   | •      |              | <u>8</u>        | Salvare/Restaurare<br>de prezentare grid | mod             |
| — Card Fide<br>— Tip Card<br>— Operatii Spec   | Drag a column header here                   | to group by that colum | n                            |                          |        |              |                 |                                          |                 |
| - Listare Fa<br>- Relistare<br>- Generare      | data_doc ▼ pos ▼ nr_«                       | doc 💌 valoare          | <ul> <li>denumire</li> </ul> | <ul> <li>cant</li> </ul> | ▼ pret | ▼ data_anula | re 💌 operator 💌 | punct_lucru                              |                 |
| - Bonuri Ca<br>- Analiza vinza<br>- Analiza V  |                                             |                        |                              |                          |        |              |                 |                                          |                 |
| Analiza Ir<br>Analiza S<br>Analiza S<br>Setari |                                             |                        |                              |                          |        |              |                 |                                          | M.              |
| - Facturi                                      |                                             |                        |                              |                          |        |              |                 |                                          | ra              |
| OMCw POS v.14.<br>WinFax PRO<br>Message        |                                             |                        |                              |                          |        |              |                 |                                          |                 |
| WinAce Ha<br>Archiver                          |                                             |                        |                              |                          |        |              |                 |                                          | 205_200         |
| <b>B</b> S<br>Boplayer                         | **************************************      | •                      |                              |                          |        |              |                 |                                          | ► F_2007        |
| +                                              | ExportGrid Deschide                         | Ultimul Fisier Expor   | tat                          |                          |        |              |                 | Prin                                     | it              |
| Wiramp                                         | Addivare Activare<br>BPSON Imprimanta       | pgadmin.log us         | r.bin                        |                          |        |              |                 | OPFV_200                                 | 7 Decl_301_200  |
| 🦺 start                                        | 😂 🐔 🔝 🔜 😂                                   | 🧐 👋 🔟 P                | rezentare_gen                | O omc_mgm_all            | cont   | r            | 7 Pos           | ୍ର                                       | ) 🔼 K 🛛 3:58 PM |

-<u>Analiza Vanzari</u> – vanzari in perioada selectata. Pentru filtru se pot alege una dintre optiuni: data\_doc, nr\_doc, casa de marcat, operator.

-<u>Analiza Incasari</u> – similar cu analiza vanzari

-<u>Analiza scadere din Stoc</u> – detalii scadere documente din stoc in perioda selectata.Pentru filtru se pot alege: POS, data\_doc, nr\_doc.

-<u>Analiza Stoc Curent</u> - stoc curent la data curenta.

| 7 OMC1 - fr                      | nMenuPos 💷 🔲 🔀                            | 76          | <b>7</b>                | 1                      |          |           | <b>;</b>         | <i>;</i>             | 1                            | 1                 |
|----------------------------------|-------------------------------------------|-------------|-------------------------|------------------------|----------|-----------|------------------|----------------------|------------------------------|-------------------|
| Casa                             | 🎯 OMC1 - frmAnaliza                       | aVinzari    |                         |                        | <u> </u> | 0050 0005 | 00 50 50 5       |                      |                              | ot_omc            |
| Articole<br>Reguli P<br>Promotii | Perioada dorita<br>Data de inceput 01.03. | 2007 💌 Dat  | a de sfirsit 01.03.2007 | ✓ P Filtru<br>data_doc | •        |           | &                | Salvare/R<br>de prez | estaurare mod<br>entare grid |                   |
| Card Fid                         | Drag a column header her                  |             |                         |                        |          |           |                  |                      |                              | <b>N</b>          |
| Listare F                        | data_doc 💌 pos 💌 nr                       | _doc 💌 valo | oare 💌 denumire         | 💌 cant                 | 💌 pret   | 💌 data_an | ulare 💌 operator | punct_lucr           | L L                          |                   |
| - Generari                       |                                           |             |                         |                        |          |           |                  |                      |                              |                   |
| Bonuri C                         | -<br>ĉ                                    |             |                         |                        |          |           |                  |                      |                              |                   |
| - Analiza - Analiza -            |                                           |             |                         |                        |          |           |                  |                      |                              |                   |
| - Analiza S<br>Analiza S         |                                           |             |                         |                        |          |           |                  |                      |                              |                   |
| - Setari<br>- Facturi            |                                           |             |                         |                        |          |           |                  |                      |                              |                   |
|                                  |                                           |             |                         |                        |          |           |                  |                      |                              | rati              |
| OMCw POS v.14.                   |                                           |             |                         |                        |          |           |                  |                      |                              |                   |
| WinFax PRO 0                     |                                           |             |                         |                        |          |           |                  |                      |                              |                   |
| Message                          |                                           |             |                         |                        |          |           |                  |                      |                              |                   |
|                                  |                                           |             |                         |                        |          |           |                  |                      |                              | 5                 |
| WinAce RE<br>Archiver            | 1                                         |             |                         |                        |          |           |                  |                      |                              | 205_2006          |
| BS                               |                                           |             |                         |                        |          |           |                  |                      |                              |                   |
| Böplayer                         |                                           | da 🛛 🕹      | r Evportat:             |                        |          |           |                  |                      |                              | MF_2007           |
| M                                |                                           |             | i Exportat.             |                        |          |           |                  |                      | Print                        |                   |
|                                  |                                           | paadmin loa |                         |                        |          |           |                  |                      |                              | <b>1</b> 301 2007 |
| AND STOLEN                       | EPSON Imprimanta                          | pyaomininoy | dshibin                 |                        |          |           |                  |                      |                              | 2007              |
| 🦺 start                          | 🖸 🔤 🔝 😳 🥻                                 | ) 🕄 🔪       | Prezentare_gen          | omc_mgm_all            | Cor      | itr       | 🛛 🥂 Pos          | (                    | <u>⊘©©⊳</u> k                | 4:03 PM           |

# FACTURI

Forma de generare rapida a facturilor clienti. Pentru inserare document nou se apasa tasta "Factura Noua" sau "Alt N".

| Casa<br>Nomenclatoare<br>Articole<br>Reguli Preluare<br>Promotii                                                                                                    | W OMC1 - frmPos_Facturi                                                                                                    | mame BILANI<br>dec2005                                                    |           | IN OPPV_OMC                  | OP-FV_IRC                                                                    |                                                                                                 |                                                                 |
|----------------------------------------------------------------------------------------------------|----------------------------------------------------------------------------------------------------|---------------------------------------------------------------------------|-----------|------------------------------|------------------------------------------------------------------------------|-------------------------------------------------------------------------------------------------|-----------------------------------------------------------------|
| Card Fidelitate     Tip Card Fidelit     Operatii Speciale     Listare Factura     Relistare Bon     Generare Bon     Generare Factura     Bonuri Casa     Analiza vinzari si in     Analiza lincasa | Master           Document           nr_doc           Question           Zile           Data           Oldata           Question           Aren Intizz           data_doc           Duton Intizz | Client<br>Delegat<br>nume<br>ci_serie<br>ci_nr<br>ci_eliberat<br>data_exp |           |                              | Cauta Client Ag<br>Valoare<br>Marfa 7<br>Va<br>Tva 7<br>Total 1<br>Incasat 7 | dauga Client                                                                                    | DE TEST<br>ati<br>a Afacere<br>bilitate<br>siar<br>ori<br>zin y |
| Analiza Scader<br>Analiza Stoc Co<br>Setari<br>Facturi                                                                                                    | emitent OMC Obs                                                                                                    | transport_nr                                                              |           | Cauta:<br>C. Fidel:<br>Suma: | <u></u>                                                                      | Salveaza<br>Factura <u>N</u> oua                                                                | e ii<br>ce Fixe<br>nclatoare<br>alcul rati                      |
| OMCW POS v 14 02 200<br>WINFAX BRO<br>Nessage Copier<br>Massage Harts Bu<br>Archiver<br>Bisplayer LE<br>Bisplayer                                                                                    | scv articol                                                                                                    |                                                                           | cant pret | um                           |                                                                              | Cauta <u>A</u> rticol<br>Incasare<br>Numerar<br>Bilet la Ordin<br>Cec<br>Fidelitate<br>Discount | e Auto<br>S X Decizos_2006<br>2 DeciMF_2007                     |
| Winamp Addition                                                                                                    | H H H > >> >> + - × Ca                                                                                                    | usr.bin                                                                   |           |                              | Þ                                                                            | Listeaga                                                                                        |                                                                 |

<u>Selectare Partener (Client)</u> – se apasa tasta "Cauta Client" sau "Alt C" si se tasteaza in tabela frmPosFactura\_CautaPartener numele sau codul de identificare fiscala ale clientului dorit si apoi se tasteza enter. In cazul in care clientul nu exista in nomenclator se apasa tasta "Adauga Client". Dupa ce au fost completate datele de identificare factura se apasa tasta "Salveaza".

Introducere pozitii factura client – se apasa tasta "Cauta Articol" sau

"Alt A" si se tasteaza codul de bare al articolului sau denumirea acestuia. Pentru selectare se apasa tasta "Alege". Pentru cautare rapida articol se tasteaza codul de bare in campul cu aceeasi denumire. Cantitatea este afisata implicit "1" si se poate modifica.

Incasare – se bifeaza tipul de document financiar cu care s-a efectuat incasarea documentului.

<u>Discount</u> – se creeaza automat o pozitie separata in forma detalii factura, cu suma aferenta procentului de discount acordat.

Listeaza – listare factura client

# PRODUCTIE

Calea de acces(din meniul principal) – dublu clic pe meniul <<Productie>>cu butonul din stanga al mouse-ului. Dupa efectuarea acestei actiuni, pe ecran apare o forma privind submeniul <<frmMenuProductie>> cu urmatoarea structura:

-Structuri Constructive -Plan Lansare -Antecalculatie Pret -Postcalculatie Pret -Comenzi Interne

### **ANALIZA**

-Analiza Consumuri-Produse

<u>STRUCTURI CONSTRUCTIVE</u> - Pentru adaugarea unui document nou se utilizeaza "navigatorul" de pe forma "master" selectindu-se "+" => Insert. In acest moment programul executa urmatoarele functiuni:

-deschide o "forma" (macheta preluare informatii) goala si asteapta completarea informatiilor adecvate.

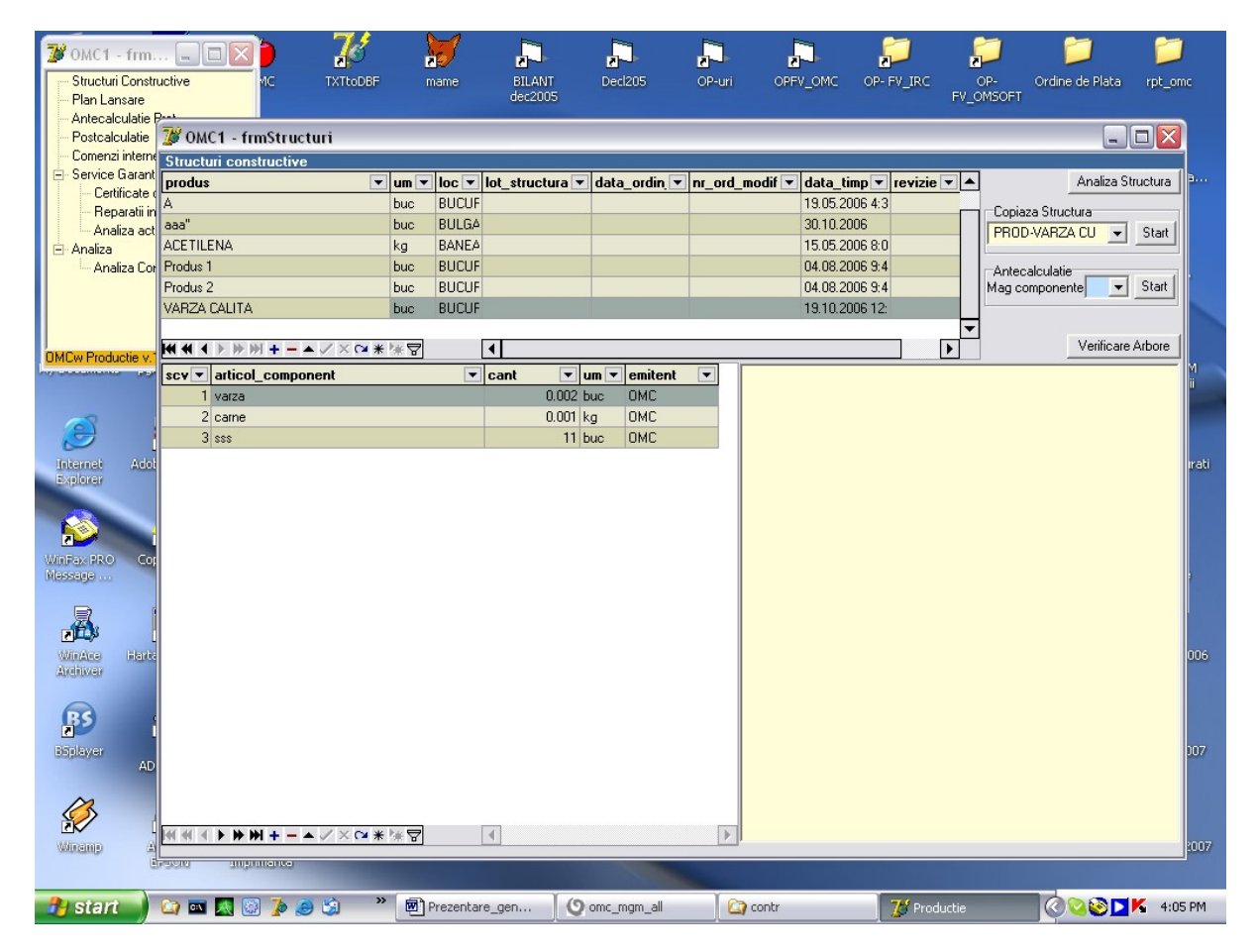

<u>-Produs</u> – se apeleaza tasta <<...>> aflata in dreapta campului si se selecteaza denumirea produsului pentru care va fi definita structura constructiva. Conditie: produsul trebuie sa existe in nomenclator, daca nu, trebuie adaugat.

-Loc – se selecteaza punctul de lucru

<u>-Articol Component</u> – se selecteaza articolele care intra in structura constructiva a produsului definit. Este esential ca, fiecare dintre articolele componente sa aiba definita o magazine implicita (vezi nomenclatorul de articole!).Acest lucru este necesar pentru a se putea

genera bonurile de consum aferente planului de lansare.

<u>Copiaza structura</u> – functia ajuta la multiplicarea fiselor de structuri constructive, in cazul in care noul produs are aceeasi componenta.

<u>Verificare Arbore</u> – vizualizare arbore structuri constructive

<u>Analiza</u> – Grid-ul de analiza permite gruparea documentelor selectate dupa oricare coloana prezentata in grid (precum si combinatii intre acestea). Pentru a realiza aceasta operatiune se dragheaza cu mouse-ul numele coloanei in "antet"ul gridului. Se va constata ca gridul isi schimba forma de grupare a liniilor in conformitate cu coloana/coloanele dragate in antet. Forma finala obtinuta pe ecran poate fi exportata in HTML, XML, EXCEL, TXT. In acest sens, in coltul din stinga jos exista optiunea "ExportGrid"

<u>PLAN LANSARE</u> – reprezinta cantitatea de produse lansate in productie la o anumita data, pe comenzi (Com\_int –camp obligatoriu). Dupa introducerea planului zilnic, se va apasa tasta ''Lanseaza BC''.Ca urmare a acestei actiuni se va emite un Bon de Consum care va contine articolele componente cumulate ale produselor specificate in planul de lansare.

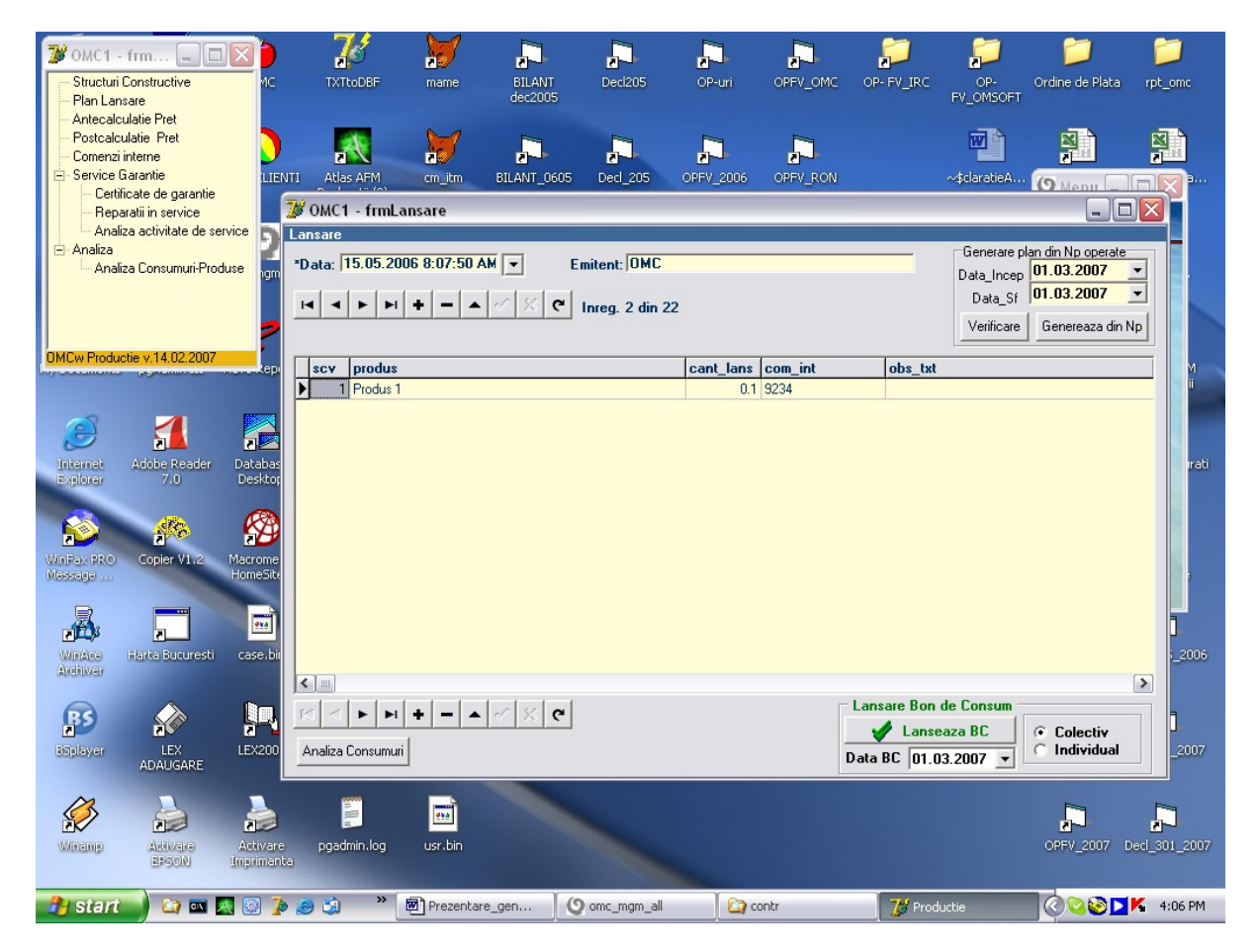

<u>COMENZI INTERNE</u> – definire comenzi interne pe puncte e lucru si parteneri. Pentru"filtru" se poate alege una dintre optiuni, respectiv: com\_int (grupari pe comenzi interne), den\_comanda (grupari pe comanda), eu\_punct\_lucru(grupari pe puncte de lucru).

| Comenzi interne     | 🦉 ОМС1 -      | frmCom_int                                                                                                    |             |                      |             |                    |               |              |                                   |
|---------------------|---------------|----------------------------------------------------------------------------------------------------|-------------|----------------------|-------------|--------------------|---------------|--------------|-----------------------------------|
| Service Garantie    | Com_int       | den_comanda                                                                                                    | com_int_sup | partener             | val_comanda | moneda nr_ore_n    | hanop da_nu_r |              |                                   |
| - Reparatii in s    | 10011         | 10                                                                                                    |             |                      |             | Lei                | False         | BUCUNESTI    | E TEST                            |
| Analiza activ       | 10012         | 10                                                                                                    | 100         | MINZAT CHECHURE      |             | Lei                | False         |              | i                                 |
| Analiza             | 200           |                                                                                                    | 100         |                      | -           | Loi                | Ealoo         |              | Afacere                           |
| - Analiza Cons      | 200           | 22                                                                                                    |             | NITA CABMEN          |             | Lei                | False         | BANEASA      |                                   |
|                     | 9000          | REPARATILATIO ASTRA                                                                                                    |             | Astra Sa             |             | 2 <sup>'</sup>     | Falce         | DAITEAUA     | itate                             |
|                     | 9201          | OVERHEAD                                                                                                    |             |                      |             | Lei                | False         | BUCUBESTI    | u                                 |
|                     | 9206          | WOBKSHOP                                                                                                    |             |                      | -           | Lei                | False         | MILITABL     | i                                 |
| w Productie v.14    | 9220          | Colibita                                                                                                    |             |                      |             | Lei                | False         | Colibita     | 1000                              |
| يسريني متحصص        | 9224          | TODINI                                                                                                    |             |                      |             | Lei                | False         | SIBILI       |                                   |
|                     | 9226          | HEBERGER                                                                                                    |             |                      |             | Lei                | False         | BUCUBESTI    | Fixe                              |
| 5                   | 9227          | Man power BBK                                                                                                    |             |                      |             | Lei                | False         | Budapesta    | latoare                           |
| 🗾 🔁                 | 9228          | BUILGABIA LIBW                                                                                                    |             |                      |             | FUB                | False         | BUILGABIA    |                                   |
| ernet Adobe         | 9229          | RESITA                                                                                                    |             |                      |             | Lei                | False         | BESITA       | cul                               |
| ilorer 7            | 9230          | SAINT GOBAIN CALABASI                                                                                                    |             | Bauer Spezialtiefbau |             | Lei                | False         | CALABASI     | ie                                |
|                     | 9231          | ERBASU                                                                                                    |             |                      |             | Lei                | False         | POPA NAN     | Contraction of the local distance |
| <u>s</u>            | 9232          | BRK operators                                                                                                    |             |                      |             | Lei                | False         | Budapesta    | Auto                              |
|                     | 9233          | BULGARIA                                                                                                    |             |                      |             | EUR                | False         | BULGARIA     |                                   |
| ахіяко соріє<br>аде | 9234          | BANEASA                                                                                                    |             |                      |             | Lei                | False         | BANEASA      |                                   |
|                     | 9999          | COMANDA 9999                                                                                                    | B482006     | OMCw                 |             | Lei                | False         |              | Selections.                       |
|                     | ana           | ana                                                                                                    |             |                      |             | Lei                | False         |              | TM Par                            |
| É)\$ Z              | B482006       |                                                                                                    |             |                      |             | Lei                | False         | BUCURESTI    | XD2                               |
| nAce Harta E        | grau          | grau                                                                                                    | TOAMNA      |                      |             | Lei                | False         |              | Decl205.                          |
| liwar               | RAPITA        | RAPITA                                                                                                    | TOAMNA      |                      |             | Lei                | False         |              |                                   |
|                     | REGIE         | REGIE                                                                                                    |             |                      |             | Lei                | True          | BUCURESTI    |                                   |
| 35)                 | TOAMNA        | TOAMNA                                                                                                    |             |                      |             | Lei                | False         | ~            |                                   |
| layer L             | <             |                                                                                                    |             |                      |             |                    |               | >            | DecIMF                            |
| ADAI                | Inreg.1 din 2 | 6                                                                                                    |             |                      | 10          | <b>T</b>           | Filt          | ru com int 🚽 |                                   |
|                     |               | ▶ + - ▲ %</td <td>C 10</td> <td>DK X Cancel</td> <td>C Query</td> <td>Toate comenzile</td> <td></td> <td></td> <td></td> | C 10        | DK X Cancel          | C Query     | Toate comenzile    |               |              |                                   |
| $\sim$              |               |                                                                                                    |             |                      |             | Lomenzile deschise |               |              | E-s                               |

<u>ANTECALCULATIE PRET</u> - Scopul acestei functiuni este tinerea unei bune evidente a retetelor si realizarea antecalculatiei pretului de cost ale acestora. Calculare a prețului de cost, făcută înainte de producerea unei mărfi sau de începerea unei lucrări Permite repartizarea cotelor de cheltuieli directe, a celor de regii de sectie si generale.

Calculul pretului antecalculat pentru un produs. In calcul se va lua in considerare: Cantitatea si pretul materiilor prime/ materialelor consummate, cantitatea si tariful pe operatiile necesare realizarii produsului, cantitatea si pretul semifabricatelor si alte elemente de calcul definite de utilizator.

# POSTCALCULATIE PRET

Reprezinta situatia cheltuielilor aparute pâna la finalizarea procesului de vânzare . Se

va obtine astfel o situatie clara a costurilor esentiale care apar în procesul de productie al unui articol. Arborii de componente reprezinta structura de baza pentru calculatia costurilor, care parcurge un astfel de arbore pornind de la pretul de oferta sau de achizitie a materiilor prime, si adauga toate costurile de operare si salariale normate. În final se pot lua în considerare si adaosuri în suma fixa sau procentuale, pentru stabilirea pretului de vânzare. Structura unei calculatii poate fi bineînteles adaptata conform cerintelor clientului. Fiecare calculatie poate fi salvata si atribuita unei oferte, altor procese economice sau unui întreg proiect. Grid-ul permite gruparea documentelor selectate dupa oricare coloana prezentata in grid (precum si combinatii intre acestea). Pentru a realiza aceasta operatiune se dragheaza cu mouse-ul numele coloanei in "antet"ul gridului. Se va constata ca gridul isi schimba forma de grupare a liniilor in conformitate cu coloana/coloanele dragate in antet. Forma finala obtinuta pe ecran poate fi exportata in HTML, XML, EXCEL, TXT. In acest sens, in coltul din stinga jos exista optiunea "ExportGrid"

# **POSTCALCUL**

Referitor la organizarea "postcalculului", programul OMC ERPw in forma actuala permite urmatoarele modalitati de lucru:

- A. <u>Urmarire cheltuieli pe numere de inventar (auto, telefoane)</u>. Prezentarea acestor cheltuieli se face atit pe gridul "Profitabilitate" cit si pe cel de "Postcalcul". Pentru a fi prezentate cheltuielile aferente numerelor de inventar, este necesar ca la preluarea documentelor primare (facturi de la furnizori, cheltuieli directe, etc...) sa se inscrie si numarul de inventar corespunzator (al masinii, al telefonului).
- B. <u>Postcalulul propriu zis</u>. Organizarea postcalculului pe care o propune programul OMC ERPw se bazeaza pe doua informatii de baza:
  - Comanda interna (lucrarea)
  - Locatia. Locatiile sunt definite intr-o ierarhie dupa cum urmeaza: Locatia de tip "intreprindere"-> "Societatea "X,," Locatii de tip "sectie"->difuzare, marketing, tipografie, agentii de publicitate, etc... aflate in subordinea locatiei "intreprindere"

Comenzile de lucrari acceptate de programul OMC ERPw sunt de doua tipuri:

- 1. Comenzi de productie
- 2. <u>Comenzi de regie</u> (cu cheltuieli care nu se pot identifica pe comenzile de lucru). Acest tip de comenzi sunt marcate in mod special in baza de date cu 'da\_nu\_regie=true'.

Comenzile de "regie" sunt de doua tipuri:

- 1. <u>Regie generala(RG)</u> -> apartine locatiei "Societatea X". Include de regula salariile conducerii precum si alte cheltuieli la nivel de societate care nu se pot identifica pe locatii / comenzi de lucrari.
- 2. <u>Regie de "sectie/ atelier"(RS)</u> aferenta locatiilor. Includ de regula cheltuielile aferente locatiilor, cheltuieli care nu se pot identifica pe comenzile de lucru (salariile locatiei, cheltuieli cu chiria, apa...). In mod normal aceste tipuri de comenzi trebuie sa aiba definita cite o singura "locatie':
  - Regie "Y" apartine locatiei "Y"
  - Regie "Z" apartine locatiei "Y,, s.a.m.d...

Din punctul de vedere a postcalului in programul OMC ERPw lucrurile se desfasoara dupa cum urmeaza:

- 1. Se insumeaza mai intii cheltuiele de tip "regie" RG, RS pe locatiile aferente unde sunt declarate cheltuielile respective. Notam cu ChG (<u>ch</u>eltuielile generale) cheltuiele aferente comenzii RG si respectiv ChS (<u>ch</u>eltuieli <u>s</u>ectie) pentru comenzile aferente RS. Prin calcul vor rezulta urmatoarele:
  - ChG aferenta locatiei "Societatea X"
  - ChS aferenta locatiei "Y" (o notam ChS\_Y)
  - ChS aferenta locatiei "Z" (o notam ChS\_Z) etc...

2. Se insumeaza cheltuiele pe comenzile de productie si locatiile aferente. Prin calcul vor rezulta urmatoarele (ChDirecte):

- ChD aferenta locatiei "difuzare"(o notam ChD\_D)
- ChD aferenta locatiei "tipografie" (o notam ChD\_T), etc...
- 3. Se calculeaza coeficientii de repartitie la nivel de "sectie"
  - Coef\_D = ChD\_D/ ChS\_D (coef.repartitie pentru "difuzare")
  - Coef\_T= ChD\_T/ ChS\_T (coef.repartitie pentru "tipografie")
  - s.a.m.d pentru toate locatiile.
- 4. Se calculeaza coeficientul de repartitie la nivel de "societate"
  - Coef\_G = (ChD\_D + ChD\_T+ etc...+ ChS\_D+ ChS\_T+ etc...) / ChG. Altfel spus se insumeaza toate cheltuiele aferente tuturor locatiilor (pct2 + pct.3) si se impart la cheltuiele de regie generala a firmei.
- 5. Se calculeaza repartizarea cheltuielilor de regie pe doua nivele:
  - Nivel "locatie
  - Nivel "intreprindere"

In fapt se aplica in cascada mai intii coeficientii de regie la nivel de locatie si la sfirsit coeficientii de regie la nivel de intreprindere.

La final, in "postcalul" se prezinta pe coloane separate:

- cheltuielile "directe" (identificate pe comenzi de lucrari"
- cheltuielile "regie" ale sectiei (locatiei)
- cheltuielile "regie" ale intreprinderii.

Suma acestora se regaseste in "balanta contabila"

### ANALIZA CONSUMURI – PRODUSE

Grid-ul este impartit in doua parti:

- prima parte face referire la produsele existente pe Nota de Predare, in perioada selectata, grupate pe comenzi interne definite de utilizator

- a doua parte contine materialele existente in Bonurile de Consum necesare procesului de productie, pentru comenzile interne aflate in lucru. Contine, deasemenea si date de identificare documente consum, respectiv data si numar Bon Consum.

Pentru"filtru" se poate alege una dintre optiuni, respectiv: com\_int (grupari pe comenzi interne), materiale (ex: cantitate de materiale consumata pe fiecare comanda interna)

Instructiuni utilizare "Productie"/"Stocuri"

Achizitii de materiale, servicii (aplicatia Furnizori)

-Se preiau facturile de materiale de la furnizori .

-Se preia mai intii antetul facturii si se confirma prin "commit" (v)

-Se preiau pozitiile facturii conform documentului.

Serviciile de pe factura (gen "debitare in fisii") si care se doresc incluse in marfa se marcheaza cu bifa la "da\_nu"repartizabil\_in\_marfa"=True.

La lot se va completa simbolizarea B4/3.4.2006. Se va cauta lotul pe pozitia facturii putin mai in dreapta.

La final se verifica daca valoarea afisata este identica cu cea din finalul facturii. Daca nu, se efectueaza corectiile necesare.

Se preiau facturile de "transport" de la furnizori .

Se preia mai intii antetul facturii si se confirma prin "commit" (v)

Se preiau pozitiile facturii conform documentului

Pe pozitiile cu servicii (transport sau altceva de acest gen) se va bifa

"da\_nu"repartizabil\_in\_marfa"=true.

La final se verifica daca valoarea afisata este identica cu cea din finalul facturii. Daca nu, se efectueaza corectiile necesare.

Intrari de materiale in magazii (aplicatia Stocuri)

-Se intra in meniul Documente de stoc / NIR-uri.

-Se creaza un NIR nou (se apasa + pe antetul NIR-ului).

-Se alege magazia "R\_Mat"

Din meniu se selecteaza "Asociere documente". Se selecteaza "Facturi interne – toti furnizorii". Pe ecran apar toate facturile neutilizate pe alte NIR-uri din care alegem pe cele dorite (cea de materiale si cea de transport, eventual). Prin OK se face legatura NIR-ului cu factura dorita. Procedeul se repeta pentru fiecare factura.

La final se alege din meniu "generare pozitii NIR". Vor apare pozitiile NIR-ul cu preturile corecte (programul include automat in preturi transportul precum si alte servicii incluse in marfa). Pentru siguranta va rugam sa verificati manual daca valoarea NIR-ului este egala cu suma marfurilor/ serviciilor de pe facturile de origine. Daca nu, inseamna ca s-a gresit ceva ( de regula se omite "da\_nu"repartizabil\_in\_marfa"=true).

Intrari de produse finite in magazia "R\_FIN" (aplicatia Stocuri)

-Se intra in meniul Documente de stoc / Note de predare.

-Se creaza o NP noua (se apasa + pe antetul NP-ului).

-Se alege magazia "R\_FIN"

-Se completeaza comanda interna->ex.B4/3.8.2006. Se are grija ca sa fie identica cu lotul preluat la intrare la primul punct (identificarea balotului). Aceasta pentru o identificare mai usoara la scaderea din stoc a materiei prime.

-Se completeaza informatia "loc" (REPUBLICA). Se preia cu "...". In cazul ca nu exista se adauga in table "loc" (se apasa "+", etc...).

-Se confirma preluarea antetului NP-ului prin commit (v)

-Se muta mouse-ul pe pozitiile NP-ului si se apasa "+" (se creaza o noua pozitie) Pe denumire articol se apasa "..." si apare lista cu produsele si materialele. Se selecteaza produsul dorit (fabricat in comanda interna inscrisa pe antetul NP). In cazul ca s-au fabricat mai multe produse pe comanda respectiva se reia procedeul de adaugare a unor noi pozitii (se apasa "+" etc...). Dupa adaugarea fiecarei pozitii se apasa commit "v".

Pe coloana "pret" se completeaza zero. Preturile se vor calcula mai tirziu prin meniul "Productie". Vezi mai jos.

NP-ul se opereaza obligatoriu in stoc (chiar cu acest pret 0). Productia va actualiza preturile de cost corespunzator retetelor de fabricatie si a costului materiei prime cumparate..

Productie (aplicatia Productie)

Se intra in meniul Productie/ Plan de lansare. Se alega data lansarii (today de regula) In coltul din dreapta sus exista o optiune numita "Generare plan din Note de predare". Trebuie sa alegeti perioada (ziua) in care s-a emis Nota de Predare. In coltul din dreapta jos exista "Data Bon de Consum. Se va alege aceeasi zi.

Se apasa butonul "Genereaza din NP". Daca totul este corect (s-au respectat toti pasii de la punctul anterior), programul genereaza planul din Note de predare. In caz contrar nu genereaza nimic. Erorile cele mai frecvente sunt necompletarea magaziei sau a locului pe NP si neoperarea in stoc a acestor NP-uri.

Se apasa butonul Lanseaza BC. Programul arata ce va lansa (selecteaza din Retetele de fabricatie materialele aferente produselor din Plan) inmultite cu cantitatile din Plan. Se da confirmarea de emitere Bonuri (coltul din dreapta jos). Programul anunta ca s-au generat pe comenzile interne din Plan bonurile aferenta produselor lansate.

<u>Operare consumuri de materiale magazia "R\_MAT" (aplicatia Stocuri)</u> Se intra in meniul Documente de stoc / Bonuri de consum.

Se selecteaza bonul generat anterior. In mod normal va avea completata in antet comanda din NP-ul de baza.

Se selecteaza cu mouse-ul operarea in stoc a bonului de consum (obligatoriu optiunea Operare cu oferta). Se va cauta lotul corespunzator comenzii de bonul de consum (apare pe oferta de pret afisat mai in dreapta). Se va pozitiona cursorul pe balotul marcat cu acelasi lot. In cazul in care cantitatile sunt diferite, se va interveni pe bonul de consum pentru a le face egale. In acest mod se vor evita diferentele cantitative aparute urmare a abaterilor de grosime de la achizitia de materie prima.

### Calcul valorii produselor finite (aplicatia Productie)

Se intra in meniul Productie / Postcalculatie de pret. Se selecteaza luna dorita si se porneste (paleta din dreapta lunii selectate)

Programul va genera pentru toate produsele fabricate in perioada delectata valoarea corespunzatoare urmatoarelor :

Valoarea cheltuielii materiale

Valoare manoperei aferenta

Valoare energiei electrice aferente

Se apasa butonul "Actualizare preturi din NP". Programul executa modificarea preturilor din NP-urile Iunii.

# Transferul de marfuri intre sedii (aplicatia Stocuri)

Se intra in meniul Documente de stoc / Bonuri de transfer. Operatia se executa abia dupa finalizarea opertiunii anterioare. Altfel nu vom gasi in stocuri produsele fabricate. Se creaza un Bon de transfer nou (se apasa + pe antetul documentului). Se aleg magazia sursa"R FIN" si magazia destinatie "PROD". Se tasteaza commit.

Se completeaza pozitiile BT cu produsele care se transfera.

Se opereaza in stoc BT-ul. Se listeaza BT operat in stoc (cu valori)

# Alte functiuni utile:

Adaugarea de articole noi in Nomenclatorul de articole. Se va avea grija ca materialele sa se declare "stocabile". La adaugarea de produse noi se va selecta "da\_nu\_produs"=true. La magazie implicita se va completa cea de materiale(R\_MAT) pentru articole de acest tip sau cea de produse (R\_FIN) pentru cele de acest tip.

Adaugarea de Furnizori noi in nomenclatorul de "parteneri". Se va bifa da\_nu\_furnizor=true. Se va completa si codul fiscal.

Toate documentele intocmite (NIR, NP, Bon Consum ,Bon de Transfer, doar dupa operare in stoc si calcul prêt pe NP ) trebuie listate pentru Contabilitate.

La finalul Iunii se intra in "stocuri", "liste" si se selecteaza "Balanta stocuri"/"Balanta detaliate pe magazii si conturi". Perioada aleasa va fi cea a lunii care se doreste.

# **SERVICE AUTO**

Calea de acces(din meniul principal) – dublu clic pe meniul <<Service Auto>>cu butonul din stanga al mouse-ului. Dupa efectuarea acestei actiuni, pe ecran apare o forma privind submeniul <<frmMenuServiceAuto>> cu urmatoarea structura:

### **DEVIZE AUTO**

Nomenclatoare -Fisa Auto -Model Auto -Tip Caroserie -Combustibil -Culoare -Operatii -Tarife Asiguratori Analiza Devize Auto Liste

### Blocari

### Modul de lucru:

-Se preiau, tipurile de combustibili, culorile, tipurile de caroserii, modele auto in nomenclatoarele specifice.

-Se preiau fise auto pentru automobilele la care urmeaza sa se faca devize -Se pun in tabela parteneri, asiguratorii (da\_nu\_asigurator=true)

-Se pun in tabela articol, operatiile de manopera (da\_nu\_operatie=true), completand timp\_unitar (care va fi preluat ca si cantitate in deviz).De asemenea se va

trece la grupare articol tipul operatiei (tinichigerie,vopsitorie,etc..)

-Preturile se pun pe articole (materiale si manopera) prin meniul de politici de preturi din modulul clienti. Ele vor fi preluate in deviz la preluarea articolului.

-Pentru materiale, preturile se pot pune la nivel de partener\_articol, si in acest caz la preluarea materialului in deviz va fi luat acest pret.

-Pentru operatii manopera, preturile se pot pune la nivel de tarif\_asigurator, si in acest caz la preluarea operatiei in deviz va fi luat acest pret.Preturile la operatii sunt date in acest caz la nivel de asigurator si tip operatie din nomenclatorul de articole (tinichigerie,vopsitorie,etc..)

|                        | Partener Automobile service                                                 |
|------------------------|-----------------------------------------------------------------------------|
|                        | *Puncti ucru SEDIIII CENTRAL *Mag 01 *Comanda 33 *Loc RANEASA Listare Deviz |
|                        |                                                                             |
|                        | Integal din Emitent JOMC *Operator JOMC Valoare 100                         |
|                        | *ID Auto 555 *Km Bord 1000                                                  |
| w Service v.01.02.2007 | Asigurator Astra Sa                                                         |
|                        |                                                                             |
| cuments pgAdmin III R  |                                                                             |
| ~                      | e scy articol um cant pret valoare                                          |
| 9 📶                    | De lumini Super Nova buc 1 100 100                                          |
| ernet Adobe Reader     | Da                                                                          |
| plorer 7.0             | De                                                                          |
|                        |                                                                             |
| 2                      |                                                                             |
| ax PRO Copier V1.2     |                                                                             |
|                        |                                                                             |
|                        | scy atticol timp tarif valoare loc                                          |
| nAce Harta Bucuresti   |                                                                             |
| hiver                  |                                                                             |
|                        |                                                                             |
| 35                     |                                                                             |
|                        | LE                                                                          |
| alayer LEX             |                                                                             |
| olayer LEX<br>ADAUGARE |                                                                             |

### Documente generate din devize:

**Bon Consum** -contine materialele din deviz **Facturi Client** -contine pozitiile de materiale si manopera din deviz

### Analiza Devize Auto

-se pot realiza selectii doar cu coloanele dorite si in ordinea dorita. Aceste selectii se pot memora sub o anumita denumire la care sa puteti face apel in orice moment.

| Devize Auto<br>- Devize Auto<br>- Nomenclatoare<br>- Analiza Devize. | AenuSer 🖃 🗆 🔀<br>Auto               | TXTLODBF          | mame                | BILANT<br>dec2005 | Decl205          | P-uri      | OPFV_OMC | OP- FV_IRC  | OP- Ord<br>FV_OMSOFT                   | ine de Plata rpt_omc |
|----------------------------------------------------------------------|-------------------------------------|-------------------|---------------------|-------------------|------------------|------------|----------|-------------|----------------------------------------|----------------------|
| - Liste<br>Blocari                                                   | 😿 OMC1 - frmAnaliz                  | za DevAuto        | <u> </u>            |                   |                  |            |          |             |                                        |                      |
|                                                                      | Perioada<br>Data de inceput 01.12.2 | 2006 💌 Data d     | le sfirsit 01.03.20 | )07 🔽 🔑 🛛         | Filtru<br>nr_doc | •          |          | Salv        | vare / Restaurare<br>d prezentare grid | E TEST               |
|                                                                      | Drag a column header h              | ere to group by I | hat column          |                   |                  |            |          |             |                                        | Afacere              |
|                                                                      | data_ ▼ nr_doc ▼                    | valoare_dev       | 🕶 tip 💌             | scv 💌 artico      | 1                | 💌 um 💌 can | t 💌 pret | ▼ val_po    | z 💌 partener                           | itate                |
| OMCus Service v 01                                                   | 20.12.200€ 1                        |                   | 00 Material         | 1 Bloc lu         | mini Super Nova  | buc        | 1        | 100         | 100 Automobile                         | serv r               |
| My Documents pg                                                      |                                     |                   |                     |                   |                  |            |          |             |                                        | M                    |
| <i>i</i>                                                             |                                     |                   |                     |                   |                  |            |          |             |                                        | Fixe<br>latoare      |
| Internet Ado<br>Explorer                                             |                                     |                   |                     |                   |                  |            |          |             |                                        | :ul rati<br>e        |
| WinFax PRO Co<br>Message                                             |                                     |                   |                     |                   |                  |            |          |             |                                        | Auto                 |
| WinAce Hart                                                          |                                     |                   |                     |                   |                  |            |          |             |                                        | XD2<br>Deci205_2006  |
| <b>BS</b>                                                            |                                     |                   |                     |                   |                  |            |          |             | 100                                    |                      |
| BSplayer<br>AD                                                       | H 4 4 > > > +                       | _√×0+*!           | * 7                 | •                 |                  |            |          |             | 100                                    | DecIMF_2007          |
|                                                                      | ExportGrid Desc                     | hide Ult          | imul Fisier Exporta | at:               |                  |            |          |             |                                        |                      |
| Worang a                                                             | 2PSON Imprimanta                    |                   |                     |                   |                  |            |          |             | -                                      | 07 Decl_301_2007     |
| 🦺 start                                                              | 😂 🔤 🐹 💿 🥻 🧯                         | ) 🗯 »             | Prezentare          | e_gen 🤇 🔇         | omc_mgm_all      | Cont       | ar       | 🛛 🥂 Service |                                        | 🔍 🏵 🗖 K 🛛 4:13 PM    |

La final, dupe ce coloanele au fost aranjate in ordinea dorita, raportul va putea fi salvat prin apasarea butonului "Salvare/Restaurare" existent in dreapta sus. Se deschide o noua fereastra. Se apasa "+" si se creaza o noua linie. La "Style name" se da un nume semnificativ gridului (ex. Analiza Devize) si se da salvare in baza de date. La orice reintrare ulterioara in analiza se va restaura raportul salvat, care va contine datele din perioada ceruta de dumneavoastra.

# STOC

Calea de acces(din meniul principal) – dublu clic pe meniul <<Stoc>>cu butonul din stanga al mouse-ului. Dupa efectuarea acestei actiuni, pe ecran apare o forma privind submeniul <<frmMenuStoc>> cu urmatoarea structura:

# -Documente

-NIR -Bon de Consum -Bon de Transfer -Nota de Predare -Proces Verbal +/--Proces Verbal Scoatere din Uz -Rezervare Stoc -Dispozitie de Livrare -Liste

-Obiecte de Inventar -Evidenta de Persoana -Transfer obiecte de inventar in folosinta -Scoatere din Uz -Transfer Obiecte de Inventar intre Persoane -Retratare Solduri(IAS29) -Inventar -Generare Aviz de Iesire

-Analiza

-Stoc curent -Stoc la Data -Balanta Stoc -Verificare Generare NIR-uri -Verificare Scadere Stoc in Viitor -Fisa de Magazie -Blocare Documente -Erori Operare in Stoc -Articole Lipsa din Stoc -Documente Neoperate in Stoc

<u>NIR</u> - Folosind click cu butonul stang al mouse –ului , pe ecran apare forma de culegere a NIR – ului. Forma este structurata pe mai multe forme. Pentru adaugarea unui document nou se utilizeaza "navigatorul" de pe forma "master" selectindu-se "+" => Insert. In acest moment programul executa urmatoarele functiuni:

-deschide o "forma" (macheta preluare informatii) goala si asteapta completarea informatiilor adecvate.

-propune un numar de document conform unor reguli definite anterior la instalare

| OMC1 - frmM     Out - frmM     Ocumente     On NIR     On de Cons     On de Trans     On ta de Prec                                                                                                    | enuStoc DBF                                                                                                    | mame BILANT<br>dec2005 | Decl205                                                                                             | OP-uri OPFV_OMC                                                 | OP-FV_IRC OP-<br>FV_OMS                    | Ordine de Plata rpt_omc                                                                       |
|----------------------------------------------------------------------------------------------------|----------------------------------------------------------------------------------------------------|------------------------|----------------------------------------------------------------------------------------------------|-----------------------------------------------------------------|--------------------------------------------|-----------------------------------------------------------------------------------------------|
| <ul> <li>Proces Verba</li> <li>Proces Verba</li> <li>Proces Verba</li> <li>Rezervare SI</li> <li>Dispozite de</li> <li>Liste</li> <li>Obiecte de Inver</li> <li>Retratare Solduri</li> <li>Inventar</li> <li>Generare Aviz de</li> <li>Aniza</li> </ul> | NIR<br>*Data 27.02.2007 VIR<br>*FurnPARTENER 23<br>PunctLucru SEDIUL CENTRAL<br>*Emitent OMC *Operato<br>*Observ. | Numar DMCmg 123        | 27.02.2007 1:03:0<br><br>bilitate<br>V DaNuConta<br>urnal Furnizori<br>anfer                        | 4 PM *Mag 01<br>e Data<br>c DerareStoc 27<br>Listare Valoare    |                                            | Stoc<br>Operare Stoc<br>e documente<br>e pozitii NIR<br>e pozitii NIR<br>facere<br>itate<br>r |
| Fisa de Magazie<br>Blocare Docume<br>Fisa de Magazie                                                                                                    | Pozitii NIR                                                                                                    | um d                   | cant pret                                                                                           | conts conta ordin_<br>3028 .                                    | pret lot pret_aman                         | unt pret_ridica                                                                               |
|                                                                                                    |                                                                                                    |                        |                                                                                                    |                                                                 |                                            | atoare<br>ul reti<br>e<br>Auto                                                                |
| OMCw Stoc v.13.02.2                                                                                                    | Documente Asociate<br>data_doc_sursa<br>27.02.2007 FactFl                                                         | x C Valo               | are marfa<br>v data_doc_surs tip<br>1 27.02.2007 Fa<br>are Servicii in marfa<br>v data_doc_surs tip | _doc_surs nr_doc_surs s<br>ctFl 144<br>p_doc_surs nr_doc_surs s | scvjvaloare va<br>1 1,000<br>valoare val_m | I_mon<br>1,000<br>Deci205_2006                                                                |
| Bisplayer<br>ADA                                                                                                    | Oferta Stoc Minus                                                                                                 |                        | e si comisioane vamal<br>v imp_taxa                                                                 | e in marfa                                                      | valoare                                    | Decl/MF_2007                                                                                  |
| Winamp Ac                                                                                                    | itvare Activare pgadmin.log<br>ISON Imprimanta                                                                    | usr.bin                | (O omc mgm all                                                                                      | Contr                                                           | ffi Stor                                   | OPFV_2007 Decl_301_2007                                                                       |

Structura pe forme si modul de completare se prezinta dupa cum urmeaza:

<u>-Data</u> – pentru a selecta data documentului ,se apeleaza sageata aflata in dreapta campului, folosind butonul din stanga al mouse-ului (vezi calendar pentru selectare)

-Numar – se tasteaza numarul documentului

<u>-Mag</u> - se apeleaza tasta <<...>> si se selecteaza magazia dorita din tabela <<frmMagazie>>

<u>-Furn – Furnizor</u> - pentru selectare se apeleaza tasta <<...>> aflata in dreapta campului, se deschide o noua forma, respectiv <<frmPartener>>care include toti partenerii de tip Furnizor din baza de date (atunci cand filtrul este (da\_nu\_Furnizor=True). Pentru selectarea unui anume Furnizor se foloseste functia <<Cauta Partener>>,apoi se valideaza apasand tasta <<OK>>.

<u>-DaNuContare</u> – se bifeaza pentru contare implicita(vezi Nomenclatoare – Regula de Contare)

<u>-Jurnal -</u> se apeleaza tasta <<...>> si se selecteaza din tabela <<Jurnal>> <u>-Valoare</u> – se calculeaza concomitent cu introducerea pozitiilor NIR-ului

### MENU NIR

Este o lista de functiuni disponibile pentru utilizator, prezentate intr-o forma de tip « arborescent ». Din aceasta lista se poate alege o anume optiune printr-un click al mouse-ului.

| OMC1 - frmM     Occumente     NIR     Bon de Cons                                                                                                    | enuStoc 📃 🛛                                                                                                    | DBF mar                                                                                              | ne BILANT<br>dec2005               | Decl205                                                                               | oP-uri OPFV_OMC                                           | OP-FV_IRC      | OP- Ordine de P<br>FV_OMSOFT                                                | iata rpt_omc                   |
|----------------------------------------------------------------------------------------------------|----------------------------------------------------------------------------------------------------|----------------------------------------------------------------------------------------------------|------------------------------------|---------------------------------------------------------------------------------------|-----------------------------------------------------------|----------------|-----------------------------------------------------------------------------|--------------------------------|
| Bon de Tran<br>Nota de Preces Verb<br>Proces Verb<br>Rezervare S<br>Dispozitie de<br>Liste<br>Obiecte de Inver                                                               | MOMC1 - frmNIR NIE Data 27.02.2007 Furn/PARTENER 2 PunctLucru SEDIUL Temitent OMC                                                                                                    | VIR *Numar(<br>23<br>CENTRAL<br>*Operator OMC                                                        | DMCmg 123 [                        | 27.02.2007 1:03:0<br><br>V DaNuConta                                                  | 4 PM *Mag 01<br>Data<br>OperareStoc                       | 27.02.2007 1   | Coperare Serial Mo                                                          | E TEST                         |
| <ul> <li>Retratare Solduri</li> <li>Inventar</li> <li>Generare Aviz di</li> <li>Analiza</li> <li>Fisa de Magazie</li> <li>Blocare Docume</li> <li>Fisa de Magazie</li> </ul> | *Observ.       I     Image: Constraint of the second second | - <b>-</b> <u>~</u> <u>×</u> <del>C</del>                                                            | Inreg.30 din 30 Um car buc         | nt pret                                                                               | Listare Valoare Conts Conta ord 3028                      | 1,000          | Verificare retur posibil<br>Generare Bon de Consur<br>t_amanunt pret_ridica | Fire                           |
| B Erori Operare in S                                                                                                    |                                                                                                    |                                                                                                    |                                    |                                                                                       |                                                           |                |                                                                             | atoare<br>ul rati<br>e<br>Auto |
| DMCw Stoc v.13.02.2                                                                                                    | Documente Asociate<br>data_doc_sursa t<br>27.02.2007 F                                                                                                    | <b>–</b>   <b>▲</b>   <del>2</del> / <del>2</del> / <del>2</del><br>ip_doc_sursa nr_doc<br>actFl 144 | Sursa<br>Valoare<br>Valoare<br>Scv | e marfa<br>data_doc_surs<br>27.02.2007 Fi<br>Servicii in marfa<br>data_doc_surs<br>ti | p_doc_surs nr_doc_su<br>sctFl 144<br>p_doc_surs nr_doc_su | rs scv valoare | val_mon val_mon val_mon val_mon                                             | XO 2<br>Deci205_2006           |
| BSplayer<br>ADA                                                                                                    | Oferta Stoc Minus                                                                                                    |                                                                                                    |                                    | i comisioane yama<br> imp_taxa                                                        | le in marfa                                               | v              | valoare                                                                     | DedMF_2007                     |
| Wiramp Av                                                                                                    | tivare Activare<br>PSON Imprimanta                                                                                                    | pgadmin.log usr.                                                                                     | bin<br>zentare_gen (               | g omc_ngm_all                                                                         | Contr                                                     | 🔊 Stoc         | opfv_200                                                                    | 7 Decl_301_2007                |

<u>-Operare Stoc</u> - prin aceasta functie se incarca stocul in magazia mentionata pe NIR, pe campul Operare Stoc apare implicit data si ora la care am efectuat operatia.

-Anulare Stoc – functia anuleaza operarea in stoc a NIR-ului

<u>-Asociere Documente</u> – se utilizeaza atunci cand NIR-ul se genereaza pe baza unui document existent in baza de date (ex: facturi furnizori, DVI, Avize, Bonuri de Transfer).Dupa accesarea functiei, se selecteaza din tabela <<frmAsociereDoc>>, tipul de document din care se va emite NIR-ul si se apasa tasta <<Cauta>>. In partea stanga a tabelei se vor regasi toate documentele din tipul selectat, asociate furnizorului in cauza.

Documentele selectate se vor regasi in forma <<Documente Asociate>>.

<u>-Generare pozitii NIR</u> – aceasta functie genereaza automat pozitiile NIR-ului din Documentele Asociate selectate. Se vor genera pozitii NIR cu valori care sa cumuleze valoarea marfii, valoarea transportului extern, valoarea taxelor vamale, precum si valoarea altor cheltuieli care se doresc repartizate pe NIR in pretul marfii. Pozitiile NIR-ului vor contine valori in moneda facturii asociate si in Lei(reflecta repartitia din facturile asociate si a valorilor in Lei rezultate din repartizarea bazei de impozitare,taxelor si comisioanelor

<u>-Stergere pozitii NIR</u> – functie de stergere a pozitiilor NIR-ului, indiferent daca, acestea au fost generate din Documente Asociate sau introduse direct pe forma.

<u>-Cautare</u> – se apeleaza tabela frmNIR\_Cauta, care contine toate documentele de tip NIR generate. Cautarea se poate efectua dupa nr\_doc, partener, data\_doc, magazie\_sursa, folosind filtrul existent pe tabela.

-Listare iesiri – lista descarcarilor de gestiune a articolelor existente in NIR

# <u>MENU</u>

<u>-Generare Bon Consum din NIR</u> – prin aceasta functie se realizeaza emiterea automata a unui Bon de Consum care are continutul identic cu cel ala NIR-ului. Se foloseste pentru intrarile de articole care sunt destinate consumului propriu.

VALOARE MARFA, VALOARE SERVICII IN MARFA, TAXE SI COMISIOANE VAMALE IN MARFA.

Date care apar implicit in cazul emiterii NIR-ului din DVI. In aceste forme sunt detaliate valoarea marfii si a comisioanelor, taxelor si serviciilor care intra in costul marfii.

## BON DE CONSUM

Bon de Consum - este functia care permite eliberarea de materiale pentru consum, pe diversele destinatii dorite de utilizator.

-Folosind click cu butonul stang al mouse –ului , pe ecran apare forma de culegere a Bonului de Consum. Forma este structurata pe doua forme. Pentru adaugarea unui document nou se utilizeaza "navigatorul" de pe forma "master" selectindu-se "+" => Insert. In acest moment programul executa urmatoarele functiuni:

-deschide o "forma" (macheta preluare informatii) goala si asteapta completarea informatiilor adecvate.

-propune un numar de document conform unor reguli definite anterior la instalare

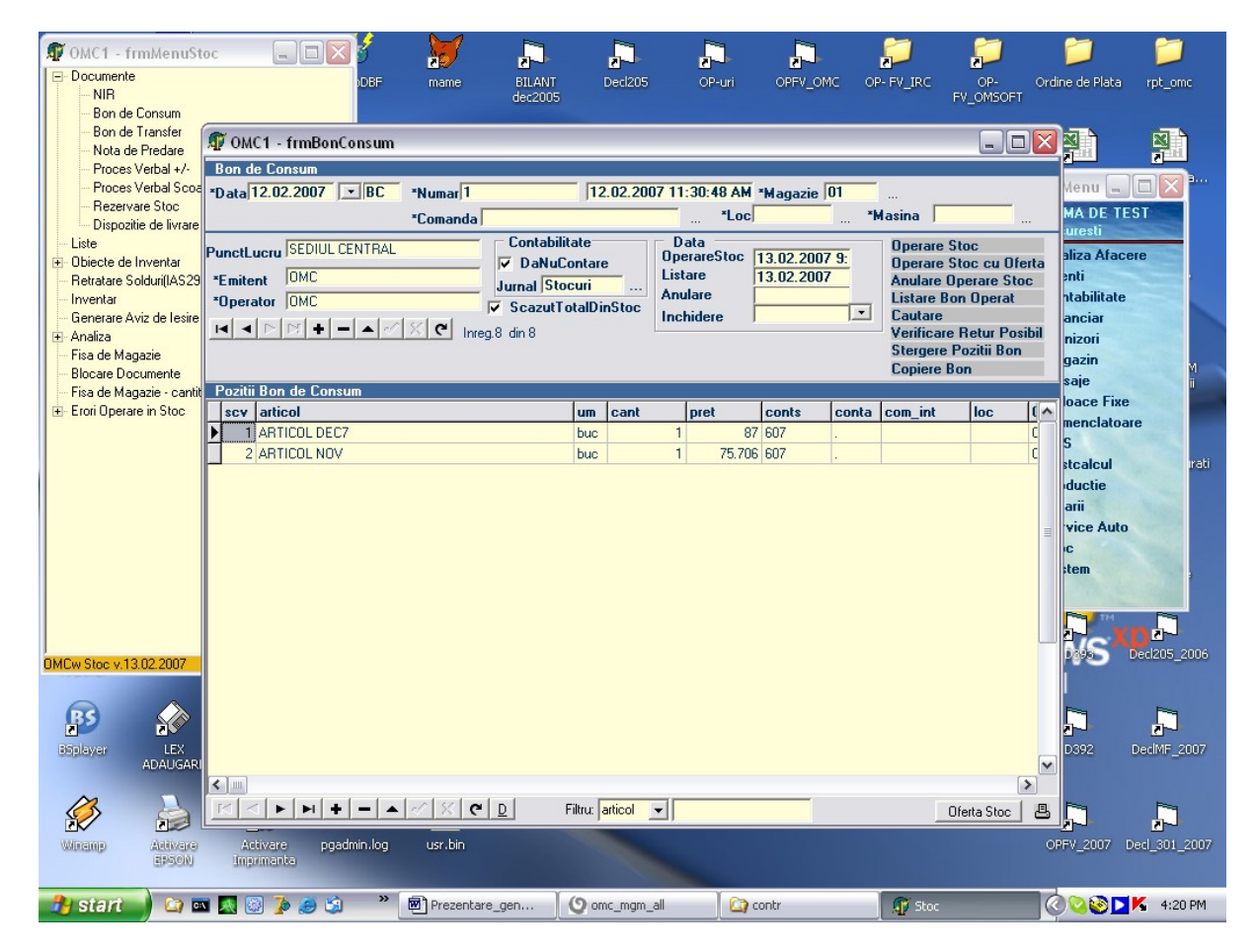

Structura pe forme si modul de completare se prezinta dupa cum urmeaza:

<u>-Data</u> – pentru a selecta data documentului ,se apeleaza sageata aflata in dreapta campului, folosind butonul din stanga al mouse-ului (vezi calendar pentru selectare)

-Numar – se tasteaza numarul documentului

<u>-Magazie</u> - se apeleaza tasta <<...>> si se selecteaza magazia dorita din tabela <<frrmMagazie>>

<u>-Comanda</u> – se apeleaza tasta <<...>> si se selecteaza din tabela <<frmCom\_int>>, comanda interna asociata bonului de consum.

<u>-Loc</u> – sediu, punct de lucru - apare simultan cu selectarea comenzii pe bonul de consum

<u>-Masina</u> - se apeleaza tasta <<...>>si se selecteaza din tabela <<frmMifAuto>>, informatia dorita (ex: consum de combustibil pe masina)

<u>-Punct de Lucru</u> – informatie care apare simultan cu selectarea magaziei (fiecare magazie are asociat un punct de lucru)

<u>-DaNuContare</u> – se bifeaza pentru contare implicita(vezi Nomenclatoare – Regula de Contare)

<u>-Jurnal -</u> se apeleaza tasta <<...>> si se selecteaza din tabela <<Jurnal>> tipul de jurnal in care se incadreaza documentul

### MENU BON DE CONSUM

Este o lista de functiuni disponibile pentru utilizator. Din aceasta lista se poate alege o anume optiune printr-un click al mouse-ului.

<u>-Operare Stoc</u> - prin aceasta functie se descarca stocul in magazia mentionata pe master-ul Bonului de Consum, prin metoda definita la inceputul exercitiului financiar si are urmatoarele implicatii:

- pe campul Operare Stoc apare implicit data si ora la care am efectuat operatia.

- in cazul in care Oferta este insuficienta si operarea nu s-a efectuat sau s-a efectuat partial, "bifa" din dreptul campului <<DaNuScazutCompletDinStoc>> se va activa.

<u>-Operare Stoc cu Oferta</u>- prin aceasta functie se descarca stocul din magazia mentionata pe master-ul Bonului de Consum, apare implicit data zilei in care am efectuat operatia si prezentare Oferta Stoc Curent.

<u>-Anulare Operare Stoc</u> – functia anuleaza operarea in stoc a Bonului de Consum.

<u>-Listare Bon Operat</u> – listarea bonului de consum se poate face numai daca acesta este operat complet in stoc.

<u>-Cautare –</u> se apeleaza tabela frmBonConsum\_Cauta, care contine toate documentele de tip Bon Consum generate. Cautarea se poate efectua incepand cu data de... .dupa : nr\_doc, data\_doc, magazie\_sursa, folosind filtrul existent pe tabela.

<u>-Oferta Stoc</u> – consultare oferta de stoc, indiferent de starea documentului(operat sau neoperat in stoc)

### BON DE TRANSFER

Bon de Transfer - este functiunea care permite evidentierea miscarilor de stocuri la terti .

-Folosind click cu butonul stang al mouse –ului , pe ecran apare forma de culegere a Bonului de Transfer. Forma este structurata pe doua forme: Bon de Transfer si Pozitii Bon de Transfer. Pentru adaugarea unui document nou se utilizeaza "navigatorul" de pe forma "master" selectindu-se "+" => Insert. In acest moment programul executa urmatoarele functiuni:

-deschide o "forma" (macheta preluare informatii) goala si asteapta completarea informatiilor adecvate.

-propune un numar de document conform unor reguli definite anterior la instalare

| - Bon de Trar<br>- Nota de Pre<br>- Proces Verl<br>- Proces Verl<br>- Rezervare 1<br>- Dispozitie d                      | OMC1 - frmBonTransfer Bon de Transfer "Data 066.02.2007 💌 BT "Numar/OMCfm 2                               | 0043 06.02.2007                                             | 5:23:01 PI | M ≛Mag<br>Com     | ıs 02                                  | *Mai<br>Loc | gD<br>: Consur                          |                                                                                           |                          |
|----------------------------------------------------------------------------------------------------|----------------------------------------------------------------------------------------------------|-------------------------------------------------------------|------------|-------------------|----------------------------------------|-------------|-----------------------------------------|-------------------------------------------------------------------------------------------|--------------------------|
| Liste<br>Obiecte de Inve<br>Retratare Soldu<br>Inventar<br>Generare Aviz (<br>Analiza<br>Fisa de Magazi<br>Blocare Docum | Punct Lucru/SEDIUL CENTRAL<br>*Emitent OMC<br>*Operator OMC<br>Observatii<br>III I PII + - A X X C Inreg. | Contabilitate<br>DaNuContare<br>Jurnal Stocu<br>ContTranfer | ri<br>     | Co<br>Lis<br>Valo | Data<br>perareStoc<br>stare<br>areBT 1 | 068131.     | Ope<br>Ope<br>Anu<br>List<br>Cau<br>Cop | rare Stoc<br>rare Stoc cu<br>lare Operare<br>are BT Opera<br>tare<br>tare<br>iere Bon Tra | acere<br>Stoc<br>at Stoc |
| Fisa de Magazi<br>Erori Operare in                                                                                       | Pozitii Bon de Transfer                                                                                   | detaliu articol                                             |            | nt                | nret                                   | conts       | conta                                   | PostC.                                                                                    | ixe                      |
|                                                                                                    | Siguranta zeger BG25                                                                                      |                                                             | buc        | 4                 | 2.23035                                | 3024        |                                         |                                                                                           | toare                    |
|                                                                                                    | 2 Piulita m16x12                                                                                          |                                                             | buc        | 166               | 0.69                                   | 3028        |                                         |                                                                                           |                          |
|                                                                                                    | 3 Suport patina ghidare                                                                                   |                                                             | buc        | 38                | 18.01                                  | 3028        |                                         |                                                                                           |                          |
|                                                                                                    | 4 Stut semicupla d45                                                                                      |                                                             | buc        | 1                 | 21.26                                  | 3028        |                                         |                                                                                           |                          |
|                                                                                                    | 5 Racord de trecere m16                                                                                   |                                                             | buc        | 2                 | 15.41                                  | 3028        |                                         |                                                                                           |                          |
|                                                                                                    | 6 Papuc senila BG36                                                                                       |                                                             | buc        | 2                 | 424.2711                               | 3024        |                                         |                                                                                           | uto                      |
|                                                                                                    | 7 Piulita papuc senila BG9                                                                                |                                                             | buc        | 24                | 1.25118                                | 3024        |                                         |                                                                                           |                          |
|                                                                                                    | 8 Patina mast vertical bg36                                                                               |                                                             | buc        | 2                 | 128.97                                 | 3024        |                                         |                                                                                           |                          |
|                                                                                                    | 9 Cablu legare sarcina 0-0 D22 L4m                                                                        |                                                             | buc        | 9                 | 192.38                                 | 303         |                                         |                                                                                           |                          |
|                                                                                                    | 10 Tija filetata gewi 1mx40mm EUR                                                                         |                                                             | buc        | 1                 | 29.25                                  | 3028        |                                         |                                                                                           | 1                        |
|                                                                                                    | 11 Piulita senila                                                                                         |                                                             | buc        | 30                | 1.25118                                | 3024        |                                         |                                                                                           | XOZ                      |
| Stoc v.13.02                                                                                                    | 12 Transmitator de presiune 40bar                                                                         |                                                             | buc        | 4                 | 211                                    | 3024        |                                         |                                                                                           | Deci20                   |
|                                                                                                    | 13 Bolt BG25                                                                                              |                                                             | buc        | 2                 | 629.9635                               | 3024        |                                         |                                                                                           |                          |
|                                                                                                    | 14 Filtru aerisire bg9                                                                                    |                                                             | buc        | 1                 | 25.03                                  | 3028        |                                         |                                                                                           | E E                      |
| 2                                                                                                    | 15 Cupla tubulat.betonare 244.5m                                                                          |                                                             | buc        | 10                | 170.76                                 | 3028        |                                         |                                                                                           | 1                        |
| ilayer                                                                                                    | 16 Toba cablu                                                                                             |                                                             | buc        | 1                 | 154.48                                 | 3028        |                                         |                                                                                           | DeclM                    |
|                                                                                                    | 17 Siguranta automata 6ka/380v                                                                            |                                                             | buc        | 1                 | 16.97                                  | 3028        |                                         |                                                                                           | ×                        |
| AL                                                                                                    |                                                                                                    |                                                             |            |                   |                                        |             |                                         |                                                                                           |                          |

Structura pe forme si modul de completare se prezinta dupa cum urmeaza:

<u>-Data</u> – pentru a selecta data documentului ,se apeleaza sageata aflata in dreapta campului, folosind butonul din stanga al mouse-ului (vezi calendar pentru selectare)

<u>-Numar</u> – se tasteaza numarul documentului

<u>-MagS – Magazia Sursa</u> – respectiv, magazia din care se face descarcarea stocului aferent transferului. Se apeleaza tasta <<...>> si se selecteaza magazia din tabela <<frmMagazie>>.

<u>-MagD – Magazia Destinatie</u> – respectiv, magazia in care se va incarca stocul in urma transferului

<u>-Comanda</u> – se apeleaza tasta <<...>> si se selecteaza din tabela <<frmCom\_int>>, comanda interna asociata bonului de transfer.

<u>-Loc Consum</u>– sediu, punct de lucru - apare simultan cu selectarea comenzii pe bonul de transfer

<u>-Punct de Lucru</u> – informatie care apare simultan cu selectarea magaziei (fiecare magazie are asociat un punct de lucru)

<u>-DaNuContare</u> – se bifeaza pentru contare implicita(vezi Nomenclatoare – Regula de Contare)

<u>-Jurnal</u> - se apeleaza tasta <<...>> si se selecteaza din tabela <<Jurnal>> tipul de jurnal in care se incadreaza documentul

<u>-Cont Transfer</u> – se selecteaza din tabela Conturi analitice , contul intermediar prin care se va efectua transferul intre magazia sursa si magazia destinatie

<u>-ValoareBT</u> – valoarea totala a Bonului de Transfer- apare simultan cu introducerea pozitiilor Bonului de Transfer

### **POZITII BON DE TRANSFER**

-Scv - se completeaza de la tastatura, apoi se tasteaza TAB.

<u>-Articol</u> – pentru selectare se apeleaza tasta <<...>> aflata in dreapta campului, se deschide o noua forma, respectiv <<frmArticol>>care include toate articolele din baza de date. Pentru selectarea unui anume Articol se foloseste functia <<Cauta Articol>>,apoi se valideaza apasand tasta <<OK>>.

In cazul in care Articolul, nu exista in baza de date, se apeleaza tasta <<Detaliu / Adaugare>>. Pentru adaugarea unui articol nou se utilizeaza "navigatorul", selectindu-se "+" => Insert. In acest moment programul deschide o "forma" (macheta preluare informatii) goala si asteapta completarea informatiilor adecvate.

<u>-Detaliu\_Articol</u> – se completeaza de la tastatura si apoi se tasteaza TAB

<u>-Um – unitate de masura</u>, apare implicit la selectarea articolului, se poate modifica accesand <<...>>

-Cantitate – se completeaza de la tastatura apoi se tasteaza TAB

<u>-Pret</u> – valoarea de intrare pe articol- se completeaza de la tastatura apoi se tasteaza TAB

<u>-Conts/Conta</u> - se apeleaza campul <<...>> si se selecteaza contul contabil al magaziei destinatie, din tabela Conturi Analitice

### MENU BON DE TRANSFER

Este o lista de functiuni disponibile pentru utilizator. Din aceasta lista se poate alege o anume optiune printr-un click al mouse-ului.

<u>-Operare Stoc</u> - prin aceasta functie se descarca stocul in magazia sursa mentionata pe master-ul Bonului de Transfer, prin metoda definita la inceputul exercitiului financiar si are urmatoarele implicatii:

Din documentul BT se conteaza doar iesirea din gestiune, urmand ca intrarea in cealalta gestiune sa se faca din NIR-ul generat din BT.

In cazul in care BT are conturi pe pozitii, acestea vor fi duse pe pozitiile NIR-ului (la generarea NIR-ului din BT). In cazul in care BT nu are conturi pe pozitii, la generarea NIR-ului din BT se vor pune conturi pe pozitiile NIR-ului din nomenclatorul de articole (Articol.conts cump, Articol.conta cump).

In cazul in care pe master BT exista cont de transfer , la generarea NIR-ului din BT se va pune pe master NIR acest cont.

Daca nu se vor pune conturi pe BT (nici pe master nici pe pozitii), contarile se vor face din pozitii NIR generat (conts\_cump, conta\_cump din nomenclator) = pozitii NIR initial de pe care s-a facut scaderea din stoc.

<u>Atentie</u> pe pozitiile NIR-ului generat din BT, in data\_doc\_initial, tip\_doc\_initial, nr\_doc\_initial si scv\_initial avem preluate data, NIR, nr NIR si secventa NIR de pe care s-a scazut stocul ! Astfel putem gasi contul de pe pozitia NIR-ului initial !

-pe campul Operare Stoc apare implicit data si ora la care am efectuat operatia.

-in cazul in care Oferta nu acopera Cererea, functia nu se efectueaza.

<u>-Operare Stoc cu Oferta</u>- prin aceasta functie se descarca stocul din magazia sursa mentionata pe master-ul Bonului de Transfer, apare implicit data zilei in care am efectuat operatia si prezentare Oferta Stoc Curent.

<u>-Anulare Operare Stoc</u> – functia anuleaza operarea in stoc a Bonului de Transfer.

<u>-Listare Bon Transfer Operat Stoc</u> – listarea bonului de transfer se poate face numai daca acesta este operat in stoc.

<u>-Oferta Stoc</u> – consultare oferta de stoc, indiferent de starea documentului(operat sau neoperat in stoc)

### NOTA DE PREDARE

-Folosind click cu butonul stang al mouse –ului , pe ecran apare forma de culegere a Notei de Predare. Forma este structurata pe doua forme: Nota de Predare si Pozitii Nota de Predare. Pentru adaugarea unui document nou se utilizeaza "navigatorul" de pe forma "master" selectindu-se "+" => Insert. In acest moment programul executa urmatoarele

### functiuni:

-deschide o "forma" (macheta preluare informatii) goala si asteapta completarea informatiilor adecvate.

| OMC1 - frmMenuStoc                          |                        |                       |               |           |              |             | 20               |                   | 2             |
|---------------------------------------------|------------------------|-----------------------|---------------|-----------|--------------|-------------|------------------|-------------------|---------------|
| - NIR                                       | DDBF me                | ame BILANT<br>dec2005 | Deci205       | OP-un     | OPFV_OMC     | OP- FV_IRC  | OP-<br>FV_OMSOFT | Ordine de Plata   | rpt_omc       |
| Bon de Consum                               |                        |                       |               |           |              |             |                  |                   |               |
| - Nota de Predare                           |                        |                       |               |           |              |             |                  |                   |               |
| Proces Verbal +/-                           | AEM C                  | itm BILANT 0605       | Decl 205      | OPEV 2006 | OPEV RON     |             | ≪¢claratieA      |                   |               |
| Proces Verbal Scoatere din Uz               | Course a sub           |                       | Deci_200      | 0117_2000 | OH V_KON     |             |                  | (9 Manu           |               |
| Ezervare Stoc                               | MP OMC1 - frmNP        |                       |               |           |              |             |                  |                   |               |
| Liste                                       | Nota de Predare        |                       | 01101 7       | 10.00.0   |              |             |                  |                   |               |
| 🕂 Obiecte de Inventar                       | *Data  13.02.2007      | NP *Numa              |               | 13.02.2   | 2007 12:47:4 | 5 PM        |                  |                   |               |
| Retratare Solduri(IAS29)                    | *Magazie 01            | *Comanda              |               | *Loc      |              |             |                  |                   |               |
| Generare áviz de lesire                     | SEDIUL CENTRAL         |                       | Contabili     | tate      |              | Data        |                  | Operare Sto       | C             |
| Analiza                                     |                        |                       | DaNuC         | ontare    |              | OperareStoc |                  | Anulare Stor      | :             |
| - Fisa de Magazie                           | *Emitent OMC           |                       | Jurnal Sto    | curi      |              | Listare     | 28.02.2007       | - Cautare         |               |
| Blocare Documente                           | *Operator OMC          |                       | Cont          |           |              |             | Valoare          | 242               |               |
| Erori Operare in Stoc                       | I4 4 <b>F H +</b>      | - 🔺 🛷 🛠 ୯             | Inreg.4 din 8 |           |              |             | Y diodic         | 242               |               |
|                                             | Pozitii Nota de Pred   | are                   |               |           |              |             |                  |                   |               |
|                                             | scv articol            |                       | u             | n cant    | pret         | conts c     | onta GrPo:       | stc detaliu_artic | ol            |
|                                             | 1 articol vechi        |                       | bu            | ic 1      | 1            | 22 3021 .   | Other            | inco              |               |
|                                             |                        |                       |               |           |              |             |                  |                   | 2             |
| 0MCw Stoc v.13.02.2007                      | •                      |                       |               |           |              |             |                  |                   | <u>,</u> 2006 |
| Rise LEX LEX2000                            |                        |                       |               |           |              |             |                  |                   | 2007          |
| ADAUGARE                                    |                        |                       |               |           |              |             |                  |                   | >             |
|                                             |                        |                       |               |           |              |             |                  | ال                |               |
|                                             |                        |                       |               |           |              |             |                  |                   |               |
| Winamp Activate Activate<br>EPSON Imprimant | e pgadmin.log us<br>ta | r.bin                 |               |           |              |             |                  | OPFV_2007 D       | ecl_301_2007  |
| 🦺 start 📄 🖾 🔤 🥻                             | 🖢 🥥 🍣 🖉 Pi             | ezentare_gen 🤇        | omc_mgm_all   | co 😭      | intr         | 🗊 Stoc      |                  | 0000              | 4:21 PM       |

-propune un numar de document conform unor reguli definite anterior la instalare

Structura pe forme si modul de completare se prezinta dupa cum urmeaza:

<u>-Data</u> – pentru a selecta data documentului ,se apeleaza sageata aflata in dreapta campului, folosind butonul din stanga al mouse-ului (vezi calendar pentru selectare)

-Numar – se tasteaza numarul documentului

<u>-Magazie</u> - se apeleaza tasta <<...>> si se selecteaza magazia dorita din tabela <<frrmMagazie>>

<u>-Comanda</u> – se apeleaza tasta <<...>> si se selecteaza din tabela <<frmCom\_int>>, comanda interna asociata Notei de Predare.

<u>-Loc</u> – sediu, punct de lucru - apare simultan cu selectarea comenzii pe nota de predare.

<u>-DaNuContare</u> – se bifeaza pentru contare implicita(vezi Nomenclatoare – Regula de Contare)

<u>-Jurnal</u> - se apeleaza tasta <<...>> si se selecteaza din tabela <<Jurnal>> tipul de jurnal in care se incadreaza documentul

<u>-Cont</u> – se selecteaza din tabela Conturi analitice , contul prin care se va efectua predarea catre magazia specificata

<u>-Valoare NP</u> – valoarea totala a Notei de Predare- apare simultan cu introducerea pozitiilor NP

# **POZITII NOTA DE PREDARE**

<u>-Scv</u> – numar current - se completeaza de la tastatura, apoi se tasteaza TAB.

<u>-Articol</u> – pentru selectare se apeleaza tasta <<...>> aflata in dreapta campului, se deschide o noua forma, respectiv <<frmArticol>>care include toate articolele din baza de date. Pentru selectarea unui anume Articol se foloseste functia <<Cauta Articol>>,apoi se valideaza apasand tasta <<OK>>.

In cazul in care Articolul, nu exista in baza de date, se apeleaza tasta <<Detaliu / Adaugare>>. Pentru adaugarea unui articol nou se utilizeaza "navigatorul", selectindu-se "+" => Insert. In acest moment programul deschide o "forma" (macheta preluare informatii) goala si asteapta completarea informatiilor adecvate.

<u>-Um – unitate de masura</u> – apare implicit la selectarea articolului, se poate modifica accesand <<...>>

-Cantitate – se completeaza de la tastatura apoi se tasteaza TAB

<u>-Pret</u> – valoarea de intrare pe articol- se completeaza de la tastatura apoi se tasteaza TAB

<u>-Conts/Conta</u> - se apeleaza campul <<...>> si se selecteaza contul contabil din tabela Conturi Analitice

<u>-GrPostc</u> - se apeleaza campul <<...>> si se selecteaza din tabela <<frmGr\_Chelt\_Ven\_Postc>>, grupa de cheltuiala/venit pentru postcalcul

-Detaliu Articol – se completeaza de la tastatura informatii suplimentare despre articol

### MENU NOTA DE PREDARE

Este o lista de functiuni disponibile pentru utilizator. Din aceasta lista se poate alege o anume optiune printr-un click al mouse-ului.

<u>-Operare Stoc</u> - prin aceasta functie se incarca stocul in magazia catre care se face predarea, mentionata pe master-ul Notei de Predare si pe campul Operare Stoc apar implicit data si ora la care am efectuat operatia

<u>-Anulare Stoc</u> - functia anuleaza operarea in stoc a Bonului de Transfer

<u>-Cautare</u> – se apeleaza tabela frmNP\_Cauta, care contine toate documentele de tip Nota de Predare generate. Cautarea se poate efectua dupa nr\_doc, partener, data\_doc, magazie\_sursa, folosind filtrul existent pe tabela.

### **INVENTAR**

-Folosind click cu butonul stang al mouse –ului , pe ecran apare forma pentru generare inventar. Forma este structurata pe doua forme: Inventar si Pozitii Inventar. Pentru adaugarea unui document nou se utilizeaza "navigatorul" de pe forma "master" selectindu-se "+" => Insert.
| OMC1 - frmMenuSto Ocumente NIR |                            | mame BILANT          | Decl205        | OP-uri     | OPFV.   | ] 📁 📁<br>_OMC OP- FV_IRG |               | Ordine de Plata                       | rpt_omc      |
|--------------------------------|----------------------------|----------------------|----------------|------------|---------|--------------------------|---------------|---------------------------------------|--------------|
| Bon de Consum                  | 🗊 OMC1 - frmINV            |                      |                |            |         |                          |               |                                       | 1            |
| Bon de Transfer                | Inventar                   |                      |                |            |         |                          |               |                                       |              |
| Proces Verbal +/-              | *Data 24 11 2006           | Inv *Numar 1         | 24.1           | 1 2006 4.1 | 1-51 PM | *Magazie 01              | Generare po   | zitii Inventar                        |              |
| Proces Verbal Scoat            |                            |                      | ,              | -          |         | inagazie jei             | Lista de Inve | entariere                             |              |
| Rezervare Stoc                 | *Emitent JUMC              | *Operator JUMC       |                |            |         |                          | Stergere Inv  | entar                                 | ST           |
| Dispozitie de livrare          |                            | ▲ 🖉 🛠 😋 Inreg 1. dir | 6 24.11.2006   | PVC+/      | -       | 1002                     | Cautare       |                                       | 1000         |
| Liste                          | Denitii inventer           | milog.1 di           | 107            |            |         |                          | Export Excel  |                                       | 210          |
|                                | Puzitii inventai           |                      |                | Casialia   | Frankia | - ha anna tii            | la seta       |                                       |              |
| Inventar                       |                            | um                   | 200            | SCHPUC 1   | r aptic | opservaui                | 271           | conta                                 |              |
| Generare Aviz de lesire        | 2 Apatilana                | buc                  | 200            | 20         | 20      |                          | 2020          | · ·                                   |              |
| 🛨 Analiza                      | 2 Acetilena                | mo                   | 15             | 20         | 20      |                          | 2020          | · .                                   |              |
| Fisa de Magazie                | 4 Adiplast                 | inc.<br>ka           | 2              | 233        | 200     |                          | 3020          |                                       |              |
| Blocare Documente              |                            | buc                  | 10             | 15         | 15      |                          | 371           | . 3                                   | i based ii   |
| Fisa de Magazie - cantita      |                            | buc                  | 10             | 10         | 10      |                          | 371           | · ·                                   |              |
|                                | 7 articol nou1             | huc                  | 100            | 1          | 1       |                          | 3028          | · · · · · · · · · · · · · · · · · · · | re           |
|                                | 8 Ax clema ambreiai        | buc                  | 15             | 34         | 34      |                          |               | <u> </u>                              |              |
|                                | 9 Bentonita                | sac                  | 12             | 45         | 45      |                          | 3028          |                                       | rati         |
|                                | 10 Bocanci                 | per                  | 500000         | 1          | 1       |                          | 371           |                                       |              |
|                                | 11 Cablu electric BG25     | buc                  | 11             | 10         | 10      |                          | 3024          |                                       | Charles and  |
|                                | 12 -Cheltuieli publicitate | buc                  | 100            | 5          | 5       |                          | 3028          |                                       | 1000         |
|                                | 13 Curatator gheata        | buc                  | 103.57145      | 4          | 4       |                          | 3028          |                                       | 10000        |
|                                | 14 Dinte plat cu vidia     | buc                  | 122.55         | 1          | 1       |                          | 3028          |                                       |              |
|                                | 15 DULAP                   | buc                  | 65             | 20         | 20      |                          | 371           |                                       |              |
|                                | 16 Kalasnicov              | buc                  | 1054.04512     | 2434       | 2434    |                          |               |                                       | <b>F</b> 7   |
|                                | 17 LAMAI                   | kg                   | 8.25           | 395        | 100     |                          | 371           |                                       | 02-1         |
| 0MCw Stoc v.13.02.2007         | 18 Laptop Fujitsu Siemen   | s T4010 buc          | 6656.3         | 1          | 1       |                          | 2132          |                                       | Decl205_2006 |
|                                | 19 marar                   | buc                  | 3              | 2          | 2       |                          | 371           |                                       |              |
|                                | 20 MOTORINA                | L                    | 10             | 25         | 25      |                          | 371           |                                       | Para         |
| BS a                           | 21 Ordine de compensare    | e buc                | 1.15           | 1          | 1       |                          | 3028          |                                       |              |
| BSplayer LEX                   | P                          |                      |                |            |         |                          |               | ¥                                     | DeclMF_2007  |
| ADAUGARE                       |                            | ▲ 🧭 💥 🦿 Label12      |                |            |         | Articol                  |               |                                       |              |
| 🖉 🍰                            |                            |                      |                |            |         |                          |               |                                       |              |
| Wiramp Addware                 | Activare pgadmin.log       | ) usr.bin            |                |            |         |                          |               | OPFV_2007                             | Ded_301_2007 |
| 🦺 start 📄 😂 🔤                  | I 🔼 🔯 🥻 🧐 🎒 👋              | Prezentare_gen       | () omc_mgm_all |            | ) contr | 🗊 St                     | oc            | 0000                                  | 2 K 4:22 PM  |

Structura pe forme si modul de completare se prezinta dupa cum urmeaza:

### <u>Inventar</u>

<u>-Data</u>– pentru a selecta data documentului ,se apeleaza sageata aflata in dreapta campului, folosind butonul din stanga al mouse-ului (vezi calendar pentru selectare)

<u>-Numar</u> – se tasteaza numarul inventarului

<u>-Magazie</u> – se selecteaza magazia pentru care se va face inventarierea, apeland tabela <<frmMagazie>>

# POZITII INVENTAR

-Pozitiile inventarului se genereaza automat folosind functia Generare Pozitii Inventar si cuprind stocul curent scriptic la data intocmirii inventarului.Se va verifica stocul scriptic si se vor furniza noile valori ale stocului faptic. In cazul in care exista diferente se va apela functia Generare PVC+/-

La generarea inventarului (Inv) se pune pe pozitiile de inventar, contul de pe NIR-ul initial in Doc\_poz.conts si contul de cheltuiala din nomenclator in Doc\_poz.conts\_venit. Aceasta deoarece pe de o parte sa poata fi scoasa lista inventar pe conturi, iar pe de alta parte la generarea PVC+/- sa poata fi pus contul de cheltuiala din nomenclator din momentul la care s-a facut inventarul.Deci PVC+/- va avea pe pozitii conturile de cheltuiala din nomenclator (Articol.conts\_chelt,Articol.conta\_chelt)

Nici Inv, nici PVC+/- nu se conteaza pe master(Doc).

-Generarea pozitiilor de inventar se refuza daca la magazia respectiva exista documente neoperate in stoc cu data anterioara datei inventarului.

<u>-Generarea PVC+/- se refuza daca existe operari in stoc facute dupa momentul</u> <u>generarii pozitiilor inventarului.Adica documente cu data\_stoc>data\_cronologica a</u> <u>inventarului.</u> -Pot aparea erori prin anularea operarii sau stergerea unor documente care scad stocul, operatie facuta dupa ce s-au generat pozitiile inventarului.

Folosind aceste functiuni, pe forma Inventar apar implicit data si ora generarii inventarului si data si numarul Procesului Verbal +/-

#### PROCES VERBAL +/-

<u>Generarea procesului verbal de +/-</u> este functiunea care permite ajustarea scriptica a stocului in functie de rezultatul inventarierii sau de necesitatile de operare in stoc a diferitelor documente(Facturi, Bonuri etc..), in situatia in care in realitate articolele exista in stoc si din calculator nu este posibila scaderea din stoc.

Intocmirea procesului verbal +/- se face pe baza modificarii fapticului rezultat in urma generarii inventarului pe gestiuni.

| OMC1 - frmMenuStor  Documente  NIR                                                                                                    | c                                                                                           | mame BILA<br>dec2i              | NT Decl20     | 5 OP-uri                                           | OPFV_OMC                             | OP-FV_IRC                             | OP-<br>FV_OMSC                                                                                                    | Ordine de Pla                                         | 📁<br>ata rpt_omc |
|----------------------------------------------------------------------------------------------------|---------------------------------------------------------------------------------------------|---------------------------------|---------------|----------------------------------------------------|--------------------------------------|---------------------------------------|----------------------------------------------------------------------------------------------------|-------------------------------------------------------|------------------|
| - Bon de Consum<br>- Bon de Transfer<br>- Nota de Predare<br>- Proces Verbal +/-<br>- Proces Verbal Scoate<br>- Rezervare Stoc                                                                     | 9 OMC1 - frmPVCPlusMinus<br>PVCPlusMinus<br>*Data 24.11.2006 F                              | N d<br>inus<br>VC+/- ×Numar 100 | )2            |                                                    | _                                    | _                                     |                                                                                                    |                                                       |                  |
| <ul> <li>Dispozite de livrare</li> <li>Liste</li> <li>Obiecte de Inventar</li> <li>Retratare Solduri(IAS29)</li> <li>Inventar</li> <li>Generare Aviz de lesire</li> <li>Fica de Manazia</li> </ul> | SEDIUL CENTRAL<br>*Emitent OMC<br>*Operator OMC<br>24.11.2006 Inv                           |                                 | Contabilitate | *Magazie 01<br>are Op.Sto<br>Listar                | Comanda<br>c 05.12.200<br>e          | <br>06 12:56:05 PM                    | Loc<br>Oper<br>Anul<br>Sterg<br>Caut<br>Expo                                                                                                    | are Stoc<br>are Stoc<br>gere pozitii<br>are<br>rt XLS | ere              |
| - Fisa de Magazie - cantitat                                                                                                    | Pozitii PVCPlusMinus                                                                        | ▲ 🛷 🛠 😋 Inreg.                  | 1 din 5       |                                                    |                                      | ValoarePVC                            |                                                                                                    | 2834.35                                               | j M              |
| OMCw Stoc v.13.02.2007                                                                                                    | scv articol<br>1 LAMAI<br>2 patrunjel<br>3 stofa A<br>4 STRUGURI ROSII<br>5 Surub GC 3.5x35 |                                 |               | staliu_articol um<br>kg<br>buc<br>buc<br>kg<br>buc | Cant<br>295<br>-3<br>-2<br>-60<br>50 | pret<br>8.25<br>3<br>23<br>0.74<br>10 | conts         co           607         .           607         .           607         .           607         .           607         .           607         .           607         .           6028         . | nta GrPostc                                           | Trati            |
| Boplayer LEX<br>ADAUGARE                                                                                                    | Activare pgadmin.log                                                                        | S C OI                          | ferta Stoc    |                                                    |                                      |                                       |                                                                                                    | )<br>کار<br>OPFV_2007                                 | DeclMF_2007      |
| 🛃 start 🚽 😂 🔤                                                                                                    | 🔼 🔯 🥻 🥭 🗐 👋                                                                                 | Prezentare_gen                  | O omc_mgr     | n_all 🛛 🔯                                          | contr                                | 🛒 Stoo                                |                                                                                                    | <u>©</u> ©                                            | 1 🔁 K 🛛 4:23 PM  |

### MENU PROCES VERBAL +/-

<u>-Operare Stoc</u> - prin aceasta functie se mareste sau se diminueaza stocul din magazia mentionata pe master-ul PVCPlusMinus, apar implicit data si ora zilei in care am efectuat operatia.

Se opereaza in stoc PVC-urile numai daca pe magazia cu pricina nu mai exista documente operate dupa data la care s-a generat Inv. Daca exista asa ceva se refuza operarea cu invitatia de a se anula respectivele operari de documenta (eventual se face un nou inventar...).

Se listeaza cu preturi.

Forma de preluare va prezenta si PVC+/- asociate si starea lor de scadere sau nu din stoc. <u>-Anulare Stoc</u> - functia anuleaza operarea in stoc a Procesului Verbal +/- <u>-Cautare</u> – se apeleaza tabela <<frmPVCPlusMinus\_Cauta>>, care contine toate documentele de tip Proces Verbal +/- generate. Cautarea se poate efectua dupa nr\_doc, data\_doc, magazie\_sursa, folosind filtrul existent pe tabela.

| OMC1 - frmMenuStoc  -Documente NIR Brode Consum                                                                                                   | OMC1 - frml<br>PVCPlusMinus<br>*Data 24.11.20                  | OVCP lus Minus                                                                                                    | *Numar 100                                                                      | 02                                                                                                    | 01                                                   |                  |                |          |                                                               |                             | 3 <b>]</b><br> |
|----------------------------------------------------------------------------------------------------|----------------------------------------------------------------|----------------------------------------------------------------------------------------------------|---------------------------------------------------------------------------------|----------------------------------------------------------------------------------------------------|------------------------------------------------------|------------------|----------------|----------|---------------------------------------------------------------|-----------------------------|----------------|
| Bon de Transfer .<br>Nota de Predare .<br>Proces Verbal +/-<br>Proces Verbal Scoatere din U<br>Rezervare Stoc<br>Dispozitie de livrare .<br>Liste | SEDIUL CENTRA<br>*Emitent OMC<br>*Operator OMC<br>[24.11.2006] | NL<br>nv   ]1                                                                                                    | × C hrea                                                                        | T<br>Contabilitate<br>✓ DaNuContar<br>Jurnal Stocuri                                                             | Aagazie JUT<br>Data<br>Op.Sto<br>Listar              | Comanda  <br>    | 16 12:56:05 Pi |          | perare Sto<br>nulare Sto<br>tergere po<br>autare<br>oport XLS | <br>IC<br>IZİTİİ<br>2834 35 |                |
| - Retratare Solduri(IAS29)                                                                                                    | Ponitii PVCPlu                                                 | Minuo                                                                                                    |                                                                                 |                                                                                                    |                                                      |                  | Valuarer VC    | -        |                                                               | 2004.00                     |                |
| - Inventar<br>Generate Auia de Jacire                                                                                                    |                                                                | sminus                                                                                                    |                                                                                 | det                                                                                                    | aliu articol um                                      | cant             | nret           | conts    | conta G                                                       | Poste                       |                |
| - Analiza                                                                                                    | ► 1 LAMAI                                                      |                                                                                                    |                                                                                 | ust                                                                                                    | ka                                                   | 295              | 8.2            | 5 607    |                                                               |                             |                |
| Fisa de Magazie                                                                                                    | 2 patrunjel                                                    |                                                                                                    |                                                                                 |                                                                                                    | buc                                                  | -3               |                | 3 607    |                                                               |                             |                |
| - Blocare Documente                                                                                                    | 3 stofa A                                                      |                                                                                                    |                                                                                 |                                                                                                    | buc                                                  | -2               | 2              | 3 607    |                                                               |                             |                |
| Fisa de Magazie - cantitativ                                                                                                    | 4 STRUGU                                                       | BLBOSIL                                                                                                    |                                                                                 |                                                                                                    | kл                                                   | -60              | 0.7            | 4        |                                                               | _                           |                |
| Erori Operare in Stoc                                                                                                    | 5 Surub GC                                                     | 🗊 OMC1 - frmP                                                                                                    | VCPlusMinus                                                                     | Cauta                                                                                                    |                                                      |                  |                |          |                                                               |                             | 3              |
|                                                                                                    |                                                                | data_doc           24.11.2006           30.01.2007           13.02.2007           13.02.2007           13.02.2007           13.02.2007 | ▼ tip_doc<br>PVC+/-<br>PVC+/-<br>PVC+/-<br>PVC+/-<br>PVC+/-<br>PVC+/-<br>PVC+/- | ▼         nr_doc           1002         1           1         0MCfm 1003           0MCfm 1004         0MCfm 1004 | ▼ magazie_<br>01<br>01<br>01<br>01<br>01<br>01<br>02 | sursa 💌 da<br>05 | ita_stoc ▼ c   | lata_exp | ort 🔽                                                         |                             |                |
| ICw Stoc v.13.02.2007                                                                                                    |                                                                |                                                                                                    |                                                                                 |                                                                                                    |                                                      |                  |                |          |                                                               | (<br>                       | -<br>-<br>1    |
| BSplayer LEX<br>ADAUGARE                                                                                                    | 42000 Raportar<br>1.3.0.                                       |                                                                                                    |                                                                                 |                                                                                                    |                                                      |                  |                |          |                                                               | Dec                         | 2<br>:IMF_2    |
|                                                                                                    | ivare pgadmir<br>imanta                                        | Inreg 1 din 5                                                                                                    | × × ×                                                                           | **7                                                                                                    | •                                                    |                  |                | ]        | Þ                                                             | ] Ded                       | _301_          |
| start 📄 💿 📷 🖪 🕅                                                                                                    | ) 🚡 🎒 😭                                                        | » Prezentar                                                                                                    | e aen ) (C                                                                      | omc mgm all                                                                                                    | Contr                                                |                  | 🗊 Stoc         |          | 0                                                             | <u>-</u><br>Nor             | 4:23           |

### **OBIECTE DE INVENTAR**

## TRANSFER OBIECTE DE INVENTAR IN FOLOSINTA

Este documentul care face transferul din magazine in custodie la o anumita persoana. Documentul ar trebui sa nu aiba efect asupra valorii stocurilor ci asupra locului de depozitare (la o anumita persoana), adica se comporta ca un transfer. Se propune crearea unor magazii de tip "dare in folosinta", care sa aiba ca document de intrare un NIR egal ca structura cu BF. Pentru a urmari pe oameni acest NIR propun ca sa aiba pe ficare pozitie cantitatea egala cu 1 si numele persoanei care il detine.

| OMC1 - fmMenuStoc  Occumente  NIR Bon de Consum Bon de Transfer Nota de Predare Proces Verbal +/-                                                                           | L C X                                                                       | mame BILANT<br>dec2005             | Ded205                                                                    | op-uri opFV_OMC           | OP-FV_IRC OP  | - Ordine de Plata rpt_omc                                                     |
|----------------------------------------------------------------------------------------------------|-----------------------------------------------------------------------------|------------------------------------|---------------------------------------------------------------------------|---------------------------|---------------|-------------------------------------------------------------------------------|
| Proces Verbal Scoatere<br>Rezervare Stoc<br>Dispozitie de livrare                                                                                                    | OMC1 - frmBTF     Transfer objecte de invent     "Data 24.11.2006      " B1 | ar in folosinta<br>F = Numar 20017 | 24.11.2006 3:                                                             | 18:25 PM *Mag\$ 02        | Cine primeste | Bauer                                                                         |
| Liste     Diecte de Inventar     Evidenta pe Persoane     Transfer Obiecte de Inv     Transfer Obiecte de Inv     Scoatere din Uz     Retratare Solduri(IAS23)     Inventar | Punct Lucru SEDIUL CENTR<br>*Emitent OMC<br>*Operator OMC<br>Observatii     |                                    | Contabilitate<br>DaNuContare<br>Jurnal Stoce<br>Cont 8039<br>Com<br>din 2 | uri Loc Consum            | eStoc         | Cauta<br>Operare Stoc cu Oferta<br>Anulare Operare<br>Listare BTF Operat Stoc |
| <ul> <li> Analiza</li> <li>Fisa de Magazie</li> <li>Blocare Documente</li> <li>Fisa de Magazie - cantitativ</li> <li> Erori Operare in Stoc</li> </ul>                      | Pozitii Bon de Transfer<br>scv articol<br>1 Arcuri metalice-dvi 252         | 24/8182                            | detaliu_articol                                                           | um cant cont<br>buc 1 603 | s conta PostC | rati                                                                          |
| 0MDw Stoc v 13.02 2007                                                                                                    |                                                                             |                                    |                                                                           |                           |               | 2006                                                                          |
| BSplayer LEX<br>ADAUGARE                                                                                                    | LEX2000 Raportare<br>1.3.0.14                                               | FF2006 putty.exe                   |                                                                           |                           |               | D392 DedMF_2007                                                               |
| Winamp Address                                                                                                    | Activare pgadmin.log                                                        | usr.bin                            |                                                                           |                           |               | OPFV_2007 Ded_301_2007                                                        |
| 🦺 start 📄 🖙 🖬 🕽                                                                                                    | 🛽 💿 🥻 🥭 🕲 🔹                                                                 | Prezentare_gen                     | () omc_mgm_all                                                            | 🔄 🔄 contr                 | 🗊 Stoc        | 🖉 😒 💽 📕 4:24 PM                                                               |

Bon de transfer folosinta(BTF). Specific numai magaziilor "in folosinta", operarea lui are ca efect schimbarea proprietarului pe pozitiile NIR-ului (din A in B).

SUZ trebuie sa scada stocul dar numai din magaziile de tip "in folosinta".

Folosind click cu butonul stang al mouse –ului , pe ecran apare forma de culegere pentru transferul obiectelor de inventar in folosinta. Forma este structurata pe doua forme: Transfer Obiecte de inventar in folosinta si Pozitii Bon de Transfer. Pentru adaugarea unui document nou se utilizeaza "navigatorul" de pe forma "master" selectindu-se "+" => Insert. In acest moment programul executa urmatoarele functiuni:

-deschide o "forma" (macheta preluare informatii) goala si asteapta completarea informatiilor adecvate.

-propune un numar de document conform unor reguli definite anterior la instalare

Structura pe forme si modul de completare se prezinta dupa cum urmeaza:

<u>-Data</u> – pentru a selecta data documentului ,se apeleaza sageata aflata in dreapta campului, folosind butonul din stanga al mouse-ului (vezi calendar pentru selectare)

<u>-Numar</u> – se tasteaza numarul documentului in cazul in care acesta nu se completeaza automat conform regulilor definite anterior.

<u>-MagS</u> – se selecteaza magazia sursa in care au fost stocate obiectele de inventar

<u>-Cine\_primeste</u> – pentru selectare se apeleaza tasta <<...>> aflata in dreapta campului si se selecteaza din tabela <<frmEmitent>>, persoana careia I se da in folosinta obiectul de inventar.

<u>-Observatii – se tasteaza informatii suplimentare</u>

-<u>DaNuContare - se</u> bifeaza pentru contare implicita(vezi Nomenclatoare – Regula de Contare)

<u>-Jurnal</u> - se apeleaza tasta <<...>> si se selecteaza din tabela <<Jurnal>> tipul de jurnal in care se incadreaza documentul

<u>-Cont</u> – se selecteaza din tabela Conturi Analitice in cazul in care obtiunea DaNuContare nu este activata.

<u>-Valoare Bon Transfer Obiecte de Inventar</u> – valoarea totala - apare simultan cu introducerea pozitiilor bonului de Transfer

#### **POZITII BON DE TRANSFER**

<u>-Scv</u> – numar curent - se completeaza de la tastatura, apoi se tasteaza TAB.

<u>-Articol</u> – pentru selectare se apeleaza tasta <<...>> aflata in dreapta campului, se deschide o noua forma, respectiv <<frmArticol>>care include toate articolele din baza de date. Pentru selectarea unui anume Articol se foloseste functia <<Cauta Articol>>,apoi se valideaza apasand tasta <<OK>>.

<u>-Detaliu\_articol</u> – se tasteaza detalii suplimentare despre articol

<u>-Um – unitate de masura</u>, apare implicit la selectarea articolului, se poate modifica accesand <<...>>

-Cantitate – se completeaza de la tastatura apoi se tasteaza TAB

<u>-Conts/Conta</u> – se completeaza implicit prin selectarea articolului, se poate modifica accesand tasta <<...>>

<u>-PostC – grupa de postcalcul din care face parte articolul</u>

### MENU TRANSFER OBIECTE DE INVENTAR IN FOLOSINTA

Operare Stoc cu Oferta- prin aceasta functie se descarca stocul din magazia sursa mentionata pe master-ul documentului de transfer, apare implicit data zilei in care am efectuat operatia si prezentare Oferta Stoc Curent.

<u>-Anulare Operare Stoc</u> – functia anuleaza operarea in stoc a Bonului de Transfer.

<u>-Listare Bon Transfer Obiecte de inventar operat in stoc</u> – listarea bonului de transfer se poate face numai daca acesta este operat in stoc.

#### **EVIDENTA PE PERSOANE**

Dupa efectuarea transferului obiectelor de inventar in folosinta, datele introduse se vor regasi in tabela <<frmEvidentaPePersoane>>. Pe baza acestor informatii se pot intocmi rapoarte folosind filtrul existent pe forma. Rapoartele se pot intocmi pe persoane, articol,prêt si cantitate.

| 🗊 OMC1 - frmMenuStoc       |          | \$                                | 🎽 📮                          |             | ļ. | . ,7    | <b>;</b> | I 📁         | 1                 |
|----------------------------|----------|-----------------------------------|------------------------------|-------------|----|---------|----------|-------------|-------------------|
| E Documente                | T        | OMC1 - frmEvidenta                | PePersoane                   |             |    |         |          |             | rpt_omc           |
| Bon de Consum              | -        |                                   |                              |             |    |         |          |             |                   |
| Bon de Transfer            | (        | )rag a column header here         | to group by that column      |             |    |         |          | -           | N N               |
| - Nota de Predare          |          | -                                 |                              |             |    |         |          |             |                   |
| Proces Verbal +/-          | F        | emitent 💌                         | articol                      |             |    | pret    | ⊂ cant   |             |                   |
| Proces Verbal Scoate       | ₽        | Alex                              | Set spirale                  |             |    |         | 10       | 1           |                   |
| Dispozitie de livrare      | $\vdash$ | Alex                              | Acetilena                    |             |    |         | 15       | 1           | эт                |
|                            | $\vdash$ | Alex                              | Afisaj electronic            |             |    |         | 2689.06  | 1           | the second second |
| Obiecte de Inventar        | $\vdash$ | Bauer                             | Saltea Milano                |             |    |         | 1/5      | 1           | е                 |
| Evidenta pe Persoane       | $\vdash$ | Bauer                             | Placuta firma                |             |    |         | 216      | 1           |                   |
| Transfer Obiecte de Ir     | $\vdash$ | Beldea Iulian                     | Haina vatuita                |             |    |         | /4.2     |             | <b>1</b>          |
| Transfer Obiecte de Ir     | $\vdash$ | Beldea Iulian                     | Tricou gros                  |             |    |         | 19.5     | -           |                   |
| Scoatere din Uz            | $\vdash$ | Beldea Iulian                     | Pantalon vatuit cu pieptar   |             |    |         | 54       | 1           |                   |
| Retratare Solduri(IAS29)   | $\vdash$ | Вору                              | Bocanci                      |             |    |         | 62       | 1           | M                 |
| Generare Aviz de lesire    | $\vdash$ | Carmen                            | Bocanci                      |             |    |         | 62       | 2           | i seeles          |
| + Analiza                  | $\vdash$ | Carmen                            | carte contabilitate          |             |    |         | 90       | 2           |                   |
| Fisa de Magazie            | $\vdash$ | Larmen                            | carte contabilitate          |             |    |         | 14.68    | 3           | 8                 |
| Blocare Documente          | $\vdash$ | Larstea Gheorghe                  | Pantalon vatuit cu pieptar   |             |    |         | 54       | 1           |                   |
| Fisa de Magazie - cantitat | $\vdash$ | Larstea Gheorghe                  | Pantalon vara                |             |    |         | 37.5     | 1           | rati              |
| . Erori Operare in Stoc    | $\vdash$ | Carstea Gheorghe                  | Haina vara                   |             |    |         | 33       | 1           |                   |
|                            | $\vdash$ | Carstea Gheorghe                  | Haina vatuita                |             |    |         | /4.2     | 1           | Negativ           |
|                            | $\vdash$ | Carstea Gheorghe                  | Tricou gros                  |             |    |         | 19.5     | 1           |                   |
|                            | $\vdash$ | Larstea Gheorghe                  | Bocanci                      |             |    |         | 62       |             | 100000            |
|                            | $\vdash$ | Carstea Gheorghe                  | Costum impermeabil           |             |    |         | 18       | 1           |                   |
|                            | $\vdash$ | Lioclea Ion                       | Lizme cu bombeu metalic      |             |    |         | 39       | 1           |                   |
|                            | $\vdash$ | Ciprian Porumbescu                | scaun cu tapiterie           |             |    |         | 90       | 2           | <b>Fa</b>         |
|                            | $\vdash$ | Constantinescu                    | Haina vatuita                |             |    |         | /4.2     | 1           | <u>)</u> ±        |
| DMCw Stoc v 13.02.2007     | $\vdash$ | Constantinescu                    | Bocanci                      |             |    |         | 62       | 1           | ecl205_2006       |
| DIREW SIDE V. 13.02.2001   | $\vdash$ | Lornel                            | Liocan 2capete plastic/cauci | uc          |    |         | 84.16    | 1           |                   |
|                            | $\vdash$ | Dinu Vasile                       | Bocanci                      |             |    |         | 62       | 1           |                   |
| <b>B</b> 5 🐼               | H        |                                   | Haina vara<br>Z×∞ ¥ k 🖓      | (           |    |         | 33       |             |                   |
| BSplayer LEX<br>ADAUGARE   |          | ExportGrid Deschide               | Ultimul fisier exportat:     |             |    |         | ≞ _      | Ok          | eclMF_2007        |
| <i>😥</i> 🍰                 |          |                                   |                              |             |    |         |          | ,           |                   |
| Winamp Addivare            | ) 1      | Activare pgadmin.log<br>mprimanta | g usr.bin                    |             |    |         |          | OPFV_2007 [ | Ded_301_2007      |
| 🦺 start 🚽 🖾 📼 .            | A        | 💿 🍺 🥌 🏐 🦷                         | Prezentare_gen               | omc_mgm_all |    | 🔄 contr | 🗊 Stoc   | Q Q Q P     | 📕 4:25 PM         |

# SCOATERE DIN UZ

-Folosind click cu butonul stang al mouse –ului , pe ecran apare forma de culegere pentru scoaterea din uz a obiectelor de inventar in folosinta. Forma este structurata pe doua forme: Proces Verbal Scoatere din Uz si Pozitii Proces Verbal Scoatere din Uz. Pentru adaugarea unui document nou se utilizeaza "navigatorul" de pe forma "master" selectindu-se "+" => Insert. In acest moment programul executa urmatoarele functiuni:

-deschide o "forma" (macheta preluare informatii) goala si asteapta completarea informatiilor adecvate.

-propune un numar de document conform unor reguli definite anterior la instalare Structura pe forme si modul de completare se prezinta dupa cum urmeaza:

# PROCES VERBAL SCOATERE DIN UZ

| 🗊 OMC1 - frmMenuStoc            |                                           | 1                |                   |             |            |         | ,                     | ]               | <i>[</i> ] | <b></b>         | 1           |
|---------------------------------|-------------------------------------------|------------------|-------------------|-------------|------------|---------|-----------------------|-----------------|------------|-----------------|-------------|
| Documente     NIR               | DBF                                       | mame             | BILANT<br>dec2005 | Decl205     | OP-uri     | OPFV_OM | IC OP-FV              |                 | OP-        | Ordine de Plata | rpt_omc     |
| Bon de Consum                   | TOMC1 - frmSco                            | atereDinUz       |                   |             | _          | _       | _                     |                 | _          |                 | Ì           |
| Nota de Predare                 | Proces Verbal Scoatere din Uz             |                  |                   |             |            |         |                       |                 |            |                 |             |
| Proces Verbal +/-               | *Data 01.03.2007                          | PVSUZ            | *Numar            | 1           |            |         |                       |                 |            |                 |             |
| - Rezervare Stoc                |                                           |                  |                   | *Mag        | gazie 01   | *Con    | 9000                  | *Le             | oc consu   | mBUCURES1       |             |
| Dispozitie de livrare           | MILITARI                                  |                  | - Co              | ntabilitate |            |         | Data                  | -               |            | Operare Stoc    | 55          |
| 🖃 Obiecte de Inventar           | *Emitent OMC                              |                  | /um               | aNuContare  |            | -       | iperarestoc<br>istare |                 |            | Anulare Stoc    |             |
| Evidenta pe Persoane            | *Operator OMC                             |                  |                   | <b>"</b>    |            |         | Isture                | ,               |            | sautare         |             |
| Transfer Objecte de Inventar in |                                           | • • • •          | K C Inreg         | .1 din 1    |            |         | Val                   | oare            |            |                 |             |
| Scoatere din Uz                 | Pozitii Proces V                          | erbal Scoatere d | in Uz             | 1.          |            |         | 1                     | 1               |            |                 |             |
| - Inventar                      | SCV articol                               |                  |                   | detal       | iu_articol | um cant | pret                  | conts<br>10 607 | conta      | _               | M           |
| Generare Aviz de lesire         |                                           |                  |                   |             |            |         |                       |                 |            |                 |             |
| Fisa de Magazie                 |                                           |                  |                   |             |            |         |                       |                 |            |                 |             |
| Blocare Documente               |                                           |                  |                   |             |            |         |                       |                 |            |                 | rati        |
| Erori Operare in Stoc           |                                           |                  |                   |             |            |         |                       |                 |            |                 |             |
|                                 |                                           |                  |                   |             |            |         |                       |                 |            |                 |             |
|                                 |                                           |                  |                   |             |            |         |                       |                 |            |                 |             |
|                                 |                                           |                  |                   |             |            |         |                       |                 |            |                 |             |
|                                 |                                           |                  |                   |             |            |         |                       |                 |            |                 |             |
|                                 |                                           |                  |                   |             |            |         |                       |                 |            |                 |             |
|                                 |                                           |                  |                   |             |            |         |                       |                 |            |                 | 1205 2006   |
| OMCw Stoc v.13.02.2007          |                                           |                  |                   |             |            |         |                       |                 |            |                 |             |
|                                 |                                           |                  |                   |             |            |         |                       |                 |            |                 | Pes         |
|                                 |                                           |                  |                   |             |            |         |                       |                 |            |                 |             |
| BSplayer LEX LEX2<br>ADAUGARE   | <b>4</b>   <b>F</b>   <b>F</b>   <b>F</b> |                  | x e               | Oferta Stoc |            |         |                       |                 |            |                 | clMF_2007   |
|                                 | <                                         |                  |                   |             | Ш          |         |                       |                 |            |                 |             |
|                                 |                                           | <u>era</u>       |                   |             |            |         |                       |                 |            |                 |             |
| Winamo Addivare Activ           | /are pgadmin.log                          | usr.bin          |                   |             |            |         |                       |                 |            | OPFV_2007 D     | ed_301_2007 |
| 🕼 омс1 🖻 🗆 🔀 🌆                  | ianta                                     |                  |                   |             |            |         |                       |                 |            |                 |             |
| 🤧 start 📄 😂 🔤 🌆                 | 🎾 🥥 🖇                                     | Prezentare_g     | en 0              | omc_mgm_all |            | contr   | 1                     | 🕈 Stoc          |            | 0000            | 4:27 PM     |

<u>-Data</u> – pentru a selecta data documentului ,se apeleaza sageata aflata in dreapta campului, folosind butonul din stanga al mouse-ului (vezi calendar pentru selectare)

<u>-Numar</u> – se tasteaza numarul documentului in cazul in care acesta nu se completeaza automat conform regulilor definite anterior.

<u>-Cine\_preda</u> – pentru selectare se apeleaza tasta <<...>> aflata in dreapta campului si se selecteaza din tabela <<frmEmitent>>, persoana care preda obiectul de inventar.

<u>-DaNuContare</u> - se bifeaza pentru contare implicita(vezi Nomenclatoare – Regula de Contare)

<u>-Jurnal</u> - se apeleaza tasta <<...>> si se selecteaza din tabela <<Jurnal>> tipul de jurnal in care se incadreaza documentul

-Com – se selecteaza din tabela <<frmCom\_int>>

# **REZERVARE STOC**

Rezervarea se face in vederea vinzarii ulterioare (pentru Client) sau in vederea emiterii de Bonuri de consum (pentru Comenzi Interne(Lucrari) sau Comenzi Clienti). Acest document va fi analizat si scazut din oferta de stoc disponibila.

Nu se conteaza.

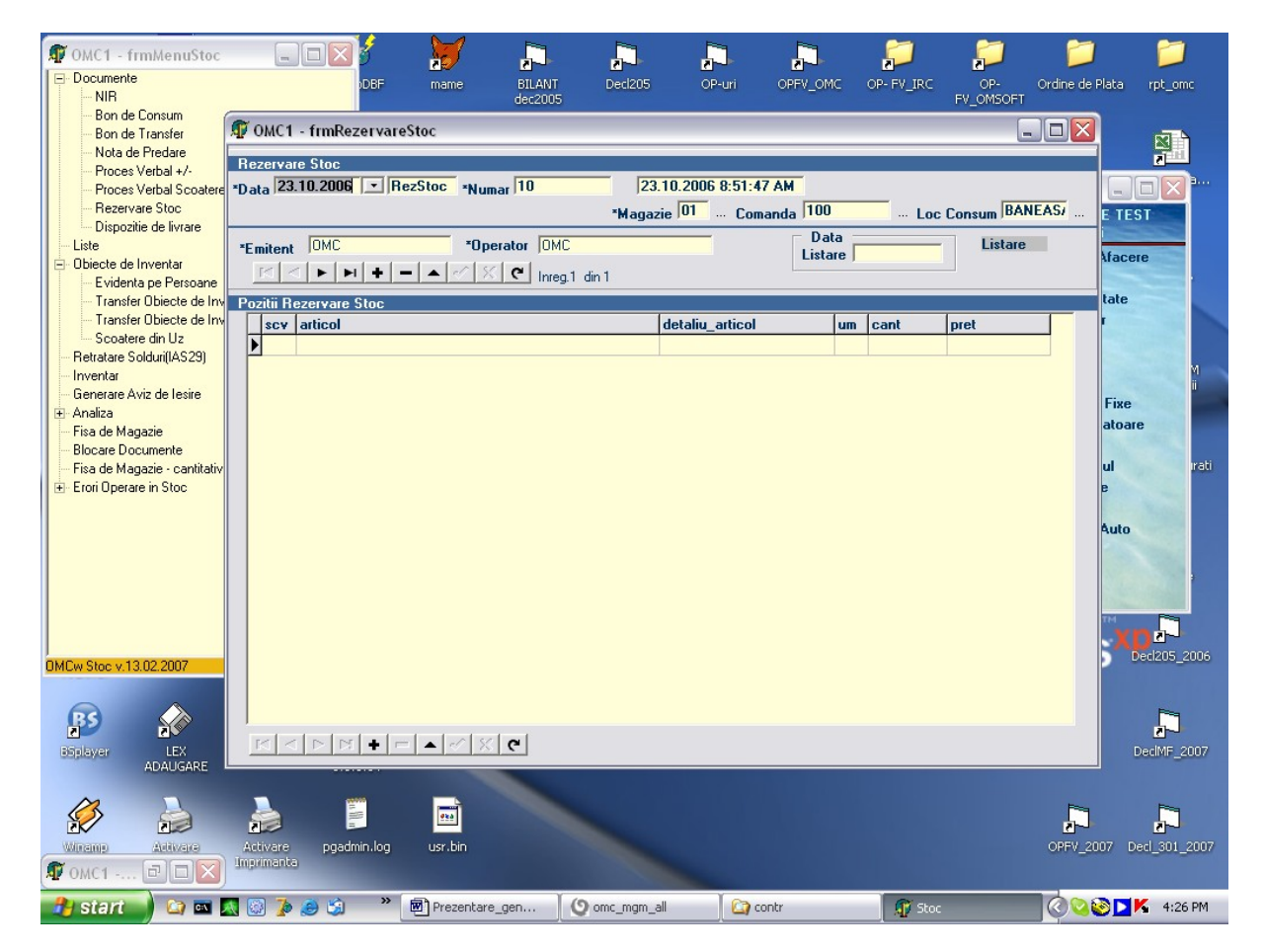